# 温度調節計ドライバ

| 1 | システム構成          | 3   |
|---|-----------------|-----|
| 2 | 接続機器の選択         | 10  |
| 3 | 通信設定例           | 11  |
| 4 | 設定項目            |     |
| 5 | 結線図             |     |
| 6 | 使用可能デバイス        | 218 |
| 7 | デバイスコードとアドレスコード |     |
| 8 | エラーメッセージ        | 294 |

#### はじめに

本書は表示器と接続機器(対象調節計)を接続する方法について説明します。 本書では接続方法を以下の順に説明します。

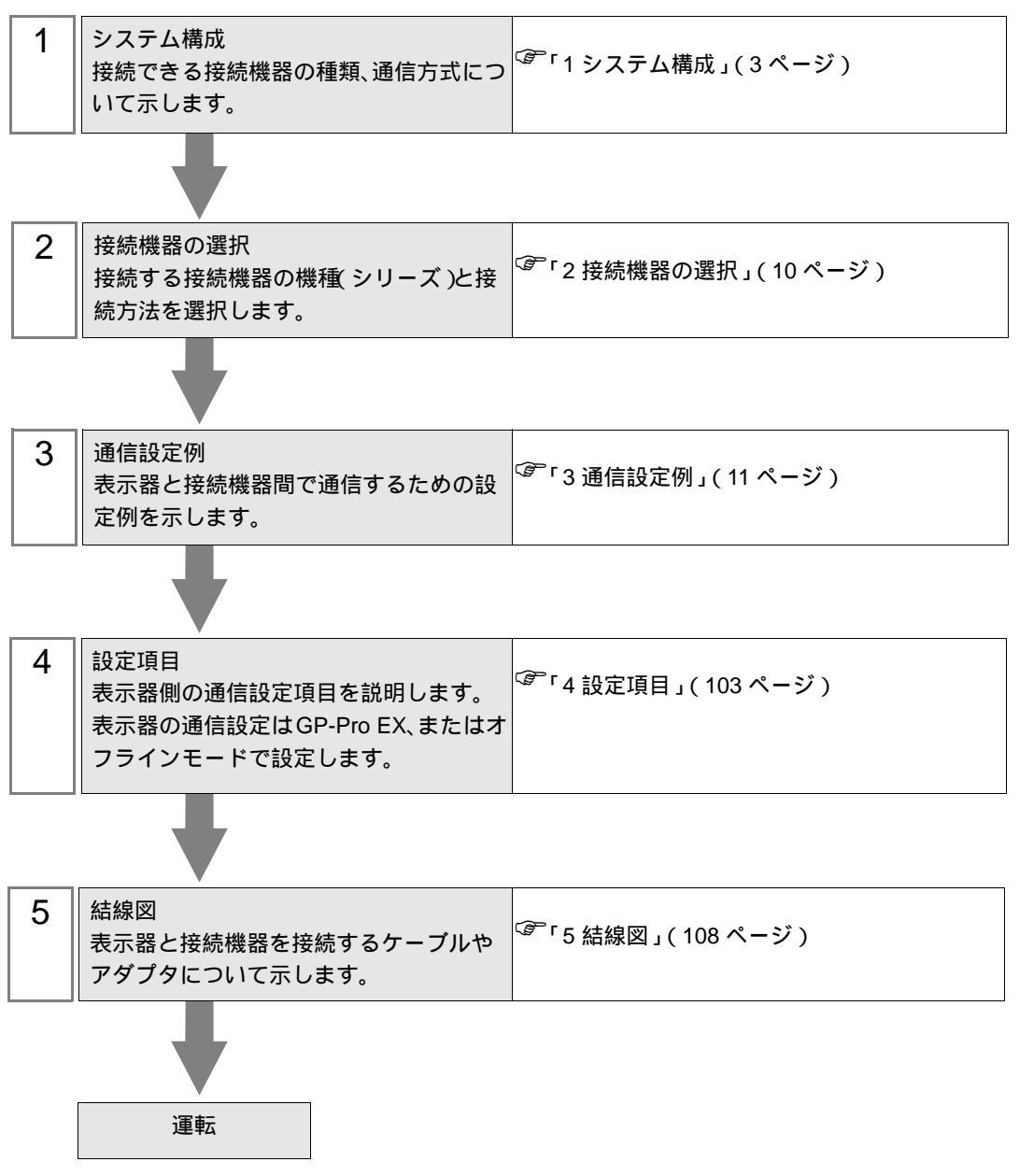

# 1 システム構成

| シリーズ            | CPU <sup>1</sup>                                                                                                    | リンク I/F                  | 通信方式                     | 設定例               | 結線図                 |
|-----------------|----------------------------------------------------------------------------------------------------|--------------------------|--------------------------|-------------------|---------------------|
| СВ              | CB1000000000000000000000000000000000000                                                                                                    | コントローラ上の<br>端子台          | RS422/485<br>(2 線式)      | 設定例 1<br>(11 ページ) | 結線図 1<br>(108 ページ)  |
|                 | FB900*1/<br>FB400*1/                                                                                                    | コントローラ上の<br>端子台 ( 通信 1 ) | RS232C                   | 設定例 2<br>(13ページ)  | 結線図 2<br>(116 ページ)  |
|                 | FB900-00-0*0004/00-0000<br>FB400-00-0*0004/00-0000                                                                                                    | コントローラ上の<br>端子台 (通信 1)   | RS422/485<br>(4 線式)      | 設定例 3<br>(15ページ)  | 結線図 10<br>(177 ページ) |
|                 | FB900-00-0*005/00-000<br>FB400-00-0*005/00-000                                                                                                    | コントローラ上の<br>端子台 (通信1)    |                          |                   |                     |
| FB <sup>2</sup> | FB900-00-0*000Y/00-0000<br>FB400-00-0*000Y/00-0000                                                                                                    | コントローラ上の<br>端子台(通信 2)    | RS422/485<br>(2 線式)      | 設定例 4<br>(17ページ)  | 結線図 1<br>(108 ページ)  |
|                 | FB900-00-0*000X/00-0000<br>FB400-00-0*000X/00-0000                                                                                                    | コントローラ上の<br>端子台 (通信1)    |                          |                   |                     |
|                 | FB900-00-0*000W/00-0000                                                                                                    | コントローラ上の<br>端子台 (通信1)    | RS232C                   | 設定例 2<br>(13ページ)  | 結線図 2<br>(116 ページ)  |
|                 | FB400-00-0*000W/00-0000                                                                                                    | コントローラ上の<br>端子台(通信 2)    | RS422/485<br>(2 線式)      | 設定例 4<br>(17ページ)  | 結線図 1<br>(108 ページ)  |
| HA <sup>3</sup> | HA900                                                                                                    | コントローラ上の<br>端子台          | R5232C                   | 設定例 5<br>(19 ページ) | 結線図 2<br>(116 ページ)  |
|                 | HA900-D                                                                                                    | コントローラ上の<br>端子台          | RS422/485<br>(2 線式)      | 設定例 6<br>(21 ページ) | 結線図 1<br>(108 ページ)  |
|                 | HA900-D-D-D-D*D-D+D/D/D<br>HA901-D-D-D+D+D/D/D<br>HA400-D-D-D+*D-D+D/D/D<br>HA401-D-D-D+*D-D+D+D/D/D<br>HA930-D-D-D+*D-D4-D/D<br>HA430-D-D-D+*D-D4-D/D | コントローラ上の<br>端子台          | RS422/485<br>(4 線式)<br>4 | 設定例 7<br>(23 ページ) | 結線図 10<br>(177 ページ) |

| シリーズ                       | CPU <sup>1</sup>                                                     | リンク I/F                        | 通信方式                | 設定例                | 結線図                 |
|----------------------------|----------------------------------------------------------------------|--------------------------------|---------------------|--------------------|---------------------|
|                            | MA900-4□□□□-□=0-□*□□□-□5/□<br>MA901-8□□□-□-□*□□□-□5/□                | コントローラ上の<br>端子台                | RS422/485<br>(2 線式) | 設定例 8<br>(25ページ)   | 結線図 1<br>(108 ページ)  |
| MA900<br>3 5               | MA900-4□□□□-□-□*□□-□4/□<br>MA901-8□□□-□-□*□□-□4/□                    | コントローラ上の<br>端子台                | RS422/485<br>(4 線式) | 設定例 9<br>(27ページ)   | 結線図 10<br>(177 ページ) |
|                            | MA900-4□□□□-□-□*□□-□1/□<br>MA901-8□□□-□-□*□□-□1/□                    | コントローラ上の<br>端子台                | RS232C              | 設定例 10<br>(29ページ)  | 結線図 2<br>(116ページ)   |
| SRV                        | V-TIO-A-0000-00*000-00-0-0<br>V-TIO-C-0000-00*000-00-0-0             | コントローラ上の<br>端子台                | RS422/485<br>(2 線式) | 設定例 14<br>(37ページ)  | 結線図 1<br>(108 ページ)  |
| SRX                        | X-TIO-A-□□-□□*□□                                                     | コントローラ上の<br>端子台                | RS422/485<br>(2 線式) | 設定例 15<br>(39ページ)  | 結線図 1<br>(108 ページ)  |
| SA100                      | SA1000000-00-0*00-50/00                                              | コントローラ上の<br>端子台                | RS422/485<br>(2 線式) | 設定例 16<br>(41 ページ) | 結線図 1<br>(108 ページ)  |
| SA200                      | SA2000000-00-0*00-50/0/00                                            | コントローラ上の<br>端子台                | RS422/485<br>(2 線式) | 設定例 17<br>(43 ページ) | 結線図 1<br>(108 ページ)  |
| SR Mini<br>HG(H-           | H-PCP-□-□1N-□*□□                                                     | コントローラ上のモ<br>ジュラーコネクタ1         | RS232C              | 設定例 38<br>(85 ページ) | 結線図 11<br>(184 ページ) |
| PCP-A/B)                   | H-PCP-□-□4N-□*□□                                                     | コントローラ上のモ<br>ジュラーコネクタ          | RS422/485<br>(4 線式) | 設定例 39<br>(87 ページ) | 結線図 8<br>(161 ページ)  |
|                            | H-PCP-J-□4□-D*□□                                                     | コントローラ上の<br>COM.PORT1<br>および 2 | RS422/485<br>(4 線式) | 設定例 20<br>(49 ページ) | 結線図 4<br>(125 ページ)  |
|                            | H-PCP-J-□5□-D*□□                                                     |                                | RS422/485<br>(2 線式) | 設定例 21<br>(51 ページ) | 結線図 5<br>(132 ページ)  |
| SR Mini<br>HG(H-<br>PCP-J) | H-PCP-J-□□1-D*□□                                                     |                                | RS232C              | 設定例 22<br>(53ページ)  | 結線図 12<br>(186ページ)  |
|                            | H-PCP-J-□□4-D*□□                                                     | コントローラ上の<br>COM.PORT3          | RS422/485<br>(4 線式) | 設定例 20<br>(49 ページ) | 結線図 6<br>(143 ページ)  |
|                            | H-PCP-J-□□5-D*□□                                                     |                                | RS422/485<br>(2 線式) | 設定例 21<br>(51 ページ) | 結線図 7<br>(150 ページ)  |
| REX-<br>F9000              | F9000-□□□-□*□□/□                                                     | コントローラ上の<br>端子台                | RS422/485<br>(2 線式) | 設定例 13<br>(35ページ)  | 結線図 1<br>(108 ページ)  |
|                            | F400000-00*00-00-10<br>F700000-00*00-00-10<br>F900000-00*00-00-10    | コントローラ上の<br>端子台                | RS232C              | 設定例 23<br>(55 ページ) | 結線図 2<br>(116 ページ)  |
| REX-F                      | F400□□□-□□*□□-0□□-4□<br>F700□□□-□□*□□-0□0-4□<br>F900□□□-□□*□□-0□0-4□ | コントローラ上の<br>端子台                | RS422/485<br>(4 線式) | 設定例 24<br>(57 ページ) | 結線図 10<br>(177 ページ) |
|                            | F400000-00*00-50<br>F700000-00*00-50<br>F900000-00*00-50             | コントローラ上の<br>端子台                | RS422/485<br>(2 線式) | 設定例 25<br>(59ページ)  | 結線図 1<br>(108 ページ)  |
| REX-D                      | D400                                                                 | コントローラ上の<br>端子台                | RS422/485<br>(4 線式) | 設定例 18<br>(45ページ)  | 結線図 3<br>(118 ページ)  |
|                            | D100                                                                 | ー<br>コントローラ上の<br>端子台           | RS422/485<br>(2 線式) | 設定例 19<br>(47ページ)  | 結線図 1<br>(108 ページ)  |

| シリーズ           | CPU <sup>1</sup>                                                                         | リンク I/F               | 通信方式                | 設定例                 | 結線図                 |
|----------------|------------------------------------------------------------------------------------------|-----------------------|---------------------|---------------------|---------------------|
|                | G9□□□-□*□□-□□-1/A                                                                        | コントローラ上の<br>端子台       | RS232C              | 設定例 26<br>(61 ページ)  | 結線図 2<br>(116ページ)   |
| REX-G9         | G9□□□-□*□□-□□-4/A                                                                        | コントローラ上の<br>端子台       | RS422/485<br>(4 線式) | 設定例 27<br>(63 ページ)  | 結線図 10<br>(177 ページ) |
|                | G9□□□-□*□□-□□-2/A                                                                        | コントローラ上の<br>端子台       | RS422/485<br>(2 線式) | 設定例 28<br>(65 ページ)  | 結線図 9<br>(166 ページ)  |
|                | P300000-00-0*D-000-1                                                                     | コントローラ上の<br>端子台       | RS232C              | 設定例 29<br>(67 ページ)  | 結線図 2<br>(116ページ)   |
| REX-<br>P300   | P300000-00-0*D-000-4                                                                     | コントローラ上の<br>端子台       | RS422/485<br>(4 線式) | 設定例 30<br>(69 ページ)  | 結線図 3<br>(118 ページ)  |
|                | P300000-00-0*D-000-5                                                                     | コントローラ上の<br>端子台       | RS422/485<br>(2 線式) | 設定例 31<br>(71 ページ)  | 結線図 1<br>(108 ページ)  |
| REX-           | P250□□□-□*□-□□-1                                                                         | コントローラ上の<br>端子台       | RS232C              | 設定例 32<br>(73 ページ)  | 結線図 2<br>(116ページ)   |
| P250           | P250□□□-□*□-□□-2                                                                         | コントローラ上の<br>端子台       | RS422/485<br>(2 線式) | 設定例 33<br>(75 ページ)  | 結線図 9<br>(166 ページ)  |
| REX-AD         | AD410□-□*□-□-□-4/CE                                                                      | コントローラ上の<br>端子台       | RS422/485<br>(4 線式) | 設定例 34<br>(77 ページ)  | 結線図 3<br>(118 ページ)  |
| KEA-AD         | AD410□-□*□-□-□-5/CE                                                                      | コントローラ上の<br>端子台       | RS422/485<br>(2 線式) | 設定例 35<br>(79 ページ)  | 結線図 1<br>(108 ページ)  |
| REX-PG         | PG410□□*□□-□4                                                                            | コントローラ上の<br>端子台       | RS422/485<br>(4 線式) | 設定例 36<br>(81 ページ)  | 結線図 3<br>(118 ページ)  |
| KEA-PU         | PG410□□*□□-□5                                                                            | コントローラ上の<br>端子台       | RS422/485<br>(2 線式) | 設定例 37<br>(83 ページ)  | 結線図 1<br>(108 ページ)  |
| AE500          | AE500000-0*000-50/0                                                                      | コントローラ上の<br>端子台       | RS422/485<br>(2 線式) | 設定例 11<br>(31ページ)   | 結線図 1<br>(108 ページ)  |
| LE100          | LE100-00*0500-00                                                                         | コントローラ上の<br>端子台       | RS422/485<br>(2 線式) | 設定例 12<br>(33ページ)   | 結線図 1<br>(108 ページ)  |
| SRZ<br>(Z-TIO) | Z-TIO-AQ-QQQ/QQ-QQQQ<br>Z-TIO-BQ-QQ/QQQQQ<br>Z-TIO-CQ-QQQQ/QQ-QQQQ<br>Z-TIO-DQ-QQ/QQQQQQ | コントローラ上の<br>端子台       | RS422/485<br>(2 線式) | 設定例 40<br>(89ページ)   | 結線図 13<br>(188 ページ) |
| SRZ<br>(Z-DIO) | Z-DIO-A□-□□/□-□□□□□□□<br>Z-DIO-A□-□□/N                                                   | コントローラ上の<br>端子台       | RS422/485<br>(2 線式) | 設定例 41<br>(91 ページ)  | 結線図 13<br>(188 ページ) |
| SRZ<br>(Z-CT)  | Z-CT-A□/□-□□<br>Z-CT-A□/N                                                                | コントローラ上の<br>端子台       | RS422/485<br>(2 線式) | 設定例 42<br>(93 ページ)  | 結線図 13<br>(188 ページ) |
| SRZ<br>(Z-COM) | Z-COM-A-4□/□□□<br>Z-COM-A-4□/N                                                           | コントローラ上の<br>COM PORT1 | RS422/485<br>(4 線式) | 設定例 43<br>(95 ページ)  | 結線図 14<br>(199 ページ) |
|                | Z-COM-A-5□/□□□<br>Z-COM-A-5□/N                                                           | COM.PORT2             | RS422/485<br>(2 線式) | 設定例 44<br>(97 ページ)  | 結線図 15<br>(206ページ)  |
|                | Z-COM-A-□4/□□□<br>Z-COM-A-□4/N                                                           | コントローラ上の<br>COM POPT3 | RS422/485<br>(4 線式) | 設定例 45<br>(99 ページ)  | 結線図 14<br>(199 ページ) |
|                | Z-COM-A-D5/DDDD<br>Z-COM-A-D5/N                                                          | COM.PORT4             | RS422/485<br>(2 線式) | 設定例 46<br>(101 ページ) | 結線図 15<br>(206 ページ) |

1 モードデータ "口"はオプションのタイプによって異なります。

2 通信ポートには、「通信1」と「通信2」の2種類があります。

「通信1」はホスト通信として使用されます。「通信2」は内部コントローラ通信として使用されます が、ホスト通信としても使用されます。「通信2」がホスト通信として使用される場合、「通信2」の プロトコルを変更する必要があります。(RKC 通信が設定されます)

- 3 メモリエリア番号は指定されません。「コントロールエリア」がデフォルトとして使用されます。
- 4 「通信2」はRS422 接続のみサポートします。
- 5 サポートされるのはシングルモードだけです。マルチポイントモードはサポートされておりません。

## 接続構成

1:1 接続

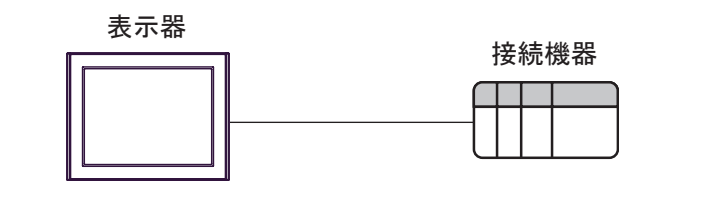

• 1:n 接続

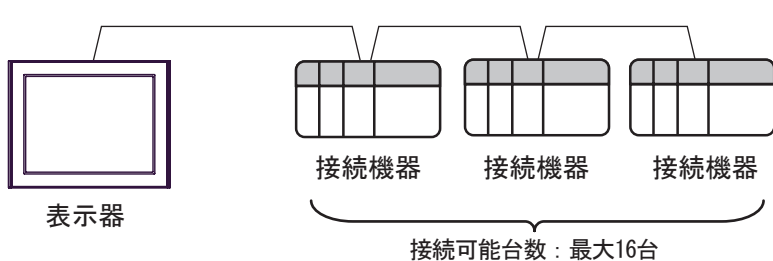

• 1:n接続 (SRZ(Z-TIO)、SRZ(Z-DIO)、SRZ(Z-CT)シリーズの場合)

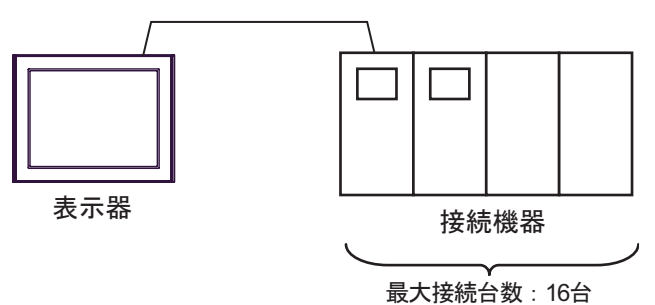

• 1:n 接続 (SRZ(Z-COM) シリーズの場合)

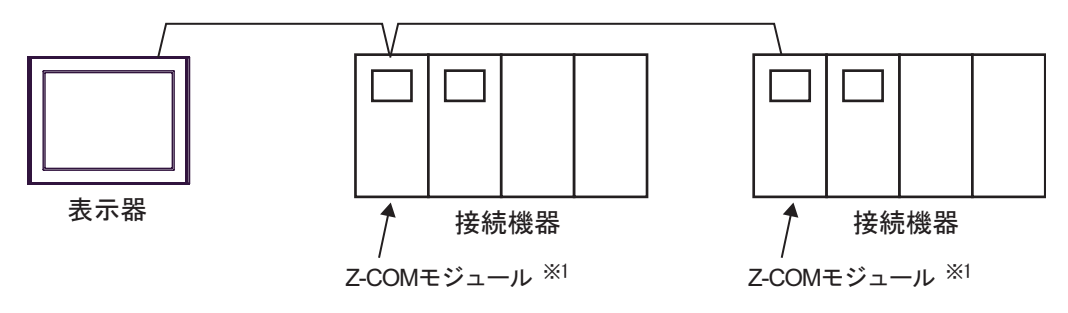

1 Z-COM モジュールの最大接続台数は 16 台です。

IPC の COM ポートについて

接続機器と IPC を接続する場合、使用できる COM ポートはシリーズと通信方式によって異なります。 詳細は IPC のマニュアルを参照してください。

使用可能ポート

| ミノリーブ                                     | 使用可能ポート                                                               |                                |                                |  |
|-------------------------------------------|-----------------------------------------------------------------------|--------------------------------|--------------------------------|--|
|                                           | RS-232C                                                               | RS-422/485(4 線式 )              | RS-422/485(2 線式 )              |  |
| PS-2000B                                  | COM1 <sup>1</sup> , COM2,<br>COM3 <sup>1</sup> , COM4                 | -                              | -                              |  |
| PS-3450A、PS-3451A、<br>PS3000-BA、PS3001-BD | COM1, COM2 <sup>1</sup> <sup>2</sup>                                  | COM2 <sup>1</sup> <sup>2</sup> | COM2 <sup>1</sup> <sup>2</sup> |  |
| PS-3650A(T41 機種 )、<br>PS-3651A(T41 機種 )   | COM1 <sup>1</sup>                                                     | -                              | -                              |  |
| PS-3650A(T42 機種 )、<br>PS-3651A(T42 機種 )   | COM1 <sup>1</sup> <sup>2</sup> , COM2                                 | COM1 <sup>1</sup> <sup>2</sup> | COM1 <sup>1</sup> <sup>2</sup> |  |
| PS-3700A (Pentium®4-M)<br>PS-3710A        | COM1 <sup>1</sup> COM2 <sup>1</sup><br>COM3 <sup>2</sup> COM4         | COM3 <sup>2</sup>              | COM3 <sup>2</sup>              |  |
| PS-3711A                                  | COM1 <sup>1</sup> , COM2 <sup>2</sup>                                 | COM2 <sup>2</sup>              | COM2 <sup>2</sup>              |  |
| PS4000 <sup>3</sup>                       | COM1、COM2                                                             | -                              | -                              |  |
| PL3000                                    | COM1 <sup>1</sup> <sup>2</sup> ,<br>COM2 <sup>1</sup> , COM3,<br>COM4 | COM1 <sup>1</sup> <sup>2</sup> | COM1 <sup>1</sup> <sup>2</sup> |  |

1 RI/5V を切替えることができます。IPC の切替えスイッチで切替えてください。

2 通信方式をディップスイッチで設定する必要があります。使用する通信方式に合わせて、以下のように設定してください。

3 拡張スロットに搭載した COM ポートと接続機器を通信させる場合、通信方式は RS-232C の みサポートします。ただし、COM ポートの仕様上、ER(DTR/CTS) 制御はできません。 接続機器との接続には自作ケーブルを使用し、ピン番号 1、4、6、9 には何も接続しないで ください。ピン配列は IPC のマニュアルを参照してください。

ディップスイッチの設定:RS-232C

| ディップスイッチ | 設定値              | 設定内容                       |  |
|----------|------------------|----------------------------|--|
| 1        | OFF <sup>1</sup> | 予約(常時 OFF)                 |  |
| 2        | OFF              | 海信士士・DS 2220               |  |
| 3        | OFF              | 也信力式 · K3-232C             |  |
| 4        | OFF              | SD(TXD)の出力モード:常に出力         |  |
| 5        | OFF              | SD(TXD) への終端抵抗挿入 (220Ω):なし |  |
| 6        | OFF              | RD(RXD) への終端抵抗挿入 (220Ω):なし |  |
| 7        | OFF              | SDA(TXA) と RDA(RXA)の短絡:しない |  |
| 8        | OFF              | SDB(TXB)とRDB(RXB)の短絡:しない   |  |
| 9        | OFF              | DS/DTS/ 白動制御王 _ ド・毎効       |  |
| 10       | OFF              |                            |  |

1 PS-3450A、PS-3451A、PS3000-BA、PS3001-BD を使用する場合のみ設定値を ON にする 必要があります。 ディップスイッチの設定:RS-422/485(4線式)

| ディップスイッチ | 設定値 | 設定内容                        |  |
|----------|-----|-----------------------------|--|
| 1        | OFF | 予約(常時 OFF)                  |  |
| 2        | ON  | 通信古式・BS 422/485             |  |
| 3        | ON  | 地后刀式, KS-422/483            |  |
| 4        | OFF | SD(TXD)の出力モード:常に出力          |  |
| 5        | OFF | SD(TXD) への終端抵抗挿入 (220Ω):なし  |  |
| 6        | OFF | RD(RXD) への終端抵抗挿入 (220Ω):なし  |  |
| 7        | OFF | SDA(TXA) と RDA(RXA) の短絡:しない |  |
| 8        | OFF | SDB(TXB)とRDB(RXB)の短絡:しない    |  |
| 9        | OFF | PS(PTS) 白動制御王 – ド・無効        |  |
| 10       | OFF |                             |  |

ディップスイッチの設定:RS-422/485(2線式)

| ディップスイッチ | 設定値 | 設定内容                       |  |
|----------|-----|----------------------------|--|
| 1        | OFF | 予約(常時 OFF)                 |  |
| 2        | ON  | 法法学士・105 400/495           |  |
| 3        | ON  | 通信力式: KS-422/485           |  |
| 4        | OFF | SD(TXD) の出力モード:常に出力        |  |
| 5        | OFF | SD(TXD) への終端抵抗挿入 (220Ω):なし |  |
| 6        | OFF | RD(RXD) への終端抵抗挿入 (220Ω):なし |  |
| 7        | ON  | SDA(TXA)とRDA(RXA)の短絡:する    |  |
| 8        | ON  | SDB(TXB)とRDB(RXB)の短絡:する    |  |
| 9        | ON  | DS/DTS) 白動制御工 ビ・右袖         |  |
| 10       | ON  | 1 KS(K15) 日動前御モート、 有効      |  |

# 2 接続機器の選択

表示器と接続する接続機器を選択します。

| ቇ ようこそ GP-Pro EX へ |               |                                              | X                  |
|--------------------|---------------|----------------------------------------------|--------------------|
| GP-Pro             | 接続機器設定        |                                              |                    |
|                    | 1301217888522 |                                              |                    |
|                    | メーカー          | 理化工業(株)                                      |                    |
|                    | シリーズ          | 温度調節計                                        | ▼                  |
|                    | <b>ポ</b> −ト   | COM1<br>この接待機器のコニュアルを目ろ                      | <b></b>            |
|                    |               | <u> しい1302には10パーユアルセルの</u> <u> 最近使った接続機器</u> |                    |
|                    | 4             |                                              | F                  |
|                    | システムエリ        | 177を1使用する                                    | <u> 機器接続マニュアルへ</u> |
|                    | 原             | える (B) 通信設定 ロジック画面作成                         | 【 べース画面作成 キャンセル    |

| 設定項目             | 設定内容                                                                                                    |
|------------------|----------------------------------------------------------------------------------------------------|
| 接続機器数            | 設定するシリーズ数を「1~4」で入力します。                                                                                                  |
| メーカー             | 接続する接続機器のメーカーを選択します。「理化工業(株)」を選択します。                                                                                    |
| シリーズ             | 接続する接続機器の機種(シリーズ)と接続方法を選択します。「温度調節計」<br>を選択します。<br>「温度調節計」で接続できる接続機器はシステム構成で確認してください。<br><sup>CGPT</sup> 1システム構成」(3ページ) |
| ポート              | 接続機器と接続する表示器のポートを選択します。                                                                                                 |
| システムエリアを使用<br>する | 本ドライバでは使用できません。                                                                                                    |

# 3 通信設定例

(株) デジタルが推奨する表示器と接続機器の通信設定例を示します。

#### 3.1 設定例 1

GP-Pro EX の設定

通信設定

設定画面を表示するには、[プロジェクト]メニューの[システム設定]-[接続機器設定]をクリック します。

| 接続機器1                                                                                                    |          |  |  |  |  |  |
|----------------------------------------------------------------------------------------------------|----------|--|--|--|--|--|
| 概要                                                                                                    | 接続機器変更   |  |  |  |  |  |
| メーカー  理化工業(株) シリーズ  温度調節計                                                                                                    | ポート COM1 |  |  |  |  |  |
| 文字列データモード 2 変更                                                                                                    |          |  |  |  |  |  |
| 通信設定                                                                                                    |          |  |  |  |  |  |
| 通信方式 C RS232C C RS422/485(2線式) C RS422/485(4線式)                                                                                                    |          |  |  |  |  |  |
| 通信速度 9600 🔽                                                                                                    |          |  |  |  |  |  |
| データ長 〇 7 ④ 8                                                                                                    |          |  |  |  |  |  |
| パリティ 💿 なし 🔿 偶数 🔿 奇数                                                                                                    |          |  |  |  |  |  |
| ストップピット 💿 1 💿 2                                                                                                    |          |  |  |  |  |  |
| フロー制御 💿 なし, 🌔 ER(DTR/GTS) 🌔 XON/XOFF                                                                                                    |          |  |  |  |  |  |
| タイムアウト 3 芸 (sec)                                                                                                    |          |  |  |  |  |  |
| リトライ 2 🗄                                                                                                    |          |  |  |  |  |  |
| 送信ウェイト 0 💼 (ms)                                                                                                    |          |  |  |  |  |  |
| RI / VCC @ RI C VCC                                                                                                    |          |  |  |  |  |  |
| RS232Cの場合、9番ピンをRI(入力)にするかVCC(5V電源供給)<br>にすなかを避視できます。デジカル制度223Cアイバルーションウェッ                                                                                                    |          |  |  |  |  |  |
| にするかを選択できます。テンダル要PS2320アイシレーションユニットを使用する場合は、VCCを選択してください。 初期指数定                                                                                                    |          |  |  |  |  |  |
| ·····································                                                                                                    |          |  |  |  |  |  |
| 接続可能台数 16台 <u>機器を追加</u>                                                                                                    |          |  |  |  |  |  |
| No. 機器名 設定 間接機器 attraction attraction attra |          |  |  |  |  |  |
| ■ 1 PLC1 ■ ▷リーズ=CBデバイスアドレス=0                                                                                                    | <b></b>  |  |  |  |  |  |
|                                                                                                    |          |  |  |  |  |  |
|                                                                                                    |          |  |  |  |  |  |

 
 MEMO
 ・ 送信ウェイトの設定値は接続機器によって異なります。詳細は接続機器のマニュア ルを参照してください。

設定画面を表示するには、[接続機器設定]の[機器別設定]から設定したい接続機器の 🏬 ([設定]) をクリックします。

複数の接続機器を接続する場合は、[接続機器設定]の[機器別設定]から[機器を追加]をクリック することで、接続機器を増やすことができます。

| 🏄 個別機器器         | 定  | ×     |
|-----------------|----|-------|
| PLC1            |    |       |
| シリーズ            | СВ | •     |
| デバイスアドレス        | 0  |       |
|                 |    | 初期設定  |
| OK ( <u>O</u> ) |    | キャンセル |

接続機器の設定

接続機器の通信設定は調節計前面の SET キー、シフトキー、ダウンキーおよびアップキーで設定します。

詳細は調節計のマニュアルを参照してください。

手順

- 1. SET キーを押しながらシフトキーを押して PV/SV 表示モードから通信設定モードに移行します。
- 2. SET キーを押してパラメータを選択します。
- 3. ダウン / アップキーを押して設定を変更します。
- 4. SET キーを押しながらシフトキーを押して通信設定モードから PV/SV 表示モードに移行します。
- 5. 設定を確定するために調節計の電源を再投入します。

設定値

| Add | 0 |
|-----|---|
| bPS | 2 |
| bIT | 0 |

 MEMO
 ・ 設定するパラメータは調節計によって異なります。詳細は調節計のマニュアルを参照してください。

3.2 設定例 2

GP-Pro EX の設定

通信設定

設定画面を表示するには、[プロジェクト]メニューの[システム設定]-[接続機器設定]をクリック します。

| 接続機器1      |                        |                          |                       |          |
|------------|------------------------|--------------------------|-----------------------|----------|
| 概要         |                        |                          |                       | 接続機器変更   |
| メーカー 理化工業  | (株)                    | シリーズ                     | 温度調節計                 | ポート COM1 |
| 文字列データモード  | 2 変更                   |                          |                       |          |
| 通信設定       |                        |                          |                       |          |
| 通信方式       | RS232C                 | C RS422/485              | 2線式) 〇 RS422/485(4線式) |          |
| 通信速度       | 19200                  | •                        |                       |          |
| データ長       | 0.7                    | • 8                      |                       |          |
| パリティ       | ⊙ なし                   | ○ 偶数                     | C 奇数                  |          |
| ストップビット    | • 1                    | O 2                      |                       |          |
| フロー制御      | ◎ なし                   | C ER(DTR/OT              | rs) 🔿 Xon/Xoff        |          |
| タイムアウト     | 3 🚍                    | (sec)                    |                       |          |
| リトライ       | 2 📑                    | Ε                        |                       |          |
| 送信ウェイト     | 0                      | (ms)                     |                       |          |
| RI / VCC   | • RI                   | C VCC                    |                       |          |
| RS232Cの場合、 | 9番ピンをRI(入力             | )にするかVCC(5V電             | 源供給)                  |          |
| し、タのかを選択で  | さます。テンダル要<br>rは、VCCを選択 | eRS2320アイソレーン<br>してください。 | /ヨンユニッ 初期設定           |          |
| 機器別設定      |                        |                          |                       |          |
| 接続可能台数     | 16台 👭                  | 器を追加                     |                       |          |
|            | = 0                    |                          |                       | 間接機器     |
| No. 機器名    | 設定                     |                          | 7-0                   | 追加       |
| J PLOT     | יעכן אוי               | -X=FBJT/11X//FL          | 7X=0                  | <b>*</b> |
|            |                        |                          |                       |          |
| L          |                        |                          |                       |          |

 
 MEMO
 ・ 送信ウェイトの設定値は接続機器によって異なります。詳細は接続機器のマニュア ルを参照してください。

設定画面を表示するには、[接続機器設定]の[機器別設定]から設定したい接続機器の 🏬 ([設定]) をクリックします。

複数の接続機器を接続する場合は、[接続機器設定]の[機器別設定]から[機器を追加]をクリック することで、接続機器を増やすことができます。

| 💣 個別機器器         | 定  | ×     |
|-----------------|----|-------|
| PLC1            |    |       |
| シリーズ            | FB | •     |
| デバイスアドレス        | D  | =     |
|                 |    | 初期設定  |
| OK ( <u>O</u> ) |    | キャンセル |

接続機器の設定

接続機器の通信設定は調節計前面の SET キー、シフトキー、ダウンキーおよびアップキーで設定します。

詳細は調節計のマニュアルを参照してください。

手順

- 1. SET キーを押しながらシフトキーを長押して PV/SV 表示モードからエンジニアリングモードに移 行します。
- 2. アップキーを数回押して F60 を指定し、SET キーを押します。
- 3. CMP1 に 0 を設定します。
- 4. SET キーを押しながらシフトキーを押してエンジニアリングモードから PV/SV 表示モードに移行 します。
- 5. SET キーを押しながらシフトキーを押して PV/SV 表示モードからセットアップ設定モードに移行 します。
- 6. SET キーを数回押してパラメータを選択します。
- 7. ダウン / アップキーを押して設定を変更します。
- 8. SET キーを押しながらシフトキーを押してセットアップ設定モードから PV/SV 表示モードに移行 します。
- 9. 設定を確定するために調節計の電源を再投入します。

設定値

| Add1 | 0    |
|------|------|
| bPS1 | 19.2 |
| bIT1 | 8n1  |

MEMO

・設定するパラメータは調節計によって異なります。詳細は調節計のマニュアルを参照してください。

3.3 設定例 3

GP-Pro EX の設定

通信設定

設定画面を表示するには、[プロジェクト]メニューの[システム設定]-[接続機器設定]をクリック します。

| 接続機器1                                                     |        |
|-----------------------------------------------------------|--------|
| 概要                                                        | 接続機器変更 |
| メーカー 理化工業(株) ジリーズ 温度調節計 ポート CC                            | IM1    |
| 文字列データモード 2 変更                                            |        |
| 通信設定                                                      |        |
| 通信方式 C RS232C C RS422/485位線式) C RS422/485位線式)             |        |
| 通信速度 19200 💌                                              |        |
| データ長 〇 7 ④ 8                                              |        |
| パリティ 🔍 なし 🔍 偶数 🔍 奇数                                       |        |
| ストップビット 💿 1 💿 2                                           |        |
| フロー制御 💿 なし 🔿 ER(DTR/GTS) 🤿 XON/XOFF                       |        |
| タイムアウト 3 🗮 (sec)                                          |        |
| リトライ 2 🚍                                                  |        |
| 送信ウェイト 0 🚍 (ms)                                           |        |
|                                                           |        |
| RS232Cの場合、9番ピンをRI(入力)にするかVCC(5V電源供給)                      |        |
| にするがを選択できます。テジタル製RS232Cアイソレーションユニットを使用する場合は、VCCを選択してください。 |        |
|                                                           |        |
| 接続可能台数 16台 <u>機器を追加</u>                                   |        |
|                                                           | 3      |
|                                                           |        |
|                                                           |        |
|                                                           |        |

МЕМО

 ・送信ウェイトの設定値は接続機器によって異なります。詳細は接続機器のマニュア ルを参照してください。

設定画面を表示するには、[接続機器設定]の[機器別設定]から設定したい接続機器の 🏬 ([設定]) をクリックします。

複数の接続機器を接続する場合は、[接続機器設定]の[機器別設定]から[機器を追加]をクリック することで、接続機器を増やすことができます。

| 💣 個別機器部         | 定  | ×     |
|-----------------|----|-------|
| PLC1            |    |       |
| シリーズ            | FB | •     |
| デバイスアドレス        | D  |       |
|                 |    | 初期設定  |
| OK ( <u>O</u> ) |    | キャンセル |

接続機器の設定

接続機器の通信設定は調節計前面の SET キー、シフトキー、ダウンキーおよびアップキーで設定します。

詳細は調節計のマニュアルを参照してください。

手順

- SET キーを押しながらシフトキーを長押して PV/SV 表示モードからエンジニアリングモードに移 行します。
- 2. アップキーを数回押して F60 を指定し、SET キーを押します。
- 3. CMP1 に 0 を設定します。
- 4. SET キーを押しながらシフトキーを押してエンジニアリングモードから PV/SV 表示モードに移行 します。
- 5. SET キーを押しながらシフトキーを押して PV/SV 表示モードからセットアップ設定モードに移行 します。
- 6. SET キーを数回押してパラメータを選択します。
- 7. ダウン / アップキーを押して設定を変更します。
- 8. SET キーを押しながらシフトキーを押してセットアップ設定モードから PV/SV 表示モードに移行 します。
- 9. 設定を確定するために調節計の電源を再投入します。

設定値

| Add1 | 0    |
|------|------|
| bPS1 | 19.2 |
| bIT1 | 8n1  |

MEMO

・ 設定するパラメータは調節計によって異なります。詳細は調節計のマニュアルを参照してください。

3.4 設定例 4

GP-Pro EX の設定

通信設定

設定画面を表示するには、[プロジェクト]メニューの[システム設定]-[接続機器設定]をクリック します。

| 接続機器1                   |                        |                                   |          |
|-------------------------|------------------------|-----------------------------------|----------|
| 概要                      |                        |                                   | 接続機器変更   |
| メーカー 理化工業体              | <del>k</del> )         | シリーズ 温度調節計                        | ポート COM1 |
| 文字列データモード               | 2 <u>変更</u>            |                                   |          |
| 通信設定                    |                        |                                   |          |
| 通信方式                    | C RS232C               | ● RS422/485(2線式) ○ RS422/485(4線式) |          |
| 通信速度                    | 19200                  | <b>•</b>                          |          |
| データ長                    | 07                     | • 8                               |          |
| パリティ                    | ⊙ なし                   | ○ 偶数 ○ 奇数                         |          |
| ストップビット                 | ⊙ 1                    | © 2                               |          |
| フロー制御                   | ◎ なし                   | O ER(DTR/OTS) O XON/XOFF          |          |
| タイムアウト                  | 3 📑 (                  | (sec)                             |          |
| リトライ                    | 2 :                    |                                   |          |
| 送信ウェイト                  | 0 🗄 (                  | (ms)                              |          |
| RL/ VCC                 | © RI                   | C VCC                             |          |
| RS232Cの場合、9番            | 毎ピンをRI(入力)()           |                                   |          |
| にするかを選択できる<br>トを使用する場合は | ます。デジタル製F<br>、VCCを選択して | IS2320アイソレーションユニッ<br>てださい。 お耳耳目分定 | 1        |
| <b>維界即設</b> 定           |                        | 1001802                           |          |
| 接続可能台数 16               | 6台 機器                  | · <u>を追加</u>                      |          |
|                         |                        |                                   | 間接機器     |
| No. 機器名                 | 設定                     |                                   | 追加       |
|                         | 29-2                   | 、=+ 8,ナ / 11 スアドレス=U              | <b>*</b> |
|                         |                        |                                   |          |
|                         |                        |                                   |          |

мемо

 ・送信ウェイトの設定値は接続機器によって異なります。詳細は接続機器のマニュア ルを参照してください。

設定画面を表示するには、[接続機器設定]の[機器別設定]から設定したい接続機器の 🏬 ([設定]) をクリックします。

複数の接続機器を接続する場合は、[接続機器設定]の[機器別設定]から[機器を追加]をクリック することで、接続機器を増やすことができます。

| 💣 個別機器影         | 定  | ×     |
|-----------------|----|-------|
| PLC1            |    |       |
| シリーズ            | FB | •     |
| デバイスアドレス        | D  |       |
|                 |    | 初期設定  |
| OK ( <u>O</u> ) |    | キャンセル |

接続機器の設定

接続機器の通信設定は調節計前面の SET キー、シフトキー、ダウンキーおよびアップキーで設定します。

詳細は調節計のマニュアルを参照してください。

手順

- 1. SET キーを押しながらシフトキーを長押して PV/SV 表示モードからエンジニアリングモードに移 行します。
- 2. アップキーを数回押して F60 を指定し、SET キーを押します。
- 3. CMP1 に 0 を設定します。
- SET キーを押しながらシフトキーを押してエンジニアリングモードから PV/SV 表示モードに移行 します。
- 5. SET キーを押しながらシフトキーを押して PV/SV 表示モードからセットアップ設定モードに移行 します。
- 6. SET キーを数回押してパラメータを選択します。
- 7. ダウン / アップキーを押して設定を変更します。
- 8. SET キーを押しながらシフトキーを押してセットアップ設定モードから PV/SV 表示モードに移行 します。
- 9. 設定を確定するために調節計の電源を再投入します。

設定値

| Add1 | 0    |
|------|------|
| bPS1 | 19.2 |
| bIT1 | 8n1  |

MEMO

・設定するパラメータは調節計によって異なります。詳細は調節計のマニュアルを参照してください。

3.5 設定例 5

GP-Pro EX の設定

通信設定

設定画面を表示するには、[プロジェクト]メニューの[システム設定]-[接続機器設定]をクリック します。

| 接続機器1                                                         |                       |
|---------------------------------------------------------------|-----------------------|
| 概要                                                            | 接続機器変更                |
| メーカー 理化工業(株) シリーズ 温度調節計 7                                     | #∽⊦ <mark>сом1</mark> |
| 文字列データモード 2 変更                                                |                       |
| 通信設定                                                          |                       |
| 通信方式 · RS232C · RS422/485(2線式) · RS422/485(4線式)               |                       |
| 通信速度 9600 💌                                                   |                       |
| データ長 〇 7 💿 8                                                  |                       |
| パリティ 💿 なし 💿 偶数 💿 奇数                                           |                       |
| ストップビット 💿 1 💿 2                                               |                       |
| フロー制御 💿 なし 🌔 ER(DTR/GTS) 🜔 XON/XOFF                           |                       |
| タイムアウト 3 🗮 (sec)                                              |                       |
| リトライ 2 🚍                                                      |                       |
| 送信ウェイト 🛛 🗮 (ms)                                               |                       |
|                                                               |                       |
| RS232Cの場合、9番ピンをRI(入力)にするかVCC(5V電源供給)                          |                       |
| にするがを選択できます。デジタル製RS232Cアイソレーションユニッ<br>トを使用する場合は、VCCを選択してください。 |                       |
|                                                               |                       |
| 18500/3824年<br>接続可能台数 16台 機器を追加                               |                       |
|                                                               | 間接機器                  |
| No. 機器名 設定                                                    | 追加                    |
|                                                               | -                     |
|                                                               |                       |

MEMO

 ・送信ウェイトの設定値は接続機器によって異なります。詳細は接続機器のマニュア ルを参照してください。

設定画面を表示するには、[接続機器設定]の[機器別設定]から設定したい接続機器の 🏬 ([設定]) をクリックします。

複数の接続機器を接続する場合は、[接続機器設定]の[機器別設定]から[機器を追加]をクリック することで、接続機器を増やすことができます。

| 💣 個別機器器         | 定  | ×     |
|-----------------|----|-------|
| PLC1            |    |       |
| シリーズ            | HA | •     |
| デバイスアドレス        | D  |       |
|                 |    | 初期設定  |
| OK ( <u>O</u> ) |    | キャンセル |

接続機器の設定

接続機器の通信設定は調節計前面の SET キー、シフトキー、ダウンキーおよびアップキーで設定します。

詳細は調節計のマニュアルを参照してください。

手順

- SET キーを押しながらシフトキーを押して SV 設定&モニタモードからセットアップ設定モード に移行します。
- 2. SET キーを数回押してパラメータを選択します。
- 3. ダウン / アップキーを押して設定を変更します。
- SET キーを押しながらシフトキーを押してセットアップ設定モードから SV 設定&モニタモード に移行します。
- 5. 設定を確定するために調節計の電源を再投入します。

設定値

| Add1 | 0   |
|------|-----|
| bPS1 | 9.6 |
| bIT1 | 8n1 |

3.6 設定例 6

GP-Pro EX の設定

通信設定

設定画面を表示するには、[プロジェクト]メニューの[システム設定]-[接続機器設定]をクリック します。

| 接続機器1                   |                        |                          |                        |            |
|-------------------------|------------------------|--------------------------|------------------------|------------|
| 概要                      |                        |                          |                        | 接続機器変更     |
| メーカー 理化工業               | (株)                    | シリーズ                     | 温度調節計                  | ポート   COM1 |
| 文字列データモード               | : 2 変更                 |                          |                        |            |
| 通信設定                    |                        |                          |                        |            |
| 通信方式                    | C RS232C               | RS422/485                | (2線式) 〇 RS422/485(4線式) |            |
| 通信速度                    | 9600                   | •                        |                        |            |
| データ長                    | 07                     | • 8                      |                        |            |
| パリティ                    | ⊙ なし                   | ○ 偶数                     | ○ 奇数                   |            |
| ストップビット                 | ⊙ 1                    | C 2                      |                        |            |
| フロー制御                   | ◎ なし                   | C ER(DTR/O               | TS) 🔿 XON/XOFF         |            |
| タイムアウト                  | 3                      | (sec)                    |                        |            |
| リトライ                    | 2                      | Ξ                        |                        |            |
| 送信ウェイト                  | 0 🗄                    | (ms)                     |                        |            |
| RI / VCC                | © RI                   | n vog                    |                        |            |
| RS232Cの場合、              | 9番ピンをRI(入力             | 」)にするか VCC (5 V電         | [源供給)                  |            |
| し うつかを選択 ()<br>トを使用する場合 | さます。テンタル要<br>計は、VOCを選択 | 夏RS2320アイソレー。<br>してください。 | ションユニッ 初期設定            | .          |
| 機器別設定                   |                        |                          |                        |            |
| 接続可能台数                  | 16台 👭                  | <u>器を追加</u>              |                        |            |
|                         | = 0                    |                          |                        | 間接機器       |
| No. 機器名                 | 設定                     |                          | 1.7-0                  | 追加         |
| M I PLOI                | יייען                  | -X=88,7791,776           | NY=0                   | <b>*</b>   |
|                         |                        |                          |                        |            |
| <b></b>                 |                        |                          |                        |            |

 
 MEMO
 ・ 送信ウェイトの設定値は接続機器によって異なります。詳細は接続機器のマニュア ルを参照してください。

設定画面を表示するには、[接続機器設定]の[機器別設定]から設定したい接続機器の 🏬 ([設定]) をクリックします。

複数の接続機器を接続する場合は、[接続機器設定]の[機器別設定]から[機器を追加]をクリック することで、接続機器を増やすことができます。

| 💣 個別機器器         | 定  | ×     |
|-----------------|----|-------|
| PLC1            |    |       |
| シリーズ            | HA | •     |
| デバイスアドレス        | 0  |       |
|                 |    | 初期設定  |
| OK ( <u>O</u> ) |    | キャンセル |

接続機器の設定

接続機器の通信設定は調節計前面の SET キー、シフトキー、ダウンキーおよびアップキーで設定します。

詳細は調節計のマニュアルを参照してください。

手順

- 1. SET キーを押しながらシフトキーを押して SV 設定 & モニタモードからセットアップ設定モード に移行します。
- 2. SET キーを数回押してパラメータを選択します。
- 3. ダウン / アップキーを押して設定を変更します。
- SET キーを押しながらシフトキーを押してセットアップ設定モードから SV 設定&モニタモード に移行します。
- 5. 設定を確定するために調節計の電源を再投入します。

設定値

| Add1 | 0   |
|------|-----|
| bPS1 | 9.6 |
| bIT1 | 8n1 |

MEMO

 ・ 設定するパラメータは調節計によって異なります。詳細は調節計のマニュアルを参照してください。

3.7 設定例 7

GP-Pro EX の設定

通信設定

設定画面を表示するには、[プロジェクト]メニューの[システム設定]-[接続機器設定]をクリック します。

| 接続機器1                                                                       |          |
|-----------------------------------------------------------------------------|----------|
| 概要                                                                          | 接続機器変更   |
| メーカー 理化工業(株) シリーズ 温度調節計 オ                                                   | °−ト COM1 |
| 文字列データモード 2 変更                                                              |          |
| 通信設定                                                                        |          |
| 通信方式 ORS232C ORS422/485(2線式) ORS422/485(4線式)                                |          |
| 通信速度 9600 💌                                                                 |          |
| データ長 〇 7 ④ 8                                                                |          |
| パリティ 🔍 なし 🔍 偶数 🔍 奇数                                                         |          |
| ストップビット 💿 1 💿 2                                                             |          |
| フロー制御 💿 なし 🌔 ER(DTR/CTS) 🔿 XON/XOFF                                         |          |
| タイムアウト 3 芸 (sec)                                                            |          |
| リトライ 2 🚊                                                                    |          |
| 送信ウェイト 0 🚊 (ms)                                                             |          |
| RI/VCC © RI O VCC                                                           |          |
| RS232Cの場合、9番ピンをRI(入力)にするかVCC(5V電源供給)<br>にするかち避視できます。デジカル制度S222Cアイソレーション・コニッ |          |
| トを使用する場合は、VOCを選択してください。 初期設定                                                |          |
| ·····································                                       |          |
| 接続可能台数 16台 <u>機器を追加</u>                                                     |          |
| No.機器名 設定                                                                   | 間接機器     |
| ■ 1 PLC1 ■ シリーズ=HAデバイスアドレス=0                                                |          |
|                                                                             | L.       |
|                                                                             |          |

MEMO ・ 送信ウェイトの設定値は接続機器によって異なります。詳細は接続機器のマニュア ルを参照してください。

設定画面を表示するには、[接続機器設定]の[機器別設定]から設定したい接続機器の 🏬 ([設定]) をクリックします。

複数の接続機器を接続する場合は、[接続機器設定]の[機器別設定]から[機器を追加]をクリック することで、接続機器を増やすことができます。

| 🏄 個別機器器         | 定  | ×     |
|-----------------|----|-------|
| PLC1            |    |       |
| シリーズ            | HA | •     |
| デバイスアドレス        | 0  | -     |
|                 |    | 初期設定  |
| OK ( <u>O</u> ) |    | キャンセル |

接続機器の設定

接続機器の通信設定は調節計前面の SET キー、シフトキー、ダウンキーおよびアップキーで設定します。

詳細は調節計のマニュアルを参照してください。

手順

- 1. SET キーを押しながらシフトキーを押して SV 設定 & モニタモードからセットアップ設定モード に移行します。
- 2. SET キーを数回押してパラメータを選択します。
- 3. ダウン / アップキーを押して設定を変更します。
- SET キーを押しながらシフトキーを押してセットアップ設定モードから SV 設定&モニタモード に移行します。
- 5. 設定を確定するために調節計の電源を再投入します。

設定値

| Add1 | 0   |
|------|-----|
| bPS1 | 9.6 |
| bIT1 | 8n1 |

 MEMO
 ・ 設定するパラメータは調節計によって異なります。詳細は調節計のマニュアルを参照してください。

3.8 設定例 8

GP-Pro EX の設定

通信設定

設定画面を表示するには、[プロジェクト]メニューの[システム設定]-[接続機器設定]をクリック します。

| 接続機器1                                                          |   |
|----------------------------------------------------------------|---|
| 概要 接続機器変                                                       | 更 |
| メーカー 理化工業(株) ジリーズ 温度調節計 ポート COM1                               |   |
| 文字列データモード 2 変更                                                 |   |
| 通信設定                                                           |   |
| 通信方式 🔿 RS232C 💿 RS422/485位線式) 🔿 RS422/485(4線式)                 |   |
| 通信速度 9600 💌                                                    |   |
| データ長 〇 7 ④ 8                                                   |   |
| パリティ 💿 なし 🔿 偶数 🔿 奇数                                            |   |
| ストップビット · © 1 · C 2                                            |   |
| フロー制御 💿 なし C ER(DTR/GTS) C XON/XOFF                            |   |
| タイムアウト 3 芸 (sec)                                               |   |
| <u> ሀ ት 5 ብ 🔁 🚍</u>                                            |   |
| 送信ウェイト 0 💼 (ms)                                                |   |
| RI/VCC © RI C VCC                                              |   |
| RS232Cの場合、9番ピンをRI(入力)にするかVCC(5)で電源供給)                          |   |
| にするがを選択できます。テンダル製AG2320パイクレーションエニットを使用する場合は、VCCを選択してください。 初期設定 |   |
| 機器別設定                                                          |   |
| 接続可能台数 16台 <u>機器を追加</u>                                        |   |
| 間接機器                                                           |   |
|                                                                |   |
|                                                                |   |
|                                                                |   |
|                                                                |   |

МЕМО

 ・送信ウェイトの設定値は接続機器によって異なります。詳細は接続機器のマニュア ルを参照してください。

設定画面を表示するには、[接続機器設定]の[機器別設定]から設定したい接続機器の 🏬 ([設定]) をクリックします。

複数の接続機器を接続する場合は、[接続機器設定]の[機器別設定]から[機器を追加]をクリック することで、接続機器を増やすことができます。

| 💣 個別機器影        | 定  | ×     |
|----------------|----|-------|
| PLC1           |    |       |
| シリーズ           | MA | •     |
| デバイスアドレス       | 0  |       |
|                |    | 初期設定  |
| OK( <u>O</u> ) |    | キャンセル |

接続機器の設定

接続機器の通信設定は調節計前面の SET キー、シフトキー、ダウンキーおよびアップキーで設定します。

詳細は調節計のマニュアルを参照してください。

手順

- SET キーを押しながら <R/S キーを押して PV/SV モニタモードからセットアップ設定モードに移 行します。
- 2. SET キーを数回押してパラメータを選択します。
- 3. ダウン / アップキーおよび <R/S キーを押して設定を変更します。
- 4. SET キーを押しながら <R/S キーを押してセットアップ設定モードから PV/SV モニタモードに移 行します。
- 5. 設定を確定するために調節計の電源を再投入します。

設定値

| Add | 0   |
|-----|-----|
| bPS | 960 |
| bIT | 8n1 |

 MEMO
 ・ 設定するパラメータは調節計によって異なります。詳細は調節計のマニュアルを参照してください。

3.9 設定例 9

GP-Pro EX の設定

通信設定

設定画面を表示するには、[プロジェクト]メニューの[システム設定]-[接続機器設定]をクリック します。

| 接続機器1                                                          |          |
|----------------------------------------------------------------|----------|
| 概要                                                             | 接続機器変更   |
| メーカー 理化工業(株) シリーズ 温度調節計                                        | ポート COM1 |
| 文字列データモード 2 変更                                                 |          |
| 通信設定                                                           |          |
| 通信方式 ORS232C ORS422/485位線式) ORS422/485位線式)                     |          |
| 通信速度 9600 💌                                                    |          |
| データ長 〇 7 ④ 8                                                   |          |
| パリティ 💿 なし 💿 偶数 💿 奇数                                            |          |
| ストップビット 💿 1 💿 2                                                |          |
| フロー制御 💿 なし 🔿 ER(DTF/GTS) 🔿 XON/XOFF                            |          |
| タイムアウト 3 芸 (sec)                                               |          |
| UF54 2 🗮                                                       |          |
| 送信ウェイト 🛛 🚍 (ms)                                                |          |
|                                                                |          |
| RS232Cの場合、9番ピンをRI(入力)にするか VCC(5V電源供給)                          |          |
| にするがを選択できます。テジタル製FS232Cアイソレーションユニットを使用する場合は、VOCを選択してください。 初期設定 |          |
| 機器別設定                                                          |          |
| 接続可能台数 16台 <u>機器を追加</u>                                        |          |
|                                                                | 間接機器     |
|                                                                | 追加       |
|                                                                | <b>*</b> |
|                                                                |          |

MEMO ・ 送信ウェイトの設定値は接続機器によって異なります。詳細は接続機器のマニュア ルを参照してください。

設定画面を表示するには、[接続機器設定]の[機器別設定]から設定したい接続機器の 🏬 ([設定]) をクリックします。

複数の接続機器を接続する場合は、[接続機器設定]の[機器別設定]から[機器を追加]をクリック することで、接続機器を増やすことができます。

| 💣 個別機器影        | 定  | ×     |
|----------------|----|-------|
| PLC1           |    |       |
| シリーズ           | MA | •     |
| デバイスアドレス       | 0  | -     |
|                |    | 初期設定  |
| OK( <u>O</u> ) |    | キャンセル |

接続機器の設定

接続機器の通信設定は調節計前面の SET キー、シフトキー、ダウンキーおよびアップキーで設定します。

詳細は調節計のマニュアルを参照してください。

手順

- SET キーを押しながら <R/S キーを押して PV/SV モニタモードからセットアップ設定モードに移 行します。
- 2. SET キーを数回押してパラメータを選択します。
- 3. ダウン / アップキーおよび <R/S キーを押して設定を変更します。
- 4. SET キーを押しながら <R/S キーを押してセットアップ設定モードから PV/SV モニタモードに移 行します。
- 5. 設定を確定するために調節計の電源を再投入します。

設定値

| Add | 0   |
|-----|-----|
| bPS | 960 |
| bIT | 8n1 |

 MEMO
 ・ 設定するパラメータは調節計によって異なります。詳細は調節計のマニュアルを参照してください。

## 3.10 設定例 10

GP-Pro EX の設定

通信設定

設定画面を表示するには、[プロジェクト]メニューの[システム設定]-[接続機器設定]をクリック します。

| 接続機器1                                                          |          |
|----------------------------------------------------------------|----------|
| 概要                                                             | 接続機器変更   |
| メーカー 理化工業(株) シリーズ 温度調節計 ポ                                      | °−ト COM1 |
| 文字列データモード 2 変更                                                 |          |
| 通信設定                                                           |          |
| 通信方式 ④ RS232C   〇 RS422/485(2線式)   〇 RS422/485(4線式)            |          |
| 通信速度 9600 🗨                                                    |          |
| データ長 〇 7 ④ 8                                                   |          |
| パリティ 💿 なし 🔿 偶数 🔿 奇数                                            |          |
| ストップビット 💿 1 💿 2                                                |          |
| 7ロー制御 💿 なし 🔿 ER(DTR/OTS) 🤿 XON/XOFF                            |          |
| タイムアウト 3 🗮 (sec)                                               |          |
| リトライ 2 🗮                                                       |          |
| 送信ウェイト 0 🗮 (ms)                                                |          |
| BL/VCC C RL C VCC                                              |          |
| RS232Cの場合、9番ビンをRI(入力)にするかVCC(5V電源供給)                           |          |
| にするかを選択できます。デジタル製RS232Cアイソレーションユニットを使用する場合は、VCCを選択してください。 初期設定 |          |
| 機器別設定                                                          |          |
| 接続可能台数 16台 <u>機器を追加</u>                                        |          |
|                                                                | 間接機器     |
|                                                                | 追加       |
|                                                                | <b>*</b> |
|                                                                |          |

MEMO ・ 送信ウェイトの設定値は接続機器によって異なります。詳細は接続機器のマニュア ルを参照してください。

設定画面を表示するには、[接続機器設定]の[機器別設定]から設定したい接続機器の 🏬 ([設定]) をクリックします。

複数の接続機器を接続する場合は、[接続機器設定]の[機器別設定]から[機器を追加]をクリック することで、接続機器を増やすことができます。

| 💣 個別機器影        | 定  | ×     |
|----------------|----|-------|
| PLC1           |    |       |
| シリーズ           | MA | •     |
| デバイスアドレス       | 0  |       |
|                |    | 初期設定  |
| OK( <u>O</u> ) |    | キャンセル |

接続機器の設定

接続機器の通信設定は調節計前面の SET キー、シフトキー、ダウンキーおよびアップキーで設定します。

詳細は調節計のマニュアルを参照してください。

手順

- SET キーを押しながら <R/S キーを押して PV/SV モニタモードからセットアップ設定モードに移 行します。
- 2. SET キーを数回押してパラメータを選択します。
- 3. ダウン / アップキーおよび <R/S キーを押して設定を変更します。
- 4. SET キーを押しながら <R/S キーを押してセットアップ設定モードから PV/SV モニタモードに移 行します。
- 5. 設定を確定するために調節計の電源を再投入します。

設定値

| Add | 0   |
|-----|-----|
| bPS | 960 |
| bIT | 8n1 |

 MEMO
 ・ 設定するパラメータは調節計によって異なります。詳細は調節計のマニュアルを参照してください。

3.11 設定例 11

GP-Pro EX の設定

通信設定

設定画面を表示するには、[プロジェクト]メニューの[システム設定]-[接続機器設定]をクリック します。

| 接続機器1                  |                                      |                |
|------------------------|--------------------------------------|----------------|
| 概要                     |                                      | 接続機器変更         |
| メーカー 理化工業(株)           | シリーズ 温度調節計                           | ポート СОМ1       |
| 文字列データモード 2 変更         |                                      |                |
| 通信設定                   |                                      |                |
| 通信方式 🔿 RS232C          | ● RS422/485(2線式)   ○ RS422/485(4線式)  |                |
| 通信速度 9600              | <b>•</b>                             |                |
| データ長 〇 7               | ○ 8                                  |                |
| パリティ 💿 なし              | ○偶数 ○奇数                              |                |
| ストップビット 💿 1            | C 2                                  |                |
| フロー制御 💿 なし             | C ER(DTR/GTS) C XON/XOFF             |                |
| ያイムアウト 🛛 🚍             | (sec)                                |                |
| มหวิศ 2 芸              |                                      |                |
| 送信ウェイト 🛛 🚊             | (ms)                                 |                |
| RI / VCC 💿 RI          | C Voc                                |                |
| RS232Cの場合、9番ピンをRI(入力)  | (こするかVCC伝V電源供給)<br>BS222Cアインリーションコニッ |                |
| トを使用する場合は、VCCを選択し      | てください。<br>初期設定                       |                |
|                        |                                      |                |
| 接続可能台数 16台 機器          | <u>景を追加</u>                          |                |
| No. 機器名 翻定             |                                      | 間接機器           |
| 1 PLC1                 | ズ=AE,デバイスアドレス=0                      |                |
|                        |                                      |                |
| No. 機器名 設定<br>3 1 PLC1 | ズ=AE,デバイスアドレス=0                      | 間接機器<br>追加<br> |

MEMO ・ 送信ウェイトの設定値は接続機器によって異なります。詳細は接続機器のマニュア ルを参照してください。

設定画面を表示するには、[接続機器設定]の[機器別設定]から設定したい接続機器の 🏬 ([設定]) をクリックします。

複数の接続機器を接続する場合は、[接続機器設定]の[機器別設定]から[機器を追加]をクリック することで、接続機器を増やすことができます。

| 🏄 個別機器器         | 定  | ×     |
|-----------------|----|-------|
| PLC1            |    |       |
| シリーズ            | AE | •     |
| デバイスアドレス        | 0  |       |
|                 |    | 初期設定  |
| OK ( <u>O</u> ) |    | キャンセル |

接続機器の設定

接続機器の通信設定は調節計前面の SET キー、シフトキー、ダウンキーおよびアップキーで設定します。

詳細は調節計のマニュアルを参照してください。

手順

- シフトキーを押しながら SET キーを押して PV 表示モードから通信設定モードに移行します。
   設定項目のデバイスアドレスが表示されます。
- 2. SET キーを押して設定したい通信設定項目を表示します。 SET キーを押すごとに設定項目が切り換ります。
- 3. シフトキーを押して設定値表示に移行します。ダウン / アップキーを押して設定値を入力します。
- 4. SET キーを押して入力した値を登録します。
- 5. シフトキーを押しながら SET キーを押して通信設定モードから PV 表示モードに移行します。

| 設定値  |  |
|------|--|
| A 11 |  |

| Add | 0 |
|-----|---|
| bPS | 2 |
| bIT | 0 |

 MEMO
 ・ 設定するパラメータは調節計によって異なります。詳細は調節計のマニュアルを参照してください。

## 3.12 設定例 12

GP-Pro EX の設定

通信設定

設定画面を表示するには、[プロジェクト]メニューの[システム設定]-[接続機器設定]をクリック します。

| 接続機器1                                                         |  |
|---------------------------------------------------------------|--|
| · 概要 · · · · · · · · · · · · · · · · · ·                      |  |
| メーカー 理化工業(株) シリーズ 温度調節計 ポート COM1                              |  |
| 文字列データモード 2 変更                                                |  |
| 通信設定                                                          |  |
| 通信方式 C RS232C O RS422/485位線式) C RS422/485(4線式)                |  |
| 通信速度 9600 💌                                                   |  |
| データ長 〇 7 ④ 8                                                  |  |
| パリティ 💿 なし 🔹 🔿 高数                                              |  |
| ストップビット 💿 1 💿 2                                               |  |
| フロー制御 💿 なし 🔿 ER(DTR/GTS) 🔿 XON/XOFF                           |  |
| タイムアウト 3 🗮 (sec)                                              |  |
| <u> </u>                                                      |  |
| 送信ウェイト 0 🗮 (ms)                                               |  |
|                                                               |  |
| RS232Cの場合、9番ピンをRI(入力)にするかVCC(5V電源供給)                          |  |
| にするかを選択できます。デジタル製RS232Cアイソレージョンユニッ<br>トを使用する場合は、VOCを選択してください。 |  |
|                                                               |  |
| 機器が設定<br>接続可能会数 16会 機器を追加                                     |  |
| 1980年1月18日 女 10日 188日で2月21日<br>1990年1月18日 女 10日 188日で2月21日    |  |
|                                                               |  |
| 👔 1 PLC1 🔐 ジリーズ=LEデバイスアドレス=0 🚭                                |  |
|                                                               |  |

MEMO ・送信ウェイトの設定値は接続機器によって異なります。詳細は接続機器のマニュア ルを参照してください。

設定画面を表示するには、[接続機器設定]の[機器別設定]から設定したい接続機器の 🏬 ([設定]) をクリックします。

複数の接続機器を接続する場合は、[接続機器設定]の[機器別設定]から[機器を追加]をクリック することで、接続機器を増やすことができます。

| 💣 個別機器設定 🛛 🗙    |    |       |
|-----------------|----|-------|
| PLC1            |    |       |
| シリーズ            | LE | •     |
| デバイスアドレス        | p  |       |
|                 |    | 初期設定  |
| OK ( <u>O</u> ) |    | キャンセル |

接続機器の設定

接続機器の通信設定は調節計前面の SET キー、ダウンキーおよびアップキーで設定します。 詳細は調節計のマニュアルを参照してください。

手順

- 1. ダウンキーを押しながら SET キーを押して PV 表示モードから計器環境設定モードに移行します。 通信パラメータグループが表示されます。
- 2. ダウン / アップキーを押して通信パラメータグループ「PG10」を表示します。
- 3. SET キーを押して設定したい通信設定項目を表示します。 SET キーを押すごとに設定項目が切り換ります。
- 4. ダウン / アップキーを押して通信設定を行います。
- 5. 設定を確定するために調節計の電源を再投入します。

設定値

| Add | 0 |  |
|-----|---|--|
| bPS | 2 |  |
| bIT | 0 |  |

3.13 設定例 13

GP-Pro EX の設定

通信設定

設定画面を表示するには、[プロジェクト]メニューの[システム設定]-[接続機器設定]をクリック します。

| 接続機器1                                                          |                                   |          |
|----------------------------------------------------------------|-----------------------------------|----------|
| 概要                                                             |                                   | 接続機器変更   |
| メーカー理化工業(株)                                                    | シリーズ 温度調節計                        | ポート COM1 |
| 文字列データモード 2 変更                                                 |                                   |          |
| 通信設定                                                           |                                   |          |
| 通信方式 🔿 RS232C                                                  | ● RS422/485(2線式) ○ RS422/485(4線式) |          |
| 通信速度 9600                                                      | v                                 |          |
| データ長 〇 7                                                       | • 8                               |          |
| パリティ 🔍 なし                                                      | ○偶数 ○奇数                           |          |
| ストップビット 💿 1                                                    | C 2                               |          |
| フロー制御 💿 なし                                                     | C ER(DTR/CTS) C XON/XOFF          |          |
| タイムアウト 3 芸 (6                                                  | ec)                               |          |
| ሀ ት <del>ጋ</del> イ 🔁 🗮                                         |                                   |          |
| 送信ウェイト 🛛 🕂 (n                                                  | 15)                               |          |
| RI/VCC © RI                                                    | O VOC                             |          |
| RS232Cの場合、9番ピンをRI(入力)に<br>にすみかを選択できます。デジカル制用S                  | するかVCC(5V電源供給)<br>222Cア(ハルージョンコニッ |          |
| にするがは違いてきます。アクダル銀行32320アイクレークヨンユニットを使用する場合は、VOCを選択してください。 初期職定 |                                   |          |
| 機器別設定                                                          |                                   |          |
| 接続可能台数 16台 機器                                                  | <del>这自加</del>                    |          |
| No. 機器名                                                        |                                   | 間接機器     |
| 1 PLC1 III シリーズ=                                               | :REX-F9000,デバイスアドレス=0             |          |
|                                                                |                                   |          |
|                                                                |                                   |          |

MEMO ・ 送信ウェイトの設定値は接続機器によって異なります。詳細は接続機器のマニュア ルを参照してください。

設定画面を表示するには、[接続機器設定]の[機器別設定]から設定したい接続機器の 🏬 ([設定]) をクリックします。

複数の接続機器を接続する場合は、[接続機器設定]の[機器別設定]から[機器を追加]をクリック することで、接続機器を増やすことができます。

| 💣 個別機器設定 🛛 🗙    |           |  |
|-----------------|-----------|--|
| PLC1            |           |  |
| シリーズ            | REX-F9000 |  |
| デバイスアドレス        | 0         |  |
|                 | 初期設定      |  |
| OK ( <u>O</u> ) | キャンセル     |  |

接続機器の設定

接続機器の通信設定は調節計前面の SEL キー、MODE キー、ダウンキーおよびアップキーで設定します。

詳細は調節計のマニュアルを参照してください。

手順

1. 接続機器を制御停止状態 (STOP) にします。

MODE キーを押して「制御の実行 / 停止切換」を表示し、ダウンキーを押してモードを STOP にします。

- 2. SET キーを押して SV 設定モードからオペレータ設定モードに移行します。
- 3. SET キーを長押し(5秒以上)してオペレータ設定モードからセットアップモードに移行します。
- 4. アップキーを押して「PG24」を表示します。
- SET キーを押すごとに設定項目が切り換ります。
   設定する項目を表示し、ダウン / アップキーやシフトキーで設定内容を選択します。
- 6. SET キーを押して選択内容を確定します。
- 7. MODE キーを押して「制御の実行 / 停止切換」を表示し、アップキーを押してモードを RUN にします。

設定値

| Add  | 0 |
|------|---|
| bPS  | 3 |
| bIT  | 0 |
| CMPS | 0 |

MEMO

・ 設定するパラメータは調節計によって異なります。詳細は調節計のマニュアルを参照してください。
3.14 設定例 14

GP-Pro EX の設定

通信設定

設定画面を表示するには、[プロジェクト]メニューの[システム設定]-[接続機器設定]をクリック します。

| 接続機器1                                     |                                    |                  |
|-------------------------------------------|------------------------------------|------------------|
| 梅車                                        |                                    | 接結機器密重           |
| メーカー 理化工業(株)                              |                                    |                  |
|                                           | a a companya a                     |                  |
|                                           |                                    |                  |
| 通信設定                                      |                                    |                  |
| 通信方式 🔿 RS232C                             | ● RS422/485(2線式) ○ RS422/485(4線式)  |                  |
| 通信速度 9600                                 | <b>•</b>                           |                  |
| データ長 🔿 7                                  | • 8                                |                  |
| パリティ 💿 なし                                 | ○ 偶数 ○ 奇数                          |                  |
| ストップビット 💿 1                               | ○ 2                                |                  |
| フロー制御 💿 なし                                | C ER(DTR/CTS) C XON/XOFF           |                  |
| タイムアウト 3 🚊 🕼                              | sec)                               |                  |
| リトライ 2 🚊                                  |                                    |                  |
| 送信ウェイト 🛛 🚊 🖓                              | ms)                                |                  |
| RI / VCC © RI                             | C Voc                              |                  |
| RS232Cの場合、9番ピンをRI(入力)に                    | するかVCC(5V電源供給)                     |                  |
| にするかを選択できます。デジタル製RS<br>トを使用する場合は、VCCを選択して | S232Cアイソレーションユニッ<br>ください。 かれ期日日本 マ |                  |
|                                           | */JR/iaR.AE                        |                  |
| 機器別設定 推续式化公共 推展                           | t)Pho                              |                  |
|                                           | <u> 2020 </u>                      | 日日十本北洋早早         |
| No. 機器名 設定                                |                                    | 1817女1版68<br>1追加 |
| 👗 1 PLC1 📊 シリーズ                           | =SRV.デバイスアドレス=0                    | *                |
|                                           |                                    |                  |

設定画面を表示するには、[接続機器設定]の[機器別設定]から設定したい接続機器の 🌇 ([設定]) をクリックします。

複数の接続機器を接続する場合は、[接続機器設定]の[機器別設定]から[機器を追加]をクリック することで、接続機器を増やすことができます。

| 💣 個別機器影        | 定   | ×     |
|----------------|-----|-------|
| PLC1           |     |       |
| シリーズ           | SRV | •     |
| デバイスアドレス       | 0   | =     |
|                |     | 初期設定  |
| OK( <u>O</u> ) |     | キャンセル |

接続機器の設定

接続機器の通信設定は調節計前面のロータリスイッチ、および調節計内部のディップスイッチで設定します。

詳細は調節計のマニュアルを参照してください。

手順

1. 調節計前面のロータリスイッチでモジュールアドレスを設定します。

2. 調節計側面のディップスイッチで通信速度、データビット構成を設定します。

設定値

ロータリスイッチ

| 上位桁設定 | 0 |
|-------|---|
| 下位桁設定 | 0 |

ディップスイッチ

| ディップスイッチ | 設定  | 内容       |  |
|----------|-----|----------|--|
| SW1      | ON  | 潘信油府     |  |
| SW2      | OFF | 通信还反     |  |
| SW3      | ON  |          |  |
| SW4      | OFF | データビット構成 |  |
| SW5      | OFF |          |  |
| SW6      | OFF | プロトコル選択  |  |
| SW7      | OFF | 固定       |  |
| SW8      | OFF |          |  |

3.15 設定例 15

GP-Pro EX の設定

通信設定

設定画面を表示するには、[プロジェクト]メニューの[システム設定]-[接続機器設定]をクリック します。

| 接続機器1                  |                                     |            |
|------------------------|-------------------------------------|------------|
| 概要                     |                                     | 接続機器変更     |
| メーカー 理化工業(株)           | シリーズ 温度調節計                          | ポート   COM1 |
| 文字列データモード 2 <u>変更</u>  |                                     |            |
| 通信設定                   |                                     |            |
| 通信方式 🔿 RS232C          | ● RS422/485(2線式)   ○ RS422/485(4線式) |            |
| 通信速度 9600              | T                                   |            |
| データ長 〇 7               | • 8                                 |            |
| パリティ 🔍 なし              | ○ 偶数 ○ 奇数                           |            |
| ストップビット 💿 1            | O 2                                 |            |
| フロー制御 💿 なし             | C ER(DTR/CTS) C XON/XOFF            |            |
| タイムアウト 3 🚍             | (sec)                               |            |
| リトライ 2 芸               |                                     |            |
| 送信ウェイト 🛛 🗮             | (ms)                                |            |
| RI/VCC © RI            | O VCC                               |            |
| RS232Cの場合、9番ピンをRI(入力)( | とするか VCC (5 V電源供給)                  |            |
| トを使用する場合は、VCCを選択して     | るとなどのパイクレーションエニック<br>こください。 初期設定    |            |
| 機器別設定                  |                                     |            |
| 接続可能台数 16台 機器          | <u>存在追加</u>                         |            |
| No 继程之 静宁              |                                     | 間接機器       |
| 1 PLC1                 | (=SRXデバイスアドレス=0                     |            |
|                        |                                     |            |
|                        |                                     |            |

мемо

 ・送信ウェイトの設定値は接続機器によって異なります。詳細は接続機器のマニュア ルを参照してください。

設定画面を表示するには、[接続機器設定]の[機器別設定]から設定したい接続機器の 🌇 ([設定]) をクリックします。

複数の接続機器を接続する場合は、[接続機器設定]の[機器別設定]から[機器を追加]をクリック することで、接続機器を増やすことができます。

| 💣 個別機器器        | 定   | ×     |
|----------------|-----|-------|
| PLC1           |     |       |
| シリーズ           | SRX | •     |
| デバイスアドレス       | ρ   |       |
|                |     | 初期設定  |
| OK( <u>O</u> ) |     | キャンセル |

接続機器の設定

接続機器の通信設定は調節計前面のロータリスイッチ、および調節計内部のディップスイッチで設定します。

詳細は調節計のマニュアルを参照してください。

手順

1. 調節計前面のロータリスイッチでモジュールアドレスを設定します。

2. 調節計側面のディップスイッチで通信速度、データビット構成を設定します。

設定値

ロータリスイッチ

| 上位桁設定 | 0 |
|-------|---|
| 下位桁設定 | 0 |

ディップスイッチ

| ディップスイッチ | 設定  | 内容       |  |
|----------|-----|----------|--|
| SW1      | ON  | 潘信油府     |  |
| SW2      | OFF | 通信还反     |  |
| SW3      | ON  |          |  |
| SW4      | OFF | データビット構成 |  |
| SW5      | OFF |          |  |
| SW6      | OFF | プロトコル選択  |  |
| SW7      | OFF | 固定       |  |
| SW8      | OFF |          |  |

3.16 設定例 16

GP-Pro EX の設定

通信設定

設定画面を表示するには、[プロジェクト]メニューの[システム設定]-[接続機器設定]をクリック します。

設定画面を表示するには、[接続機器設定]の[機器別設定]から設定したい接続機器の 🏬 ([設定]) をクリックします。

複数の接続機器を接続する場合は、[接続機器設定]の[機器別設定]から[機器を追加]をクリック することで、接続機器を増やすことができます。

| 💣 個別機器設定               | 2                |      | ×       |
|------------------------|------------------|------|---------|
| PLC1                   |                  |      |         |
| シリーズ                   | SA               |      | •       |
| シリーズを変更した<br>ドレスを再確認して | き場合は、1<br>てください。 | すでに使 | 観されているア |
| デバイスアドレス               | 0                |      |         |
|                        |                  |      | 初期設定    |
|                        | 0K( <u>0</u> )   |      | キャンセル   |

接続機器の設定

接続機器の通信設定は調節計前面の SET キー、シフトキー、ダウンキーおよびアップキーで設定します。

詳細は調節計のマニュアルを参照してください。

手順

- 1. SET キーを押しながらシフトキーを押して PV/SV 表示モードから通信設定モードに移行します。
- 2. SET キーを押してパラメータを選択します。
- 3. ダウン / アップキーを押して設定を変更します。
- 4. SET キーを押しながらシフトキーを押して通信設定モードから PV/SV 表示モードに移行します。
- 5. 設定を確定するために調節計の電源を再投入します。

設定値

| AP 10 - 1- |     |
|------------|-----|
| Add        | 0   |
| bPS        | 960 |
| bIT        | 8n1 |

MEMO

・設定するパラメータは調節計によって異なります。詳細は調節計のマニュアルを参照してください。

3.17 設定例 17

GP-Pro EX の設定

通信設定

設定画面を表示するには、[プロジェクト]メニューの[システム設定]-[接続機器設定]をクリック します。

| 接待機器1                                                                |          |
|----------------------------------------------------------------------|----------|
| 1907/1908/001                                                        | 拉在我们里本面  |
|                                                                      | #~\COM1  |
|                                                                      |          |
| 文字列テータモード   2 <u>変更</u>                                              |          |
| 通信設定                                                                 |          |
| 通信方式                                                                 |          |
| 通信速度 9600 🔽                                                          |          |
| データ長 〇 7 ④ 8                                                         |          |
| パリティ 💿 なし 💿 偶数 💿 奇数                                                  |          |
| ストップビット 💿 1 💿 2                                                      |          |
| フロー制御 💿 なし 🔿 ER(DTR/GTS) 🔿 XON/XOFF                                  |          |
| タイムアウト 3 🚞 (sec)                                                     |          |
| リトライ 2 🗄                                                             |          |
| 送信ウェイト 0 \Xi (ms)                                                    |          |
|                                                                      |          |
| RS2320の場合、9番ピンをRI(入力)にするかVOC(5V電源供給)                                 |          |
| にするかを選択できます。デジタル製RS232Cアイソレーションユニッ<br>トを使用する場合は、VCCを選択してください。 ねれ自己会会 | 1        |
|                                                                      | J        |
| 機奋別販売<br>接続可能会数 16会 機器を追加                                            |          |
|                                                                      | 問接機器     |
| No. 機器名 設定 設定                                                        | 追加       |
| 3 1 PLC1 取扱 シリーズ=SAデバイスアドレス=0                                        | <b>+</b> |
|                                                                      |          |

МЕМО

設定画面を表示するには、[接続機器設定]の[機器別設定]から設定したい接続機器の 🏬 ([設定]) をクリックします。

複数の接続機器を接続する場合は、[接続機器設定]の[機器別設定]から[機器を追加]をクリック することで、接続機器を増やすことができます。

| 💣 個別機器設定               | 2                |      | ×       |
|------------------------|------------------|------|---------|
| PLC1                   |                  |      |         |
| シリーズ                   | SA               |      | •       |
| シリーズを変更した<br>ドレスを再確認して | き場合は、1<br>てください。 | すでに使 | 観されているア |
| デバイスアドレス               | 0                |      |         |
|                        |                  |      | 初期設定    |
|                        | 0K( <u>0</u> )   |      | キャンセル   |

接続機器の設定

接続機器の通信設定は調節計前面の SET キー、シフトキー、ダウンキーおよびアップキーで設定します。

詳細は調節計のマニュアルを参照してください。

手順

- 1. SET キーを押しながらシフトキーを押して PV/SV 表示モードから通信設定モードに移行します。
- 2. SET キーを押してパラメータを選択します。
- 3. ダウン / アップキーを押して設定を変更します。
- 4. SET キーを押しながらシフトキーを押して通信設定モードから PV/SV 表示モードに移行します。
- 5. 設定を確定するために調節計の電源を再投入します。

設定値

| AP 10 - 1- |     |
|------------|-----|
| Add        | 0   |
| bPS        | 960 |
| bIT        | 8n1 |

MEMO

・設定するパラメータは調節計によって異なります。詳細は調節計のマニュアルを参照してください。

3.18 設定例 18

GP-Pro EX の設定

通信設定

設定画面を表示するには、[プロジェクト]メニューの[システム設定]-[接続機器設定]をクリック します。

| 接続機器1                                                                        |          |
|------------------------------------------------------------------------------|----------|
| 概要                                                                           | 接続機器変更   |
| メーカー 理化工業(株) シリーズ 温度調節計                                                      | ポート COM1 |
| 文字列データモード 2 変更                                                               |          |
| 通信設定                                                                         |          |
| 通信方式                                                                         |          |
| 通信速度 9600 💌                                                                  |          |
| データ長 〇 7 ④ 8                                                                 |          |
| パリティ 💿 なし 🔿 偶数 🔿 奇数                                                          |          |
| ストップピット ⊙1 ○2                                                                |          |
| フロー制御 💿 なし C ER(DTR/GTS) C XON/XOFF                                          |          |
| タイムアウト 3 💼 (sec)                                                             |          |
| リトライ 2 🗄                                                                     |          |
| 送信ウェイト 0 💼 (ms)                                                              |          |
| RI/VCC © RI C VCC                                                            |          |
| RS232Cの場合、9番ピンをRI(入力)にするかVCCGV電源供給)<br>にするかを避視できます。FSTAU 制PC222Cアスリレーション・フェッ |          |
| によりのから違いてきより、ラングが表示の2320アイラレーションエータートを使用する場合は、VOOを選択してください。 初期設定             |          |
| 機器別設定                                                                        |          |
| 接続可能台数 16台 <u>機器を追加</u>                                                      |          |
| No. 機器名 設定                                                                   | 間接機器     |
| ■ 1 PLC1 ■ シリーズ=REX-D,デバイスアドレス=0                                             |          |
|                                                                              |          |

МЕМО

 ・送信ウェイトの設定値は接続機器によって異なります。詳細は接続機器のマニュア ルを参照してください。

設定画面を表示するには、[接続機器設定]の[機器別設定]から設定したい接続機器の 🏬 ([設定]) をクリックします。

複数の接続機器を接続する場合は、[接続機器設定]の[機器別設定]から[機器を追加]をクリック することで、接続機器を増やすことができます。

| 🏄 個別機器影        | 定   | ×     |
|----------------|-----|-------|
| PLC1           |     |       |
| シリーズ           | REX | -D 💌  |
| デバイスアドレス       | D   |       |
|                |     | 初期設定  |
| OK( <u>O</u> ) |     | キャンセル |

接続機器の設定

接続機器の通信設定は調節計前面の SEL キー、MONI/MODE キー、ダウンキーおよびアップキーで 設定します。

詳細は調節計のマニュアルを参照してください。

手順

- SEL キーを長押し(2秒間)して PV 表示モードからエンジニア設定モードに移行します。 パラメータグループが表示されます。
- 2. ダウン / アップキーを押してパラメータグループ「PG8」を表示します。
- 3. SEL キーを押して設定項目を表示します。SEL キーを押すごとに設定項目が切り換ります。
- 4. ダウン / アップキーを押して設定値を選択し、SEL キーを押します。
- 5. モニタ/モードキーを押して PV 表示モードに移行します。
- 6. モニタ / モードキーと SEL キーを同時に押して PV 表示モードから SETUP 設定モードに移行します。
- 7. SEL キーを数回押して Add を表示します。
- 8. ダウン / アップキーを押して設定値を入力し、SEL キーを押して入力値を確定します。
- 9. モニタ/モードキーを押して PV 表示モードに移行します。
- 10. 接続機器の電源を OFF し、再投入します。

## 設定値

#### エンジニア設定モード

| bPS | 3 |
|-----|---|
| bIT | 0 |

SETUP 設定モード

Add 0

MEMO

・設定するパラメータは調節計によって異なります。詳細は調節計のマニュアルを参照してください。

3.19 設定例 19

GP-Pro EX の設定

通信設定

設定画面を表示するには、[プロジェクト]メニューの[システム設定]-[接続機器設定]をクリック します。

| 接続機器1                                             |                                 |          |
|---------------------------------------------------|---------------------------------|----------|
| 概要                                                |                                 | 接続機器変更   |
| メーカー 理化工業(株)                                      | シリーズ 温度調節計                      | ポート COM1 |
| 文字列データモード 2 変更                                    |                                 |          |
| 通信設定                                              |                                 |          |
| 通信方式 C RS232C @                                   | ○RS422/485(2線式) ○RS422/485(4線式) |          |
| 通信速度 9600                                         | <b>•</b>                        |          |
| データ長 〇 7 🧿                                        | 8                               |          |
| パリティ 💿 なし 📿                                       | )偶数 〇 奇数                        |          |
| ストップビット 💿 1 📿                                     | 2                               |          |
| フロー制御 💿 なし 🔿                                      | ) ER(DTR/CTS) C XON/XOFF        |          |
| タイムアウト 3 芸 (sec                                   | )                               |          |
| ሀ ት <del>ጋ</del> イ 🔁 🗮                            |                                 |          |
| 送信ウェイト 🛛 🚍 (ms)                                   | )                               |          |
| RI/VCC © RI C                                     | ) Voc                           |          |
| RS232Cの場合、9番ピンをRI(入力)にする<br>にするかを避視できます。デジカル制度223 | るかVCCはV電源供給)                    |          |
| トを使用する場合は、VOCを選択してくだ                              | さい。 初期設定                        |          |
| 機器別設定                                             |                                 |          |
| 接続可能台数 16台 機器を通                                   | <u>and</u>                      |          |
| No. 機器名     設定                                    |                                 | 間接機器     |
| 1 PLC1                                            | EX-D.デバイスアドレス=0                 |          |
|                                                   |                                 |          |
|                                                   |                                 |          |

МЕМО

設定画面を表示するには、[接続機器設定]の[機器別設定]から設定したい接続機器の 🏬 ([設定]) をクリックします。

複数の接続機器を接続する場合は、[接続機器設定]の[機器別設定]から[機器を追加]をクリック することで、接続機器を増やすことができます。

| 💣 個別機器器        | 定   | ×     |
|----------------|-----|-------|
| PLC1           |     |       |
| シリーズ           | REX | -D 💌  |
| デバイスアドレス       | D   |       |
|                |     | 初期設定  |
| OK( <u>O</u> ) |     | キャンセル |

接続機器の設定

接続機器の通信設定は調節計前面の SEL キー、MONI/MODE キー、ダウンキーおよびアップキーで 設定します。

詳細は調節計のマニュアルを参照してください。

手順

- SEL キーを長押し(2秒間)して PV 表示モードからエンジニア設定モードに移行します。 パラメータグループが表示されます。
- 2. ダウン / アップキーを押してパラメータグループ「PG8」を表示します。
- 3. SEL キーを押して設定項目を表示します。SEL キーを押すごとに設定項目が切り換ります。
- 4. ダウン / アップキーを押して設定値を選択し、SEL キーを押します。
- 5. モニタ/モードキーを押して PV 表示モードに移行します。
- 6. モニタ / モードキーと SEL キーを同時に押して PV 表示モードから SETUP 設定モードに移行します。
- 7. SEL キーを数回押して Add を表示します。
- 8. ダウン / アップキーを押して設定値を入力し、SEL キーを押して入力値を確定します。
- 9. モニタ/モードキーを押して PV 表示モードに移行します。
- 10. 接続機器の電源を OFF し、再投入します。

## 設定値

#### エンジニア設定モード

| bPS | 3 |
|-----|---|
| bIT | 0 |

SETUP 設定モード

Add 0

MEMO

・設定するパラメータは調節計によって異なります。詳細は調節計のマニュアルを参照してください。

3.20 設定例 20

GP-Pro EX の設定

通信設定

設定画面を表示するには、[プロジェクト]メニューの[システム設定]-[接続機器設定]をクリック します。

| 接続機器1                                                           |          |
|-----------------------------------------------------------------|----------|
| 概要                                                              | 接続機器変更   |
| メーカー 理化工業(株) ジリーズ 温度調節計                                         | ポート СОМ1 |
| 文字列データモード 2 変更                                                  |          |
| 通信設定                                                            |          |
| 通信方式 C RS232C C RS422/485(2線式) C RS422/485(4線式)                 |          |
| 通信速度 9600 🔽                                                     |          |
| データ長 〇 7 ④ 8                                                    |          |
| パリティ 💿 なし 🗢 偶数 🔿 奇数                                             |          |
| ストップビット 💿 1 💿 2                                                 |          |
| 7ロー制御 💿 なし 🔿 ER(DTR/OTS) 🔿 XON/XOFF                             |          |
| タイムアウト 3 🚍 (sec)                                                |          |
| ሀኑ5イ 🛛 🔁 🗮                                                      |          |
| 送信ウェイト 0 💼 (ms)                                                 |          |
| RI/VCC ORI OVCC                                                 |          |
| RS232Cの場合、9番ビンをRI(入力)にするかVCO(5V電源供給)                            |          |
| にするがを選択してきます。テンダル製AS2320パインレーションエニットを使用する場合は、VCOを選択してください。 初期設定 | 1        |
|                                                                 | 1        |
|                                                                 |          |
| No 抱怨々 副守                                                       | 間接機器     |
| 10.1版由4日 axxe<br>1 PIC1                                         | 垣川       |
|                                                                 |          |
|                                                                 |          |

мемо

設定画面を表示するには、[接続機器設定]の[機器別設定]から設定したい接続機器の 🏬 ([設定]) をクリックします。

複数の接続機器を接続する場合は、[接続機器設定]の[機器別設定]から[機器を追加]をクリック することで、接続機器を増やすことができます。

| 💣 個別機器   | 微定               | ×        |
|----------|------------------|----------|
| PLC1     |                  |          |
| シリーズ     | SR-Mini-HG(H-    | PCP-J) 💌 |
| デバイスアドレス | p                | <u>.</u> |
|          |                  | 初期設定     |
|          | OK( <u>0</u> ) ≛ | キャンセル    |

接続機器の設定

接続機器の通信設定は調節計前面のロータリスイッチ、および調節計内部のディップスイッチで設定します。

詳細は調節計のマニュアルを参照してください。

手順

- 1. 調節計前面のロータリスイッチでユニットアドレスを設定します。
- 2. 調節計をマザーブロックから外し、調節計内部のディップスイッチで通信速度、データ構成を設 定します。

設定値

ロータリスイッチ

 上位桁設定
 0

 下位桁設定
 0

ディップスイッチ

| ディップスイッチ | 設定  | 内容    |  |
|----------|-----|-------|--|
| SW1      | OFF | データ構成 |  |
| SW2      | OFF | テーク構成 |  |
| SW3      | ON  | 通信油度  |  |
| SW4      | OFF | 通信述反  |  |

3.21 設定例 21

GP-Pro EX の設定

通信設定

設定画面を表示するには、[プロジェクト]メニューの[システム設定]-[接続機器設定]をクリック します。

| 接続機器1                                                                      |                        |
|----------------------------------------------------------------------------|------------------------|
| 概要                                                                         | 接続機器変更                 |
| メーカー  理化工業(株) シリーズ  温度調節計                                                  | ж−⊦ <mark>сом</mark> 1 |
| 文字列データモード 2 変更                                                             |                        |
| 通信設定                                                                       |                        |
| 通信方式 C RS232C @ RS422/485(2線式) C RS422/485(4線式)                            |                        |
| 通信速度 9600 💌                                                                |                        |
| データ長 〇 7 ④ 8                                                               |                        |
| パリティ                                                                       |                        |
| ストップピット ତ 1 ◯ 2                                                            |                        |
| 70〜制御 💿 なし C ER(DTF/CTS) C XON/XOFF                                        |                        |
| タイムアウト 3 😑 (sec)                                                           |                        |
| IJトライ <u>2</u> 글                                                           |                        |
| 送信ウェイト 0 💼 (ms)                                                            |                        |
| RI/VCC © RI C VCC                                                          |                        |
| RS232Cの場合、9番ビンをRI(入力)にするかVCC(5V電源供給)<br>にするかを選択できます。デジカル制用S232Cアイソルージョンコニッ |                        |
| トを使用する場合は、VOOを選択してください。                                                    |                        |
| ·····································                                      |                        |
| 接続可能台数 16台 機器を追加                                                           |                        |
| No. 機器名 設定                                                                 | 間接機器                   |
| 1 PLC1 II PLC1 III シリーズ=SR-Mini-HG(H-PCP-J)デバイスアドレス=0                      |                        |
|                                                                            |                        |
|                                                                            |                        |

設定画面を表示するには、[接続機器設定]の[機器別設定]から設定したい接続機器の 🌇 ([設定]) をクリックします。

複数の接続機器を接続する場合は、[接続機器設定]の[機器別設定]から[機器を追加]をクリック することで、接続機器を増やすことができます。

| 💣 個別機器   | 资定             | ×          |
|----------|----------------|------------|
| PLC1     |                |            |
| シリーズ     | SR-Mini-HG(H   | I-PCP-J) 💌 |
| デバイスアドレス | 0              |            |
|          |                | 初期設定       |
|          | OK( <u>O</u> ) | キャンセル      |

接続機器の設定

接続機器の通信設定は調節計前面のロータリスイッチ、および調節計側面のディップスイッチで設定します。

詳細は調節計のマニュアルを参照してください。

手順

- 1. 調節計前面のロータリスイッチでユニットアドレスを設定します。
- 2. 調節計をマザーブロックから外し、調節計内部のディップスイッチで通信速度、データ構成を設 定します。

設定値

ロータリスイッチ

 上位桁設定
 0

 下位桁設定
 0

ディップスイッチ

| 内容    | 設定  | ディップスイッチ |
|-------|-----|----------|
| データ構成 | OFF | SW1      |
| テーク相凡 | OFF | SW2      |
| 通信油度  | ON  | SW3      |
| 世话还反  | OFF | SW4      |

3.22 設定例 22

GP-Pro EX の設定

通信設定

設定画面を表示するには、[プロジェクト]メニューの[システム設定]-[接続機器設定]をクリック します。

| 接続機器1                                     |                                   |            |
|-------------------------------------------|-----------------------------------|------------|
| 概要                                        |                                   | 接続機器変更     |
| メーカー 理化工業(株)                              | シリーズ 温度調節計                        | ポート   COM1 |
| 文字列データモード 2 <u>変更</u>                     |                                   |            |
| 通信設定                                      |                                   |            |
| 通信方式                                      | ○ RS422/485(2線式) ○ RS422/485(4線式) |            |
| 通信速度 9600                                 |                                   |            |
| データ長 〇 7                                  | • 8                               |            |
| パリティ 💿 なし                                 | ○ 偶数 ○ 奇数                         |            |
| ストップビット 💿 1                               | © 2                               |            |
| フロー制御 💿 なし                                | C ER(DTR/CTS) C XON/XOFF          |            |
| タイムアウト 3 芸                                | (sec)                             |            |
| リトライ 2 🗄                                  |                                   |            |
| 送信ウェイト 🛛 🚍                                | (ms)                              |            |
| RI / VCC © RI                             | C VCC                             |            |
| RS232Cの場合、9番ビンをRI(入力)(                    | こするかVCC(5V電源供給)                   |            |
| にするがを選択してきます。デンタル設置<br>トを使用する場合は、VCCを選択して | る2320 アイジレージョンユニッ てください。 初期設定     |            |
| 機器別設定                                     |                                   |            |
| 接続可能台数 16台 <u>機器</u>                      | <u>身を追加</u>                       |            |
| No 继程之                                    |                                   | 間接機器       |
|                                           | ズ=SR-Mini-HG(H-PCP-J) デバイスアドレス=0  |            |
|                                           |                                   |            |
|                                           |                                   |            |

мемо

設定画面を表示するには、[接続機器設定]の[機器別設定]から設定したい接続機器の 🌇 ([設定]) をクリックします。

複数の接続機器を接続する場合は、[接続機器設定]の[機器別設定]から[機器を追加]をクリック することで、接続機器を増やすことができます。

| 💣 個別機器   | 资定             | ×          |
|----------|----------------|------------|
| PLC1     |                |            |
| シリーズ     | SR-Mini-HG(H   | I-PCP-J) 💌 |
| デバイスアドレス | 0              |            |
|          |                | 初期設定       |
|          | OK( <u>O</u> ) | キャンセル      |

接続機器の設定

接続機器の通信設定は調節計前面のロータリスイッチ、および調節計側面のディップスイッチで設定 します。

詳細は調節計のマニュアルを参照してください。

手順

- 1. 調節計前面のロータリスイッチでユニットアドレスを設定します。
- 2. 調節計をマザーブロックから外し、調節計内部のディップスイッチで通信速度、データ構成を設 定します。

設定値

ロータリスイッチ

 上位桁設定
 0

 下位桁設定
 0

ディップスイッチ

| 内容                                      | 設定  | ディップスイッチ |
|-----------------------------------------|-----|----------|
| データ構成                                   | OFF | SW1      |
| ノーシー開ル                                  | OFF | SW2      |
| 诵信油度                                    | ON  | SW3      |
| 一一一一一一一一一一一一一一一一一一一一一一一一一一一一一一一一一一一一一一一 | OFF | SW4      |

3.23 設定例 23

GP-Pro EX の設定

通信設定

設定画面を表示するには、[プロジェクト]メニューの[システム設定]-[接続機器設定]をクリック します。

| 接続機器1                                                                        |          |
|------------------------------------------------------------------------------|----------|
| 概要                                                                           | 接続機器変更   |
| メーカー  理化工業(株) シリーズ  温度調節計                                                    | ポート СОМ1 |
| 文字列データモード 2 変更                                                               |          |
| 通信設定                                                                         |          |
| 通信方式 ④ RS232C   〇 RS422/485位線式)   〇 RS422/485(4線式)                           |          |
| 通信速度 9600 💌                                                                  |          |
| データ長 💿 7 💿 8                                                                 |          |
| パリティ 🔿 なし 🔿 偶数 💽 奇数                                                          |          |
| ストップピット ◯ 1                                                                  |          |
| 7ロー制御 💿 なし 🌔 ER(DTR/CTS) 🔿 XON/XOFF                                          |          |
| タイムアウト 3 🗮 (sec)                                                             |          |
| UF57 2 🗮                                                                     |          |
| 送信ウェイト 0 🚊 (ms)                                                              |          |
| RI/VCC CRI CVCC                                                              |          |
| RS232Cの場合、9番ピンをRI(入力)にするかVCC(5/で電源供給)<br>(こするかち避視できます。デジカル制PS222Cアインル・ジョンコニッ |          |
| によりのかを置かてきより。プランが最いなななど、パラントプランエータートを使用する場合は、VCCを選択してください。 初期設定              |          |
|                                                                              |          |
| 接続可能台数 16台 機器を追加                                                             |          |
| No 御碧々 静宁                                                                    | 間接機器     |
| ■ NOL 1000000000000000000000000000000000000                                  | 20月11日   |
|                                                                              |          |
|                                                                              |          |

мемо

設定画面を表示するには、[接続機器設定]の[機器別設定]から設定したい接続機器の 🏬 ([設定]) をクリックします。

複数の接続機器を接続する場合は、[接続機器設定]の[機器別設定]から[機器を追加]をクリック することで、接続機器を増やすことができます。

| 💣 個別機器影        | 定 🗡   |
|----------------|-------|
| PLC1           |       |
| シリーズ           | REX-F |
| デバイスアドレス       | 0     |
|                | 初期設定  |
| OK( <u>O</u> ) | キャンセル |

接続機器の設定

接続機器の通信設定は調節計前面の SEL キー、MODE キー、ダウンキーおよびアップキーで設定し ます。

詳細は調節計のマニュアルを参照してください。

手順

- 接続機器を制御停止状態(STOP)にします。
   MODE キーを数回押して「制御の実行 / 停止切換」(run)を表示し、ダウンキーを押してモードを STOP にします。
- 2. SET キーを押してセット状態のオペレータレベル1を呼び出します。
- 3. SET キーを長押し(5秒以上)してセット状態のオペレータレベル2を呼び出します。
- 4. SET キーを長押し(5秒以上)してエンジニアレベルを呼び出します。
- 5. ダウンキーを数回押して「PG24」を表示します。
- 6. SET キーを押して設定項目を表示します。SET キーを押すごとに設定項目が切り換ります。
- 7. ダウン / アップキーで設定内容を入力し、SET キーを押します。
- 8. MODE キーを押して「制御の実行 / 停止切換」を表示し、アップキーを押してモードを RUN にします。

設定値

| Add | 0  |  |
|-----|----|--|
| bPS | 3  |  |
| bIT | 11 |  |

MEMO

・設定するパラメータは調節計によって異なります。詳細は調節計のマニュアルを参照してください。

3.24 設定例 24

GP-Pro EX の設定

通信設定

設定画面を表示するには、[プロジェクト]メニューの[システム設定]-[接続機器設定]をクリック します。

| 接続機器1                                                     |          |
|-----------------------------------------------------------|----------|
| 概要                                                        | 接続機器変更   |
| メーカー 理化工業(株) シリーズ 温度調節計                                   | ポート COM1 |
| 文字列データモード 2 変更                                            |          |
| 通信設定                                                      |          |
| 通信方式                                                      |          |
| 通信速度 9600 🔻                                               |          |
| データ長 07 08                                                |          |
| パリティ 🔿 なし 🔿 偶数 💿 奇数                                       |          |
| ストップビット 〇一1                                               |          |
| フロー制御 💿 なし 🌕 ER(DTF/CTS) 🔿 XON/XOFF                       |          |
| タイムアウト 3 🗮 (sec)                                          |          |
| リトライ 2 🚍                                                  |          |
| 送信ウェイト 0 🚍 (ms)                                           |          |
|                                                           |          |
| RS232Cの場合、9番ピンをRI(入力)にするかVCC(5V電源供給)                      |          |
| にするかを選択できます。テンタル製HS222Cアイソレーションユニットを使用する場合は、VCOを選択してください。 |          |
| #221時定                                                    |          |
| 接続可能台数 16台 <u>機器を追加</u>                                   |          |
|                                                           | 間接機器     |
|                                                           | 追加       |
|                                                           | <b>*</b> |

設定画面を表示するには、[接続機器設定]の[機器別設定]から設定したい接続機器の 🏬 ([設定]) をクリックします。

複数の接続機器を接続する場合は、[接続機器設定]の[機器別設定]から[機器を追加]をクリック することで、接続機器を増やすことができます。

| 定     | ×                                     |
|-------|---------------------------------------|
|       |                                       |
| REX-F | •                                     |
| p B   | -                                     |
| 初期設定  |                                       |
| キャンセル |                                       |
|       | ま<br>REX-F<br>り<br>・<br>初期設定<br>キャンセル |

接続機器の設定

接続機器の通信設定は調節計前面の SEL キー、MODE キー、ダウンキーおよびアップキーで設定し ます。

詳細は調節計のマニュアルを参照してください。

手順

- 接続機器を制御停止状態(STOP)にします。
   MODE キーを数回押して「制御の実行 / 停止切換」(run)を表示し、ダウンキーを押してモードを STOP にします。
- 2. SET キーを押してセット状態のオペレータレベル1を呼び出します。
- 3. SET キーを長押し(5秒以上)してセット状態のオペレータレベル2を呼び出します。
- 4. SET キーを長押し(5秒以上)してエンジニアレベルを呼び出します。
- 5. ダウンキーを数回押して「PG24」を表示します。
- 6. SET キーを押して設定項目を表示します。SET キーを押すごとに設定項目が切り換ります。
- 7. ダウン / アップキーで設定内容を入力し、SET キーを押します。
- 8. MODE キーを押して「制御の実行 / 停止切換」を表示し、アップキーを押してモードを RUN にします。

設定値

| Add | 0  |  |
|-----|----|--|
| bPS | 3  |  |
| bIT | 11 |  |

MEMO

・ 設定するパラメータは調節計によって異なります。詳細は調節計のマニュアルを参照してください。

3.25 設定例 25

GP-Pro EX の設定

通信設定

設定画面を表示するには、[プロジェクト]メニューの[システム設定]-[接続機器設定]をクリック します。

| 接続機器1                                         |                                   |          |
|-----------------------------------------------|-----------------------------------|----------|
| 概要                                            |                                   | 接続機器変更   |
| メーカー 理化工業(株)                                  | シリーズ 温度調節計                        | ポート COM1 |
| 文字列データモード 2 変更                                |                                   |          |
| 通信設定                                          |                                   |          |
| 通信方式 C RS232C                                 | ● RS422/485(2線式) ○ RS422/485(4線式) |          |
| 通信速度 9600                                     | T                                 |          |
| データ長 💿 7                                      | © 8                               |          |
| パリティ 🔿 なし                                     | ○ 偶数 ● 奇数                         |          |
| ストップビット 🔿 1                                   | • 2                               |          |
| フロー制御 💿 なし                                    | C ER(DTR/CTS) C XON/XOFF          |          |
| タイムアウト 🛛 🔂 😸 (s                               | ec)                               |          |
| <u> ሀ</u> ト <del>ラ</del> イ 2 🗮                |                                   |          |
| 送信ウェイト 🛛 🚍 (n                                 | ns)                               |          |
| RI / VCC © RI                                 | C VCC                             |          |
| RS232Cの場合、9番ピンをRI(入力)に<br>にするかを選択できます。デジカル制PS | するかVCC(5V電源供給)                    |          |
| トを使用する場合は、Vocを選択して                            | (ださい。 初期設定                        |          |
| 機器別設定                                         |                                   |          |
| 接続可能台数 16台 機器                                 | <u>Siebn</u>                      |          |
| No. 機器名 設定                                    |                                   | 間接機器     |
| 1 PLC1 III シリーズ:                              | =REX-F.デバイスアドレス=0                 |          |
|                                               |                                   |          |
|                                               |                                   |          |

мемо

設定画面を表示するには、[接続機器設定]の[機器別設定]から設定したい接続機器の 🏬 ([設定]) をクリックします。

複数の接続機器を接続する場合は、[接続機器設定]の[機器別設定]から[機器を追加]をクリック することで、接続機器を増やすことができます。

| 定     | ×                                     |
|-------|---------------------------------------|
|       |                                       |
| REX-F | •                                     |
| p B   | -                                     |
| 初期設定  |                                       |
| キャンセル |                                       |
|       | ま<br>REX-F<br>り<br>・<br>初期設定<br>キャンセル |

接続機器の設定

接続機器の通信設定は調節計前面の SEL キー、MODE キー、ダウンキーおよびアップキーで設定し ます。

詳細は調節計のマニュアルを参照してください。

手順

- 接続機器を制御停止状態(STOP)にします。
   MODE キーを数回押して「制御の実行 / 停止切換」(run)を表示し、ダウンキーを押してモードを STOP にします。
- 2. SET キーを押してセット状態のオペレータレベル1を呼び出します。
- 3. SET キーを長押し(5秒以上)してセット状態のオペレータレベル2を呼び出します。
- 4. SET キーを長押し(5秒以上)してエンジニアレベルを呼び出します。
- 5. ダウンキーを数回押して「PG24」を表示します。
- 6. SET キーを押して設定項目を表示します。SET キーを押すごとに設定項目が切り換ります。
- 7. ダウン / アップキーで設定内容を入力し、SET キーを押します。
- 8. MODE キーを押して「制御の実行 / 停止切換」を表示し、アップキーを押してモードを RUN にします。

設定値

| Add | 0  |  |
|-----|----|--|
| bPS | 3  |  |
| bIT | 11 |  |

MEMO

・ 設定するパラメータは調節計によって異なります。詳細は調節計のマニュアルを参照してください。

3.26 設定例 26

GP-Pro EX の設定

通信設定

設定画面を表示するには、[プロジェクト]メニューの[システム設定]-[接続機器設定]をクリック します。

| 概要 接続機器変                                                      | Ē |
|---------------------------------------------------------------|---|
| メーカー 理化工業(株) ジリーズ 温度調節計 ポート COM1                              | _ |
| 文字列データモード 2 変更                                                |   |
| 通信設定                                                          |   |
| 通信方式 ④ RS232C   〇 RS422/485位線式)   〇 RS422/485(4線式)            |   |
| 通信速度 9600 <                                                   |   |
| データ長 🔘 7 💿 8                                                  |   |
| パリティ 🔍 なし 🔍 偶数 🔍 奇数                                           |   |
| ストップビット                                                       |   |
| フロー制御 💿 なし 🔿 ER(DTR/GTS) 🔿 XON/XOFF                           |   |
| タイムアウト 3 🚍 (sec)                                              |   |
| <u> </u>                                                      |   |
| 送信ウェイト 0 🚊 (ms)                                               |   |
|                                                               |   |
| RS232Cの場合、9番ピンをRI(ヘ力)にするかVCC(5V電源供給)                          |   |
| にするがを選択できます。デンダル製品2320アインレーションユニットを使用する場合は、VOCを選択してください。 初期設定 |   |
| 機器別設定                                                         |   |
|                                                               |   |
| 間接機器                                                          |   |
|                                                               |   |
|                                                               |   |

設定画面を表示するには、[接続機器設定]の[機器別設定]から設定したい接続機器の 🏬 ([設定]) をクリックします。

複数の接続機器を接続する場合は、[接続機器設定]の[機器別設定]から[機器を追加]をクリック することで、接続機器を増やすことができます。

| 💣 個別機器影         | 定 🗙    |
|-----------------|--------|
| PLC1            |        |
| シリーズ            | REX-G9 |
| デバイスアドレス        | 0      |
|                 | 初期設定   |
| OK ( <u>O</u> ) | キャンセル  |

接続機器の設定

接続機器の通信設定は調節計前面の MODE キー、PARA キー、>>> キー、ダウンキーおよびアップ キーで設定します。

詳細は調節計のマニュアルを参照してください。

手順

- MODE キーを押して「運転の実行 / 停止切換」を表示します。
   >>> キーを押して運転を停止状態にします。
- PARA キーを押して「設定(PARA)画面」を表示します。
   ダウン / アップキーを押して PARA GROUP 24 を選択し、PARA キーを押します。
- PARA キーを押すごとに設定項目が切り換ります。
   設定する項目を表示し、ダウン / アップキーで設定内容を選択します。
- 4. 設定後、MODE キーを押して「運転の実行 / 停止画面」を表示します。
   >>> キーを押して運転を運転状態にします。

設定値

| Bit Format     | P(パリティ): n<br>DT(データビット): 8<br>SP(ストップビット): 1 |
|----------------|-----------------------------------------------|
| Device Address | 0                                             |
| Speed          | 9600                                          |

MEMO ・ 設定するパラメータは調節計によって異なります。詳細は調節計のマニュアルを参照してください。

3.27 設定例 27

GP-Pro EX の設定

通信設定

設定画面を表示するには、[プロジェクト]メニューの[システム設定]-[接続機器設定]をクリック します。

| 接続機器1                 |                                  |          |
|-----------------------|----------------------------------|----------|
| 概要                    |                                  | 接続機器変更   |
| メーカー 理化工業(株)          | シリーズ 温度調節計                       | ポート СОМ1 |
| 文字列データモード 2 変更        |                                  |          |
| 通信設定                  |                                  |          |
| 通信方式 🔿 RS232C         | ○ RS422/485位線式) ⓒ RS422/485(4線式) | )        |
| 通信速度 9600             | <b>•</b>                         |          |
| データ長 🔿 7              | · 8                              |          |
| パリティ 💿 なし             | ○ 偶数 ○ 奇数                        |          |
| ストップビット 💿 1           | C 2                              |          |
| フロー制御 💿 なし            | C ER(DTR/GTS) C XON/XOFF         |          |
| タイムアウト 3 芸            | (sec)                            |          |
| リトライ 2 🗮              |                                  |          |
| 送信ウェイト 🛛 📑            | (ms)                             |          |
| RI / VCC C RI         | C VCC                            |          |
| RS232Cの場合、9番ピンをRI(入力) | (こするかVCC(5V電源供給)                 |          |
| トを使用する場合は、VCCを選択し     | へるころこと アイ クレージョンユニッ てください。 初期指数定 | £        |
| 機器別設定                 |                                  |          |
| 接続可能台数 16台 機器         | <u>景を追加</u>                      |          |
| No 機器名 翻定             |                                  | 間接機器     |
| 1 PLC1                | ズ=REX-G9.デバイスアドレス=0              |          |
|                       |                                  |          |
|                       |                                  |          |

МЕМО

設定画面を表示するには、[接続機器設定]の[機器別設定]から設定したい接続機器の 🏬 ([設定]) をクリックします。

複数の接続機器を接続する場合は、[接続機器設定]の[機器別設定]から[機器を追加]をクリック することで、接続機器を増やすことができます。

| 💣 個別機器影         | 定 🗙    |
|-----------------|--------|
| PLC1            |        |
| シリーズ            | REX-G9 |
| デバイスアドレス        | 0      |
|                 | 初期設定   |
| OK ( <u>O</u> ) | キャンセル  |

接続機器の設定

接続機器の通信設定は調節計前面の MODE キー、PARA キー、>>> キー、ダウンキーおよびアップ キーで設定します。

詳細は調節計のマニュアルを参照してください。

手順

- MODE キーを押して「運転の実行 / 停止切換」を表示します。
   >>> キーを押して運転を停止状態にします。
- PARA キーを押して「設定(PARA)画面」を表示します。
   ダウン / アップキーを押して PARA GROUP 24 を選択し、PARA キーを押します。
- PARA キーを押すごとに設定項目が切り換ります。
   設定する項目を表示し、ダウン / アップキーで設定内容を選択します。
- 4. 設定後、MODE キーを押して「運転の実行 / 停止画面」を表示します。
   >>> キーを押して運転を運転状態にします。

設定値

| Bit Format     | P(パリティ): n<br>DT(データビット): 8<br>SP(ストップビット): 1 |
|----------------|-----------------------------------------------|
| Device Address | 0                                             |
| Speed          | 9600                                          |

MEMO ・ 設定するパラメータは調節計によって異なります。詳細は調節計のマニュアルを参照してください。

3.28 設定例 28

GP-Pro EX の設定

通信設定

設定画面を表示するには、[プロジェクト]メニューの[システム設定]-[接続機器設定]をクリック します。

| 接続機器1                                                              |          |
|--------------------------------------------------------------------|----------|
| 概要                                                                 | 接続機器変更   |
| メーカー 理化工業(株) ジリーズ 温度調節計                                            | ポート[СОМ1 |
| 文字列データモード 2 変更                                                     |          |
| 通信設定                                                               |          |
| 通信方式                                                               |          |
| 通信速度 9600 🗨                                                        |          |
| データ長 〇 7 ④ 8                                                       |          |
| パリティ 💿 なし 💿 偶数 💿 奇数                                                |          |
| ストップピット                                                            |          |
| フロー制御 💿 なし 🔿 ER(DTR/OTS) 🔿 XON/XOFF                                |          |
| タイムアウト 3 芸 (sec)                                                   |          |
| UF57 2 🗮                                                           |          |
| 送信ウェイト 0 📑 (ms)                                                    |          |
| RI/VCC © RI OVCC                                                   |          |
| RS232Cの場合、9番ピンをRI(人力)にするかVCC(5V電源供給)                               |          |
| にするがを選択してより。テンダル設内は2020アイジレーションエータ<br>トを使用する場合は、VCCを選択してください。 初期職定 |          |
|                                                                    |          |
| 接続可能台数 16台 <u>機器を追加</u>                                            |          |
| No機器名 設定                                                           | 間接機器     |
| 10. 1x00-1 = 5×22<br>2 1 PLC1 - 「「」 ジリーズ=REX-G9デバイスアドレス=0          |          |
|                                                                    |          |
|                                                                    |          |

мемо

設定画面を表示するには、[接続機器設定]の[機器別設定]から設定したい接続機器の 🏬 ([設定]) をクリックします。

複数の接続機器を接続する場合は、[接続機器設定]の[機器別設定]から[機器を追加]をクリック することで、接続機器を増やすことができます。

| 💣 個別機器影         | 定 🗙    |
|-----------------|--------|
| PLC1            |        |
| シリーズ            | REX-G9 |
| デバイスアドレス        | 0      |
|                 | 初期設定   |
| OK ( <u>O</u> ) | キャンセル  |

接続機器の設定

接続機器の通信設定は調節計前面の MODE キー、PARA キー、>>> キー、ダウンキーおよびアップ キーで設定します。

詳細は調節計のマニュアルを参照してください。

手順

- MODE キーを押して「運転の実行 / 停止切換」を表示します。
   >>> キーを押して運転を停止状態にします。
- PARA キーを押して「設定(PARA)画面」を表示します。
   ダウン / アップキーを押して PARA GROUP 24 を選択し、PARA キーを押します。
- PARA キーを押すごとに設定項目が切り換ります。
   設定する項目を表示し、ダウン / アップキーで設定内容を選択します。
- 4. 設定後、MODE キーを押して「運転の実行 / 停止画面」を表示します。
   >>> キーを押して運転を運転状態にします。

設定値

| Bit Format     | P(パリティ): n<br>DT(データビット): 8<br>SP(ストップビット): 1 |
|----------------|-----------------------------------------------|
| Device Address | 0                                             |
| Speed          | 9600                                          |

MEMO ・ 設定するパラメータは調節計によって異なります。詳細は調節計のマニュアルを参照してください。

3.29 設定例 29

GP-Pro EX の設定

通信設定

設定画面を表示するには、[プロジェクト]メニューの[システム設定]-[接続機器設定]をクリック します。

| 接続機器1                  |                                   |            |
|------------------------|-----------------------------------|------------|
| 概要                     |                                   | 接続機器変更     |
| メーカー 理化工業(株)           | シリーズ 温度調節計                        | ポート   COM1 |
| 文字列データモード 2 <u>変更</u>  |                                   |            |
| 通信設定                   |                                   |            |
| 通信方式                   | ○ RS422/485(2線式) ○ RS422/485(4線式) |            |
| 通信速度 9600              | •                                 |            |
| データ長 〇 7               | © 8                               |            |
| パリティ 💿 なし              | ○偶数 ○奇数                           |            |
| ストップビット 💿 1            | O 2                               |            |
| フロー制御 💿 なし             | C ER(DTR/CTS) C XON/XOFF          |            |
| タイムアウト 3 🚍             | (sec)                             |            |
| <u> </u>               |                                   |            |
| 送信ウェイト 🛛 📑             | (ms)                              |            |
| RI/VCC © RI            | © VCC                             |            |
| RS232Cの場合、9番ビンをRI(入力)) | にするかVCC(5V電源供給)                   |            |
| トを使用する場合は、VCCを選択し      | る2320アイジレージョンユニッ<br>てください。 初期設定   |            |
| 機器別設定                  |                                   |            |
| 接続可能台数 16台 機器          | <u>景を追加</u>                       |            |
| No 掷器之 题字              |                                   | 間接機器       |
| 1 PIC1                 | ズ=BEX-P300 デバイスアドルス=0             | 通知         |
|                        |                                   |            |
|                        |                                   |            |

設定画面を表示するには、[接続機器設定]の[機器別設定]から設定したい接続機器の 🏬 ([設定]) をクリックします。

複数の接続機器を接続する場合は、[接続機器設定]の[機器別設定]から[機器を追加]をクリック することで、接続機器を増やすことができます。

| 💣 個別機器設定 🛛 🗙    |            |
|-----------------|------------|
| PLC1            |            |
| シリーズ            | REX-P300 - |
| デバイスアドレス        | 0          |
|                 | 初期設定       |
| OK ( <u>O</u> ) | キャンセル      |

接続機器の設定

接続機器の通信設定は調節計前面の SET キー、MODE キー、ダウンキーおよびアップキーで設定し ます。

詳細は調節計のマニュアルを参照してください。

手順

- SET キーを長押し(2秒以上)して PV 表示モードからエンジニア設定モードに移行します。 パラメータグループが表示されます。
- 2. ダウン / アップキーを押してパラメータグループ「PG60」を表示します。
- 3. SET キーを押して設定項目を表示します。SET キーを押すごとに設定項目が切り換ります。
- 4. ダウン / アップキーを押して設定値を選択し、SET キーを押します。
- 5. リセットキーを押して接続機器をリセット状態にします。
- 6. モニタ / モードキーと SET キーを同時に押して SETUP 設定モードに移行します。
- 7. SET キーを数回押して Add を表示します。

0

- 8. ダウン / アップキーを押して設定値を選択し、SET キーを押します。
- 9. RUN/HOLD キーを押して運転モニタモードに移行します。

#### 設定値

エンジニア設定モード

| bPS | 2 |
|-----|---|
| bIT | 0 |

SETUP 設定モード

Add

MEMO

・設定するパラメータは調節計によって異なります。詳細は調節計のマニュアルを参照してください。

3.30 設定例 30

GP-Pro EX の設定

通信設定

設定画面を表示するには、[プロジェクト]メニューの[システム設定]-[接続機器設定]をクリック します。

| 接続機器1                                                                     |          |
|---------------------------------------------------------------------------|----------|
| 概要                                                                        | 接続機器変更   |
| メーカー  理化工業(株) シリーズ  温度調節計                                                 | ポート COM1 |
| 文字列データモード 2 変更                                                            |          |
| 通信設定                                                                      |          |
| 通信方式                                                                      |          |
| 通信速度 9600 💌                                                               |          |
| データ長 〇 7 ④ 8                                                              |          |
| パリティ 💿 なし 🔿 偶数 🔿 奇数                                                       |          |
| ストップビット ④ 1                                                               |          |
| フロー制御 💿 なし 🔿 ER(DTF/GTS) 🤿 XON/XOFF                                       |          |
| タイムアウト 3 芸 (sec)                                                          |          |
| <u> ሀ</u> トライ 2 🗮                                                         |          |
| 送信ウェイト 🛛 🚍 (ms)                                                           |          |
| RI / VCC © RI O VCC                                                       |          |
| RS232Cの場合、9番ピンをRI(入力)にするかVCC(5V電源供給)<br>にするかを選択できます。デジタル制度2320アイバルージョンコニッ |          |
| トを使用する場合は、VOCを選択してください。 初期設定                                              |          |
| 機器別設定                                                                     |          |
| 接続可能台数 16台 <u>機器を追加</u>                                                   |          |
| No. 機器名 設定                                                                | 間接機器     |
| ■ 1 PLC1 ■ ジリーズ=REX-P300.デバイスアドレス=0                                       |          |
|                                                                           |          |

МЕМО

設定画面を表示するには、[接続機器設定]の[機器別設定]から設定したい接続機器の 🏬 ([設定]) をクリックします。

複数の接続機器を接続する場合は、[接続機器設定]の[機器別設定]から[機器を追加]をクリック することで、接続機器を増やすことができます。

| 💣 個別機器設定 🛛 🗙    |            |
|-----------------|------------|
| PLC1            |            |
| シリーズ            | REX-P300 - |
| デバイスアドレス        | 0          |
|                 | 初期設定       |
| OK ( <u>O</u> ) | キャンセル      |

接続機器の設定

接続機器の通信設定は調節計前面の SET キー、MODE キー、ダウンキーおよびアップキーで設定し ます。

詳細は調節計のマニュアルを参照してください。

手順

- SET キーを長押し(2秒以上)して PV 表示モードからエンジニア設定モードに移行します。 パラメータグループが表示されます。
- 2. ダウン / アップキーを押してパラメータグループ「PG60」を表示します。
- 3. SET キーを押して設定項目を表示します。SET キーを押すごとに設定項目が切り換ります。
- 4. ダウン / アップキーを押して設定値を選択し、SET キーを押します。
- 5. リセットキーを押して接続機器をリセット状態にします。
- 6. モニタ / モードキーと SET キーを同時に押して SETUP 設定モードに移行します。
- 7. SET キーを数回押して Add を表示します。

0

- 8. ダウン / アップキーを押して設定値を選択し、SET キーを押します。
- 9. RUN/HOLD キーを押して運転モニタモードに移行します。

#### 設定値

エンジニア設定モード

| bPS | 2 |
|-----|---|
| bIT | 0 |

SETUP 設定モード

Add

MEMO

・設定するパラメータは調節計によって異なります。詳細は調節計のマニュアルを参照してください。

3.31 設定例 31

GP-Pro EX の設定

通信設定

設定画面を表示するには、[プロジェクト]メニューの[システム設定]-[接続機器設定]をクリック します。

| 接続機器1                                                                     |            |
|---------------------------------------------------------------------------|------------|
| 概要                                                                        | 接続機器変更     |
| メーカー 理化工業(株) シリーズ 温度調節計                                                   | ポート СОМ1   |
| 文字列データモード 2 変更                                                            |            |
| 通信設定                                                                      |            |
| 通信方式                                                                      |            |
| 通信速度 9600 💌                                                               |            |
| データ長 〇 7 💿 8                                                              |            |
| パリティ                                                                      |            |
| ストップピット ⊙ 1 ⊙ 2                                                           |            |
| フロー制御 💿 なし 🌔 ER(DTR/CTS) 🔿 XON/XOFF                                       |            |
| タイムアウト 3 🗮 (sec)                                                          |            |
| <u> </u>                                                                  |            |
| 送信ウェイト 🛛 🗮 (ms)                                                           |            |
| RI/VCC © RI OVCC                                                          |            |
| RS232Cの場合、9番ピンをRI(入力)にするかVCC6V電源供給)<br>にするかを確拒できます。デジタル型RS232Cアイソレーションフェッ |            |
| トを使用する場合は、VOCを選択してください。 初期設定                                              |            |
| ·····································                                     |            |
| 接続可能台数 16台 <u>機器を追加</u>                                                   |            |
| No. 機器名 設定                                                                | 間接機器<br>追加 |
| ■ 1 PLC1 ■ [シリーズ=REX-P300,デバイスアドレス=0                                      |            |
|                                                                           |            |

設定画面を表示するには、[接続機器設定]の[機器別設定]から設定したい接続機器の 🏬 ([設定]) をクリックします。

複数の接続機器を接続する場合は、[接続機器設定]の[機器別設定]から[機器を追加]をクリック することで、接続機器を増やすことができます。

| 💣 個別機器設定 🛛 🗙    |            |
|-----------------|------------|
| PLC1            |            |
| シリーズ            | REX-P300 - |
| デバイスアドレス        | 0          |
|                 | 初期設定       |
| OK ( <u>O</u> ) | キャンセル      |

接続機器の設定

接続機器の通信設定は調節計前面の SET キー、MODE キー、ダウンキーおよびアップキーで設定し ます。

詳細は調節計のマニュアルを参照してください。

手順

- SET キーを長押し(2秒以上)して PV 表示モードからエンジニア設定モードに移行します。 パラメータグループが表示されます。
- 2. ダウン / アップキーを押してパラメータグループ「PG60」を表示します。
- 3. SET キーを押して設定項目を表示します。SET キーを押すごとに設定項目が切り換ります。
- 4. ダウン / アップキーを押して設定値を選択し、SET キーを押します。
- 5. リセットキーを押して接続機器をリセット状態にします。
- 6. モニタ / モードキーと SET キーを同時に押して SETUP 設定モードに移行します。
- 7. SET キーを数回押して Add を表示します。

0

- 8. ダウン / アップキーを押して設定値を選択し、SET キーを押します。
- 9. RUN/HOLD キーを押して運転モニタモードに移行します。

#### 設定値

エンジニア設定モード

| bPS | 2 |
|-----|---|
| bIT | 0 |

SETUP 設定モード Add

МЕМО

設定するパラメータは調節計によって異なります。詳細は調節計のマニュアルを参照してください。
3.32 設定例 32

GP-Pro EX の設定

通信設定

設定画面を表示するには、[プロジェクト]メニューの[システム設定]-[接続機器設定]をクリック します。

| 接続機器1                                   |                                    |          |
|-----------------------------------------|------------------------------------|----------|
| 概要                                      |                                    | 接続機器変更   |
| メーカー 理化工業(株)                            | シリーズ 温度調節計                         | ポート СОМ1 |
| 文字列データモード 2 <u>変更</u>                   |                                    |          |
| 通信設定                                    |                                    |          |
| 通信方式                                    | ○ RS422/485(2線式) ○ RS422/485(4線式)  |          |
| 通信速度 4800                               |                                    |          |
| データ長 💿 7                                | C 8                                |          |
| パリティ 🔿 なし                               | ○ 偶数 ● 奇数                          |          |
| ストップビット 🔿 1                             | © 2                                |          |
| フロー制御 💿 なし                              | C ER(DTR/CTS) C XON/XOFF           |          |
| タイムアウト 3 🛨                              | (sec)                              |          |
| リトライ 2 🚊                                |                                    |          |
| 送信ウェイト 🛛 📑                              | (ms)                               |          |
|                                         | C VCC                              |          |
| RS232Cの場合、9番ピンをRI(入力)                   | (こするかVCC(5V電源供給)                   |          |
| にするかを選択できます。デジタル製 <br>トを使用する場合は、VCCを選択し | RS232Cアイソレーションユニッ<br>てください。 初期間空空  | 1        |
|                                         | 1000BAC                            | 1        |
| 接続可能台数 16台 機器                           | <u>景を追加</u>                        |          |
|                                         |                                    | 間接機器     |
| NO. 1版研名 該定                             | ゲーDEV-D250 デバイフマドレフー0              | 追加       |
|                                         | η-ηέλ τ200, <i>) / Υ</i> ΓΑ/ ΓΡΑ-0 | <b>*</b> |
|                                         |                                    |          |

MEMO

設定画面を表示するには、[接続機器設定]の[機器別設定]から設定したい接続機器の 🏬 ([設定]) をクリックします。

複数の接続機器を接続する場合は、[接続機器設定]の[機器別設定]から[機器を追加]をクリック することで、接続機器を増やすことができます。

| 💣 個別機器部         | 定 🗡        |
|-----------------|------------|
| PLC1            |            |
| シリーズ            | REX-P250 - |
| デバイスアドレス        | 0          |
|                 | 初期設定       |
| OK ( <u>O</u> ) | キャンセル      |

接続機器の設定

接続機器の通信設定は調節計前面の SET キー、ダウンキーおよびアップキーで設定します。 詳細は調節計のマニュアルを参照してください。

手順

きれ 亡 /古

- 1. 接続機器の下部にあるストッパーを指で押し上げながら手前へ引いてケースから引き出します。
- 2. 接続機器の上部にある内部スイッチAをONにし、ケースへ戻します。
- SET キーを押して設定する項目を表示し、ダウン / アップキーで設定内容を選択します。 ストップビット、データビット、パリティビットは設定項目「bIT」で3桁の文字列として表示されますので、それぞれSV表示器の一の位、十の位、百の位をタッチしてからダウン / アップキーで設定内容を選択します。
- 4. SET キーを押して設定内容を確定します。
- 5. 接続機器をケースから引き出し、2.の内部スイッチAをOFFにしてからケースへ戻します。

| <b></b> |      |
|---------|------|
| bPS     | 4800 |
| bIT     | o72  |
| Add     | 0    |

 MEMO
 ・ 設定するパラメータは調節計によって異なります。詳細は調節計のマニュアルを参照してください。

3.33 設定例 33

GP-Pro EX の設定

通信設定

設定画面を表示するには、[プロジェクト]メニューの[システム設定]-[接続機器設定]をクリック します。

| 接続機器1                                                                      |          |
|----------------------------------------------------------------------------|----------|
| 概要                                                                         | 接続機器変更   |
| メーカー 理化工業(株) シリーズ 温度調節計                                                    | ポート COM1 |
| 文字列データモード 2 変更                                                             |          |
| 通信設定                                                                       |          |
| 通信方式 〇 RS232C ④ RS422/485(2線式) 〇 RS422/485(4線式)                            |          |
| 通信速度 4800 💌                                                                |          |
| データ長 💿 7 💿 8                                                               |          |
| パリティ 🔍 なし 🔍 偶数 💿 奇数                                                        |          |
| ストップピット 〇一1                                                                |          |
| フロー制御 💿 なし 🔿 ER(DTR/GTS) 🔿 XON/XOFF                                        |          |
| タイムアウト 3 🚊 (sec)                                                           |          |
| <u> </u>                                                                   |          |
| 送信ウェイト 0 📑 (ms)                                                            |          |
| RI/VCC © RI O VCC                                                          |          |
| RS232Cの場合、9番ピンをRI(入力)にするかVOC(5V電源供給)<br>にするかを避免できます。デジカル制度5220Cアインルージャンコニッ |          |
| にようのがを通りてきよう。フランが設める2220パイラレーションエータ<br>トを使用する場合は、VOCを選択してください。 初期語会定       |          |
| · · · · · · · · · · · · · · · · · · ·                                      |          |
| 接続可能台数 16台 <u>機器を追加</u>                                                    |          |
| No. 機器名 設定                                                                 | 間接機器     |
| ■ 1 PLC1 ■ 200-ズ=REX-P250.デバイスアドレス=0                                       |          |
|                                                                            |          |

設定画面を表示するには、[接続機器設定]の[機器別設定]から設定したい接続機器の 🏬 ([設定]) をクリックします。

複数の接続機器を接続する場合は、[接続機器設定]の[機器別設定]から[機器を追加]をクリック することで、接続機器を増やすことができます。

| 💣 個別機器部         | 定 🗡        |
|-----------------|------------|
| PLC1            |            |
| シリーズ            | REX-P250 - |
| デバイスアドレス        | 0          |
|                 | 初期設定       |
| OK ( <u>O</u> ) | キャンセル      |

接続機器の設定

接続機器の通信設定は調節計前面の SET キー、ダウンキーおよびアップキーで設定します。 詳細は調節計のマニュアルを参照してください。

手順

きれ 亡 /古

- 1. 接続機器の下部にあるストッパーを指で押し上げながら手前へ引いてケースから引き出します。
- 2. 接続機器の上部にある内部スイッチAをONにし、ケースへ戻します。
- SET キーを押して設定する項目を表示し、ダウン / アップキーで設定内容を選択します。 ストップビット、データビット、パリティビットは設定項目「bIT」で3桁の文字列として表示されますので、それぞれSV表示器の一の位、十の位、百の位をタッチしてからダウン / アップキーで設定内容を選択します。
- 4. SET キーを押して設定内容を確定します。
- 5. 接続機器をケースから引き出し、2.の内部スイッチAをOFFにしてからケースへ戻します。

| <b></b> |      |
|---------|------|
| bPS     | 4800 |
| bIT     | o72  |
| Add     | 0    |

 MEMO
 ・ 設定するパラメータは調節計によって異なります。詳細は調節計のマニュアルを参照してください。

3.34 設定例 34

GP-Pro EX の設定

通信設定

設定画面を表示するには、[プロジェクト]メニューの[システム設定]-[接続機器設定]をクリック します。

| 接続機器1                                                             |                           |            |
|-------------------------------------------------------------------|---------------------------|------------|
| 概要                                                                |                           | 接続機器変更     |
| メーカー 理化工業(株) シリー                                                  | ズ 温度調節計                   | ポート COM1   |
| 文字列データモード 2 変更                                                    |                           |            |
| 通信設定                                                              |                           |            |
| 通信方式 C RS232C C RS422/4                                           | 485(2線式) ④ RS422/485(4線式) |            |
| 通信速度 9600 💌                                                       |                           |            |
| データ長 〇 7 💿 8                                                      |                           |            |
| パリティ 💿 なし 🔿 偶数                                                    | C 奇数                      |            |
| ストップビット 💿 1 🔿 2                                                   |                           |            |
| フロー制御 💿 なし 🔿 ER(DTR                                               | VCTS) C XON/XOFF          |            |
| タイムアウト 3 芸 (sec)                                                  |                           |            |
| <u> </u>                                                          |                           |            |
| 送信ウェイト 0 🗮 (ms)                                                   |                           |            |
| RI/VCC © RI O VCC                                                 |                           |            |
| RS232Cの場合、9番ピンをRI(入力)にするかVCC(5<br>にまたかた避視できます。 デジャル 約1550000 アイバル | V電源供給)                    |            |
| によるかを選択してよる。デジタが裂れることでイジレトを使用する場合は、VCOを選択してください。                  | ションユニッ 初期設定               |            |
|                                                                   |                           |            |
| 接続可能台数 16台 <u>機器を追加</u>                                           |                           | 日日十五十部月日   |
| No. 機器名 設定                                                        |                           | 间接低奋<br>追加 |
| 3 1 PLC1 (シリーズ=REX-AD,デ)                                          | ドイスアドレス=0                 | <b>+</b>   |
|                                                                   |                           |            |
|                                                                   |                           |            |

мемо

設定画面を表示するには、[接続機器設定]の[機器別設定]から設定したい接続機器の 🏬 ([設定]) をクリックします。

複数の接続機器を接続する場合は、[接続機器設定]の[機器別設定]から[機器を追加]をクリック することで、接続機器を増やすことができます。

| 🏄 個別機器器        | 定   | ×     |
|----------------|-----|-------|
| PLC1           |     |       |
| シリーズ           | REX | -AD 💌 |
| デバイスアドレス       | p   |       |
|                |     | 初期設定  |
| OK( <u>O</u> ) |     | キャンセル |

接続機器の設定

接続機器の通信設定は調節計前面の SEL キー、MODE キー、ダウンキーおよびアップキーで設定します。

詳細は調節計のマニュアルを参照してください。

手順

- SEL キーを長押し(2秒間)して PV 表示モードからエンジニア設定モードに移行します。
   パラメータグループが表示されます。
- 2. ダウン / アップキーを押してパラメータグループ「PG9」を表示します。
- 3. SEL キーを押して設定項目を表示します。SEL キーを押すごとに設定項目が切り換ります。
- 4. ダウン / アップキーを押して設定値を表示します。
- 5. ダウン / アップキーを押して設定値を選択し、SEL キーを押します。
- 6. モニタ/モードキーを押して PV 表示モードに移行します。
- 7. モニタ/モードキーと SEL キーを同時に押して PV 表示モードから SETUP 設定モードに移行します。
- 8. SEL キーを数回押して Add を表示します。
- 9. ダウン / アップキーを押して設定値を表示します。

0

- 10. ダウン / アップキーを押して設定値を選択し、SEL キーを押します。
- 11. モニタ/モードキーを押して PV 表示モードに移行します。

#### 設定値

#### エンジニア設定モード

 bPS
 3

 bIT
 0

SETUP 設定モード

Add

MEMO

3.35 設定例 35

GP-Pro EX の設定

通信設定

設定画面を表示するには、[プロジェクト]メニューの[システム設定]-[接続機器設定]をクリック します。

| 接続機器1                                                      |          |
|------------------------------------------------------------|----------|
| 概要                                                         | 接続機器変更   |
| メーカー 理化工業(株) シリーズ 温度調節計                                    | ポート COM1 |
| 文字列データモード 2 変更                                             |          |
| 通信設定                                                       |          |
| 通信方式                                                       |          |
| 通信速度 9600 💌                                                |          |
| データ長 〇 7 ④ 8                                               |          |
| パリティ                                                       |          |
| ストップピット  ④ 1                                               |          |
| フロー制御 💿 なし 🔿 ER(DTR/OTS) 🔿 XON/XOFF                        |          |
| タイムアウト 3 芸 (sec)                                           |          |
| <u>ሀኑ</u> ንብ 2 🗮                                           |          |
| 送信ウェイト 0 🚊 (ms)                                            |          |
| RI/VCC © RI OVCC                                           |          |
| RS232Cの場合、9番ピンをRI(ヘ力)にするかVOCのV電源供給)                        |          |
| し、するがを選択してます。テンダル製AS222Cアイリレーションエニットを使用する場合は、VCCを選択してください。 |          |
| 機器別設定                                                      |          |
| 接続可能台数 16台 機器を追加                                           |          |
| No 推発之 副空                                                  | 間接機器     |
| 100.1版664日 872E<br>1 PIC1                                  | 加        |
|                                                            |          |

設定画面を表示するには、[接続機器設定]の[機器別設定]から設定したい接続機器の 🏬 ([設定]) をクリックします。

複数の接続機器を接続する場合は、[接続機器設定]の[機器別設定]から[機器を追加]をクリック することで、接続機器を増やすことができます。

| 🏄 個別機器器        | 定   | ×     |
|----------------|-----|-------|
| PLC1           |     |       |
| シリーズ           | REX | -AD 💌 |
| デバイスアドレス       | p   |       |
|                |     | 初期設定  |
| OK( <u>O</u> ) |     | キャンセル |

接続機器の設定

接続機器の通信設定は調節計前面の SEL キー、MODE キー、ダウンキーおよびアップキーで設定します。

詳細は調節計のマニュアルを参照してください。

手順

- SEL キーを長押し(2秒間)して PV 表示モードからエンジニア設定モードに移行します。
   パラメータグループが表示されます。
- 2. ダウン / アップキーを押してパラメータグループ「PG9」を表示します。
- 3. SEL キーを押して設定項目を表示します。SEL キーを押すごとに設定項目が切り換ります。
- 4. ダウン / アップキーを押して設定値を表示します。
- 5. ダウン / アップキーを押して設定値を選択し、SEL キーを押します。
- 6. モニタ/モードキーを押して PV 表示モードに移行します。
- 7. モニタ/モードキーと SEL キーを同時に押して PV 表示モードから SETUP 設定モードに移行します。
- 8. SEL キーを数回押して Add を表示します。
- 9. ダウン / アップキーを押して設定値を表示します。

0

- 10. ダウン / アップキーを押して設定値を選択し、SEL キーを押します。
- 11. モニタ/モードキーを押して PV 表示モードに移行します。

#### 設定値

#### エンジニア設定モード

| DPS | 3 |
|-----|---|
| bIT | 0 |

SETUP 設定モード

Add

MEMO

3.36 設定例 36

GP-Pro EX の設定

通信設定

設定画面を表示するには、[プロジェクト]メニューの[システム設定]-[接続機器設定]をクリック します。

| 接続機器1                                                          |          |
|----------------------------------------------------------------|----------|
| 概要                                                             | 接続機器変更   |
| メーカー  理化工業(株) シリーズ  温度調節計                                      | ポート COM1 |
| 文字列データモード 2 変更                                                 |          |
| 通信設定                                                           |          |
| 通信方式                                                           |          |
| 通信速度 9600 🔽                                                    |          |
| データ長 〇 7 〇 8                                                   |          |
| パリティ ⊙ なし ○ 偶数 ○ 奇数                                            |          |
| ストップビット  〇 1  〇 2                                              |          |
| フロー制御 💿 なし 🔿 ER(DTR/CTS) 🔿 XON/XOFF                            |          |
| タイムアウト 3 芸 (sec)                                               |          |
| <u> ሀኑ</u> ታ                                                   |          |
| 送信ウェイト 0 🚊 (ms)                                                |          |
| RI/VCC © RI O VCG                                              |          |
| RS232Cの場合、9番ピンをRI(入力)にするかVOC(5V電源供給)                           |          |
| にするがを達成できます。テジダル製作32220アイジレージョンユニットを使用する場合は、VOCを選択してください。 初期設定 |          |
| 機器別設定                                                          |          |
| 接続可能台数 16台 <u>機器を追加</u>                                        |          |
| No 推発之 副字                                                      | 間接機器     |
| 100-100-100-100-100-100-100-100-100-100                        | 2570     |
|                                                                |          |

設定画面を表示するには、[接続機器設定]の[機器別設定]から設定したい接続機器の 🏬 ([設定]) をクリックします。

複数の接続機器を接続する場合は、[接続機器設定]の[機器別設定]から[機器を追加]をクリック することで、接続機器を増やすことができます。

| 🏄 個別機器設定 🛛 🗙 🗙  |     |       |
|-----------------|-----|-------|
| PLC1            |     |       |
| シリーズ            | REX | -PG 💌 |
| デバイスアドレス        | D   |       |
|                 |     | 初期設定  |
| OK ( <u>O</u> ) |     | キャンセル |

接続機器の設定

接続機器の通信設定は調節計前面の SEL キー、MODE キー、ダウンキーおよびアップキーで設定します。

詳細は調節計のマニュアルを参照してください。

手順

- SEL キーを長押し(2秒間)して PV 表示モードからエンジニア設定モードに移行します。
   パラメータグループが表示されます。
- 2. ダウン / アップキーを押してパラメータグループ「PG6」を表示します。
- 3. SEL キーを押して設定項目を表示します。SEL キーを押すごとに設定項目が切り換ります。
- 4. ダウン / アップキーを押して設定値を表示します。
- 5. ダウン / アップキーを押して設定値を選択し、SEL キーを押します。
- 6. モニタ/モードキーを押して PV 表示モードに移行します。
- 7. モニタ/モードキーと SEL キーを同時に押して PV 表示モードから SETUP 設定モードに移行します。
- 8. SEL キーを数回押して Add を表示します。
- 9. ダウン / アップキーを押して設定値を表示します。

0

- 10. ダウン / アップキーを押して設定値を選択し、SEL キーを押します。
- 11. モニタ/モードキーを押して PV 表示モードに移行します。

#### 設定値

#### エンジニア設定モード

| DPS | 3 |
|-----|---|
| bIT | 0 |

SETUP 設定モード

Add

MEMO

3.37 設定例 37

GP-Pro EX の設定

通信設定

設定画面を表示するには、[プロジェクト]メニューの[システム設定]-[接続機器設定]をクリック します。

| 接続機器1                                             |                                     |          |
|---------------------------------------------------|-------------------------------------|----------|
| 概要                                                |                                     | 接続機器変更   |
| メーカー 理化工業(株)                                      | シリーズ 温度調節計                          | ポート COM1 |
| 文字列データモード 2 変更                                    |                                     |          |
| 通信設定                                              |                                     |          |
| 通信方式 🔿 RS232C 🤅                                   | ● RS422/485(2線式)   ○ RS422/485(4線式) |          |
| 通信速度 9600                                         | -                                   |          |
| データ長 〇 7 🤅                                        | • 8                                 |          |
| パリティ 💿 なし 🤇                                       | ○偶数 ○ 奇数                            |          |
| ストップビット                                           | 0 2                                 |          |
| フロー制御 💿 なし 🤇                                      | C ER(DTR/CTS) C XON/XOFF            |          |
| タイムアウト 3 芸 (see                                   | 5)                                  |          |
| リトライ 2 🗄                                          |                                     |          |
| 送信ウェイト 🛛 🚍 (ms)                                   | )                                   |          |
| RI/VCC © RI (                                     | O VCC                               |          |
| RS232Cの場合、9番ピンをRI(入力)にする<br>にするかを避免できます。デジカル制度523 | るかVCC(5V電源供給)                       |          |
| トを使用する場合は、VOCを選択してくだ                              | さい。 初期設定                            |          |
| 機器別設定                                             |                                     |          |
| 接続可能合数 16台 <u>機器を</u> 〕                           | <u>自加</u>                           |          |
| No 機器名 静定                                         |                                     | 間接機器     |
| 1 PL01                                            | REX-PG.デバイスアドレス=0                   |          |
|                                                   |                                     |          |
|                                                   |                                     |          |

設定画面を表示するには、[接続機器設定]の[機器別設定]から設定したい接続機器の 🏬 ([設定]) をクリックします。

複数の接続機器を接続する場合は、[接続機器設定]の[機器別設定]から[機器を追加]をクリック することで、接続機器を増やすことができます。

| 🏄 個別機器設定 🛛 🗙 🗙  |     |       |
|-----------------|-----|-------|
| PLC1            |     |       |
| シリーズ            | REX | -PG 💌 |
| デバイスアドレス        | p   |       |
|                 |     | 初期設定  |
| OK ( <u>O</u> ) |     | キャンセル |

接続機器の設定

接続機器の通信設定は調節計前面の SEL キー、MODE キー、ダウンキーおよびアップキーで設定します。

詳細は調節計のマニュアルを参照してください。

手順

- SEL キーを長押し(2秒間)して PV 表示モードからエンジニア設定モードに移行します。
   パラメータグループが表示されます。
- 2. ダウン / アップキーを押してパラメータグループ「PG9」を表示します。
- 3. SEL キーを押して設定項目を表示します。SEL キーを押すごとに設定項目が切り換ります。
- 4. ダウン / アップキーを押して設定値を表示します。
- 5. ダウン / アップキーを押して設定値を選択し、SEL キーを押します。
- 6. モニタ/モードキーを押して PV 表示モードに移行します。
- 7. モニタ/モードキーと SEL キーを同時に押して PV 表示モードから SETUP 設定モードに移行します。
- 8. SEL キーを数回押して Add を表示します。
- 9. ダウン / アップキーを押して設定値を表示します。

0

- 10. ダウン / アップキーを押して設定値を選択し、SEL キーを押します。
- 11. モニタ/モードキーを押して PV 表示モードに移行します。

#### 設定値

#### エンジニア設定モード

 bPS
 3

 bIT
 0

SETUP 設定モード

Add

MEMO

3.38 設定例 38

GP-Pro EX の設定

通信設定

設定画面を表示するには、[プロジェクト]メニューの[システム設定]-[接続機器設定]をクリック します。

| 接続機器1                                       |                                                              |          |
|---------------------------------------------|--------------------------------------------------------------|----------|
| 概要                                          |                                                              | 接続機器変更   |
| メーカー 理化工業(株)                                | シリーズ 温度調節計                                                   | ポート СОМ1 |
| 文字列データモード 2 変更                              |                                                              |          |
| 通信設定                                        |                                                              |          |
| 通信方式 ⓒ RS232C                               | ○ RS422/485(2線式)   ○ RS422/485(4線式)                          |          |
| 通信速度 9600                                   |                                                              |          |
| データ長 〇 7                                    | · 8                                                          |          |
| パリティ 💿 なし                                   | ○ 偶数 ○ 奇数                                                    |          |
| ストップビット 💿 1                                 | C 2                                                          |          |
| フロー制御 💿 なし                                  | C ER(DTR/OTS) C XON/XOFF                                     |          |
| タイムアウト 3 🗮                                  | (sec)                                                        |          |
| リトライ 2 🚊                                    |                                                              |          |
| 送信ウェイト 🛛 🕂                                  | (ms)                                                         |          |
| RI / VCC © RI                               | © VCC                                                        |          |
| RS232Cの場合、9番ピンをRI(入力)<br>にするかを避視できます。デジタルがり | にするかVCC(5V電源供給)<br>PS222Cアイバルージョンコニッ                         |          |
| トを使用する場合は、VCCを選択し                           | る2020 アイクレーションユニッ てください。 初期設定                                |          |
| 機器別設定                                       |                                                              |          |
| 接続可能台数 16台 機器                               | <del>Bを追加</del> ていた。<br>···································· |          |
| No 機器名 翻定                                   |                                                              | 間接機器     |
| 1 PLC1                                      | ズ=SR-Mini-HG(H-PCP-A/B).デバイスアドレス:                            |          |
|                                             |                                                              |          |
|                                             |                                                              |          |
|                                             |                                                              |          |

MEMO

設定画面を表示するには、[接続機器設定]の[機器別設定]から設定したい接続機器の 🏬 ([設定]) をクリックします。

複数の接続機器を接続する場合は、[接続機器設定]の[機器別設定]から[機器を追加]をクリック することで、接続機器を増やすことができます。

| 🏄 個別機器   | 微定               | ×      |
|----------|------------------|--------|
| PLC1     |                  |        |
| シリーズ     | SR-Mini-HG(H-P   | CP-A/B |
| デバイスアドレス | p                | ÷      |
|          |                  | 初期設定   |
|          | OK( <u>O</u> ) * | ャンセル   |

接続機器の設定

接続機器の通信設定は調節計前面のスレーブアドレス設定スイッチおよび調節計内部のディップス イッチで設定します。

詳細は調節計のマニュアルを参照してください。

手順

- 調節計前面のスレーブアドレス設定スイッチで上位リンク用のスレーブアドレスを設定します。
   設定した値に1を足した数字がスレーブアドレスになります。
- 2. 調節計をマザーブロックから外し、調節計内部のディップスイッチで通信速度、データ構成を設 定します。

設定値

#### スレーブアドレス設定スイッチ

| 上位桁設定 | 0 |
|-------|---|
| 下位桁設定 | 0 |

ディップスイッチ

| ディップスイッチ | 設定  | 内容    |
|----------|-----|-------|
| 1        | ON  | ゴーク博式 |
| 2        | ON  | テージ構成 |
| 3        | ON  | 通信油度  |
| 4        | OFF | 世话还反  |

МЕМО

3.39 設定例 39

GP-Pro EX の設定

通信設定

設定画面を表示するには、[プロジェクト]メニューの[システム設定]-[接続機器設定]をクリック します。

| 接続機器1                                                          |          |
|----------------------------------------------------------------|----------|
| 概要                                                             | 接続機器変更   |
| メーカー 理化工業(株) シリーズ 温度調節計                                        | ポート COM1 |
| 文字列データモード 2 変更                                                 |          |
| 通信設定                                                           |          |
| 通信方式 O RS232C O RS422/485(2線式) O RS422/485(4線式)                |          |
| 通信速度 9600 🔽                                                    |          |
| データ長 〇 7 ④ 8                                                   |          |
| パリティ 💿 なし 🕓 偶数 🔍 奇数                                            |          |
| ストップビット 💿 1 💿 2                                                |          |
| フロー制御 💿 なし 🔿 ER(DTR/GTS) 🔿 XON/XOFF                            |          |
| タイムアウト 3 💼 (sec)                                               |          |
| リトライ 2 <u>-</u>                                                |          |
| 送信ウェイト 0 🛨 (ms)                                                |          |
| RI/VCC © RI © VCC                                              |          |
| RS232Cの場合、9番ピンをRI(入力)にするかVCCのV電源供給)                            |          |
| にするがを選択してきます。テンダル設内なスタレアイソレーションユニットを使用する場合は、VCCを選択してください。 初期設定 |          |
|                                                                |          |
| 接続可能台数 16台 機器を追加                                               | 88+±4822 |
| No. 機器名 設定                                                     | 追加       |
| 1 PLC1 (シリーズ=SR-Mini-HG(H-PCP-A/B)デバイスアドレス:                    | <b>+</b> |
|                                                                |          |
|                                                                |          |

МЕМО

設定画面を表示するには、[接続機器設定]の[機器別設定]から設定したい接続機器の 🏬 ([設定]) をクリックします。

複数の接続機器を接続する場合は、[接続機器設定]の[機器別設定]から[機器を追加]をクリック することで、接続機器を増やすことができます。

| 🏄 個別機器   | 微定               | ×      |
|----------|------------------|--------|
| PLC1     |                  |        |
| シリーズ     | SR-Mini-HG(H-P   | CP-A/B |
| デバイスアドレス | p                | ÷      |
|          |                  | 初期設定   |
|          | OK( <u>O</u> ) * | ャンセル   |

接続機器の設定

接続機器の通信設定は調節計前面のスレーブアドレス設定スイッチおよび調節計内部のディップス イッチで設定します。

詳細は調節計のマニュアルを参照してください。

手順

- 調節計前面のスレーブアドレス設定スイッチで上位リンク用のスレーブアドレスを設定します。
   設定した値に1を足した数字がスレーブアドレスになります。
- 2. 調節計をマザーブロックから外し、調節計内部のディップスイッチで通信速度、データ構成を設 定します。

設定値

#### スレーブアドレス設定スイッチ

| 上位桁設定 | 0 |
|-------|---|
| 下位桁設定 | 0 |

ディップスイッチ

| ディップスイッチ | 設定  | 内容    |
|----------|-----|-------|
| 1        | ON  | デーク構成 |
| 2        | ON  | ノージ掴成 |
| 3        | ON  | 通信油度  |
| 4        | OFF | 世后述及  |

МЕМО

3.40 設定例 40

GP-Pro EX の設定

通信設定

設定画面を表示するには、[プロジェクト]メニューの[システム設定]-[接続機器設定]をクリック します。

| 接続機器1                                           |                                 |          |
|-------------------------------------------------|---------------------------------|----------|
| 概要                                              |                                 | 接続機器変更   |
| メーカー 理化工業(株)                                    | シリーズ 温度調節計                      | ポート[СОМ1 |
| 文字列データモード 2 変更                                  |                                 |          |
| 通信設定                                            |                                 |          |
| 通信方式 C RS232C 💿                                 | RS422/485(2線式) 〇 RS422/485(4線式) |          |
| 通信速度 19200                                      | <b>-</b>                        |          |
| データ長 🔿 7 🔎                                      | 8                               |          |
| /∜リティ ⊙なし ○                                     | 偶数 🔿 奇数                         |          |
| ストップビット 💿 1 📀                                   | 2                               |          |
| フロー制御 💿 なし 🔿                                    | ER(DTR/CTS) OXON/XOFF           |          |
| タイムアウト 3 芸 (sec)                                |                                 |          |
| UF51 2 芸                                        |                                 |          |
| 送信ウェイト 0 📑 (ms)                                 |                                 |          |
|                                                 | VCC                             |          |
| RS232Cの場合、9番ビンをRI(入力)にするか                       | NVCCGV電源供給)                     |          |
| にするかを選択してよう。テンダル製で5232<br>トを使用する場合は、VOCを選択してくださ | い。初期設定                          |          |
| 機器別設定                                           |                                 |          |
| 接続可能台数 16台 <u>機器を追</u> け                        | <u>n</u>                        |          |
| い。推発ないいで、認定                                     |                                 | 間接機器     |
|                                                 | ?(7-TTO) デバイスアドレス=0             | 2570     |
|                                                 |                                 |          |
|                                                 |                                 |          |

МЕМО

設定画面を表示するには、[接続機器設定]の[機器別設定]から設定したい接続機器の 🏬 ([設定]) をクリックします。

複数の接続機器を接続する場合は、[接続機器設定]の[機器別設定]から[機器を追加]をクリック することで、接続機器を増やすことができます。

| 💣 個別機器設定                          | ×               |
|-----------------------------------|-----------------|
| PLC1                              |                 |
| シリーズ SRZ(Z-T)                     | 0) 🔻            |
| シリーズを変更した場合は、す<br>ているアドレスを再確認してくれ | せでに使用され<br>どさい。 |
| デバイスアドレス 🛛 🛛                      |                 |
|                                   | 初期設定            |
| OK( <u>O</u> )                    | キャンセル           |

接続機器の設定

接続機器の通信設定は調節計前面のユニットアドレス設定スイッチおよび調節計側面のディップス イッチで設定します。

詳細は調節計のマニュアルを参照してください。

手順

- 1. 調節計前面のユニットアドレス設定スイッチでスレーブアドレスを設定します。
- 2. 調節計側面のディップスイッチで通信速度、データビット構成および通信プロトコルを設定しま す。
- 3. 設定完了後、調節計の電源を再投入します。

設定値

ユニットアドレス設定スイッチ

スレーブアドレス設定 0

ディップスイッチ

| SW | 設定  | 内容                                        |
|----|-----|-------------------------------------------|
| 1  | OFF | 通信油度・10200 bpg                            |
| 2  | ON  | 通旧还及:19200 0ps                            |
| 3  | OFF | ゴークビット構成・ゴーク目のビット                         |
| 4  | OFF | テータヒット梅成 テータ長 8 ヒット、<br>パリティなし、ストップ 1 ビット |
| 5  | ON  |                                           |
| 6  | OFF | 通信プロトコル:RKC 通信                            |
| 7  | OFF | 固定                                        |
| 8  | OFF | 固定                                        |

MEMO

3.41 設定例 41

GP-Pro EX の設定

通信設定

設定画面を表示するには、[プロジェクト]メニューの[システム設定]-[接続機器設定]をクリック します。

| 接続機器1                  |                         |                                     |                      |               |
|------------------------|-------------------------|-------------------------------------|----------------------|---------------|
| 概要                     |                         |                                     |                      | 接続機器変更        |
| メーカー 理化工業              | (株)                     | シリーズ 温                              | a度調節計                | ポート COM1      |
| 文字列データモード              | 2 変更                    |                                     |                      |               |
| 通信設定                   |                         |                                     |                      |               |
| 通信方式                   | C RS232C                | RS422/485(2)                        | 線式) 〇 RS422/485(4線式) |               |
| 通信速度                   | 19200                   | •                                   |                      |               |
| データ長                   | 0.7                     | • 8                                 |                      |               |
| パリティ                   | ⊙ なし                    | ○ 偶数                                | ○ 奇数                 |               |
| ストップビット                | ⊙ 1                     | 02                                  |                      |               |
| フロー制御                  | € なし                    | C ER(DTR/OTS                        | ) C XON/XOFF         |               |
| タイムアウト                 | 3 🔆                     | (sec)                               |                      |               |
| リトライ                   | 2 :                     | 1                                   |                      |               |
| 送信ウェイト                 | 0 🗄                     | (ms)                                |                      |               |
| RI / VCC               | © RI                    | O VOC                               |                      |               |
| RS232Cの場合、<br>にするかを選択で | 9番ピンをRI(入力<br>きます。デジタル奥 | )にするか VCC (5 V電源<br>!RS232C アイソルーショ | (供給)<br>() つ = w     |               |
| 下を使用する場合               | は、VCCを選択し               | てください。                              | 初期設定                 |               |
| 機器別設定                  |                         |                                     |                      | _             |
| 接続可能台数                 | 16台 機                   | 器を追加                                |                      |               |
| No. 機器名                | 設定                      |                                     |                      | 間接機器          |
| 1 PLC1                 |                         | ズ=SRZ(Z=DIO),デバィ                    | (スアドレス=0             |               |
|                        |                         |                                     |                      |               |
|                        |                         |                                     |                      |               |
| MEMO •送信               | ョウェイトの                  | 設定値は接続権                             | 機器によって異なります          | 。詳細は接続機器のマニュア |

ルを参照してください。

設定画面を表示するには、[接続機器設定]の[機器別設定]から設定したい接続機器の 🏬 ([設定]) をクリックします。

複数の接続機器を接続する場合は、[接続機器設定]の[機器別設定]から[機器を追加]をクリック することで、接続機器を増やすことができます。

| 💣 個別機器設定                         | ×               |
|----------------------------------|-----------------|
| PLC1                             |                 |
| シリーズ SRZ(Z-D)                    | 0) 🔽            |
| シリーズを変更した場合は、る<br>ているアドレスを再確認してく | すでに使用され<br>ださい。 |
| デバイスアドレス 16                      |                 |
|                                  | 初期設定            |
| OK( <u>O</u> )                   | キャンセル           |

接続機器の設定

接続機器の通信設定は調節計前面のユニットアドレス設定スイッチおよび調節計側面のディップス イッチで設定します。

詳細は調節計のマニュアルを参照してください。

手順

- 調節計前面のユニットアドレス設定スイッチでスレーブアドレスを設定します。
   設定した値に 16 を足した数字がスレーブアドレスになります。
- 2. 調節計側面のディップスイッチで通信速度、データビット構成および通信プロトコルを設定しま す。
- 3. 設定完了後、調節計の電源を再投入します。

設定値

ユニットアドレス設定スイッチ スレープアドレス設定 0

ディップスイッチ

| SW | 設定  | 内容                                    |
|----|-----|---------------------------------------|
| 1  | OFF | 通信速度・10200 bmg                        |
| 2  | ON  | 通信还反,19200 bps                        |
| 3  | OFF | データビット進ポップータ目のビット                     |
| 4  | OFF | ナーダヒット構成:ナーダ長8ヒット、<br>パリティカレーストップ1ビット |
| 5  | ON  |                                       |
| 6  | OFF | 通信プロトコル:RKC 通信                        |
| 7  | OFF | 固定                                    |
| 8  | OFF | 固定                                    |

MEMO

3.42 設定例 42

GP-Pro EX の設定

通信設定

設定画面を表示するには、[プロジェクト]メニューの[システム設定]-[接続機器設定]をクリック します。

| 接続機器1                                                            |                        |
|------------------------------------------------------------------|------------------------|
| 概要                                                               | 接続機器変更                 |
| メーカー 理化工業(株) シリーズ 温度調節計 オ                                        | #∽⊦ <mark>сом</mark> 1 |
| 文字列データモード 2 変更                                                   |                        |
| 通信設定                                                             |                        |
| 通信方式 C RS232C C RS422/485(2線式) C RS422/485(4線式)                  |                        |
| 通信速度 19200 🔽                                                     |                        |
| データ長 〇 7 ④ 8                                                     |                        |
| パリティ 💿 なし 🔿 偶数 🔿 奇数                                              |                        |
| ストップビット  ・1  ・2                                                  |                        |
| フロー制御 💿 なし 🔿 ER(DTF/GTS) 🔿 XON/XOFF                              |                        |
| タイムアウト 3 💼 (sec)                                                 |                        |
| リトライ 2 🗄                                                         |                        |
| 送信ウェイト 0 <u>…</u> (ms)                                           |                        |
|                                                                  |                        |
| RS232Cの場合、9番ピンをRI(入力)にするかVOC(5V軍源供給)                             |                        |
| してするかを増択できます。テジタル製P32320アイソレージョンユニットを使用する場合は、VOOを選択してください。 初期開設定 |                        |
|                                                                  |                        |
| 接続可能台数 16台 <u>機器を追加</u>                                          |                        |
|                                                                  | 間接機器                   |
|                                                                  | 追加                     |
|                                                                  | <b>*</b>               |
|                                                                  |                        |
|                                                                  |                        |

MEMO

設定画面を表示するには、[接続機器設定]の[機器別設定]から設定したい接続機器の 🏬 ([設定]) をクリックします。

複数の接続機器を接続する場合は、[接続機器設定]の[機器別設定]から[機器を追加]をクリック することで、接続機器を増やすことができます。

| 🏄 個別機器設定                          | ×               |
|-----------------------------------|-----------------|
| PLC1                              |                 |
| シリーズ SRZ(Z-C1                     | D 💌             |
| シリーズを変更した場合は、す<br>ているアドレスを再確認してくれ | tでに使用され<br>ざさい。 |
| デバイスアドレス 32                       |                 |
|                                   | 初期設定            |
| OK( <u>O</u> )                    | キャンセル           |

接続機器の設定

接続機器の通信設定は調節計前面のユニットアドレス設定スイッチおよび調節計側面のディップス イッチで設定します。

詳細は調節計のマニュアルを参照してください。

手順

- 調節計前面のユニットアドレス設定スイッチでスレーブアドレスを設定します。
   設定した値に 32 を足した数字がスレーブアドレスになります。
- 2. 調節計側面のディップスイッチで通信速度、データビット構成および通信プロトコルを設定しま す。
- 3. 設定完了後、調節計の電源を再投入します。

設定値

ユニットアドレス設定スイッチ スレープアドレス設定 0

ディップスイッチ

| SW | 設定  | 内容                                    |
|----|-----|---------------------------------------|
| 1  | OFF | 通信速度・10200 bas                        |
| 2  | ON  | 通旧还友,19200 bps                        |
| 3  | OFF | データビット様式・データ目のビット                     |
| 4  | OFF | ナーダヒット傾成:ナーダ長8ヒット、<br>パリティカレーストップ1ビット |
| 5  | ON  |                                       |
| 6  | OFF | 通信プロトコル:RKC 通信                        |
| 7  | OFF | 固定                                    |
| 8  | OFF | 固定                                    |

MEMO

3.43 設定例 43

GP-Pro EX の設定

通信設定

設定画面を表示するには、[プロジェクト]メニューの[システム設定]-[接続機器設定]をクリック します。

| 接続機器1                                                          |          |
|----------------------------------------------------------------|----------|
| 概要                                                             | 接続機器変更   |
| メーカー 理化工業(株) ジリーズ 温度調節計                                        | ポート COM1 |
| 文字列データモード 2 変更                                                 |          |
| 通信設定                                                           |          |
| 通信方式 〇 RS232C 〇 RS422/485(2線式) ④ RS422/485(4線式)                |          |
| 通信速度 19200 🗨                                                   |          |
| データ長 〇 7 ④ 8                                                   |          |
| パリティ 🔍 なし 🔿 偶数 🔿 奇数                                            |          |
| ストップビット 💿 1 💿 2                                                |          |
| 7ロー制御 💿 なし 🔿 ER(DTF/CTS) 🔿 XON/XOFF                            |          |
| タイムアウト 3 芸 (sec)                                               |          |
| リトライ 2 🗮                                                       |          |
| 送信ウェイト 0 芸 (ms)                                                |          |
| RI/VCC © RI O VCC                                              |          |
| RS232Cの場合、9番ピンをRI(入力)にするかVOC(5V電源供給)                           |          |
| にするがを選択してます。テンダル製AG2325アイジレーションユニットを使用する場合は、VCCを選択してください。 初期設定 |          |
|                                                                |          |
|                                                                |          |
| い 後空々 言い亡                                                      | 間接機器     |
| NV. 1版版2日 またと<br>1 PIC1                                        | 這加       |
|                                                                |          |
|                                                                |          |

МЕМО

設定画面を表示するには、[接続機器設定]の[機器別設定]から設定したい接続機器の 🏬 ([設定]) をクリックします。

複数の接続機器を接続する場合は、[接続機器設定]の[機器別設定]から[機器を追加]をクリック することで、接続機器を増やすことができます。

| 💰 個別機器設定                          | ×               |
|-----------------------------------|-----------------|
| PLC1                              |                 |
| シリーズ SRZ(Z-CC                     | M) 🔽            |
| シリーズを変更した場合は、す<br>ているアドレスを再確認してくれ | tでに使用され<br>ざさい。 |
| デバイスアドレス 🛛 🛛 🖉                    |                 |
|                                   | 初期設定            |
| OK( <u>O</u> )                    | キャンセル           |

接続機器の設定

接続機器の通信設定は調節計前面のユニットアドレス設定スイッチおよび調節計側面のディップス イッチで設定します。

詳細は調節計のマニュアルを参照してください。

手順

- 1. 調節計前面のユニットアドレス設定スイッチでスレーブアドレスを設定します。
- 2. 調節計側面のディップスイッチで通信速度、データビット構成および通信プロトコルを設定しま す。
- 3. 設定完了後、調節計の電源を再投入します。

設定値

ユニットアドレス設定スイッチ

スレーブアドレス設定 0

ディップスイッチ

| SW | 設定  | 内容                                                        |
|----|-----|-----------------------------------------------------------|
| 1  | OFF | 通信速度・10200 bmg                                            |
| 2  | ON  | · 通信述度:19200 bps                                          |
| 3  | OFF | 通信プロトコル:ホスト通信(RKC 通信)<br>データ長 8 ビット、パリティなし、<br>ストップ 1 ビット |

MEMO

3.44 設定例 44

GP-Pro EX の設定

通信設定

設定画面を表示するには、[プロジェクト]メニューの[システム設定]-[接続機器設定]をクリック します。

| 接続機器1                                                                       |          |
|-----------------------------------------------------------------------------|----------|
| 概要                                                                          | 接続機器変更   |
| メーカー  理化工業(株) シリーズ  温度調節計                                                   | ポート СОМ1 |
| 文字列データモード 2 変更                                                              |          |
| 通信設定                                                                        |          |
| 通信方式 〇 RS232C ④ RS422/485(2線式) 〇 RS422/485(4線式)                             |          |
| 通信速度 19200 💌                                                                |          |
| データ長 〇 7 ④ 8                                                                |          |
| パリティ 💿 なし 🔿 偶数 🔿 奇数                                                         |          |
| ストップビット 💿 1 🔿 2                                                             |          |
| フロー制御 💿 なし C ER(DTF/GTS) C XON/XOFF                                         |          |
| タイムアウト 3 🚞 (sec)                                                            |          |
| リトライ 2 <u>三</u>                                                             |          |
| 送信ウェイト 0 💼 (ms)                                                             |          |
| RI/VCC © RI C VCC                                                           |          |
| RS232Cの場合、9番ピンをRI(入力)にするかVCC(5V電源供給)<br>にするかを避視できます。デジカル制度2220Cアイバルしまいようにす。 |          |
| になるができます。アクタル表につこうとのクイクレークコンエータートを使用する場合は、VOOを選択してください。 初期間定                | [        |
| ·····································                                       | 1        |
| 接続可能台数 16台 <u>機器を追加</u>                                                     |          |
| No 继 <del>期</del> 名 翻定                                                      | 間接機器     |
| ■ 1 PLC1 ■ Cリーズ=SRZ(Z-COM):デバイスアドレス=0                                       |          |
|                                                                             |          |
|                                                                             |          |

МЕМО

設定画面を表示するには、[接続機器設定]の[機器別設定]から設定したい接続機器の 🏬 ([設定]) をクリックします。

複数の接続機器を接続する場合は、[接続機器設定]の[機器別設定]から[機器を追加]をクリック することで、接続機器を増やすことができます。

| 💰 個別機器設定                          | ×             |
|-----------------------------------|---------------|
| PLC1                              |               |
| シリーズ SRZ(Z-00                     | • (M(         |
| シリーズを変更した場合は、す<br>ているアドレスを再確認してくな | でに使用され<br>ざい。 |
| デバイスアドレス 🛛 🛛 🖉                    |               |
|                                   | 初期設定          |
| OK( <u>O</u> )                    | キャンセル         |

接続機器の設定

接続機器の通信設定は調節計前面のユニットアドレス設定スイッチおよび調節計側面のディップス イッチで設定します。

詳細は調節計のマニュアルを参照してください。

手順

- 1. 調節計前面のユニットアドレス設定スイッチでスレーブアドレスを設定します。
- 2. 調節計側面のディップスイッチで通信速度、データビット構成および通信プロトコルを設定しま す。
- 3. 設定完了後、調節計の電源を再投入します。

設定値

ユニットアドレス設定スイッチ

スレーブアドレス設定 0

ディップスイッチ

| SW | 設定  | 内容                                                        |
|----|-----|-----------------------------------------------------------|
| 1  | OFF | 通信速度・10200 bmg                                            |
| 2  | ON  | 通信还度:19200 bps                                            |
| 3  | OFF | 通信プロトコル:ホスト通信(RKC 通信)<br>データ長 8 ビット、パリティなし、<br>ストップ 1 ビット |

MEMO

3.45 設定例 45

GP-Pro EX の設定

通信設定

設定画面を表示するには、[プロジェクト]メニューの[システム設定]-[接続機器設定]をクリック します。

| 接続機器1                                                                     |            |
|---------------------------------------------------------------------------|------------|
| 概要                                                                        | 接続機器変更     |
| メーカー  理化工業(株) ジリーズ  温度調節計                                                 | ポート COM1   |
| 文字列データモード 2 変更                                                            |            |
| 通信設定                                                                      |            |
| 通信方式 〇 RS232C 〇 RS422/485(2線式) ④ RS422/485(4線式)                           |            |
| 通信速度 19200 💌                                                              |            |
| データ長 〇 7 ④ 8                                                              |            |
| パリティ 🔍 なし 🔍 偶数 🔍 奇数                                                       |            |
| ストップピット . ତ 1 . © 2                                                       |            |
| フロー制御 💿 なし 🔿 ER(DTR/OTS) 🔿 XON/XOFF                                       |            |
| タイムアウト 3 芸 (sec)                                                          |            |
| UF54 2                                                                    |            |
| 送信ウェイト 0 🗮 (ms)                                                           |            |
| RI/VOC © RI OVOC                                                          |            |
| RS232Cの場合、9番ピンをRI(入力)にするかVCCのV電源供給)<br>にするかを避知できます。デジタル参URS22Cマイソル。ションコニッ |            |
| にするがを選択してより。テンジル表れることでパンレーションユニットを使用する場合は、VOCを選択してください。 初期設定              |            |
|                                                                           |            |
| 接続可能台数 16台 機器を追加                                                          |            |
| No. 機器名 設定                                                                | 間接機器<br>追加 |
| ▲ 1 PLC1     ●リーズ=SRZ(Z-COM),デバイスアドレス=0                                   | <b>*</b>   |
|                                                                           |            |
|                                                                           |            |

МЕМО

設定画面を表示するには、[接続機器設定]の[機器別設定]から設定したい接続機器の 🏬 ([設定]) をクリックします。

複数の接続機器を接続する場合は、[接続機器設定]の[機器別設定]から[機器を追加]をクリック することで、接続機器を増やすことができます。

| 💣 個別機器設定                          | ×             |
|-----------------------------------|---------------|
| PLC1                              |               |
| シリーズ SRZ(Z-CO                     | M) 💌          |
| シリーズを変更した場合は、す<br>ているアドレスを再確認してくだ | でに使用され<br>さい。 |
| デバイスアドレス 0                        |               |
|                                   | 初期設定          |
| OK( <u>O</u> )                    | キャンセル         |

接続機器の設定

接続機器の通信設定は調節計前面のユニットアドレス設定スイッチおよび調節計側面のディップス イッチで設定します。

詳細は調節計のマニュアルを参照してください。

手順

- 1. 調節計前面のユニットアドレス設定スイッチでスレーブアドレスを設定します。
- 2. 調節計側面のディップスイッチで通信速度、データビット構成および通信プロトコルを設定しま す。
- 3. 設定完了後、調節計の電源を再投入します。

設定値

ユニットアドレス設定スイッチ

| スレーブアドレス設定 | 0 |
|------------|---|
|------------|---|

ディップスイッチ

| SW | 設定  | 内容                    |
|----|-----|-----------------------|
| 4  | ON  | 通信速度:19200 bps        |
| 5  | OFF | 通信プロトコル:ホスト通信(RKC 通信) |
| 6  | OFF | データ長 8 ビット、パリティなし、    |
| 7  | OFF | ストップ1ビット              |
| 8  | OFF | ディップスイッチ設定:有効         |

MEMO

3.46 設定例 46

GP-Pro EX の設定

通信設定

設定画面を表示するには、[プロジェクト]メニューの[システム設定]-[接続機器設定]をクリック します。

| 続機器1                 |                  |                              |                  | 拉注指婴亦重         |
|----------------------|------------------|------------------------------|------------------|----------------|
| ッパチー<br>メーカー 理化工3    | 業(株)             | <br>シリーズ 温度調                 | 筋計               | 1300/1868-8.8. |
| 文字列データモー             | ド 2 変更           |                              |                  |                |
| 副言語完                 |                  |                              |                  |                |
| 通信方式                 | C RS232C (       | ● RS422/485(2線式)             | 〇 RS422/485(4線式) |                |
| 通信速度                 | 19200            | •                            |                  |                |
| データ長                 | 07 0             | • 8                          |                  |                |
| パリティ                 | ● なし (           | 〇 偶数 (                       | 〇 奇数             |                |
| ストップビット              | ● 1 ()           | 2                            |                  |                |
| フロー制御                | © なし (           | C ER(DTR/OTS)                | O XON/XOFF       |                |
| タイムアウト               | 3 📑 (sec         | c)                           |                  |                |
| リトライ                 | 2 🔅              |                              |                  |                |
| 送信ウェイト               | 0 📑 (ms          | 9                            |                  |                |
| RI / VCC             | © RI (           | o voo                        |                  |                |
| RS232Cの場合<br>にするかを選択 | 、9番ピンをRI(入力)にす   | るかVCC店V電源供給<br>32Cアイバルージョンフラ | )<br>N           |                |
| トを使用する場              | 合は、VOOを選択してくた    | eeuv 190 9ap 111<br>Eeuv     | 初期設定             |                |
| 機器別設定                |                  |                              |                  |                |
| 接続可能台数               | 16台 <u>機器を</u> j | <u>追加</u>                    |                  |                |
| No. 機器名              | 設定               |                              |                  | 間接機器<br>追加     |
| X 1 PLC1             |                  | RZ(Z-COM),デバイスア              | ドレス=0            |                |
|                      |                  |                              |                  |                |
|                      |                  |                              |                  |                |
| - MO                 | 信ウェイトの設          | 定値は接続機器                      | によって異なります。       | 、詳細は接続機器のマ     |

ルを参照してください。

GP-Pro EX 機器接続マニュアル

設定画面を表示するには、[接続機器設定]の[機器別設定]から設定したい接続機器の 🏬 ([設定]) をクリックします。

複数の接続機器を接続する場合は、[接続機器設定]の[機器別設定]から[機器を追加]をクリック することで、接続機器を増やすことができます。

| 💰 個別機器設定                          | ×               |
|-----------------------------------|-----------------|
| PLC1                              |                 |
| シリーズ SRZ(Z-CC                     | M) 🔽            |
| シリーズを変更した場合は、す<br>ているアドレスを再確認してくれ | tでに使用され<br>ざさい。 |
| デバイスアドレス 🛛 🛛 🖉                    |                 |
|                                   | 初期設定            |
| OK( <u>O</u> )                    | キャンセル           |

接続機器の設定

接続機器の通信設定は調節計前面のユニットアドレス設定スイッチおよび調節計側面のディップス イッチで設定します。

詳細は調節計のマニュアルを参照してください。

手順

- 1. 調節計前面のユニットアドレス設定スイッチでスレーブアドレスを設定します。
- 2. 調節計側面のディップスイッチで通信速度、データビット構成および通信プロトコルを設定しま す。
- 3. 設定完了後、調節計の電源を再投入します。

設定値

ユニットアドレス設定スイッチ

| スレーブアドレス設定 | 0 |
|------------|---|
|------------|---|

ディップスイッチ

| SW | 設定  | 内容                    |
|----|-----|-----------------------|
| 4  | ON  | 通信速度:19200 bps        |
| 5  | OFF | 通信プロトコル:ホスト通信(RKC 通信) |
| 6  | OFF | データ長 8 ビット、パリティなし、    |
| 7  | OFF | ストップ1ビット              |
| 8  | OFF | ディップスイッチ設定:有効         |

MEMO

# 4 設定項目

表示器の通信設定は GP-Pro EX、または表示器のオフラインモードで設定します。 各項目の設定は接続機器の設定と一致させる必要があります。 <sup>CPC</sup>「3 通信設定例」(11 ページ)

4.1 GP-Pro EX での設定項目

通信設定

設定画面を表示するには、[プロジェクト]メニューの[システム設定]-[接続機器設定]をクリック します。

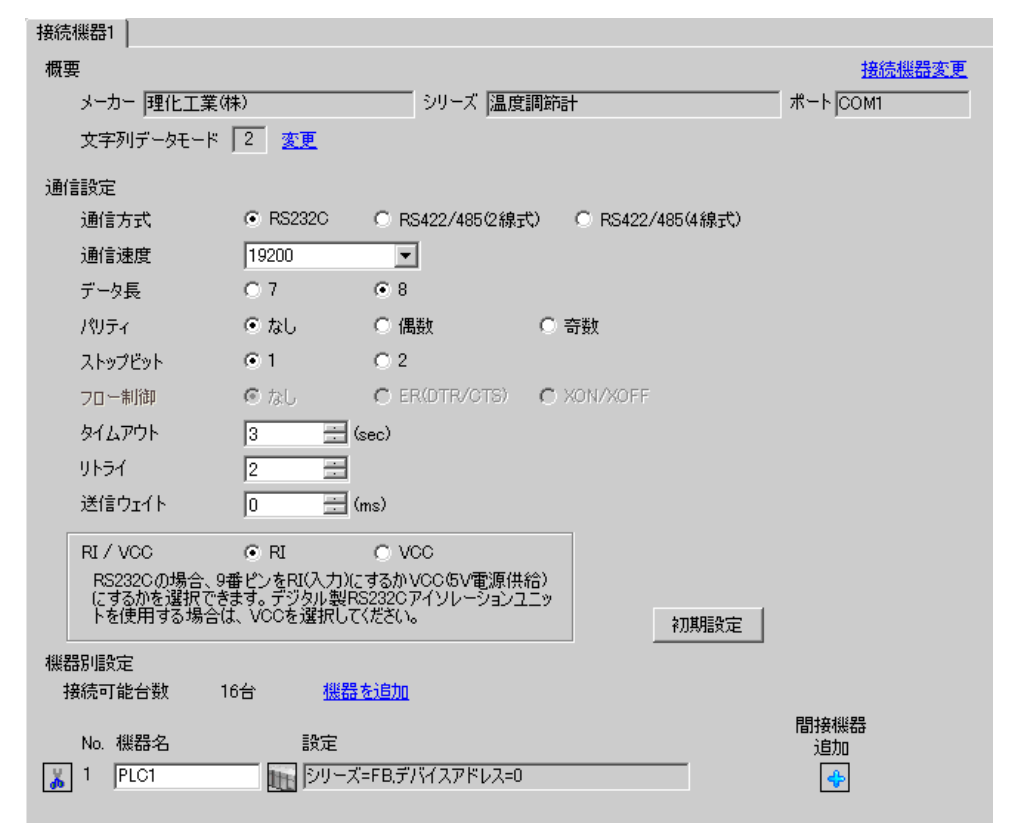

| 設定項目    | 設定内容                                   |
|---------|----------------------------------------|
| 通信方式    | 接続機器と通信する通信方式を選択します。                   |
| 通信速度    | 接続機器と表示器間の通信速度を選択します。                  |
| データ長    | データ長を選択します。                            |
| パリティ    | パリティチェックの方法を選択します。                     |
| ストップビット | ストップビット長を選択します。                        |
| フロー制御   | 送受信データのオーバーフローを防ぐために行う通信制御の方式を表示します。   |
| タイムアウト  | 表示器が接続機器からの応答を待つ時間(s)を「1 ~ 127」で入力します。 |

| 設定項目   | 設定内容                                                                                                |
|--------|----------------------------------------------------------------------------------------------------|
| リトライ   | 接続機器からの応答がない場合に、表示器がコマンドを再送信する回数を「0~<br>255」で入力します。                                                 |
| 送信ウェイト | 表示器がパケットを受信してから、次のコマンドを送信するまでの待機時間(ms)<br>を「0~255」で入力します。                                           |
| RI/VCC | 9番ピンの RI/VCC を切り替えます。<br>IPC と接続する場合は IPC の切替スイッチで RI/5V を切り替える必要があります。<br>詳細は IPC のマニュアルを参照してください。 |

| МЕМО | <ul> <li>間接機器については GP-Pro EX リファレンスマニュアルを参照してください。</li> </ul> |
|------|---------------------------------------------------------------|
|      | 参照 : GP-Pro EX リファレンスマニュアル「運転中に接続機器を切り替えたい ( 間接<br>機器指定 )」    |

設定画面を表示するには、[接続機器設定]の[機器別設定]から設定したい接続機器の 🌆 ([設定]) をクリックします。

複数の接続機器を接続する場合は、[接続機器設定]の[機器別設定]から[機器を追加]をクリック することで、接続機器を増やすことができます。

| 💰 個別機器設定 🛛 🗙   |    |       |  |
|----------------|----|-------|--|
| PLC1           |    |       |  |
| シリーズ           | FB | •     |  |
| デバイスアドレス       | D  |       |  |
|                |    | 初期設定  |  |
| OK( <u>O</u> ) |    | キャンセル |  |

| 設定項目     | 設定内容                          |  |  |
|----------|-------------------------------|--|--|
| シリーズ     | 接続機器の種類を選択します。                |  |  |
| デバイスアドレス | 接続機器のデバイスアドレスを「0 ~ 99」で入力します。 |  |  |

4.2 オフライン画面での設定項目

MEMO ・ オフラインモードへの入り方や操作方法は保守 / トラブル解決ガイドを参照してく ださい。

参照:保守/トラブル解決ガイド「オフラインモードについて」

オフラインモードは使用する表示器によって1画面に表示できる設定項目数が異なります。詳細はリファレンスマニュアルを参照してください。

### 通信設定

設定画面を表示するには、オフラインモードの[周辺機器設定]から[接続機器設定]をタッチしま す。表示された一覧から設定したい接続機器をタッチします。

| 通信設定  | 機器設定                                             | オプション                                    |                    |                        |
|-------|--------------------------------------------------|------------------------------------------|--------------------|------------------------|
| 温度調節計 |                                                  |                                          | [COM1]             | Page 1/1               |
|       | 通信方式<br>通信速度<br>データ長<br>パリティ<br>ストップビット<br>フロー制御 | RS232C<br>19600<br>7<br>・なし<br>・ 1<br>なし | ● 8<br>● 偶数<br>● 2 | ]<br>]<br>奇数           |
|       | タイムアウト(s)<br>リトライ<br>送信ウェイト(ms)                  |                                          |                    |                        |
|       | 終了                                               |                                          | 戻る                 | 2006/03/09<br>16:58:38 |

| 設定項目    | 設定内容                                                                                                    |
|---------|----------------------------------------------------------------------------------------------------|
|         | 接続機器と通信する通信方式を選択します。                                                                                                    |
| 通信方式    | 重要<br>通信設定を行う場合、[通信方式]は表示器のシリアルインターフェイスの仕様<br>を確認し、正しく設定してください。シリアルインターフェイスが対応していな<br>い通信方式を選択した場合の動作は保証できません。シリアルインターフェイス<br>の仕様については表示器のマニュアルを参照してください。 |
| 通信速度    | 接続機器と表示器間の通信速度を選択します。                                                                                                    |
| データ長    | データ長を選択します。                                                                                                    |
| パリティ    | パリティチェックの方法を選択します。                                                                                                    |
| ストップビット | ストップビット長を選択します。                                                                                                    |
| フロー制御   | 送受信データのオーバーフローを防ぐために行う通信制御の方式を表示します。                                                                                                    |
| タイムアウト  | 表示器が接続機器からの応答を待つ時間(s)を「1 ~ 127」で入力します。                                                                                                    |
| リトライ    | 接続機器からの応答がない場合に、表示器がコマンドを再送信する回数を「0~255」で入力します。                                                                                                    |

| 設定項目   | 設定内容                                                        |
|--------|-------------------------------------------------------------|
| 送信ウェイト | 表示器がパケットを受信してから、次のコマンドを送信するまでの待機時間<br>(ms)を「0 ~ 255」で入力します。 |

設定画面を表示するには、[周辺機器設定]から[接続機器設定]をタッチします。表示された一覧から設定したい接続機器をタッチし、[機器設定]をタッチします。

| 通信設定  | 機器設定     | オプション |        |                        |
|-------|----------|-------|--------|------------------------|
| /     |          |       |        |                        |
| 温度調節計 |          |       | [COM1] | Page 1/1               |
| 接続撤   | 器名 PLC   | )1    |        |                        |
|       |          |       |        |                        |
|       | シリーズ     | CB    |        |                        |
|       |          |       |        |                        |
|       | デバイスアドレス |       | 0 💌 🔺  |                        |
|       |          |       |        |                        |
|       |          |       |        |                        |
|       |          |       |        |                        |
|       |          |       |        |                        |
|       | 終了       |       | 戻る     | 2006/03/09<br>16:58:42 |

| 設定項目     | 設定内容                                                              |  |  |
|----------|-------------------------------------------------------------------|--|--|
| 接続機器名    | 設定する接続機器を選択します。接続機器名は GP-Pro EX で設定する接続機器の<br>名称です。(初期値 [ PLC1 ]) |  |  |
| シリーズ     | 接続機器の種類を表示します。                                                    |  |  |
| デバイスアドレス | 接続機器のデバイスアドレスを「0 ~ 99」で入力します。                                     |  |  |

# オプション

設定画面を表示するには、[周辺機器設定]から[接続機器設定]をタッチします。表示された一覧から設定したい接続機器をタッチし、[オプション]をタッチします。

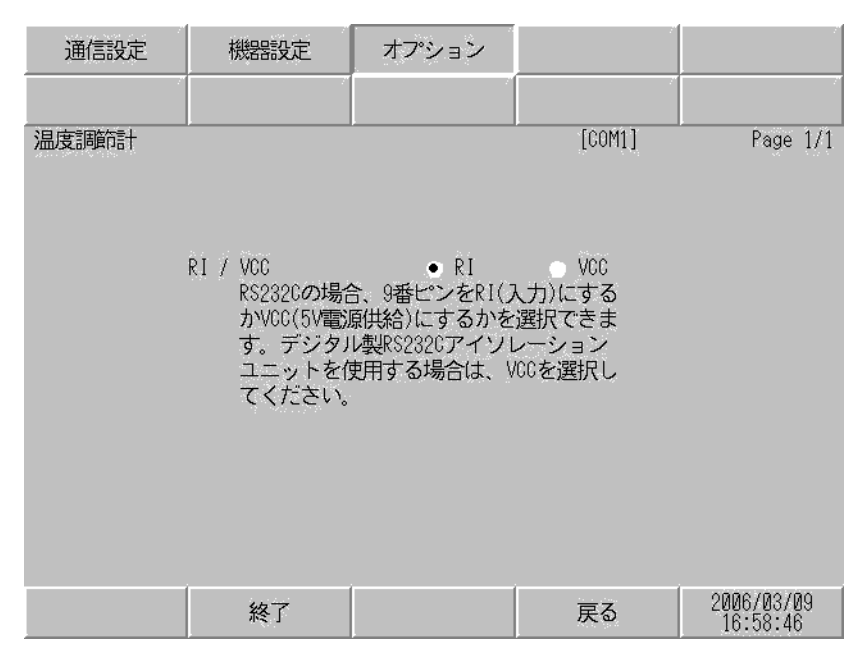

| 設定項目   | 設定内容                                                                                                 |
|--------|----------------------------------------------------------------------------------------------------|
| RI/VCC | 9 番ピンの RI/VCC を切り替えます。<br>IPC と接続する場合は IPC の切替スイッチで RI/5V を切り替える必要がありま<br>す。詳細は IPC のマニュアルを参照してください。 |

| MEMO | • | GP-4100 シリーズ、GP-4*01TM および LT-4*01TM の場合、 | オフラインモードに [ オ |
|------|---|-------------------------------------------|---------------|
|      |   | プション]の設定はありません。                           |               |

# 5 結線図

以下に示す結線図と理化工業(株)が推奨する結線図が異なる場合がありますが、本書に示す結線図 でも動作上問題ありません。

- 接続機器本体の FG 端子は D 種接地を行ってください。詳細は接続機器のマニュアルを参照して ください。
- 表示器内部で SG と FG は接続されています。接続機器と SG を接続する場合は短絡ループが形成 されないようにシステムを設計してください。
- ノイズなどの影響で通信が安定しない場合はアイソレーションユニットを接続してください。
- RS422/485(2線式)または RS422/485(4線式)で接続する場合、調節計は16台まで接続できま す。ただし、FB400/900シリーズを RS422/485(4線式)で接続する場合は15台までになります。

結線図 1

| 表示器<br>(接続ポート)                                                                                                    | ケーブル     |                                                                                                    | 備考                 |
|----------------------------------------------------------------------------------------------------|----------|----------------------------------------------------------------------------------------------------|--------------------|
| GP3000 <sup>1</sup> (COM1 )<br>AGP-3302B (COM2 )<br>GP-4*01TM (COM1 )<br>ST <sup>2</sup> (COM2 )<br>LT3000 (COM1 ) | 1A       | <ul> <li>(株)デジタル製 COM ポート変換アダプタ<br/>CA3-ADPCOM-01</li> <li>+</li> <li>(株)デジタル製コネクタ端子台変換アダプタ<br/>CA3-ADPTRM-01</li> <li>+</li> <li>自作ケーブル</li> </ul> |                    |
|                                                                                                    | 1B       | 自作ケーブル                                                                                                    |                    |
| GP3000 <sup>3</sup> ( COM2 )                                                                                       | 1C<br>1D | <ul> <li>(株)デジタル製オンラインアダプタ<br/>CA4-ADPONL-01         <ul> <li>+</li> <li>(株)デジタル製コネクタ端子台変換アダプタ<br/>CA3-ADPTRM-01</li></ul></li></ul>                | ケーブル長:<br>1200m 以内 |
| IPC <sup>4</sup>                                                                                                   | 1E<br>1F | <ul> <li>(株)デジタル製 COM ポート変換アダプタ<br/>CA3-ADPCOM-01</li></ul>                                                                                         |                    |
| GP-4106 ( COM1 )                                                                                                   | 1G       | 自作ケーブル                                                                                                    |                    |
| 表示器<br>(接続ポート)                                                          |    | ケーブル                                                    | 備考                 |
|-------------------------------------------------------------------------|----|---------------------------------------------------------|--------------------|
| GP-4107 ( COM1 )<br>GP-4*03T <sup>5</sup> ( COM2 )<br>GP-4203T ( COM1 ) | 1H | 自作ケーブル                                                  |                    |
| GP4000 <sup>6</sup> ( COM2 )<br>GP-4201T ( COM1 )                       | 11 | (株)デジタル製 RS-422 端子台変換アダプタ<br>PFXZCBADTM1<br>+<br>自作ケーブル | ケーブル長:<br>1200m 以内 |
|                                                                         | 1B | 自作ケーブル                                                  |                    |
| LT-4*01TM (COM1)                                                        | 1J | (株)デジタル製 RJ45 RS-485 ケーブル (5m)<br>PFXZLMCBRJR81         |                    |

1 AGP-3302B を除く全 GP3000 機種

- 2 AST-3211A および AST-3302B を除く全 ST 機種
- 3 GP-3200 シリーズおよび AGP-3302B を除く全 GP3000 機種
- 5 GP-4203T を除く
- 6 GP-4100 シリーズ、GP-4\*01TM、GP-4201T および GP-4\*03T を除く全 GP4000 機種
- 7 RS-422 端子台変換アダプタの代わりにコネクタ端子台変換アダプタ (CA3-ADPTRM-01) を使用する 場合、1A の結線図を参照してください。

1A)

1:1 接続の場合

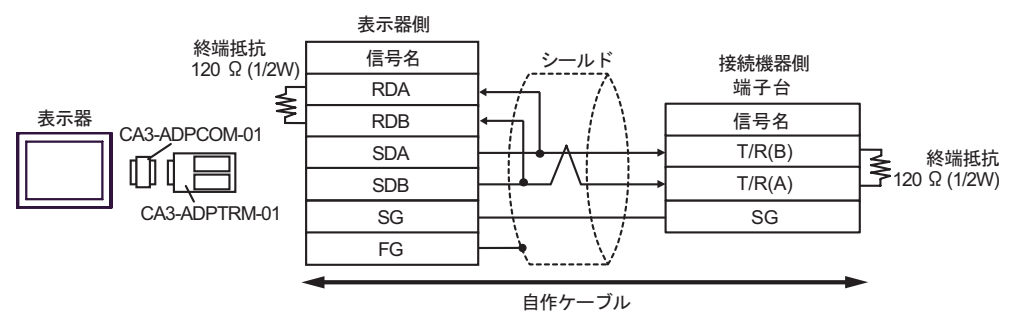

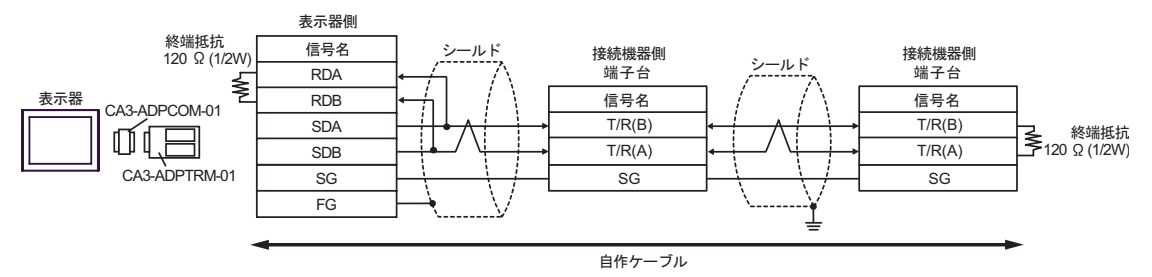

1B)

1:1 接続の場合

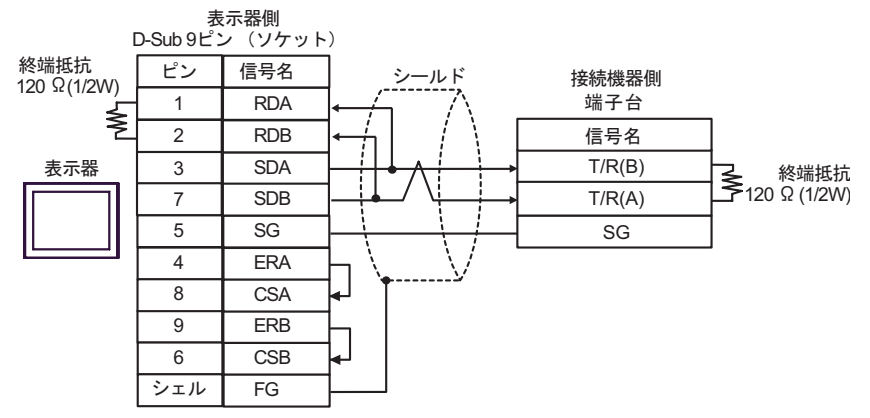

1:n 接続の場合

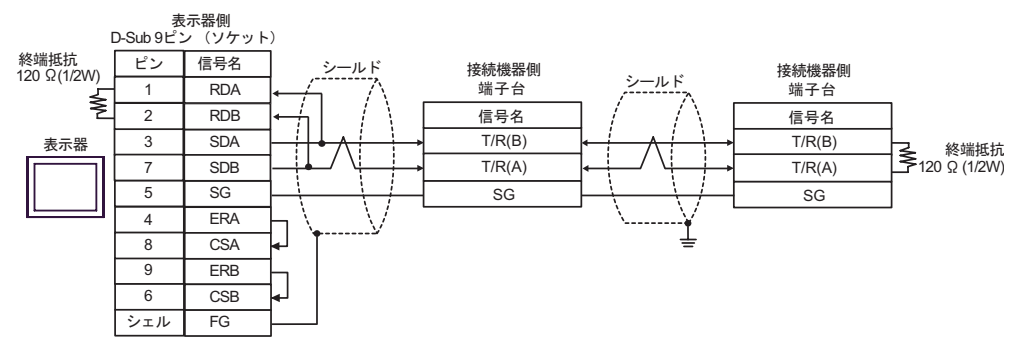

1C)

1:1 接続の場合

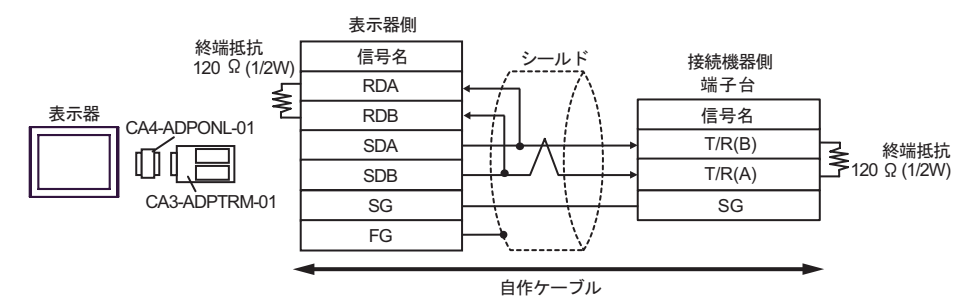

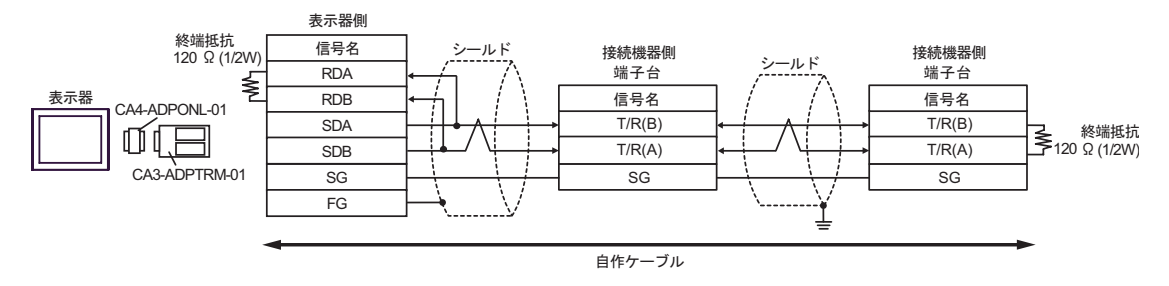

1D)

1:1 接続の場合

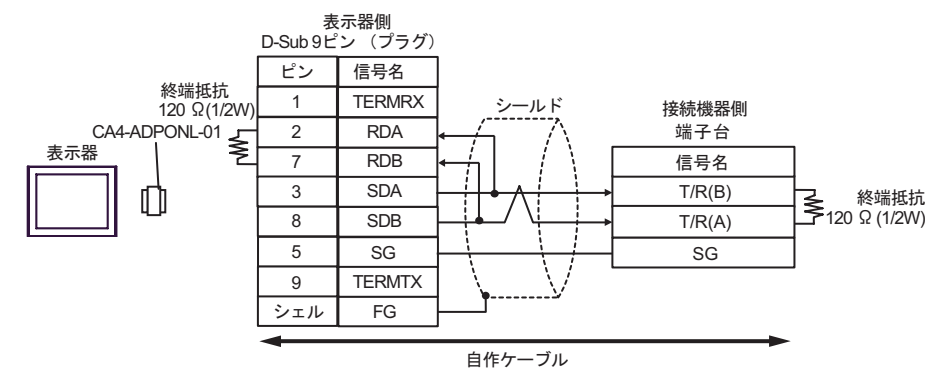

1:n 接続の場合

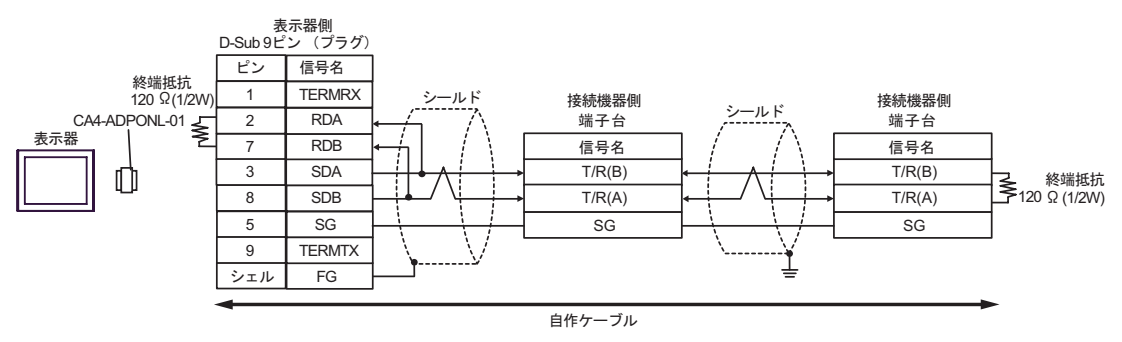

1E)

1:1 接続の場合

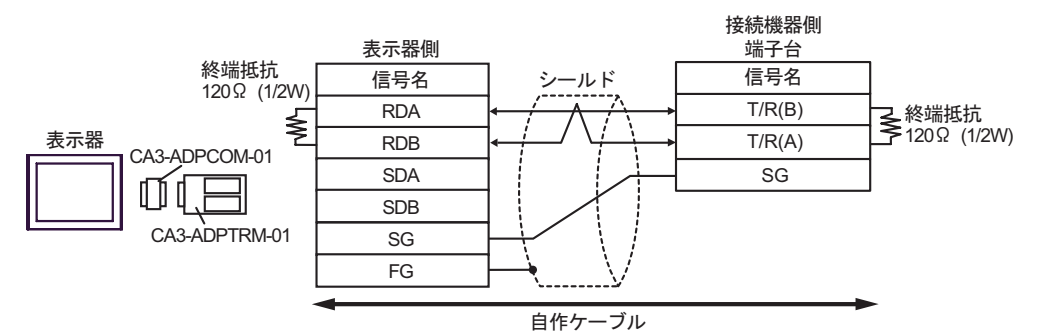

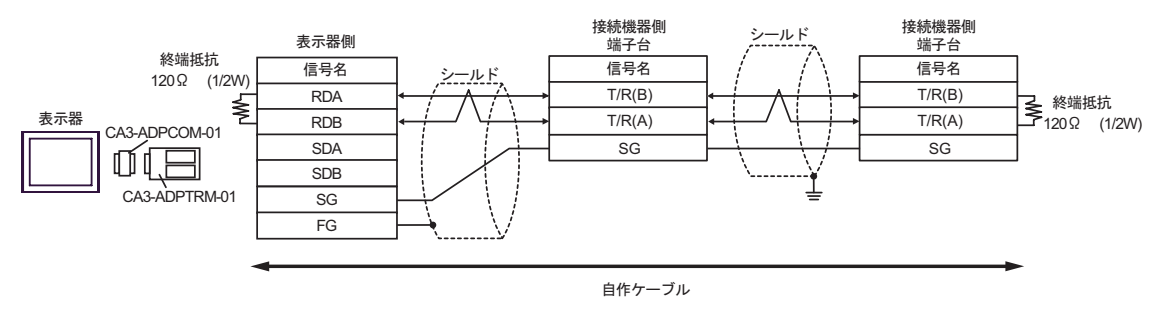

1F)

1:1 接続の場合

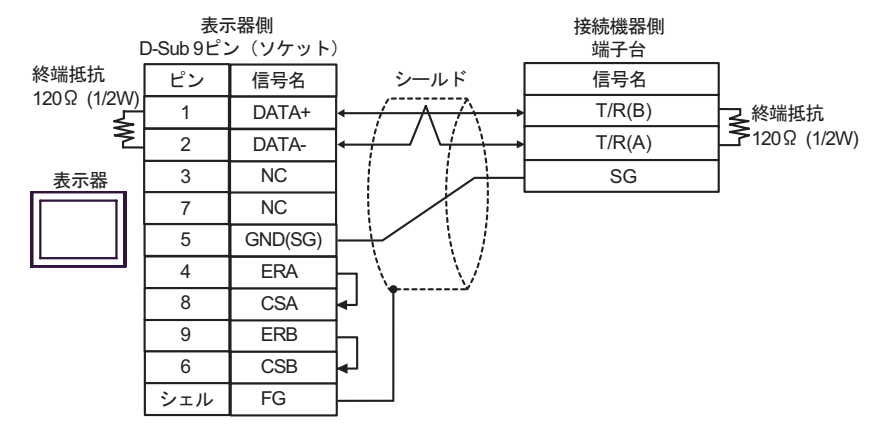

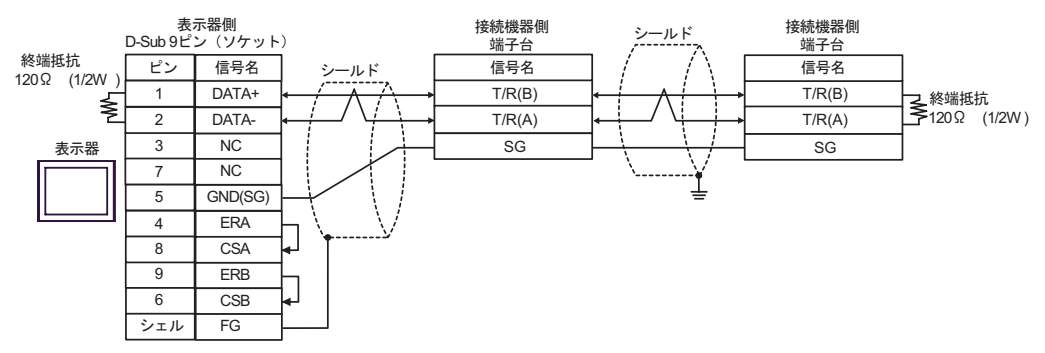

1G)

1:1 接続の場合

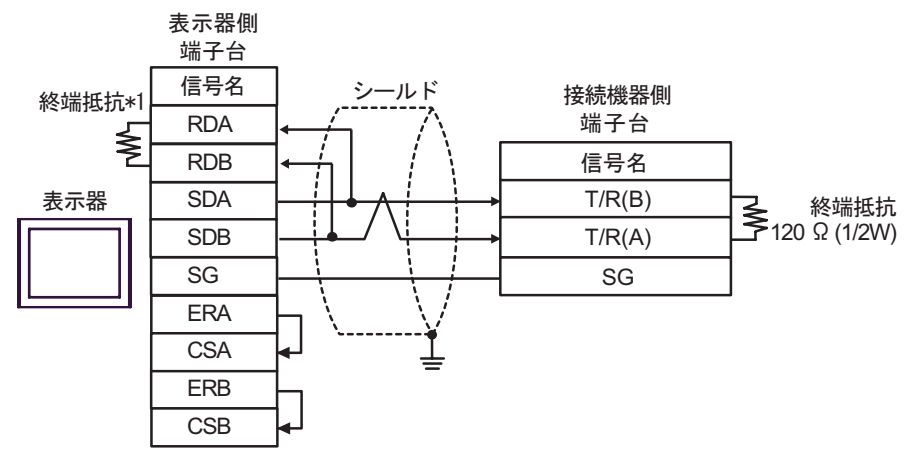

1:n 接続の場合

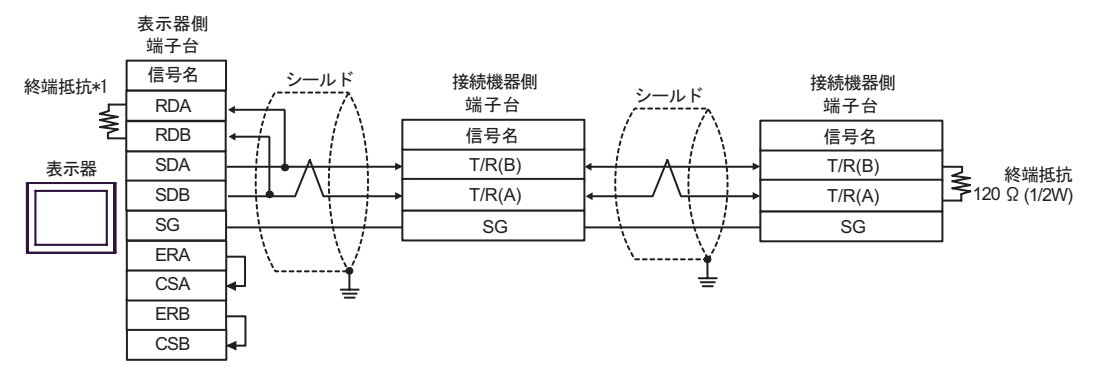

\*1 表示器に内蔵している抵抗を終端抵抗として使用します。表示器背面のディップスイッチを 以下のように設定してください。

| ディップスイッチ | 設定内容 |
|----------|------|
| 1        | OFF  |
| 2        | OFF  |
| 3        | ON   |
| 4        | ON   |

### 1H)

1:1 接続の場合

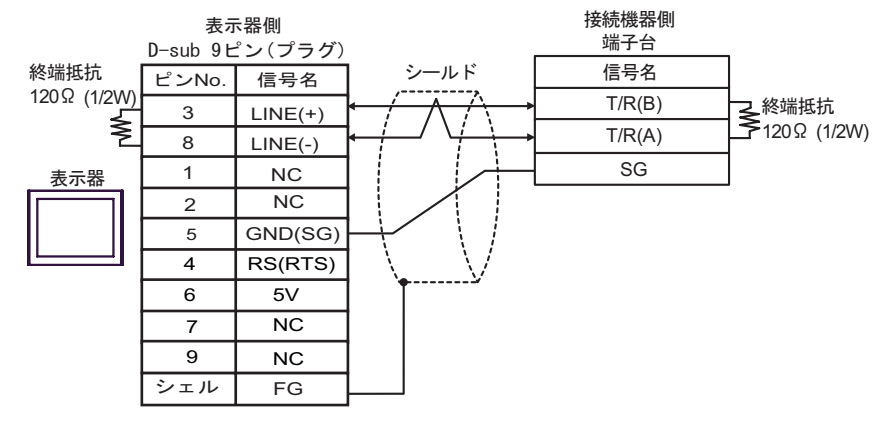

1:n 接続の場合

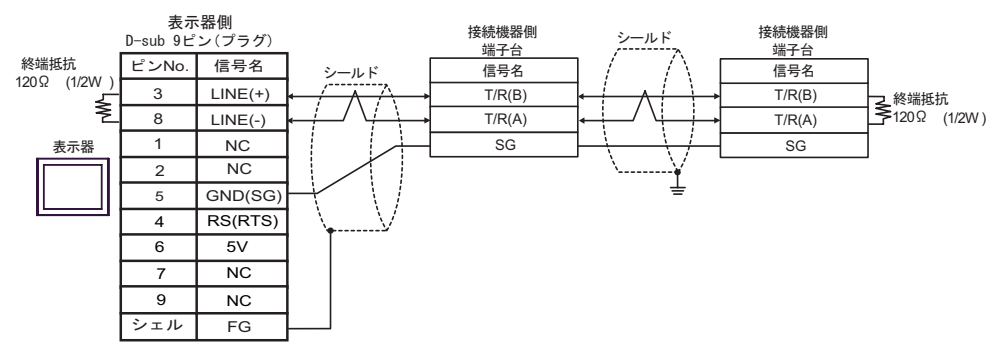

要

 表示器の 5V 出力(6番ピン)は Siemens 製 PROFIBUS コネクタ用電源です。その 他の機器の電源には使用できません。

| МЕМО • | ・ GP-4107 の COM では SG と FG が絶縁されています。 |
|--------|---------------------------------------|
|--------|---------------------------------------|

1I)

1:1 接続の場合

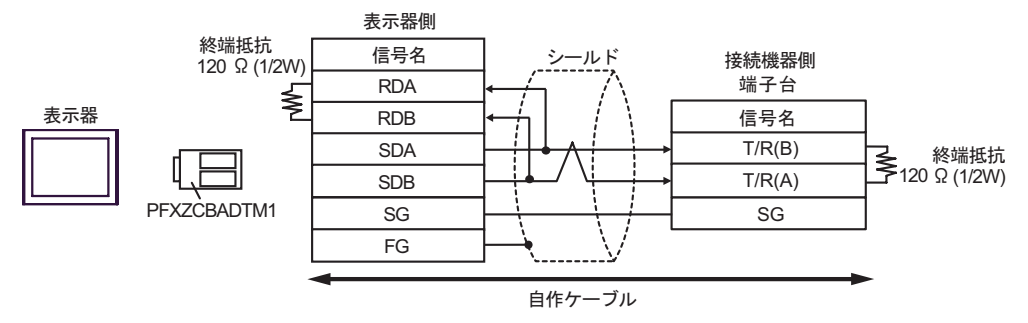

1:n 接続の場合

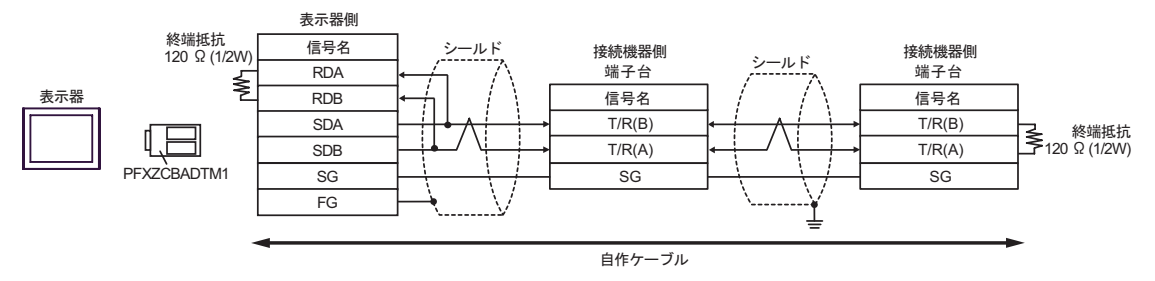

1J)

1:1 接続の場合

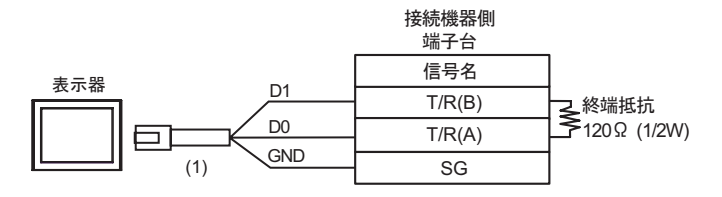

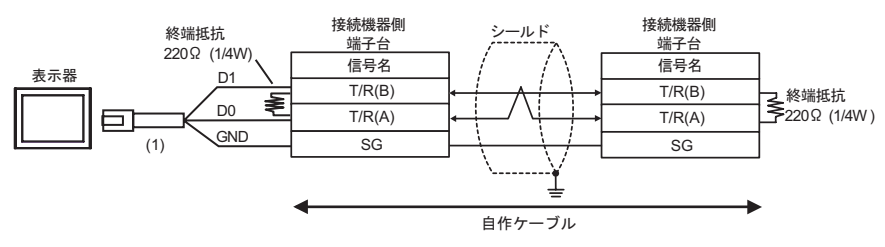

| 番号  | 名称                                              | 備考 |
|-----|-------------------------------------------------|----|
| (1) | (株)デジタル製 RJ45 RS-485 ケーブル (5m)<br>PFXZLMCBRJR81 |    |

# 結線図 2

| 表示器<br>(接続ポート)                                                                                             |    | ケーブル                                             | 備考               |
|----------------------------------------------------------------------------------------------------|----|--------------------------------------------------|------------------|
| GP3000 (COM1 )<br>GP4000 <sup>1</sup> (COM1 )<br>ST (COM1 )<br>LT3000 (COM1 )<br>IPC <sup>2</sup><br>PC/AT | 2A | 自作ケーブル                                           | ケーブル長:<br>15m 以内 |
| GP-4105 ( COM1 )                                                                                           | 2B | 自作ケーブル                                           |                  |
| LT-4*01TM (COM1)                                                                                           | 2C | (株)デジタル製 RJ45 RS-232C ケーブル (5m)<br>PFXZLMCBRJR21 |                  |

1 GP-4100 シリーズおよび GP-4203T を除く全 GP4000 機種

2 RS-232C で通信できる COM ポートのみ使用できます。
 ③ IPC の COM ポートについて (8ページ)

2A)

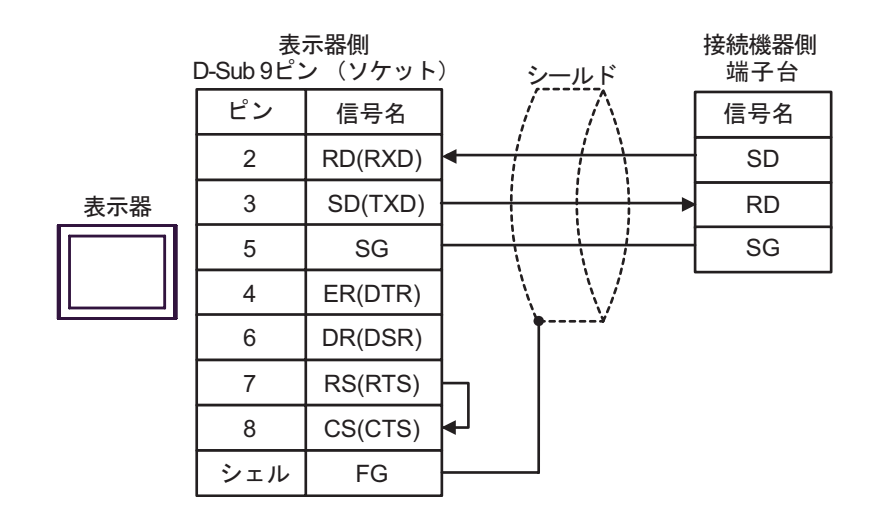

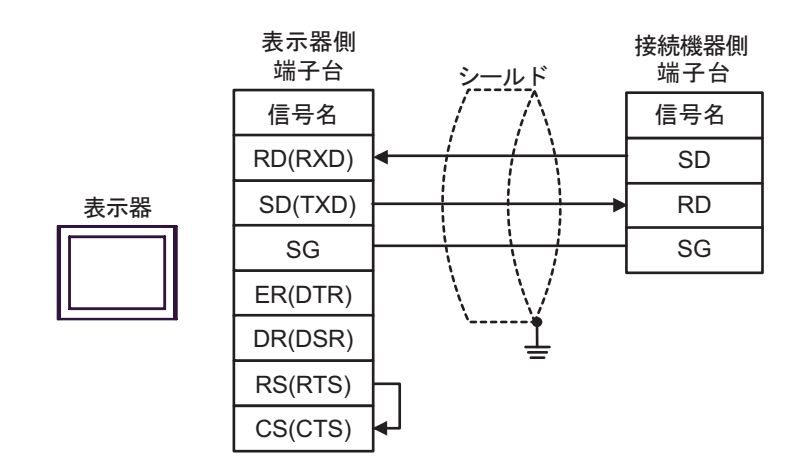

2C)

2B)

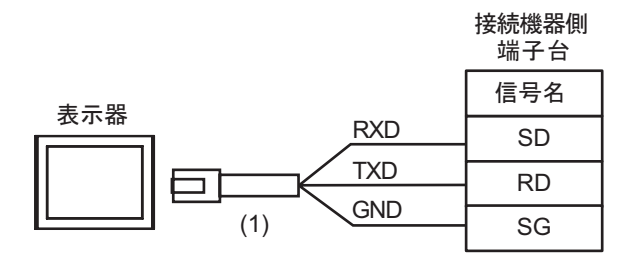

| 番号  | 名称                                               | 備考 |
|-----|--------------------------------------------------|----|
| (1) | (株)デジタル製 RJ45 RS-232C ケーブル (5m)<br>PFXZLMCBRJR21 |    |

# 結線図3

| 表示器<br>(接続ポート)                                                                                                    |    | ケーブル                                                                                                    | 備考                 |
|----------------------------------------------------------------------------------------------------|----|----------------------------------------------------------------------------------------------------|--------------------|
| GP3000 <sup>1</sup> (COM1 )<br>AGP-3302B (COM2 )<br>GP-4*01TM (COM1 )<br>ST <sup>2</sup> (COM2 )<br>LT3000 (COM1 )<br>IPC <sup>3</sup> | 3A | <ul> <li>(株)デジタル製 COM ポート変換アダプタ<br/>CA3-ADPCOM-01</li></ul>                                                                                    |                    |
|                                                                                                    | 3B | 自作ケーブル                                                                                                    |                    |
| GP3000 <sup>4</sup> ( COM2 )                                                                                                    | 3C | <ul> <li>(株)デジタル製オンラインアダプタ<br/>CA4-ADPONL-01</li> <li>+</li> <li>(株)デジタル製コネクタ端子台変換アダプタ<br/>CA3-ADPTRM-01</li> <li>+</li> <li>自作ケーブル</li> </ul> | ケーブル長:<br>1200m 以内 |
|                                                                                                    | 3D | (株)デジタル製オンラインアダプタ<br>CA4-ADPONL-01<br>+<br>自作ケーブル                                                                                              |                    |
| GP-4106 ( COM1 )                                                                                                    | 3E | 自作ケーブル                                                                                                    |                    |
| GP4000 <sup>5</sup> ( COM2 )<br>GP-4201T ( COM1 )                                                                                      | 3F | (株)デジタル製 RS-422 端子台変換アダプタ<br>PFXZCBADTM1 <sup>6</sup><br>+<br>自作ケーブル                                                                           |                    |
|                                                                                                    | 3B | 自作ケーブル                                                                                                    |                    |

1 AGP-3302B を除く全 GP3000 機種

2 AST-3211A および AST-3302B を除く全 ST 機種

- 4 GP-3200 シリーズおよび AGP-3302B を除く全 GP3000 機種
- 5 GP-4100 シリーズ、GP-4\*01TM、GP-4201T および GP-4\*03T を除く全 GP4000 機種
- 6 RS-422 端子台変換アダプタの代わりにコネクタ端子台変換アダプタ (CA3-ADPTRM-01) を使用する 場合、3A の結線図を参照してください。

3A)

1:1 接続の場合

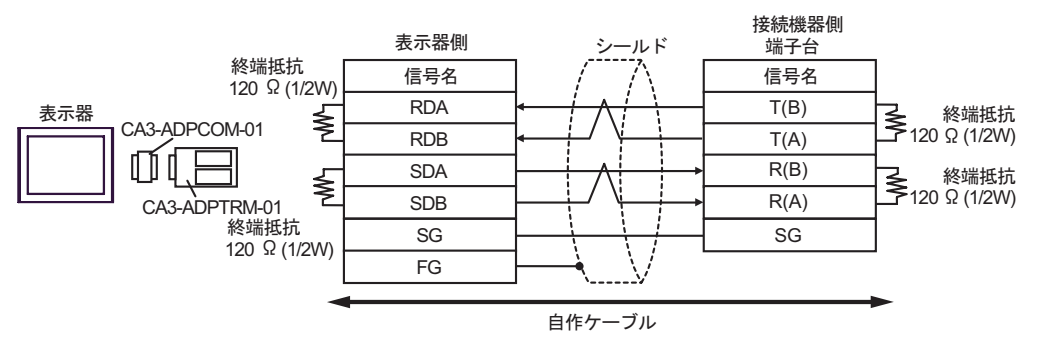

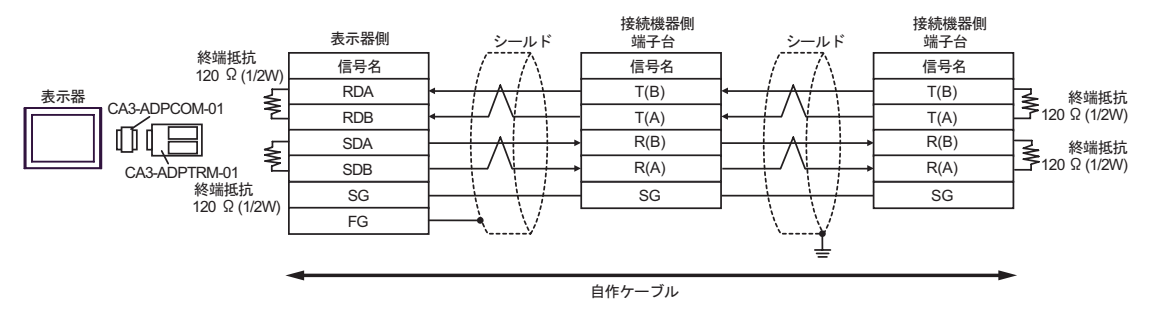

3B)

1:1 接続の場合

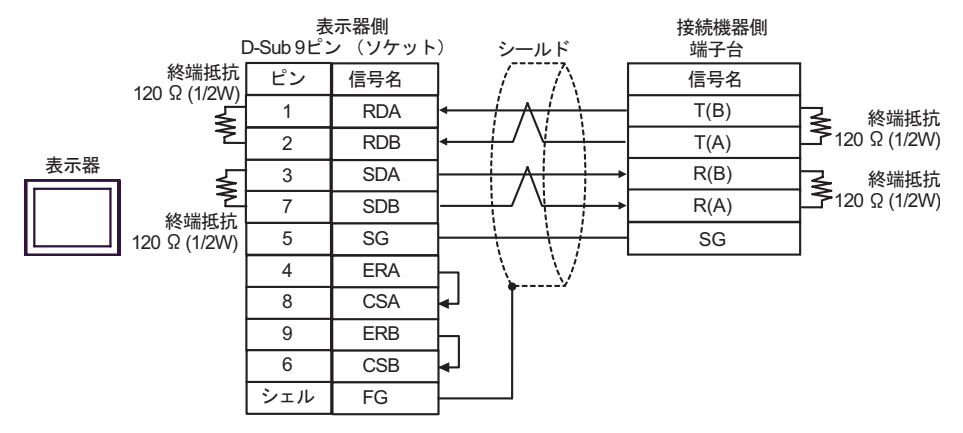

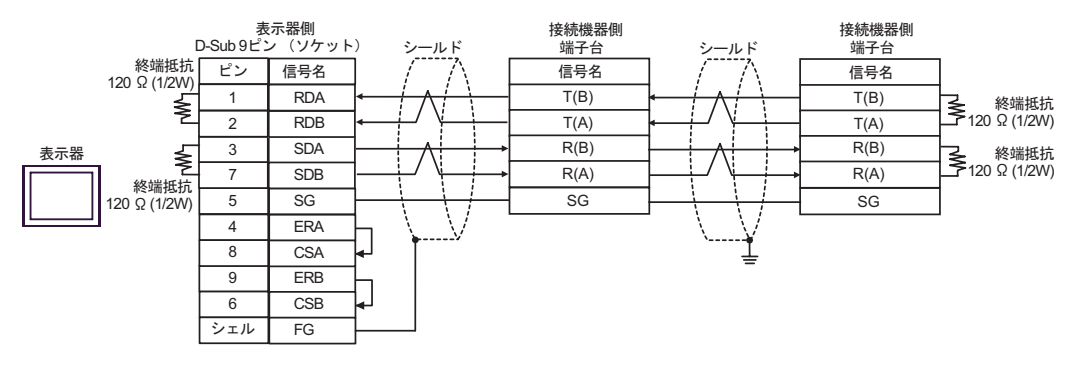

3C)

#### 1:1 接続の場合

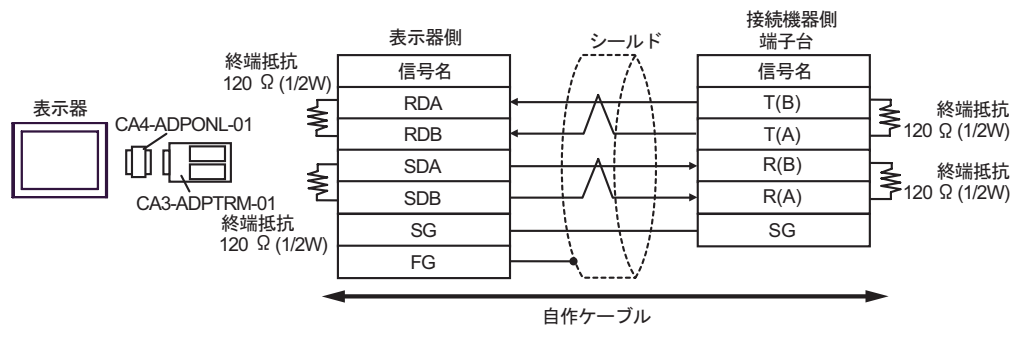

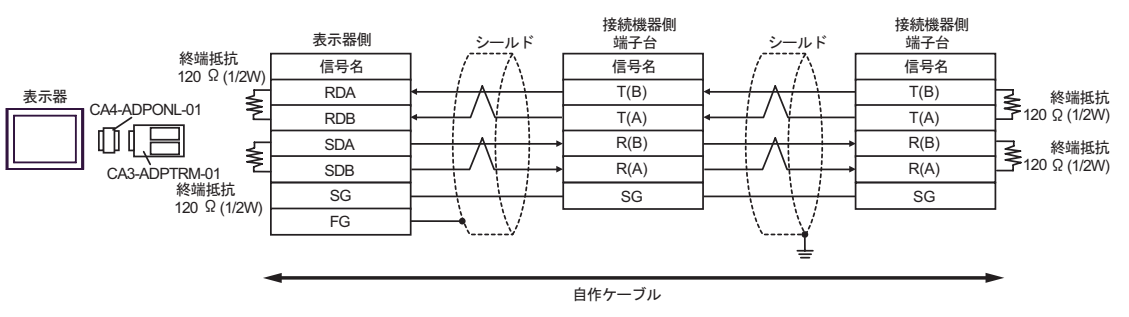

3D)

1:1 接続の場合

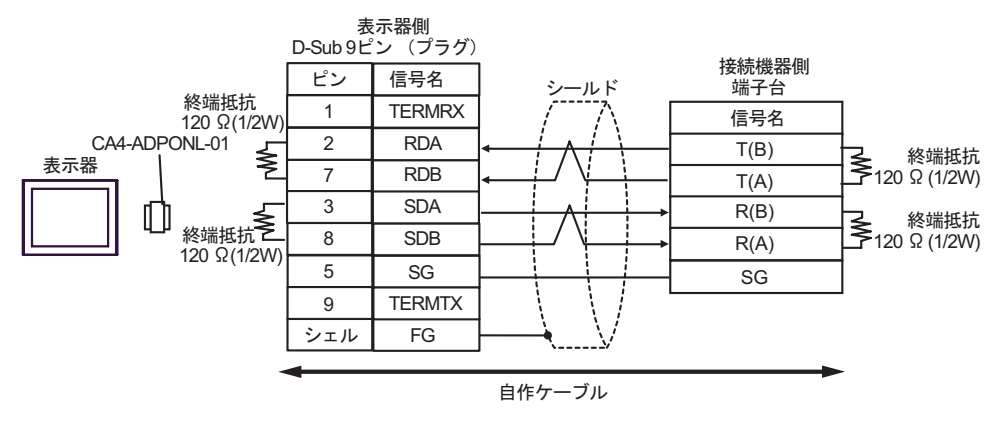

• 1:n 接続の場合

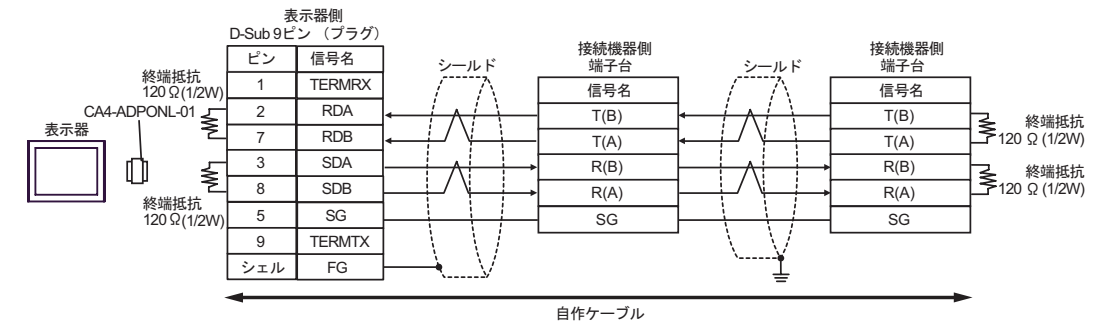

3E)

1:1 接続の場合

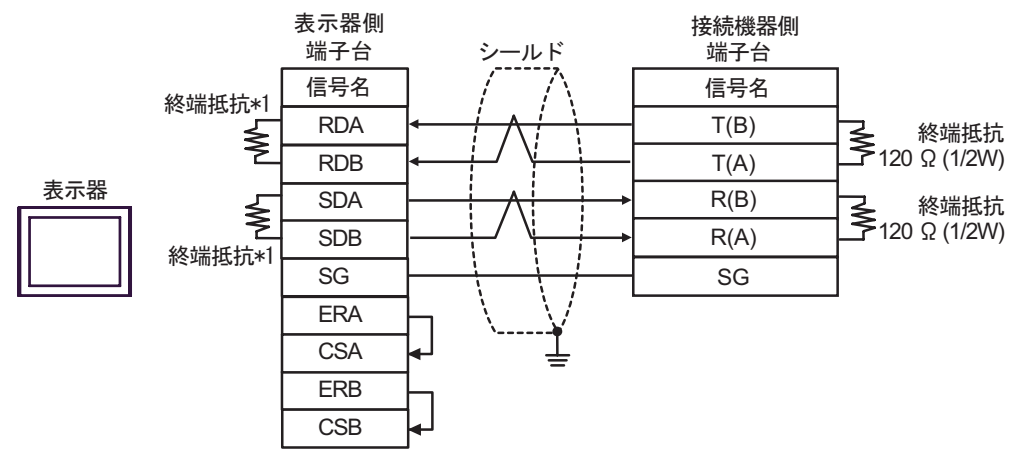

1:n 接続の場合

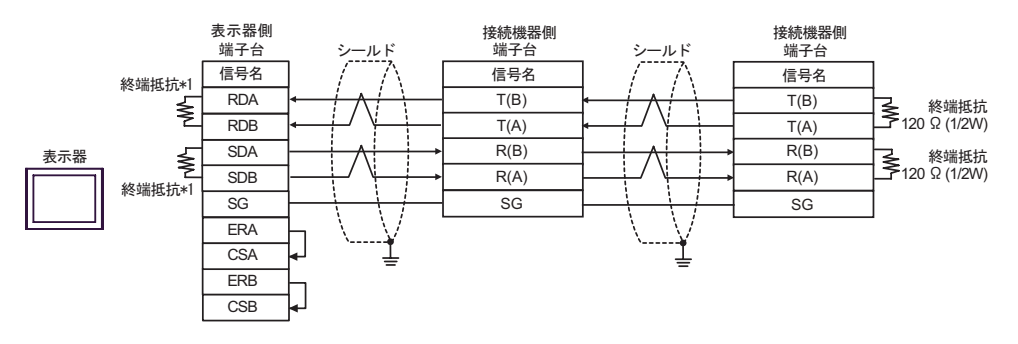

\*1 表示器に内蔵している抵抗を終端抵抗として使用します。表示器背面のディップスイッチを 以下のように設定してください。

| ディップスイッチ | 設定内容 |
|----------|------|
| 1        | ON   |
| 2        | ON   |
| 3        | ON   |
| 4        | ON   |

3F)

1:1 接続の場合

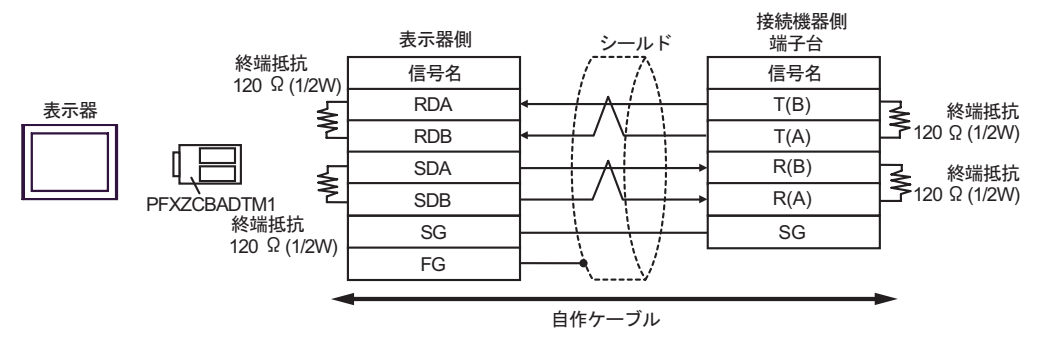

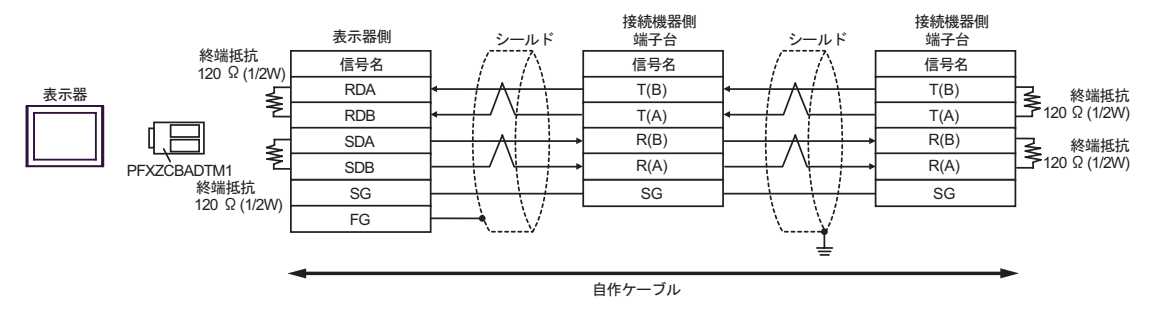

# 結線図 4

| 表示器<br>(接続ポート)                                                                                                    |    | ケーブル                                                                                                    | 備考                 |
|----------------------------------------------------------------------------------------------------|----|----------------------------------------------------------------------------------------------------|--------------------|
| GP3000 <sup>1</sup> (COM1 )<br>AGP-3302B (COM2 )<br>GP-4*01TM (COM1 )<br>ST <sup>2</sup> (COM2 )<br>LT3000 (COM1 )<br>IPC <sup>3</sup> | 4A | <ul> <li>(株)デジタル製 COM ポート変換アダプタ<br/>CA3-ADPCOM-01</li> <li>+</li> <li>(株)デジタル製コネクタ端子台変換アダプタ<br/>CA3-ADPTRM-01</li> <li>+</li> <li>自作ケーブル</li> </ul> |                    |
|                                                                                                    | 4B | 自作ケーブル                                                                                                    |                    |
| GP3000 <sup>4</sup> ( COM2 )                                                                                                    | 4C | <ul> <li>(株)デジタル製オンラインアダプタ<br/>CA4-ADPONL-01</li> <li>+</li> <li>(株)デジタル製コネクタ端子台変換アダプタ<br/>CA3-ADPTRM-01</li> <li>+</li> <li>自作ケーブル</li> </ul>      | ケーブル長:<br>1200m 以内 |
|                                                                                                    | 4D | (株)デジタル製オンラインアダプタ<br>CA4-ADPONL-01<br>+<br>自作ケーブル                                                                                                   |                    |
| GP-4106 ( COM1 )                                                                                                    | 4E | 自作ケーブル                                                                                                    |                    |
| GP4000 <sup>5</sup> ( COM2 )<br>GP-4201T ( COM1 )                                                                                      | 4F | (株)デジタル製 RS-422 端子台変換アダプタ<br>PFXZCBADTM1<br>+<br>自作ケーブル                                                                                             |                    |
|                                                                                                    | 4B | 自作ケーブル                                                                                                    |                    |

1 AGP-3302B を除く全 GP3000 機種

2 AST-3211A および AST-3302B を除く全 ST 機種

- 4 GP-3200 シリーズおよび AGP-3302B を除く全 GP3000 機種
- 5 GP-4100 シリーズ、GP-4\*01TM、GP-4201T および GP-4\*03T を除く全 GP4000 機種
- 6 RS-422 端子台変換アダプタの代わりにコネクタ端子台変換アダプタ (CA3-ADPTRM-01) を使用する 場合、4A の結線図を参照してください。

# 4A)

1:1 接続の場合

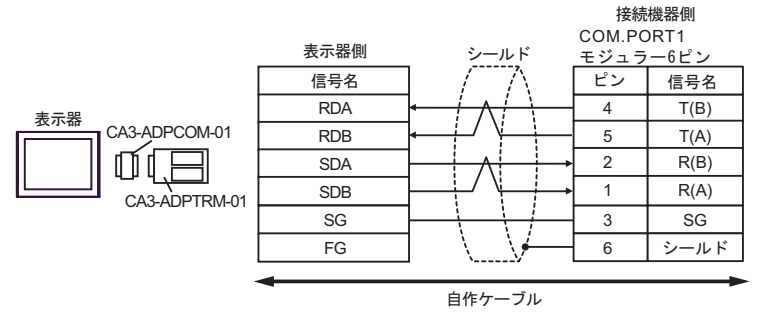

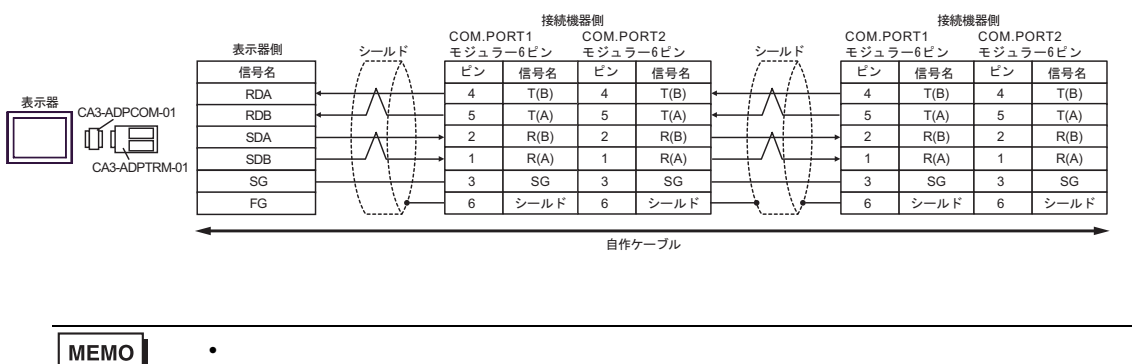

4B)

### 1:1 接続の場合

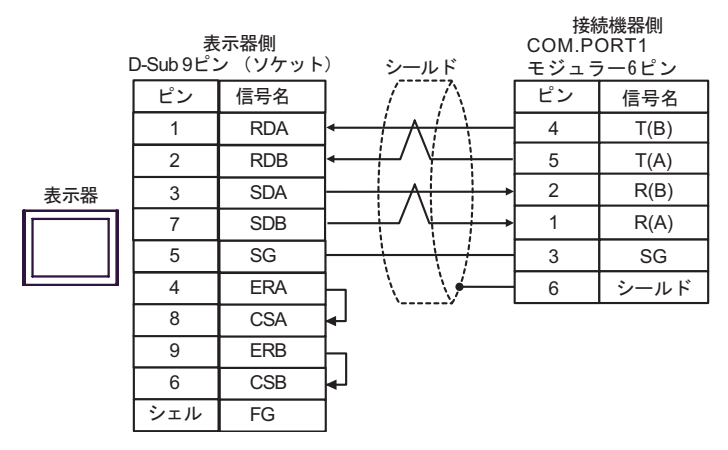

#### 1:n 接続の場合

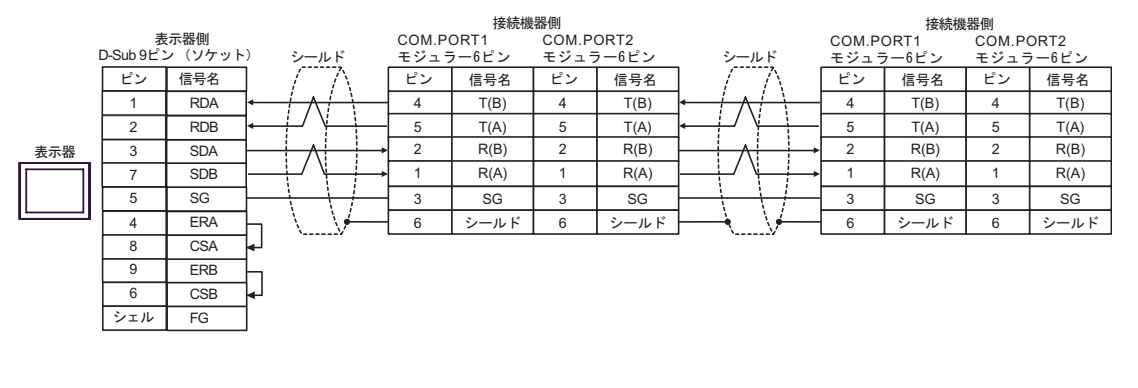

MEMO

終端抵抗は不要です。

## 4C)

1:1 接続の場合

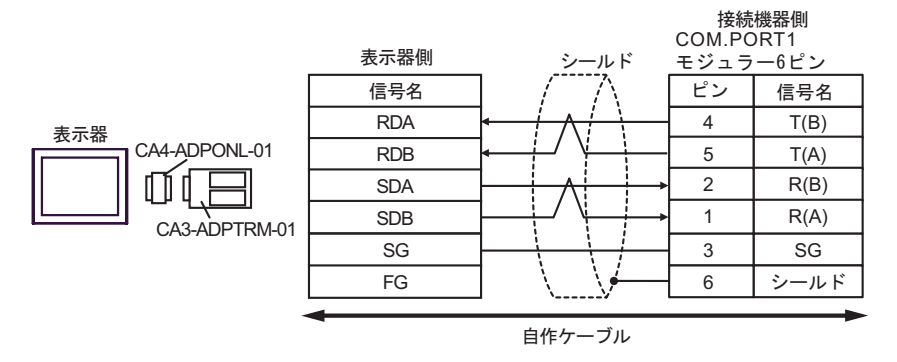

1:n 接続の場合

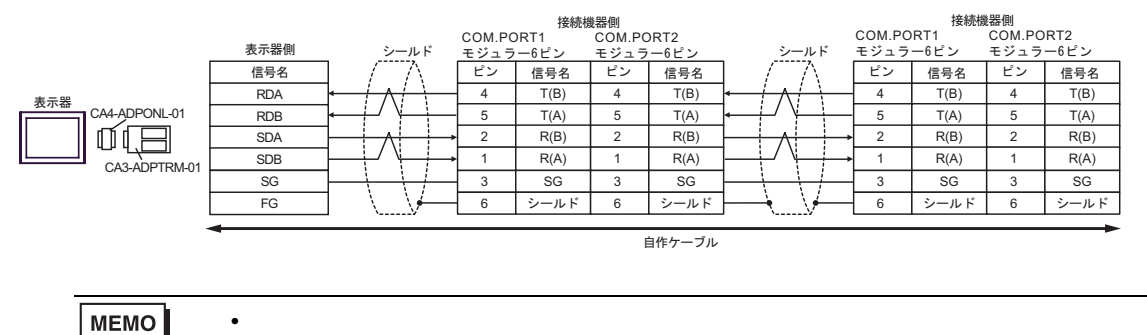

GP-Pro EX 機器接続マニュアル

4D)

1:1 接続の場合

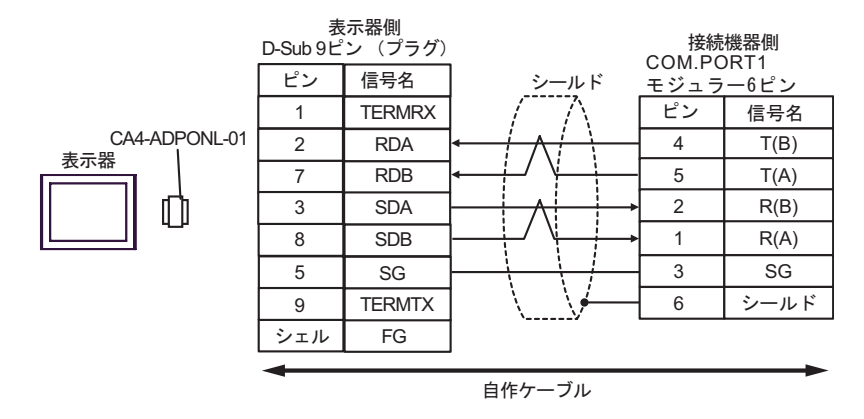

1:n 接続の場合

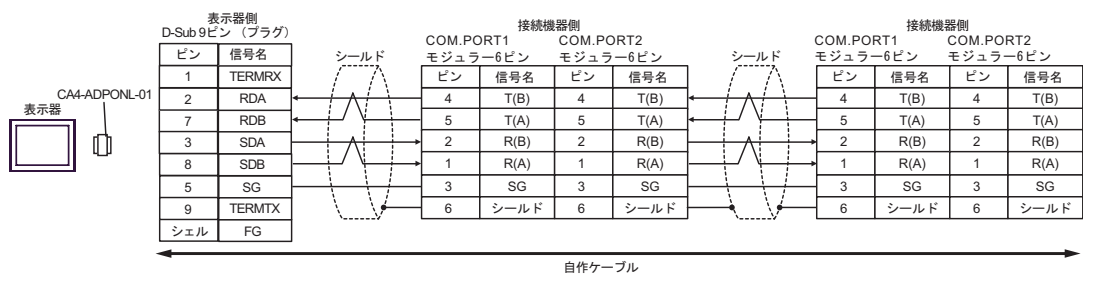

MEMO

• 終端抵抗は不要です。

4E)

1:1 接続の場合

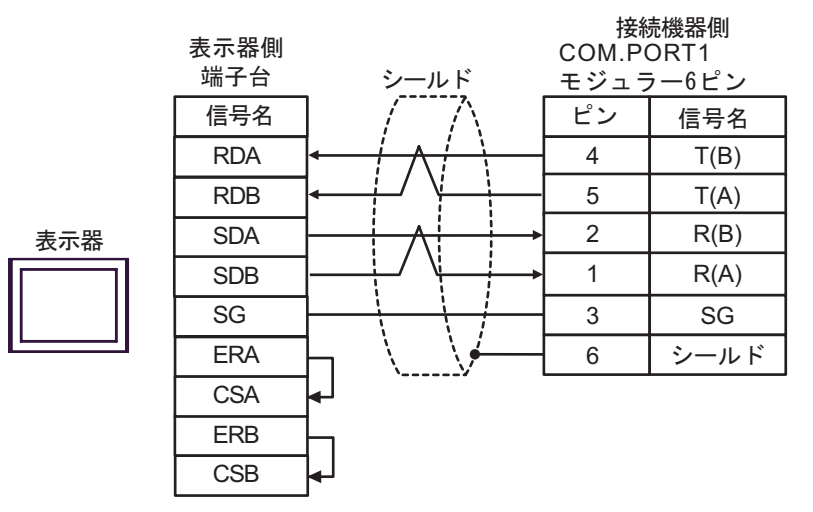

#### 1:n 接続の場合

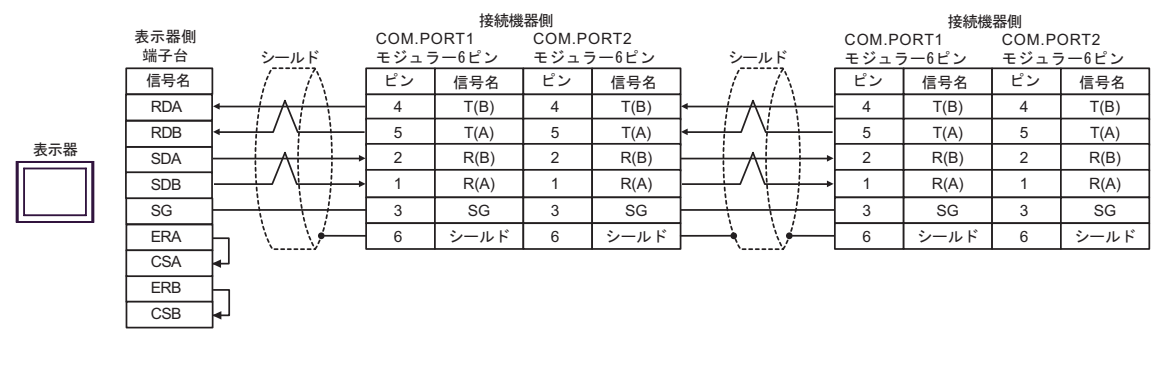

МЕМО

終端抵抗は不要です。

## 4F)

1:1 接続の場合

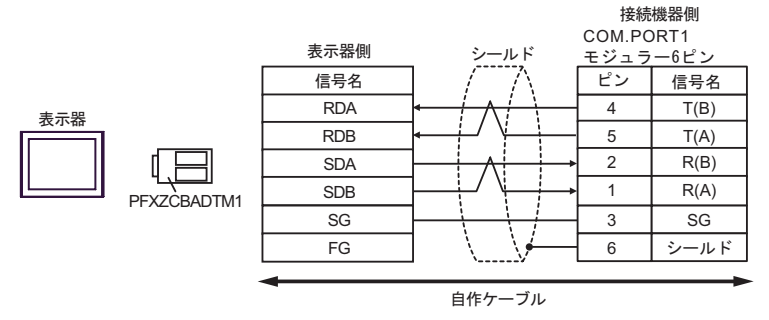

• 1:n 接続の場合

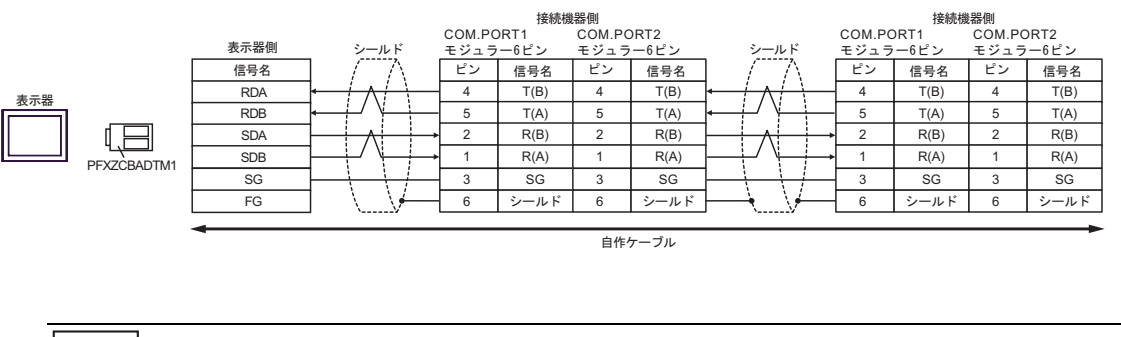

МЕМО

終端抵抗は不要です。

# 結線図 5

| 表示器<br>(接続ポート)                                                                                                    |          | ケーブル                                                                                                    | 備考                 |
|----------------------------------------------------------------------------------------------------|----------|----------------------------------------------------------------------------------------------------|--------------------|
| GP3000 <sup>1</sup> (COM1 )<br>AGP-3302B (COM2 )<br>GP-4*01TM (COM1 )<br>ST <sup>2</sup> (COM2 )<br>LT3000 (COM1 ) | 5A<br>5B | <ul> <li>(株)デジタル製 COM ポート変換アダプタ<br/>CA3-ADPCOM-01</li></ul>                                                     |                    |
| GP3000 <sup>3</sup> ( COM2 )                                                                                       | 5C       | (株)デジタル製オンラインアダプタ<br>CA4-ADPONL-01<br>+<br>(株)デジタル製コネクタ端子台変換アダプタ<br>CA3-ADPTRM-01<br>+<br>自作ケーブル                |                    |
|                                                                                                    | 5D       | (株)デジタル製オンラインアダブタ<br>CA4-ADPONL-01<br>+<br>自作ケーブル                                                               | ケーブル長:<br>1200m 以内 |
| IPC <sup>4</sup>                                                                                                   | 5E<br>5F | (株)デジタル製 COM ポート変換アダプタ<br>CA3-ADPCOM-01<br>+<br>(株)デジタル製コネクタ端子台変換アダプタ<br>CA3-ADPTRM-01<br>+<br>自作ケーブル<br>自作ケーブル |                    |
| GP-4106 ( COM1 )                                                                                                   | 5G       | 自作ケーブル                                                                                                    |                    |
| GP-4107 ( COM1 )<br>GP-4*03T <sup>5</sup> ( COM2 )<br>GP-4203T ( COM1 )                                            | 5H       | 自作ケーブル                                                                                                    |                    |
| GP4000 <sup>6</sup> ( COM2 )<br>GP-4201T ( COM1 )                                                                  | 51       | (株)デジタル製 RS-422 端子台変換アダプタ<br>PFXZCBADTM1<br>+<br>自作ケーブル                                                         |                    |
| LT-4*01TM (COM1)                                                                                                   | 5Б<br>5Ј | 日1Fクーフル<br>(株)デジタル製 RJ45 RS-485 ケーブル (5m)<br>PFXZLMCBRJR81                                                      |                    |

## 1 AGP-3302B を除く全 GP3000 機種

2 AST-3211A および AST-3302B を除く全 ST 機種

- 3 GP-3200 シリーズおよび AGP-3302B を除く全 GP3000 機種
- 5 GP-4203T を除く
- 6 GP-4100 シリーズ、GP-4\*01TM、GP-4201T および GP-4\*03T を除く全 GP4000 機種
- 7 RS-422端子台変換アダプタの代わりにコネクタ端子台変換アダプタ(CA3-ADPTRM-01)を使用する 場合、5Aの結線図を参照してください。

5A)

1:1 接続の場合

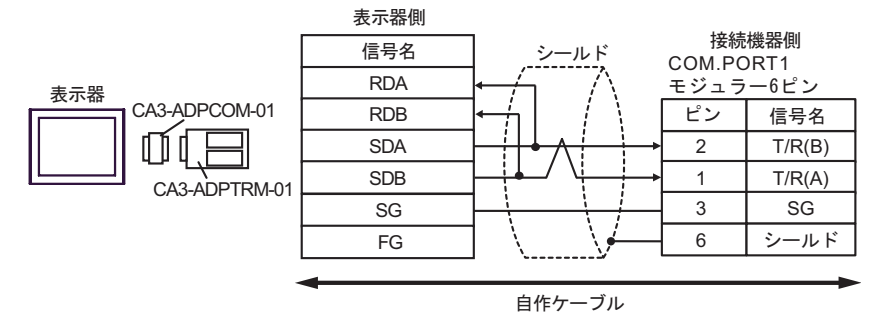

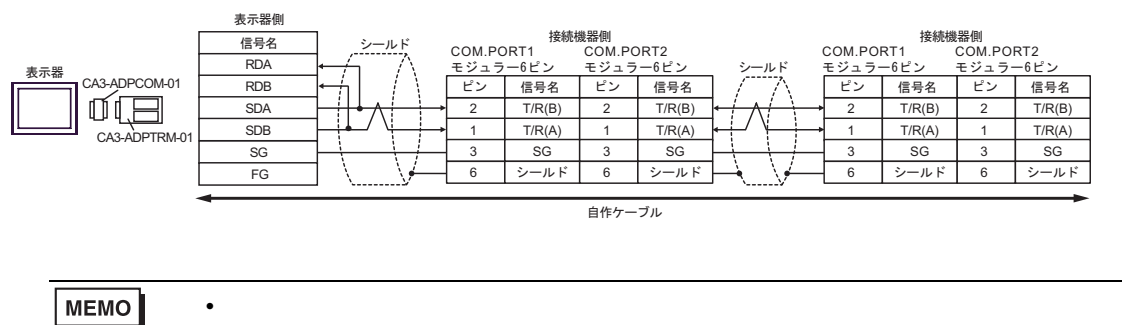

5B)

1:1 接続の場合

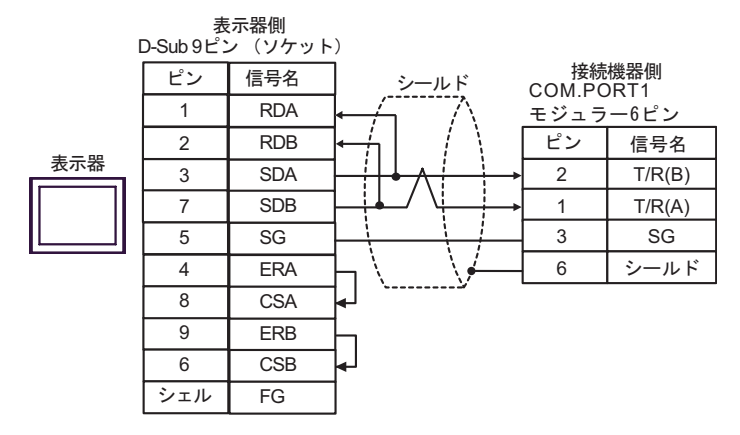

1:n 接続の場合

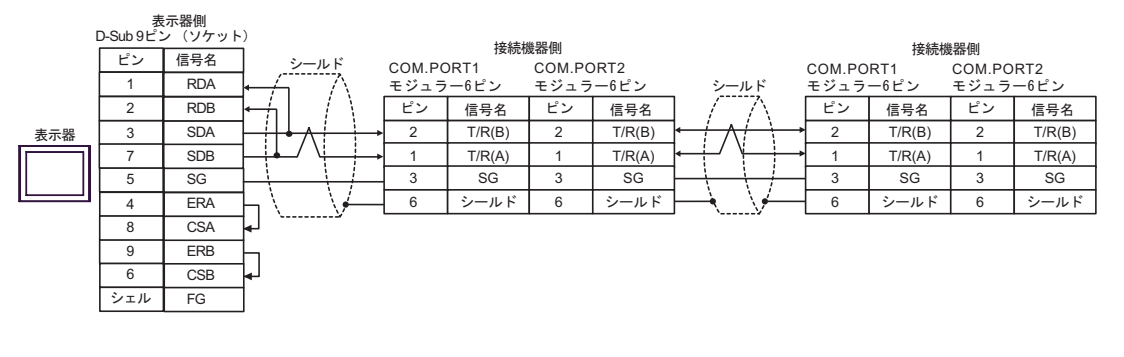

MEMO

終端抵抗は不要です。

5C)

1:1 接続の場合

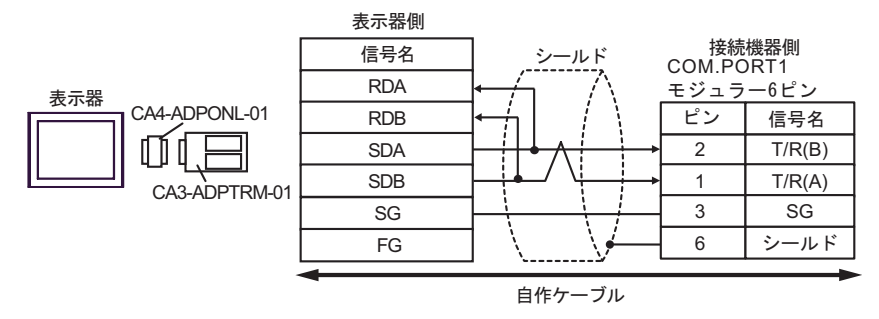

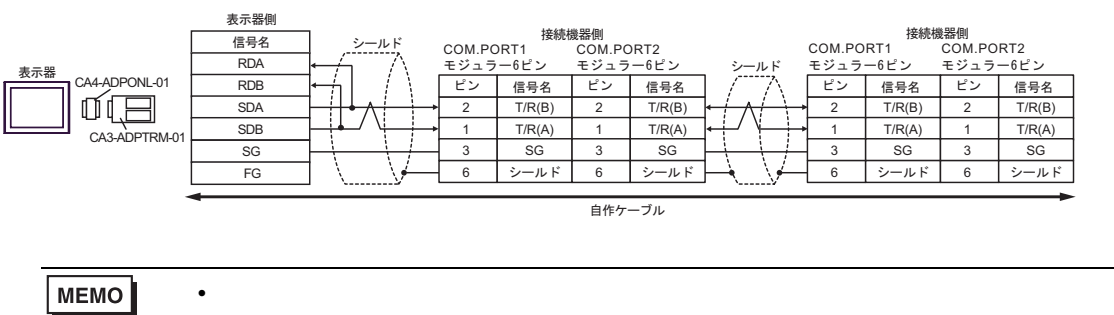

# 5D)

1:1 接続の場合

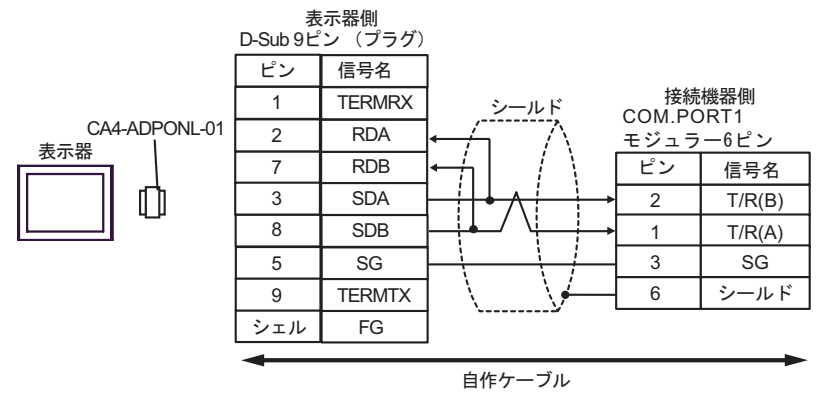

1:n 接続の場合

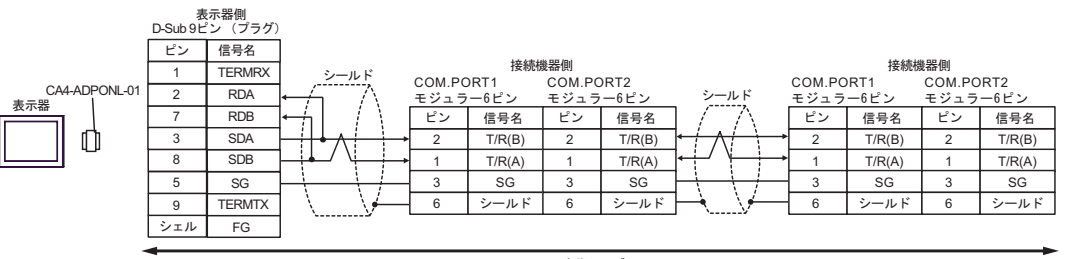

自作ケーブル

MEMO

• 終端抵抗は不要です。

5E)

1:1 接続の場合

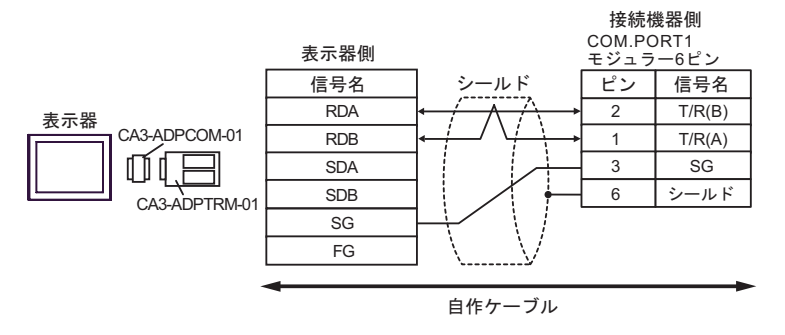

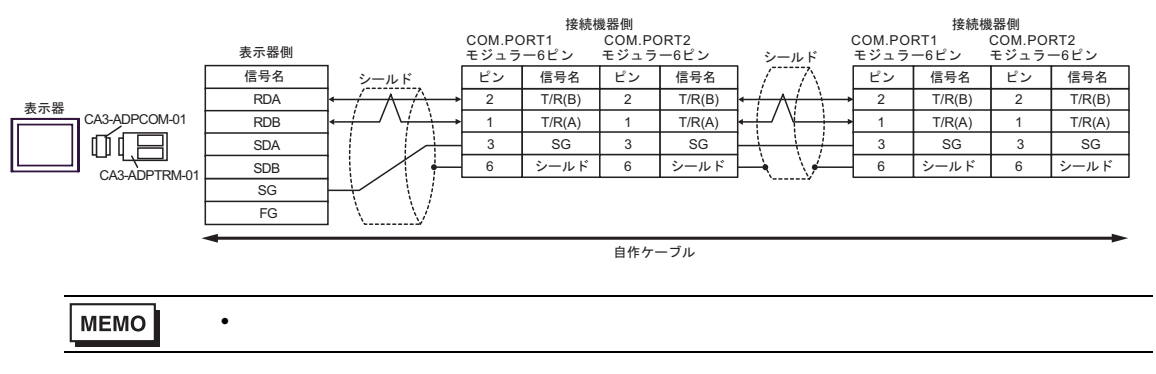

5F)

## 1:1 接続の場合

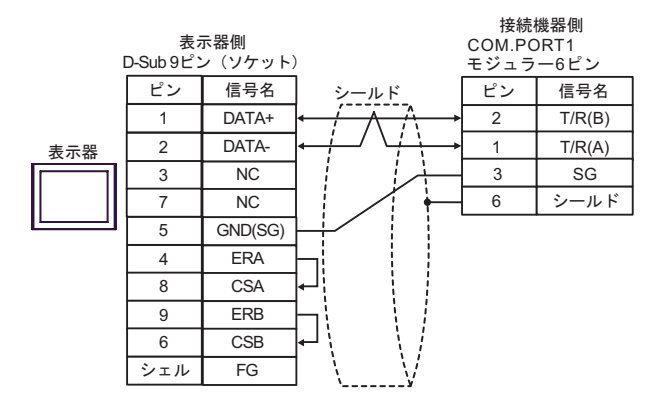

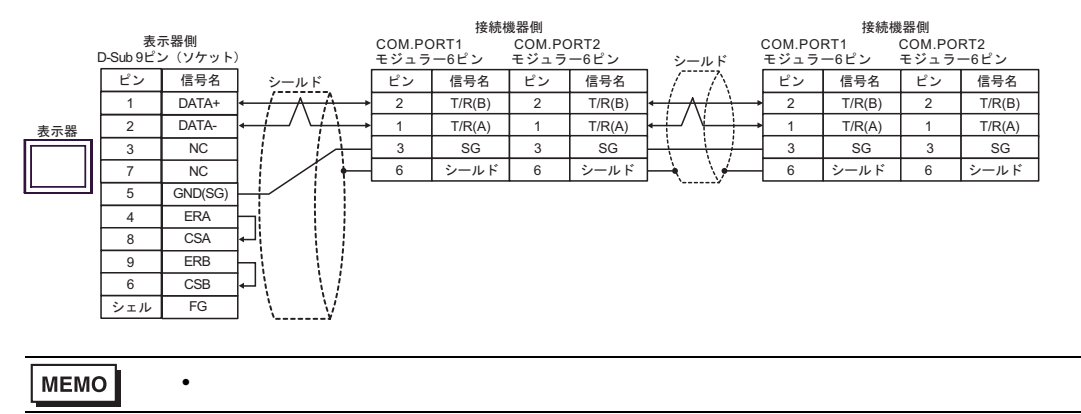

# 5G)

1:1 接続の場合

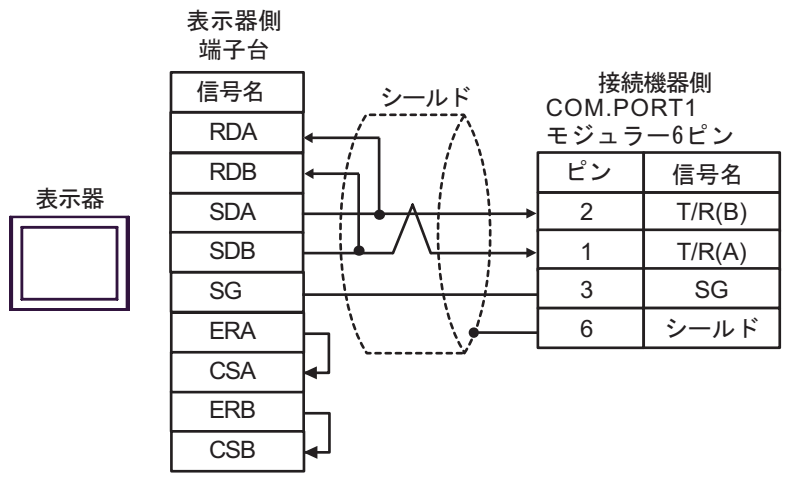

1:n 接続の場合

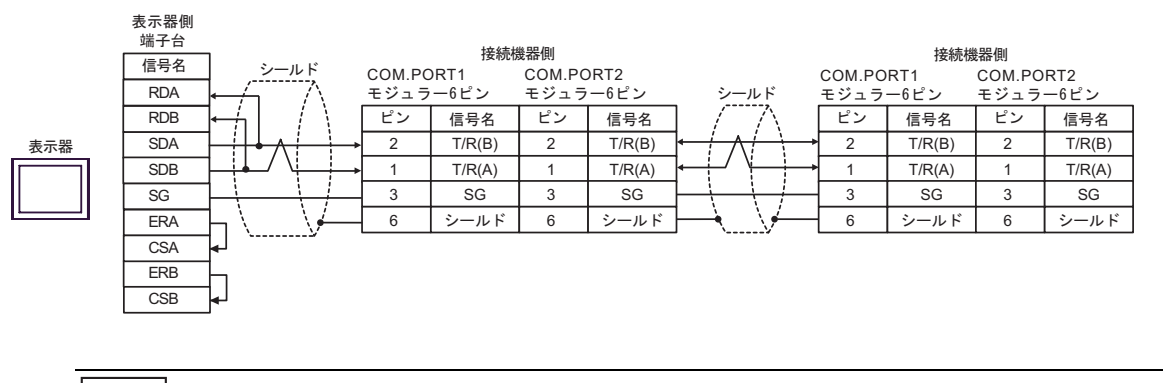

MEMO

終端抵抗は不要です。

5H)

1:1 接続の場合

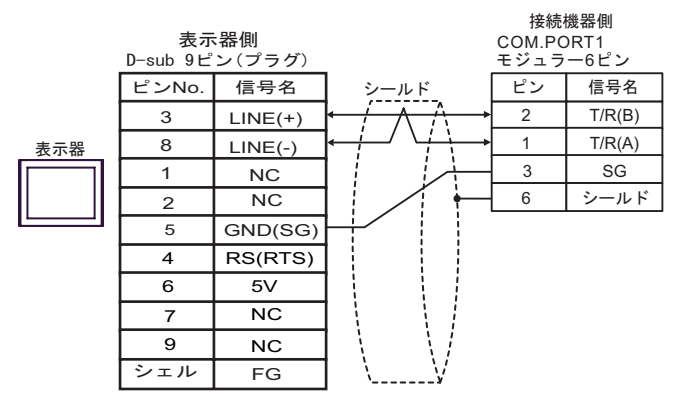

1:n 接続の場合

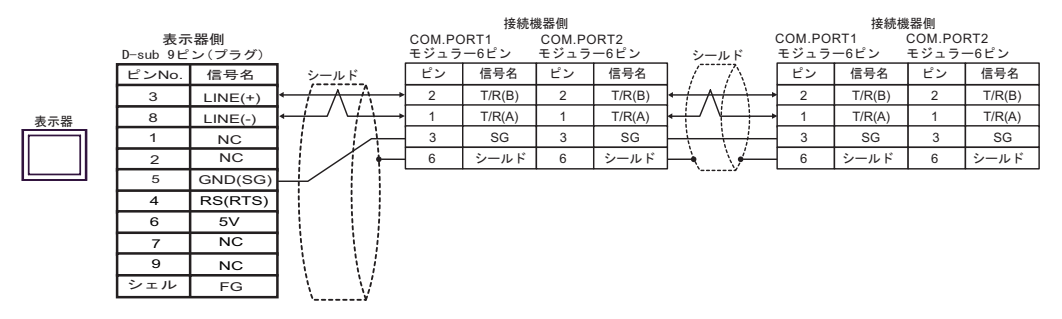

重要
 ・ 表示器の 5V 出力(6番ピン)は Siemens 製 PROFIBUS コネクタ用電源です。その他の機器の電源には使用できません。

MEMO

終端抵抗は不要です。

・ GP-4107 の COM では SG と FG が絶縁されています。

# 5I)

1:1 接続の場合

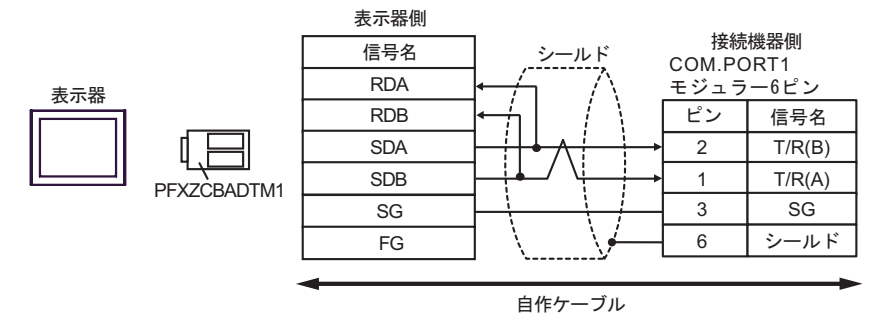

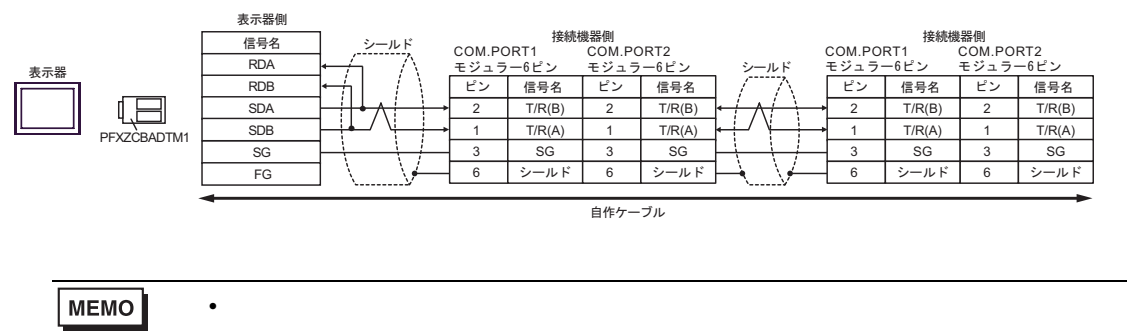

# 5J)

1:1 接続の場合

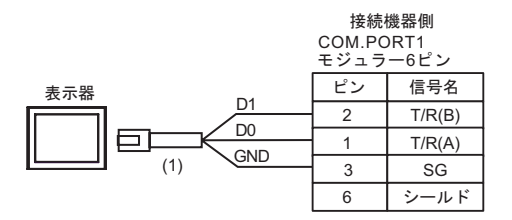

# 1:n 接続の場合

|     | 接続機器側                 |        |                       |        |                        | 接続機器側          |             |        |             |
|-----|-----------------------|--------|-----------------------|--------|------------------------|----------------|-------------|--------|-------------|
|     | COM.PORT1<br>モジュラー6ピン |        | COM.PORT2<br>モジュラー6ピン |        | シールド                   | COM.PO<br>モジュラ | RT1<br>ー6ピン | COM.PO | RT2<br>-6ピン |
| 表示器 | ピン                    | 信号名    | ピン                    | 信号名    |                        | ピン             | 信号名         | ピン     | 信号名         |
|     | 2                     | T/R(B) | 2                     | T/R(B) | $ + \wedge + \wedge +$ | ▶ 2            | T/R(B)      | 2      | T/R(B)      |
|     | 1                     | T/R(A) | 1                     | T/R(A) | ┝┿┙╵┝┷┷╸               | ▶ 1            | T/R(A)      | 1      | T/R(A)      |
|     | 3                     | SG     | 3                     | SG     | + + +                  | - 3            | SG          | 3      | SG          |
|     | 6                     | シールド   | 6                     | シールド   | $\vdash$ $\lor$        | 6              | シールド        | 6      | シールド        |
|     |                       |        |                       |        |                        |                |             |        |             |
|     |                       |        |                       |        | 自作ケーブル                 |                |             |        |             |

MEMO • 終端抵抗は不要です。

| 番号  | 名称                                              | 備考 |
|-----|-------------------------------------------------|----|
| (1) | (株)デジタル製 RJ45 RS-485 ケーブル (5m)<br>PFXZLMCBRJR81 |    |

# 結線図 6

| 表示器<br>(接続ポート)                                                                                                    | ケーブル |                                                                                                    | 備考                 |
|----------------------------------------------------------------------------------------------------|------|----------------------------------------------------------------------------------------------------|--------------------|
| GP3000 <sup>1</sup> (COM1)<br>AGP-3302B (COM2)<br>GP-4*01TM (COM1)<br>ST <sup>2</sup> (COM2)<br>LT3000 (COM1)<br>IPC <sup>3</sup> | 6A   | (株)デジタル製 COM ポート変換アダプタ<br>CA3-ADPCOM-01<br>+<br>(株)デジタル製コネクタ端子台変換アダプタ<br>CA3-ADPTRM-01<br>+<br>自作ケーブル                                          | ケーブル長:<br>1200m 以内 |
|                                                                                                    | 6B   | 自作ケーブル                                                                                                    |                    |
| GP3000 <sup>4</sup> ( COM2 )                                                                                                    | 6C   | <ul> <li>(株)デジタル製オンラインアダプタ<br/>CA4-ADPONL-01</li> <li>+</li> <li>(株)デジタル製コネクタ端子台変換アダプタ<br/>CA3-ADPTRM-01</li> <li>+</li> <li>自作ケーブル</li> </ul> |                    |
|                                                                                                    | 6D   | (株) デジタル製オンラインアダプタ<br>CA4-ADPONL-01<br>+<br>自作ケーブル                                                                                             |                    |
| GP-4106 ( COM1 )                                                                                                    | 6E   | 自作ケーブル                                                                                                    |                    |
| GP4000 <sup>5</sup> ( COM2 )<br>GP-4201T ( COM1 )                                                                                 | 6F   | (株)デジタル製 RS-422 端子台変換アダプタ<br>PFXZCBADTM1 ・<br>+<br>自作ケーブル                                                                                      |                    |
|                                                                                                    | 6B   | 自作ケーブル                                                                                                    |                    |

1 AGP-3302B を除く全 GP3000 機種

2 AST-3211A および AST-3302B を除く全 ST 機種

- 4 GP-3200 シリーズおよび AGP-3302B を除く全 GP3000 機種
- 5 GP-4100 シリーズ、GP-4\*01TM、GP-4201T および GP-4\*03T を除く全 GP4000 機種
- 6 RS-422 端子台変換アダプタの代わりにコネクタ端子台変換アダプタ (CA3-ADPTRM-01) を使用する 場合、6A の結線図を参照してください。

6A)

1:1 接続の場合

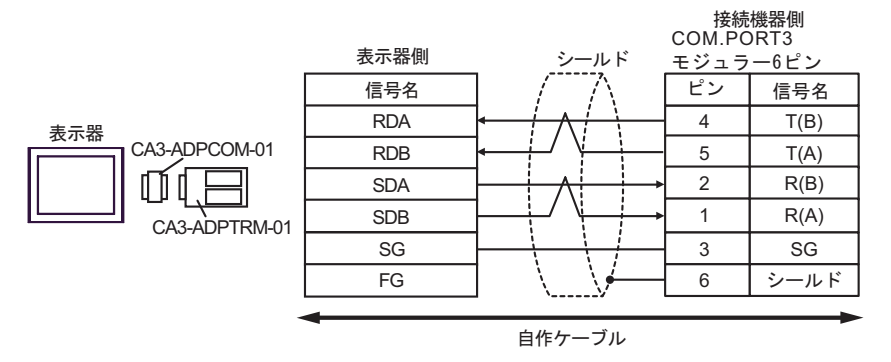

1:n 接続の場合

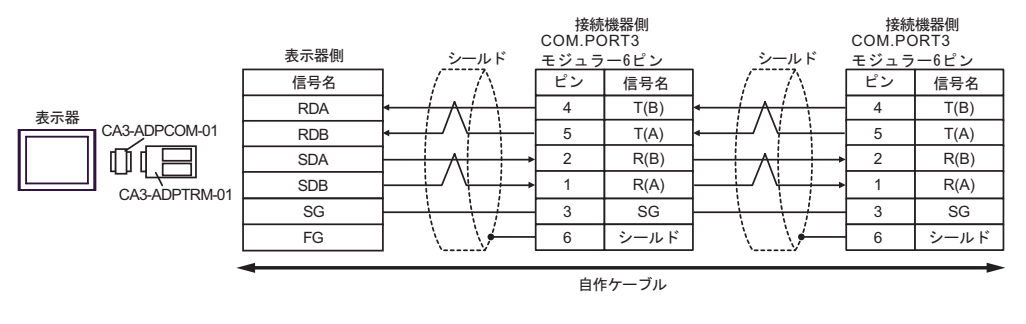

MEMO

• 終端抵抗は不要です。
6B)

#### 1:1 接続の場合

| [   | 表<br>C-Sub 9ピン | 示器側<br>ン(ソケット | ·)<br>シールド   | 接線<br>COM.P(<br>モジュラ | 売機器側<br>ORT3<br>ラ−6ピン |
|-----|----------------|---------------|--------------|----------------------|-----------------------|
| 表示器 | ピン             | 信号名           | ] / 7\       | ピン                   | 信号名                   |
|     | 1              | RDA           |              | 4                    | T(B)                  |
|     | 2              | RDB           |              | 5                    | T(A)                  |
|     | 3              | SDA           |              | 2                    | R(B)                  |
|     | 7              | SDB           |              | 1                    | R(A)                  |
|     | 5              | SG            |              | 3                    | SG                    |
|     | 4              | ERA           | ╘╷╱┷┥        | 6                    | シールド                  |
|     | 8              | CSA           |              |                      |                       |
|     | 9              | ERB           |              |                      |                       |
|     | 6              | CSB           | ] <b>₄</b> J |                      |                       |
|     | シェル            | FG            | ]            |                      |                       |

1:n 接続の場合

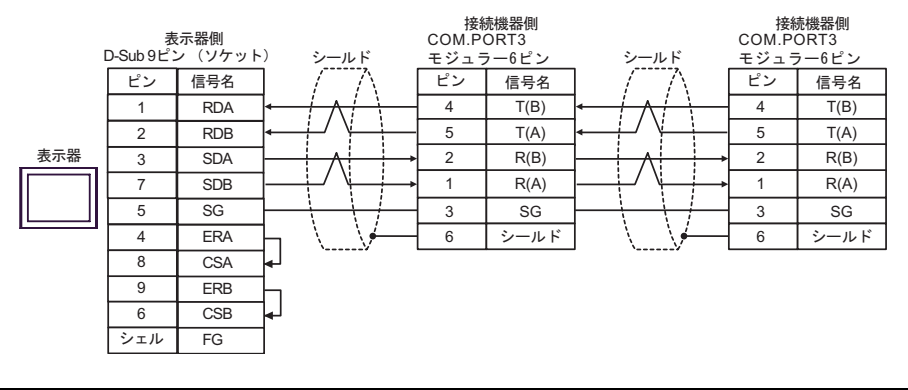

МЕМО

終端抵抗は不要です。

### 6C)

1:1 接続の場合

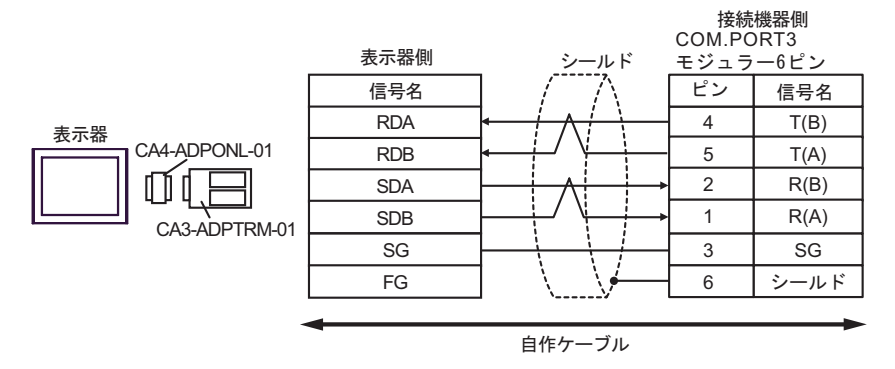

1:n 接続の場合

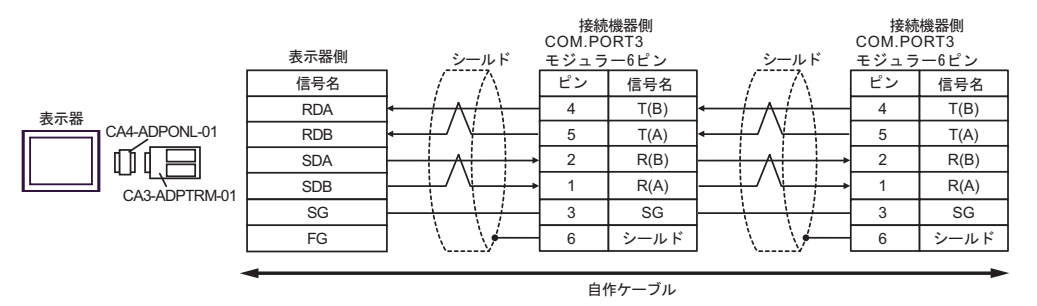

MEMO

• 終端抵抗は不要です。

6D)

1:1 接続の場合

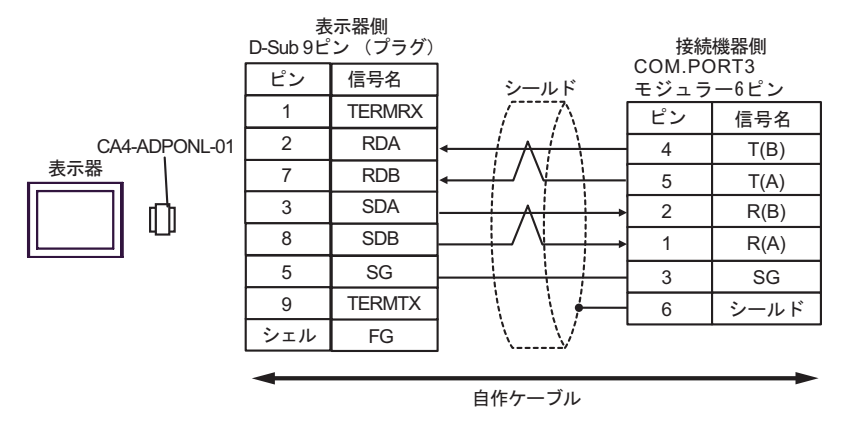

1:n 接続の場合

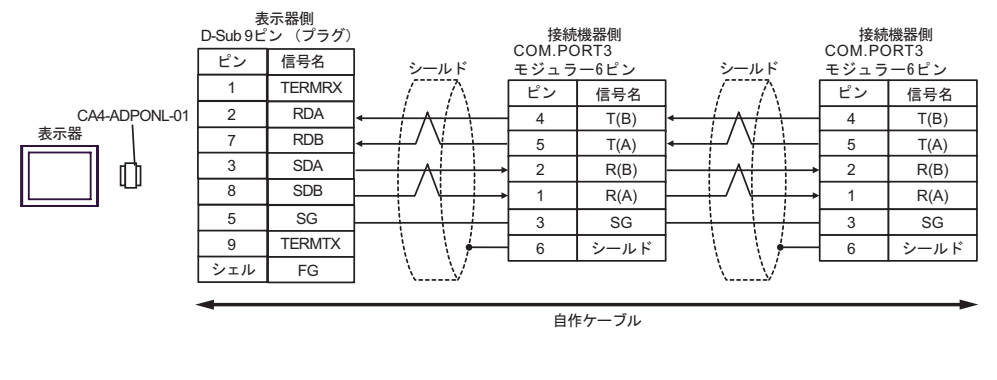

МЕМО

終端抵抗は不要です。

6E)

1:1 接続の場合

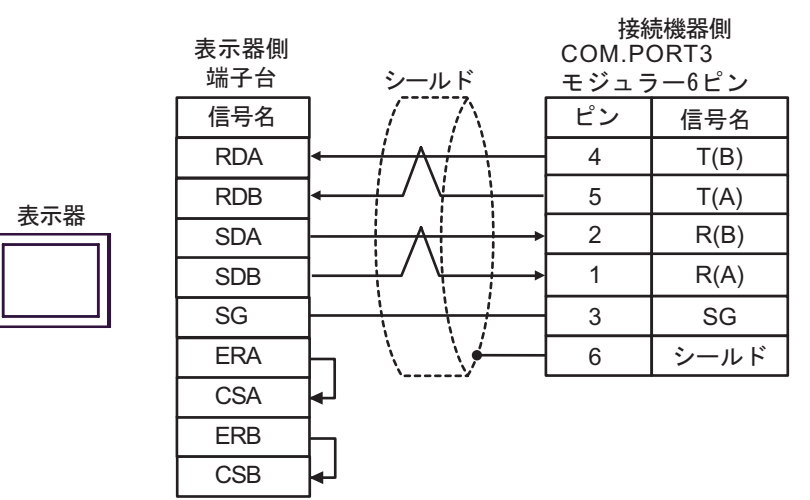

#### 1:n 接続の場合

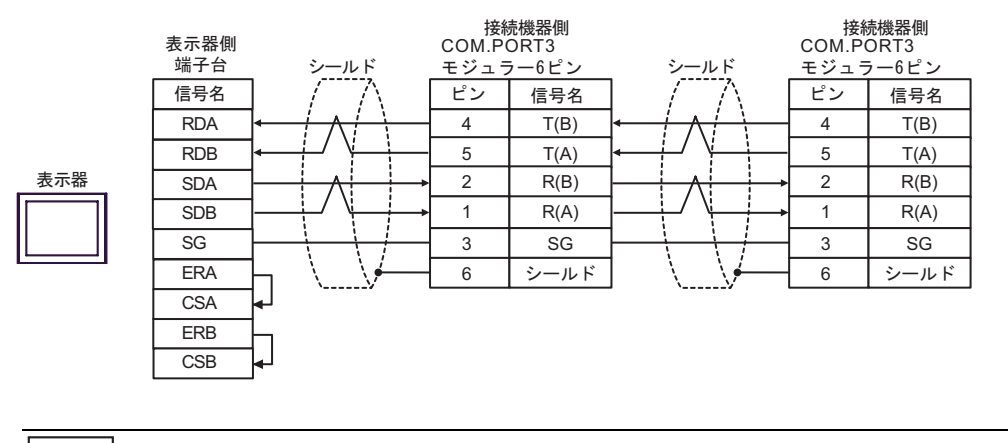

MEMO

終端抵抗は不要です。

### 6F)

1:1 接続の場合

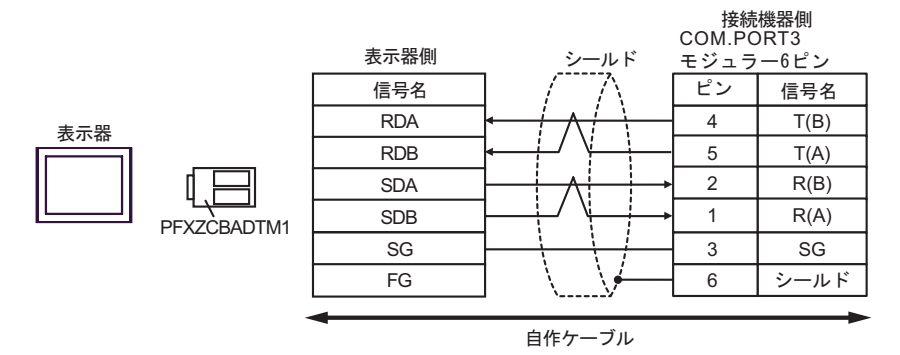

1:n 接続の場合

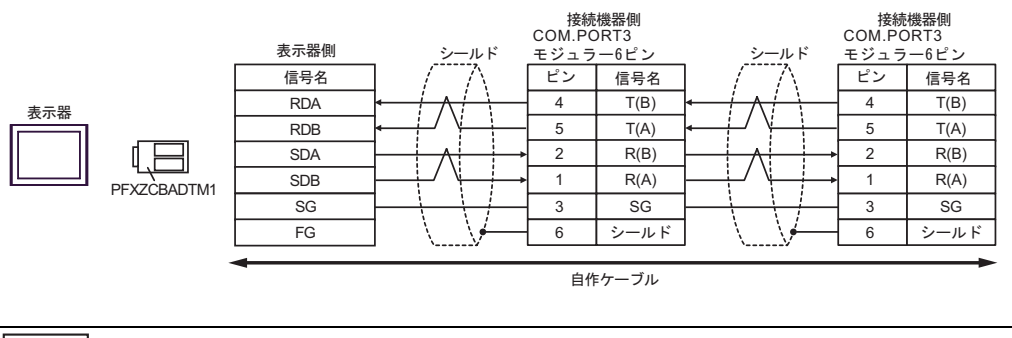

МЕМО

• 終端抵抗は不要です。

# 結線図 7

| 表示器<br>(接続ポート)                                                                                                    | ケーブル                                                        |                                                                                                    | 備考                 |
|----------------------------------------------------------------------------------------------------|-------------------------------------------------------------|----------------------------------------------------------------------------------------------------|--------------------|
| GP3000 <sup>1</sup> (COM1 )<br>AGP-3302B (COM2 )<br>GP-4*01TM (COM1 )<br>ST <sup>2</sup> (COM2 )<br>LT3000 (COM1 ) | <ul> <li>(株)デジタル製 COM ポート変換アダプタ<br/>CA3-ADPCOM-01</li></ul> |                                                                                                    |                    |
| GP3000 <sup>3</sup> ( COM2 )                                                                                       | 7C                                                          | (株)デジタル製オンラインアダプタ<br>CA4-ADPONL-01<br>+<br>(株)デジタル製コネクタ端子台変換アダプタ<br>CA3-ADPTRM-01<br>+<br>自作ケーブル                          |                    |
|                                                                                                    | 7D                                                          | (株)デジタル製オンラインアダプタ<br>CA4-ADPONL-01<br>+<br>自作ケーブル                                                                         | ケーブル長:<br>1200m 以内 |
| IPC <sup>4</sup>                                                                                                   | 7E<br>7F                                                    | (株)デジタル製 COM ポート変換アダプタ<br>CA3-ADPCOM-01<br>+<br>(株)デジタル製コネクタ端子台変換アダプタ<br>CA3-ADPTRM-01<br>+<br>自作ケーブル<br>自作ケーブル<br>自作ケーブル |                    |
| GP-4106 ( COM1 )                                                                                                   | 7G                                                          | 自作ケーブル                                                                                                    |                    |
| GP-4107 ( COM1 )<br>GP-4*03T <sup>5</sup> ( COM2 )<br>GP-4203T ( COM1 )                                            | 7H                                                          | 自作ケーブル                                                                                                    |                    |
| GP4000 <sup>6</sup> ( COM2 )<br>GP-4201T ( COM1 )                                                                  | 7I<br>7B                                                    | (株)デジタル製 RS-422 端子台変換アダプタ<br>PFXZCBADTM1<br>+<br>自作ケーブル<br>自作ケーブル                                                         |                    |
| LT-4*01TM (COM1)                                                                                                   | 7J                                                          | (株)デジタル製 RJ45 RS-485 ケーブル (5m)<br>PFXZLMCBRJR81                                                                           |                    |

#### 1 AGP-3302B を除く全 GP3000 機種

2 AST-3211A および AST-3302B を除く全 ST 機種

- 3 GP-3200 シリーズおよび AGP-3302B を除く全 GP3000 機種
- 5 GP-4203T を除く
- 6 GP-4100 シリーズ、GP-4\*01TM、GP-4201T および GP-4\*03T を除く全 GP4000 機種
- 7 RS-422 端子台変換アダプタの代わりにコネクタ端子台変換アダプタ (CA3-ADPTRM-01) を使用する 場合、7A の結線図を参照してください。

7A)

1:1 接続の場合

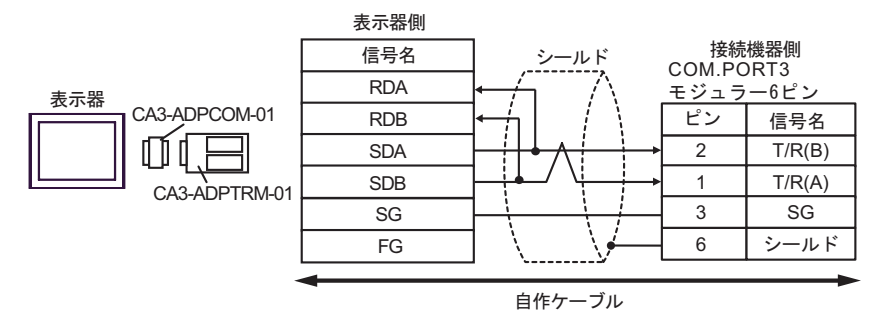

1:n 接続の場合

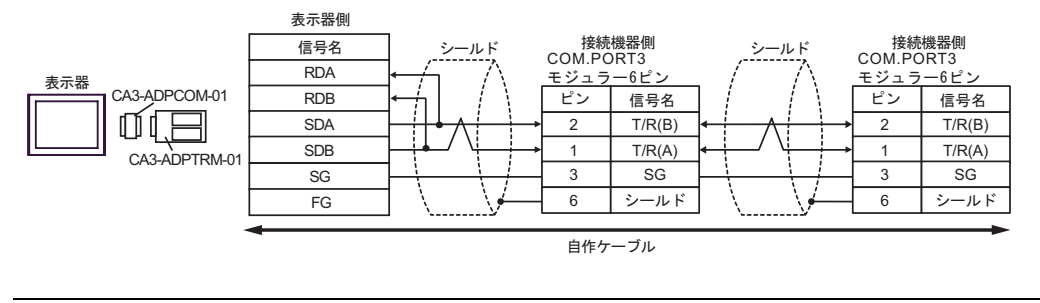

MEMO

終端抵抗は不要です。

7B)

1:1 接続の場合

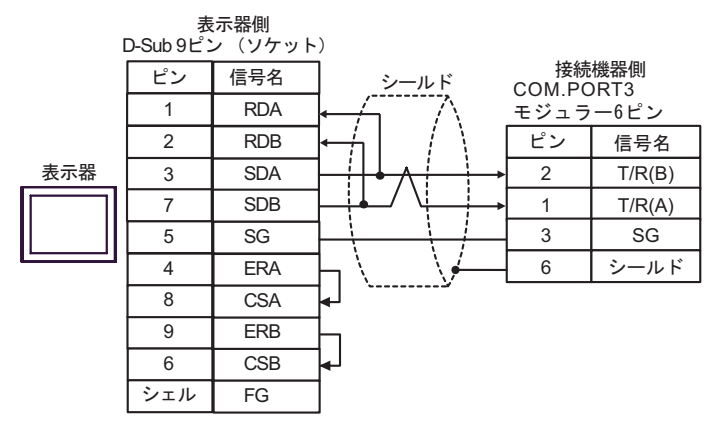

## • 1:n 接続の場合

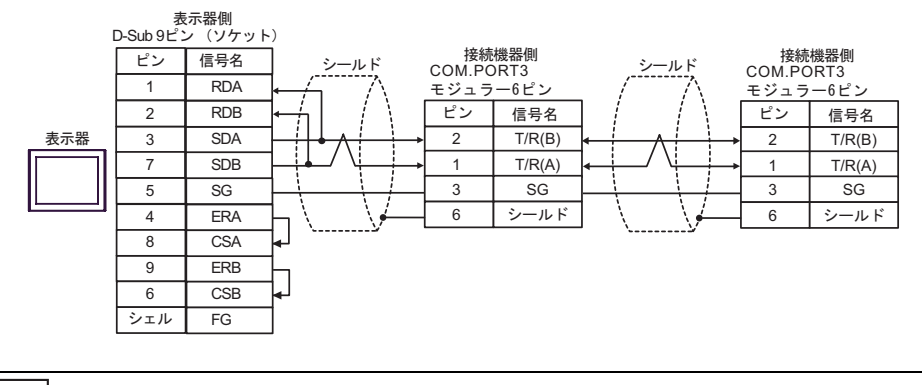

MEMO

• 終端抵抗は不要です。

7C)

1:1 接続の場合

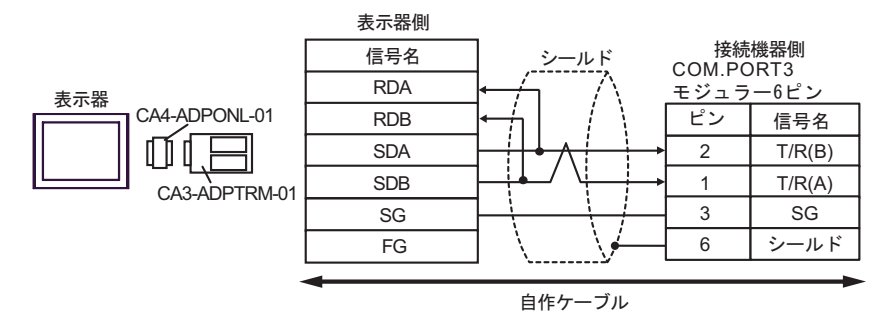

• 1:n 接続の場合

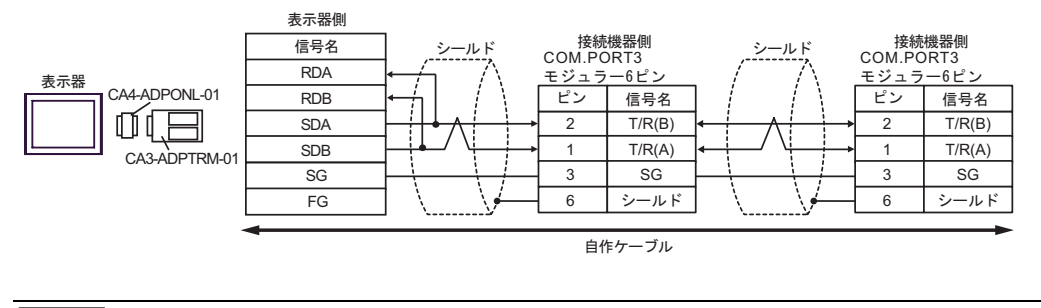

MEMO

終端抵抗は不要です。

7D)

1:1 接続の場合

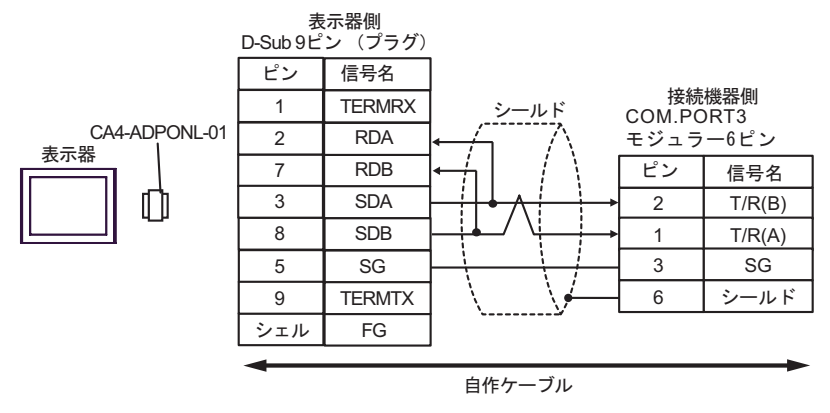

1:n 接続の場合

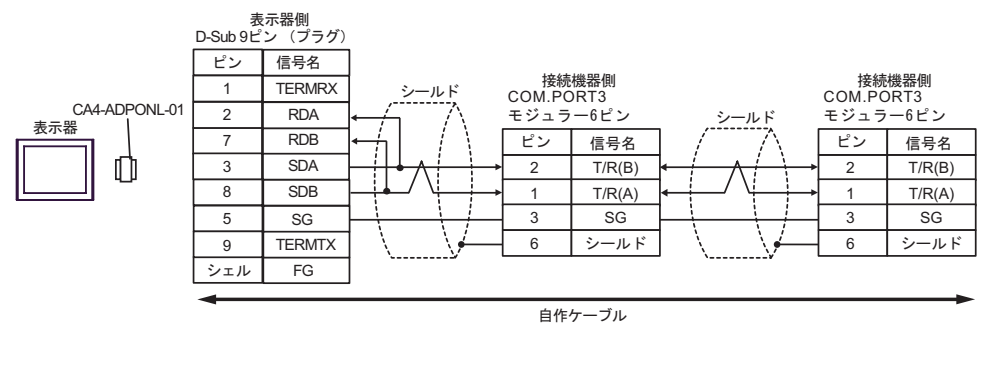

MEMO ・ 終端抵抗は不要です。

7E)

1:1 接続の場合

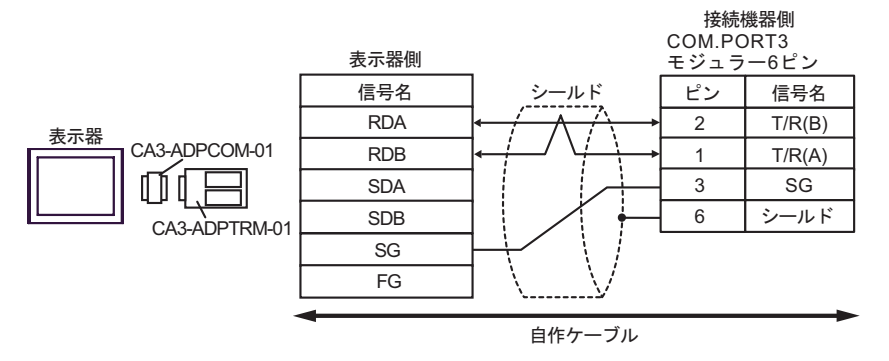

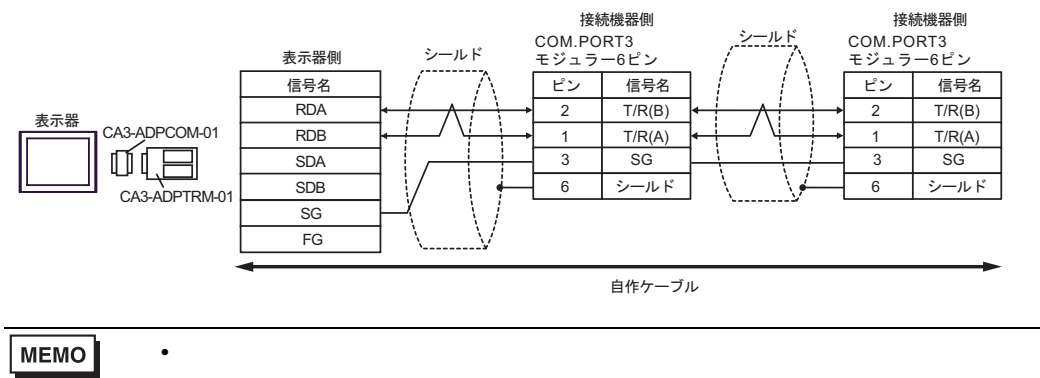

7F)

#### 1:1 接続の場合

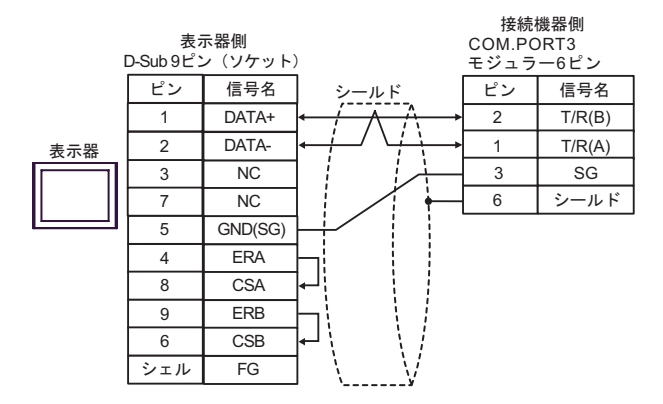

#### 1:n 接続の場合

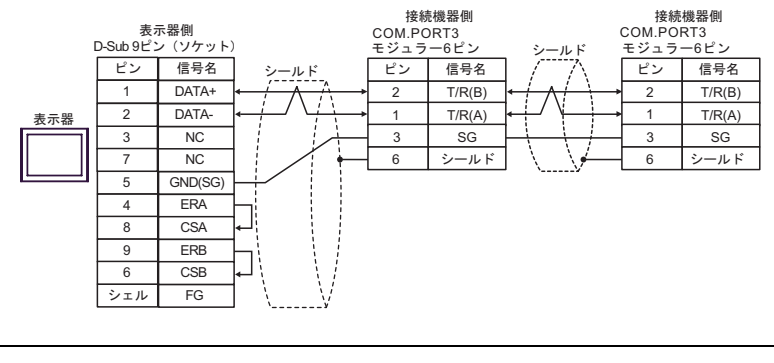

• 終端抵抗は不要です。

7G)

1:1 接続の場合

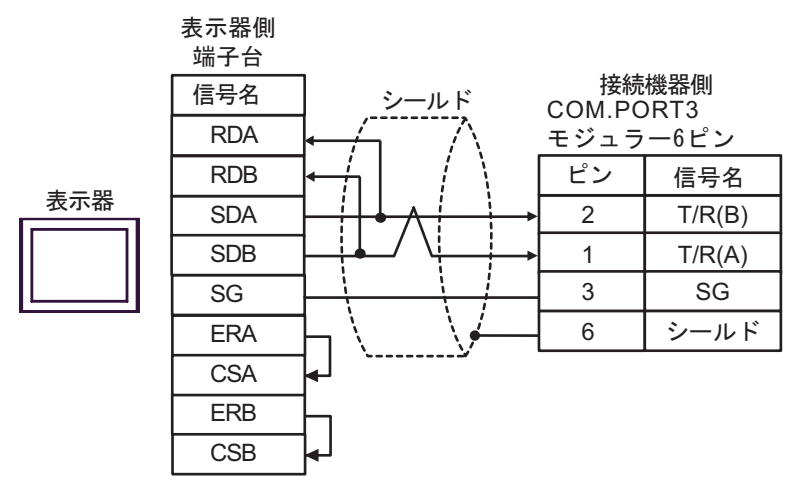

1:n 接続の場合

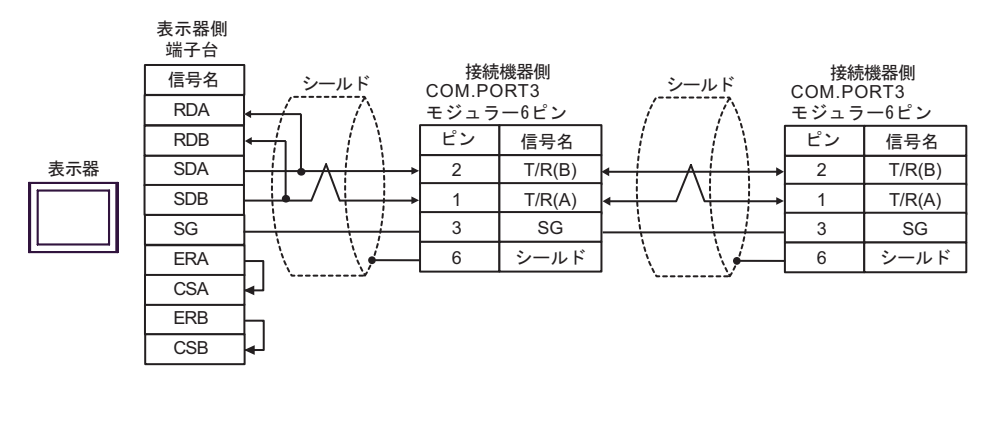

МЕМО

終端抵抗は不要です。

7H)

1:1 接続の場合

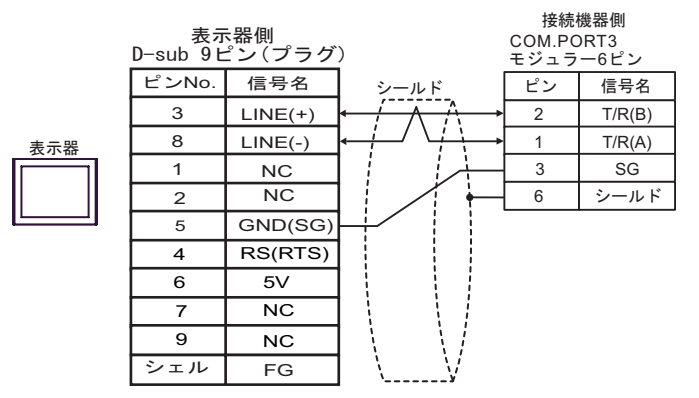

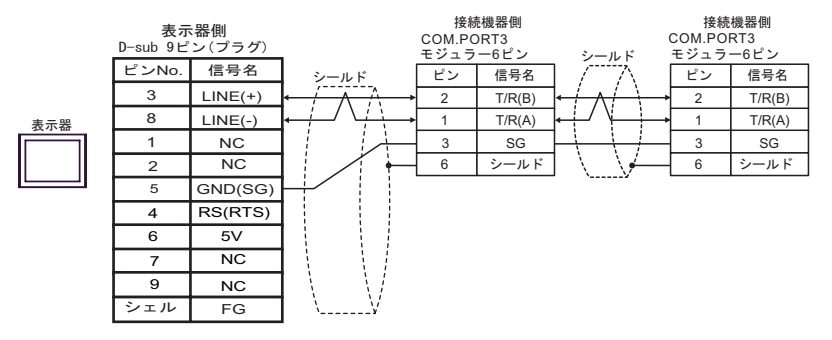

- **重要** 表示器の5V出力(6番ピン)はSiemens製PROFIBUSコネクタ用電源です。その他の機器の電源には使用できません。
- MEMO ・ 終端抵抗は不要です。
  - GP-4107 の COM では SG と FG が絶縁されています。

7I)

1:1 接続の場合

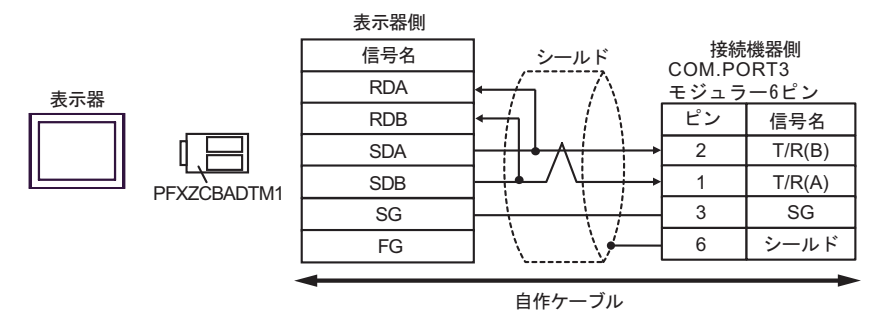

• 1:n 接続の場合

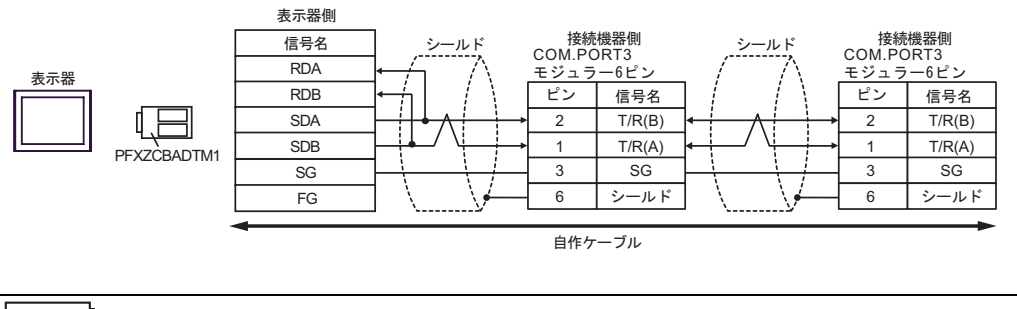

MEMO

終端抵抗は不要です。

# 7J)

1:1 接続の場合

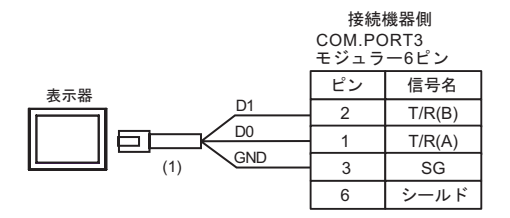

• 1:n 接続の場合

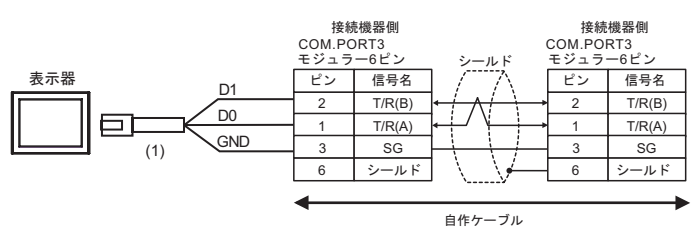

MEMO • 終端抵抗は不要です。

| 番号  | 名称                                              | 備考 |
|-----|-------------------------------------------------|----|
| (1) | (株)デジタル製 RJ45 RS-485 ケーブル (5m)<br>PFXZLMCBRJR81 |    |

# 結線図 8

| 表示器<br>(接続ポート)                                                                                                    |    | ケーブル                                                                                                    | 備考                 |
|----------------------------------------------------------------------------------------------------|----|----------------------------------------------------------------------------------------------------|--------------------|
| GP3000 <sup>1</sup> (COM1 )<br>AGP-3302B (COM2 )<br>GP-4*01TM (COM1 )<br>ST <sup>2</sup> (COM2 )<br>LT3000 (COM1 )<br>IPC <sup>3</sup> | 8A | <ul> <li>(株)デジタル製 COM ポート変換アダプタ<br/>CA3-ADPCOM-01</li></ul>                                                                                    |                    |
|                                                                                                    | 8B | 自作ケーブル                                                                                                    |                    |
| GP3000 <sup>4</sup> ( COM2 )                                                                                                    | 8C | <ul> <li>(株)デジタル製オンラインアダプタ<br/>CA4-ADPONL-01</li> <li>+</li> <li>(株)デジタル製コネクタ端子台変換アダプタ<br/>CA3-ADPTRM-01</li> <li>+</li> <li>自作ケーブル</li> </ul> | ケーブル長:<br>1200m 以内 |
|                                                                                                    | 8D | (株)デジタル製オンラインアダプタ<br>CA4-ADPONL-01<br>+<br>自作ケーブル                                                                                              |                    |
| GP-4106 ( COM1 )                                                                                                    | 8E | 自作ケーブル                                                                                                    |                    |
| GP4000 <sup>5</sup> ( COM2 )<br>GP-4201T ( COM1 )                                                                                      | 81 | (株)デジタル製 RS-422 端子台変換アダプタ<br>PFXZCBADTM1 <sup>6</sup><br>+<br>自作ケーブル                                                                           |                    |
|                                                                                                    | 8B | 自作ケーブル                                                                                                    |                    |

1 AGP-3302B を除く全 GP3000 機種

2 AST-3211A および AST-3302B を除く全 ST 機種

- 4 GP-3200 シリーズおよび AGP-3302B を除く全 GP3000 機種
- 5 GP-4100 シリーズ、GP-4\*01TM、GP-4201T および GP-4\*03T を除く全 GP4000 機種
- 6 RS-422 端子台変換アダプタの代わりにコネクタ端子台変換アダプタ (CA3-ADPTRM-01) を使用す る場合、8A の結線図を参照してください。

# 8A)

#### 1:1 接続の場合

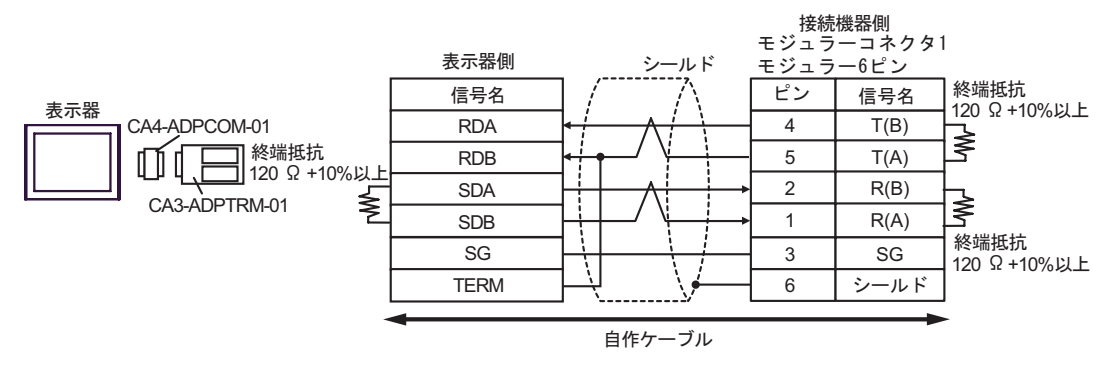

1:n 接続の場合

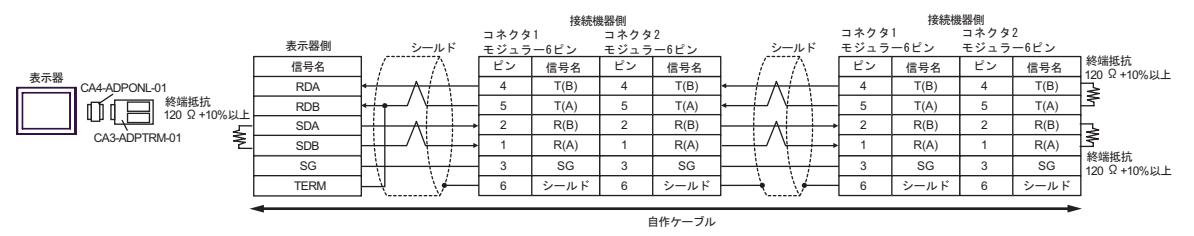

8B)

1:1 接続の場合

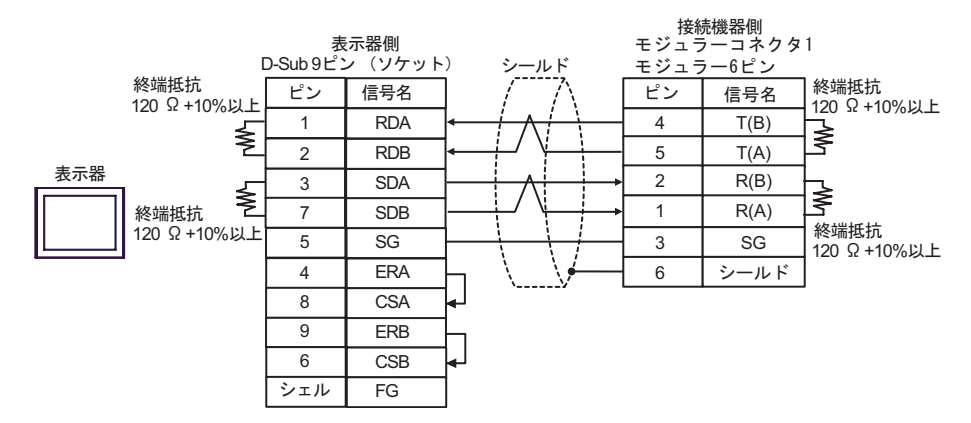

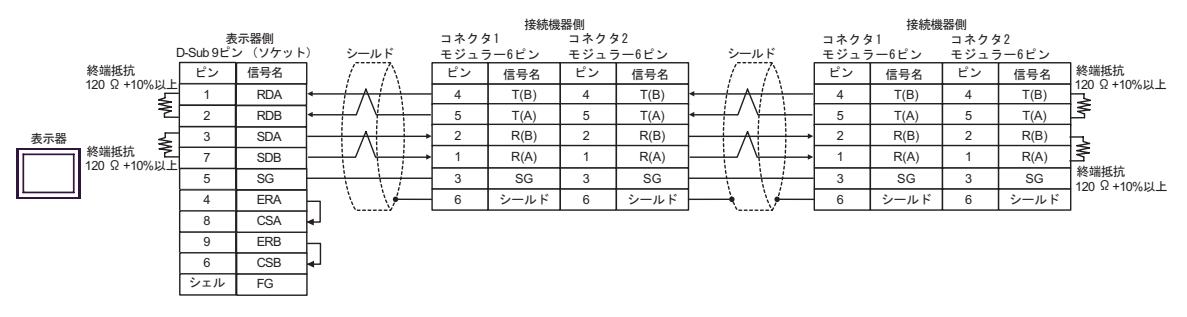

### 8C)

1:1 接続の場合

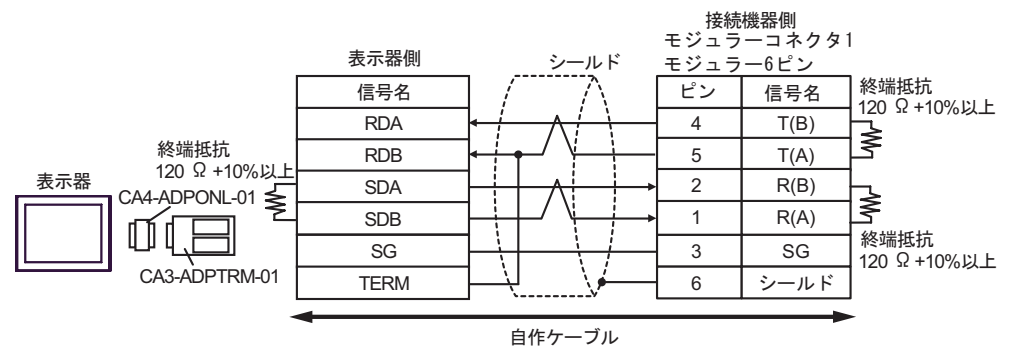

1:n 接続の場合

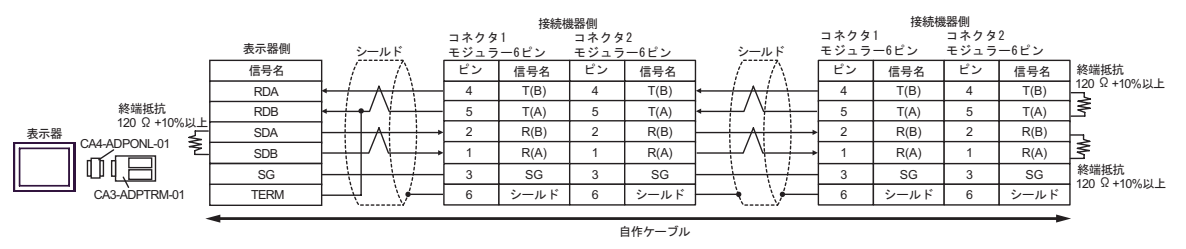

8D)

1:1 接続の場合

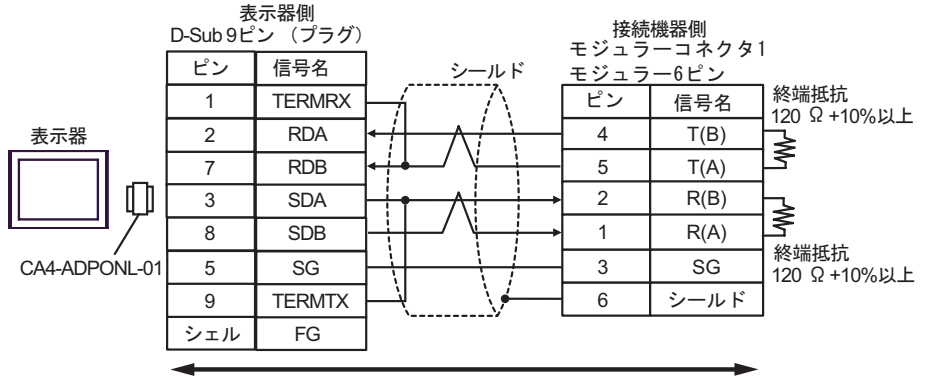

自作ケーブル

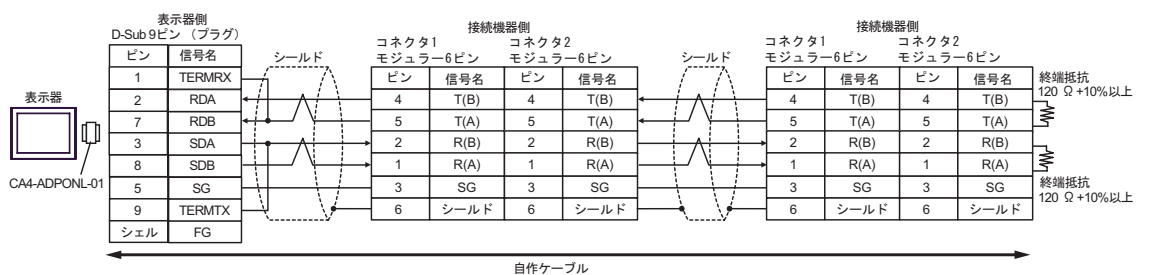

8E)

1:1 接続の場合

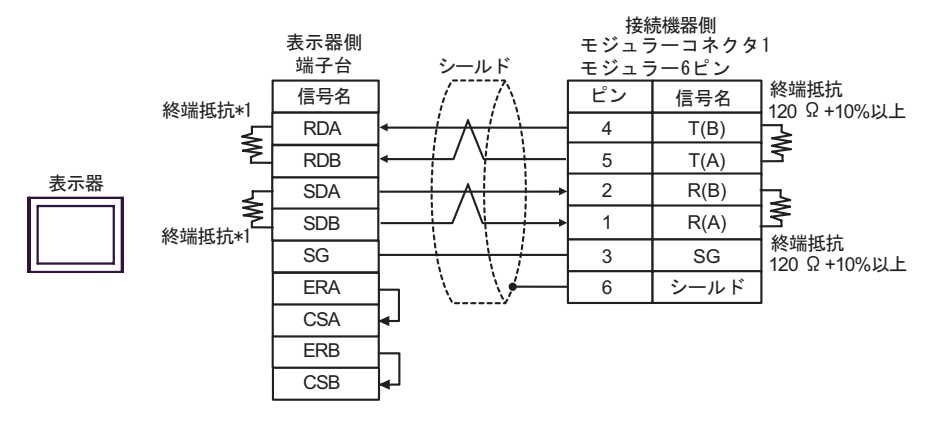

1:n 接続の場合

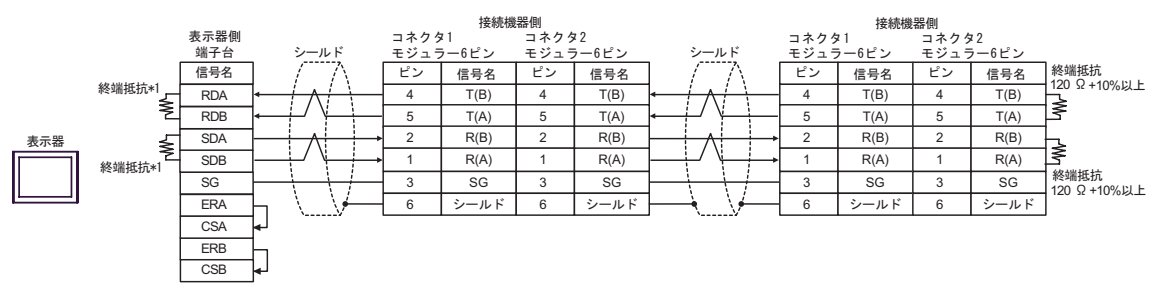

\*1 表示器に内蔵している抵抗を終端抵抗として使用します。表示器背面のディップスイッチを 以下のように設定してください。

| ディップスイッチ | 設定内容 |
|----------|------|
| 1        | ON   |
| 2        | ON   |
| 3        | ON   |
| 4        | ON   |

### 8F)

1:1 接続の場合

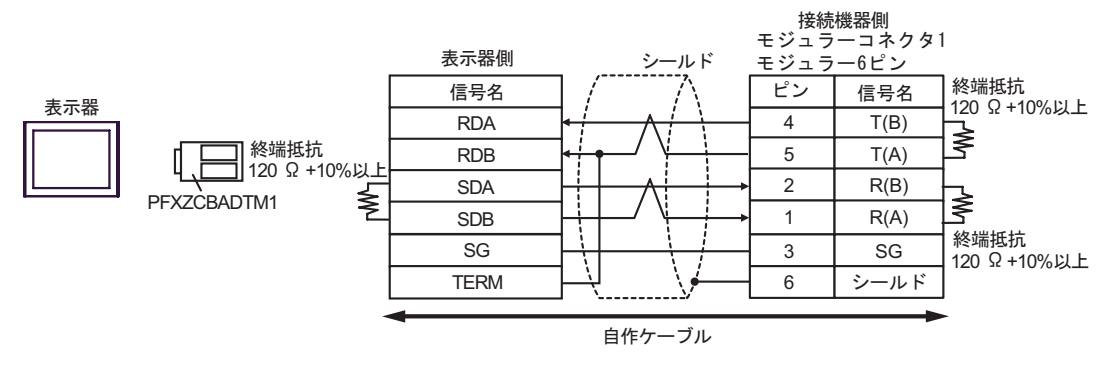

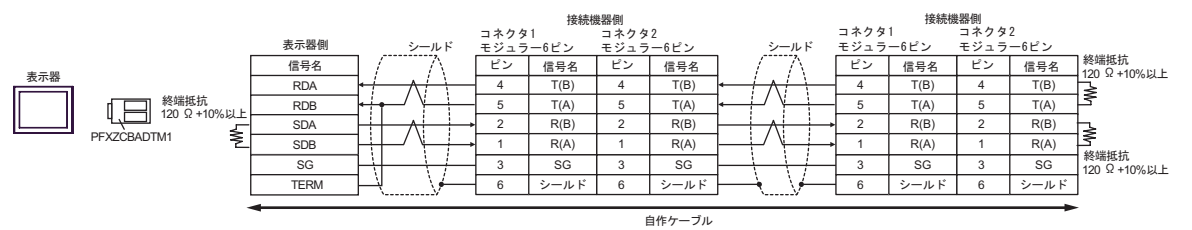

# 結線図 9

| 表示器<br>(接続ポート)                                                                                                | ケーブル                                                        |                                                                                           | 備考                 |
|----------------------------------------------------------------------------------------------------|-------------------------------------------------------------|-------------------------------------------------------------------------------------------|--------------------|
| GP3000 <sup>1</sup> (COM1)<br>AGP-3302B (COM2)<br>GP-4*01TM (COM1)<br>ST <sup>2</sup> (COM2)<br>LT3000 (COM1) | <ul> <li>(株)デジタル製 COM ポート変換アダプタ<br/>CA3-ADPCOM-01</li></ul> |                                                                                           |                    |
| GP3000 <sup>3</sup> ( COM2 )                                                                                  | 9B<br>9C                                                    | 目作ゲーブル   (株)デジタル製オンラインアダプタ CA4-ADPONL-01   (株)デジタル製コネクタ端子台変換アダプタ CA3-ADPTRM-01   + 自作ケーブル |                    |
|                                                                                                    | 9D                                                          | (株)デジタル製オンラインアダプタ<br>CA4-ADPONL-01<br>+<br>自作ケーブル                                         | ケーブル長:<br>1200m 以内 |
| IPC <sup>4</sup>                                                                                              | 9E<br>9F                                                    | <ul> <li>(株)デジタル製 COM ポート変換アダプタ<br/>CA3-ADPCOM-01</li></ul>                               |                    |
| GP-4106 ( COM1 )                                                                                              | 9G                                                          | 自作ケーブル                                                                                    |                    |
| GP-4107 ( COM1 )<br>GP-4*03T <sup>5</sup> ( COM2 )<br>GP-4203T ( COM1 )                                       | 9H                                                          | 自作ケーブル                                                                                    |                    |
| GP4000 <sup>6</sup> ( COM2 )<br>GP-4201T ( COM1 )                                                             | 9I<br>9B                                                    | (株)デジタル製 RS-422 端子台変換アダプタ<br>PFXZCBADTM1<br>+<br>自作ケーブル<br>自作ケーブル                         |                    |
| LT-4*01TM (COM1)                                                                                              | 9J                                                          | (株)デジタル製 RJ45 RS-485 ケーブル (5m)<br>PFXZLMCBRJR81                                           |                    |

#### 1 AGP-3302B を除く全 GP3000 機種

2 AST-3211A および AST-3302B を除く全 ST 機種

3 GP-3200 シリーズおよび AGP-3302B を除く全 GP3000 機種

- 4 RS-422/485(2 線式) で通信できる COM ポートのみ使用できます。 「● IPC の COM ポートについて (8ページ)
- 5 GP-4203T を除く
- 6 GP-4100 シリーズ、GP-4\*01TM、GP-4201T および GP-4\*03T を除く全 GP4000 機種
- 7 RS-422 端子台変換アダプタの代わりにコネクタ端子台変換アダプタ (CA3-ADPTRM-01)を使用する 場合、9A の結線図を参照してください。

9A)

1:1 接続の場合

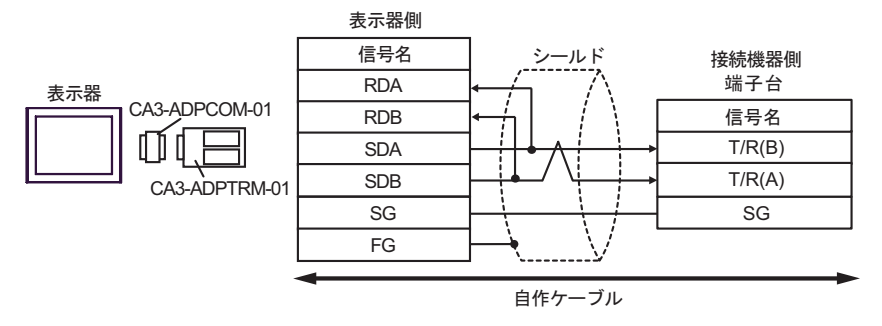

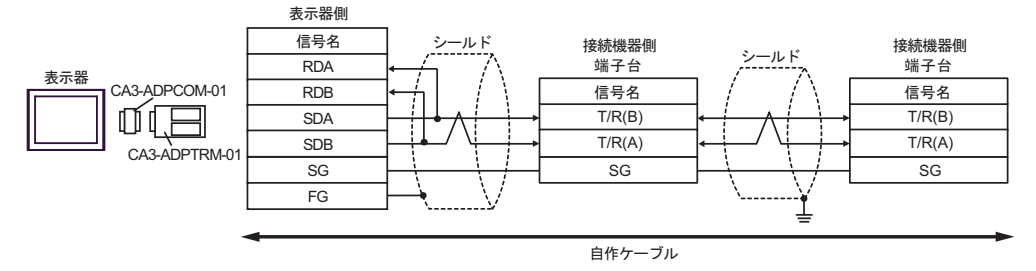

9B)

1:1 接続の場合

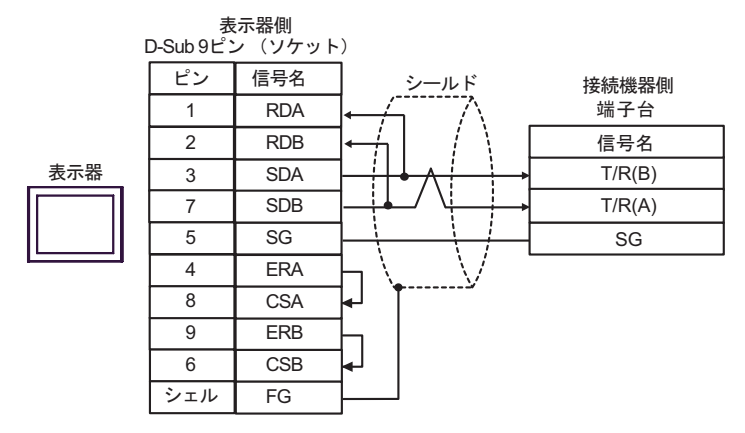

• 1:n 接続の場合

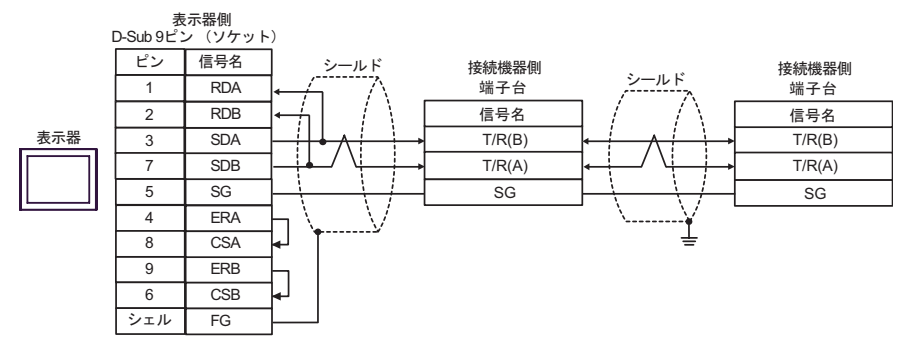

9C)

1:1 接続の場合

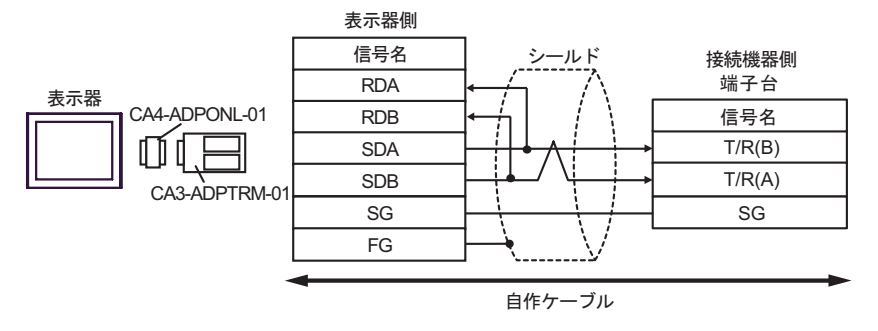

• 1:n 接続の場合

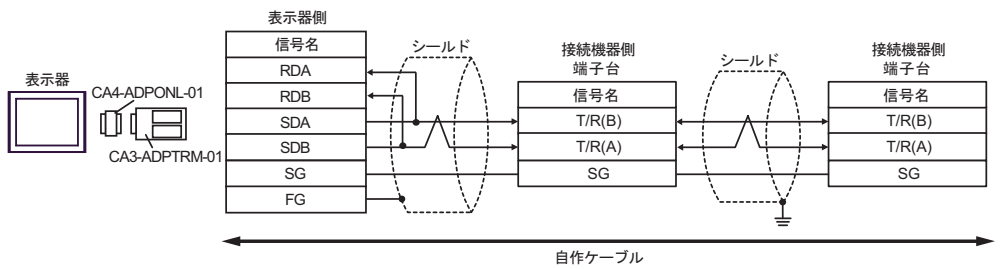

### 9D)

1:1 接続の場合

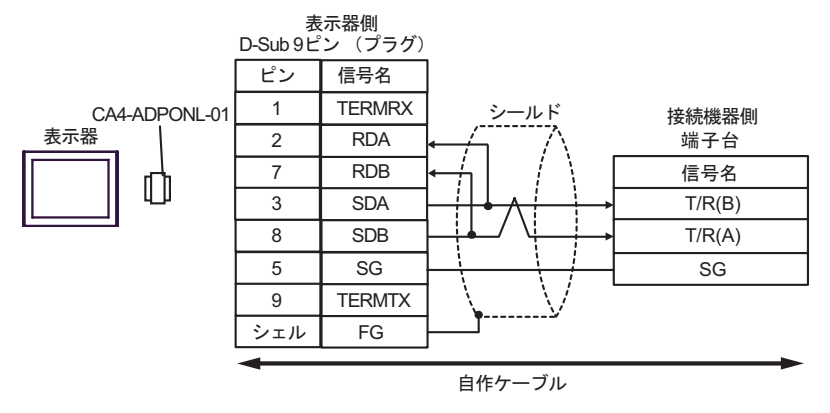

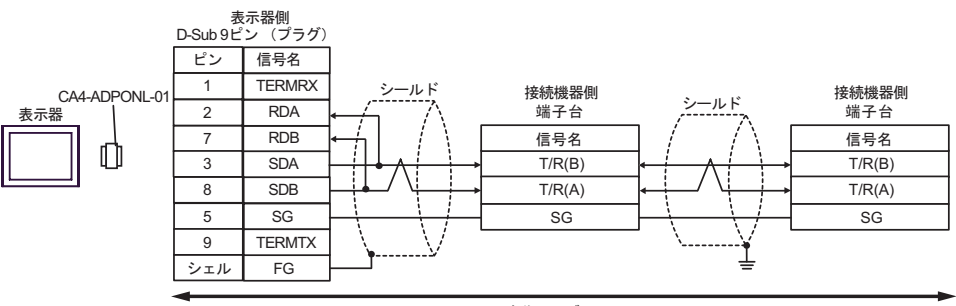

自作ケーブル

9E)

1:1 接続の場合

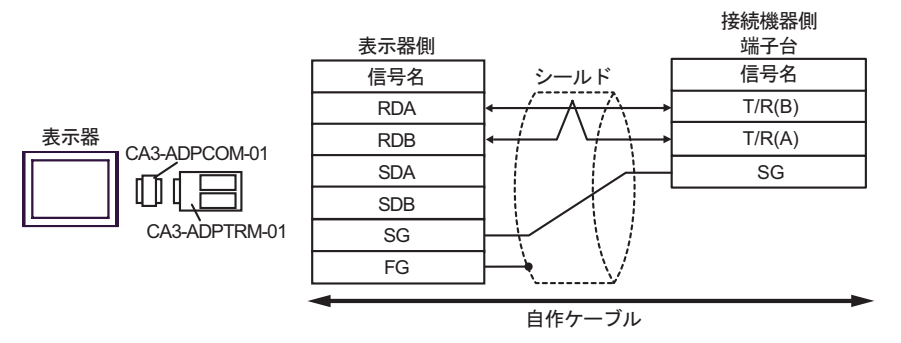

• 1:n 接続の場合

表示器

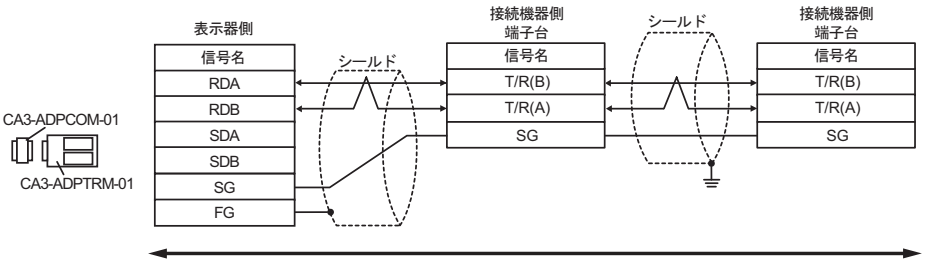

自作ケーブル

9F)

1:1 接続の場合

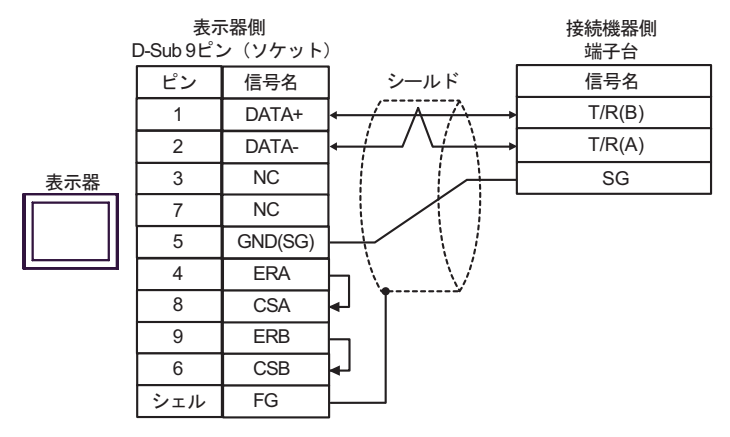

• 1:n 接続の場合

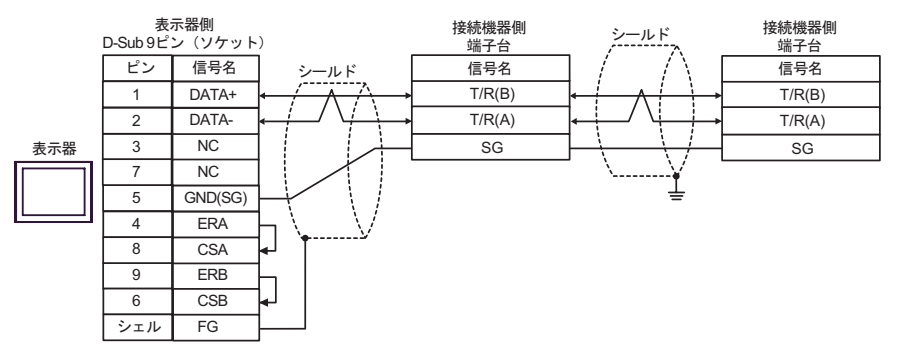

9G)

1:1 接続の場合

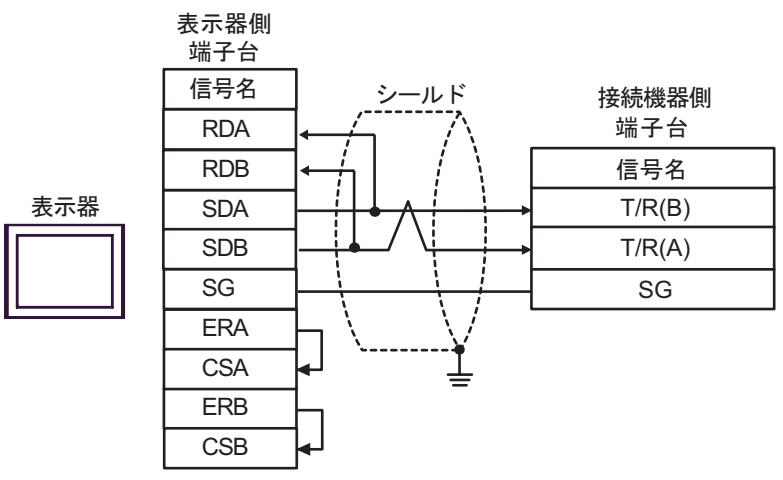

• 1:n 接続の場合

表示器

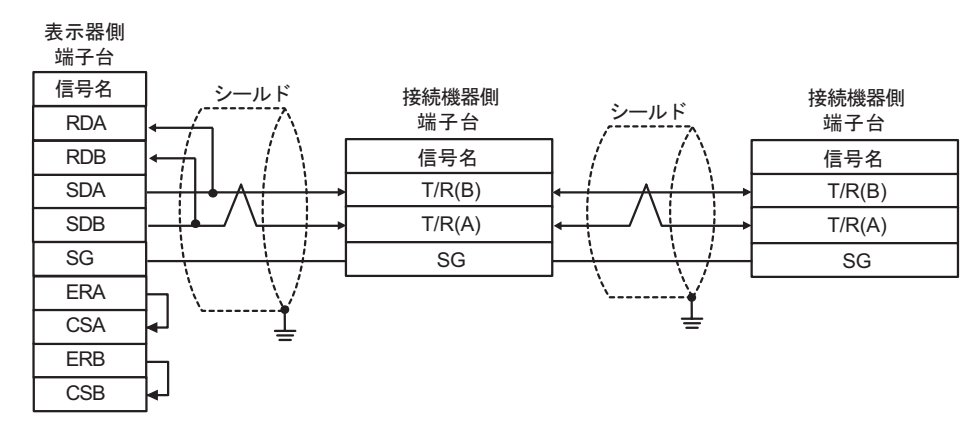

9H)

1:1 接続の場合

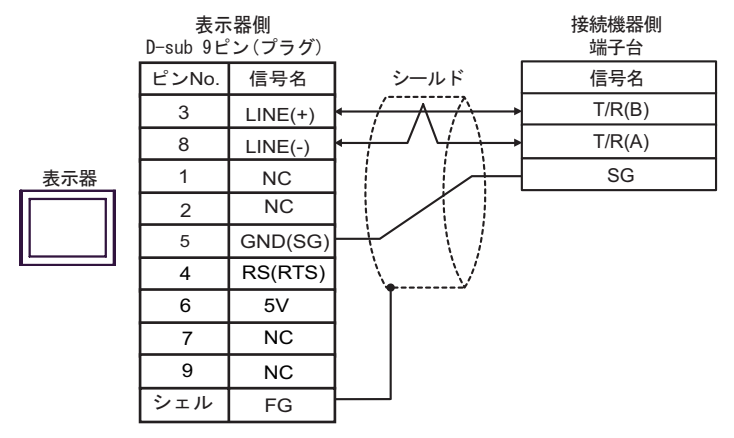

1:n 接続の場合

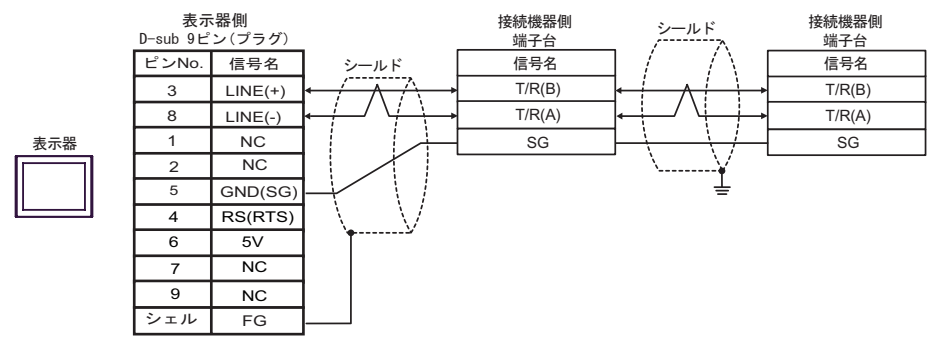

重要

 表示器の 5V 出力(6番ピン)は Siemens 製 PROFIBUS コネクタ用電源です。その 他の機器の電源には使用できません。

| MEMO   ・ GP-4107 の COM では SG と FG か絶縁されています。 | MEMO |
|----------------------------------------------|------|
|----------------------------------------------|------|

9I)

1:1 接続の場合

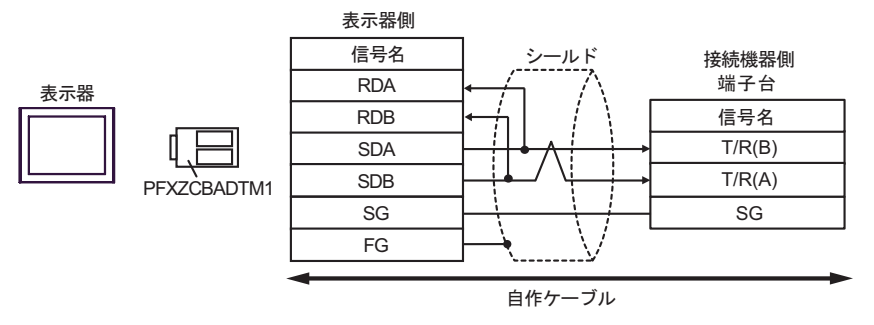

• 1:n 接続の場合

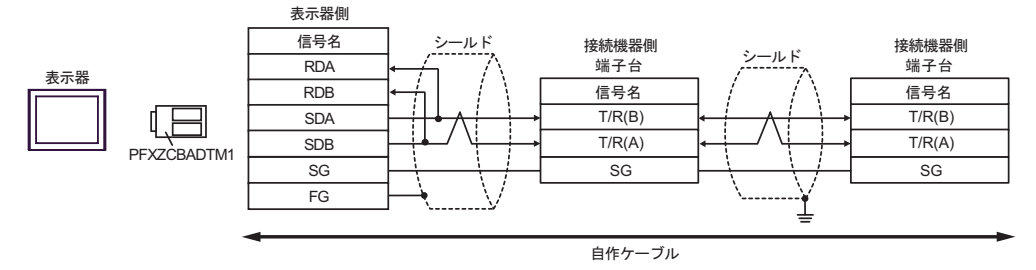

9J)

1:1 接続の場合

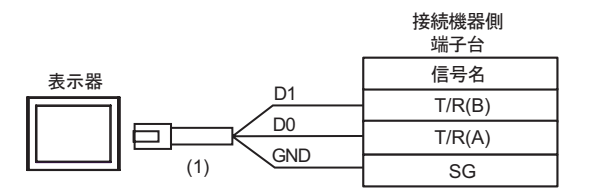

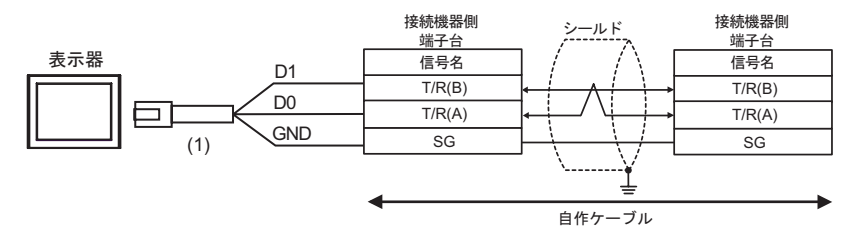

| 番号  | 名称                                              | 備考 |
|-----|-------------------------------------------------|----|
| (1) | (株)デジタル製 RJ45 RS-485 ケーブル (5m)<br>PFXZLMCBRJR81 |    |

# 結線図 10

| 表示器<br>(接続ポート)                                                                                                    | ケーブル |                                                                                                  | 備考                 |
|----------------------------------------------------------------------------------------------------|------|--------------------------------------------------------------------------------------------------|--------------------|
| GP3000 <sup>1</sup> (COM1 )<br>AGP-3302B (COM2 )<br>GP-4*01TM (COM1 )<br>ST <sup>2</sup> (COM2 )<br>LT3000 (COM1 )<br>IPC <sup>3</sup> | 10A  | <ul> <li>(株)デジタル製 COM ポート変換アダプタ<br/>CA3-ADPCOM-01</li></ul>                                      |                    |
|                                                                                                    | 10B  | 自作ケーブル                                                                                           |                    |
| GP3000 <sup>4</sup> ( COM2 )                                                                                                    | 10C  | (株)デジタル製オンラインアダプタ<br>CA4-ADPONL-01<br>+<br>(株)デジタル製コネクタ端子台変換アダプタ<br>CA3-ADPTRM-01<br>+<br>自作ケーブル | ケーブル長:<br>1200m 以内 |
|                                                                                                    | 10D  | (株)デジタル製オンラインアダプタ<br>CA4-ADPONL-01<br>+<br>自作ケーブル                                                |                    |
| GP-4106 ( COM1 )                                                                                                    | 10E  | 自作ケーブル                                                                                           |                    |
| GP4000 <sup>5</sup> ( COM2 )<br>GP-4201T ( COM1 )                                                                                      | 10F  | (株)デジタル製 RS-422 端子台変換アダプタ<br>PFXZCBADTM1 <sup>6</sup><br>+<br>自作ケーブル                             |                    |
|                                                                                                    | 10B  | 自作ケーブル                                                                                           |                    |

1 AGP-3302B を除く全 GP3000 機種

2 AST-3211A および AST-3302B を除く全 ST 機種

- 4 GP-3200 シリーズおよび AGP-3302B を除く全 GP3000 機種
- 5 GP-4100 シリーズ、GP-4\*01TM、GP-4201T および GP-4\*03T を除く全 GP4000 機種
- 6 RS-422 端子台変換アダプタの代わりにコネクタ端子台変換アダプタ (CA3-ADPTRM-01) を使用する 場合、10A の結線図を参照してください。

10A)

1:1 接続の場合

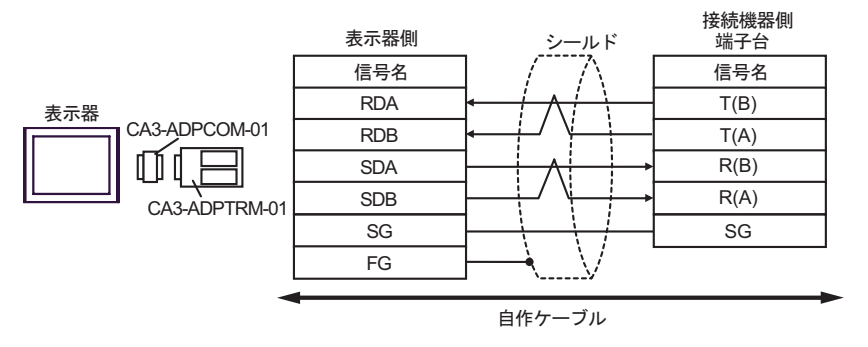

• 1:n 接続の場合

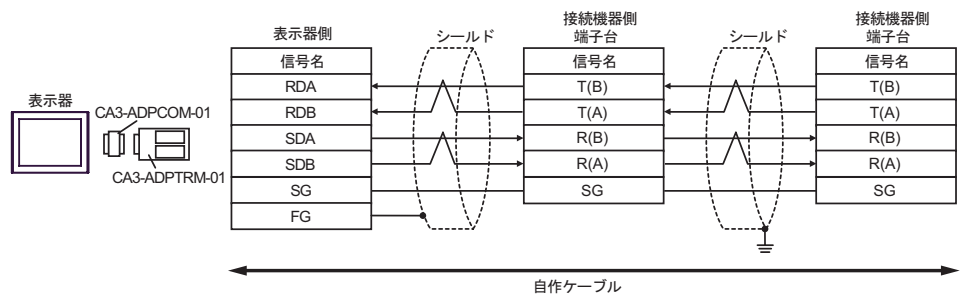

10B)

1:1 接続の場合

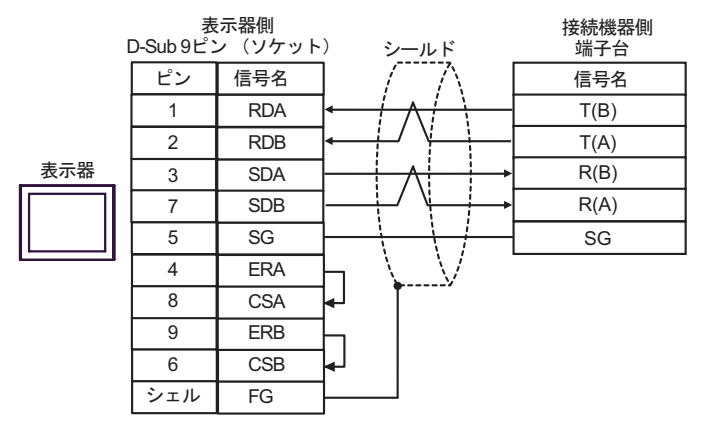

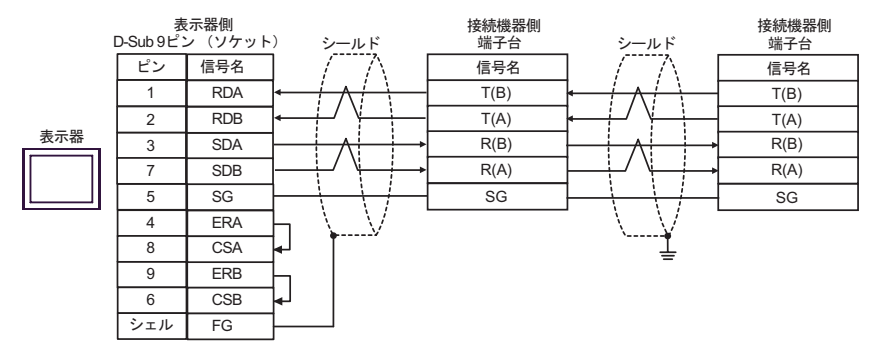

10C)

1:1 接続の場合

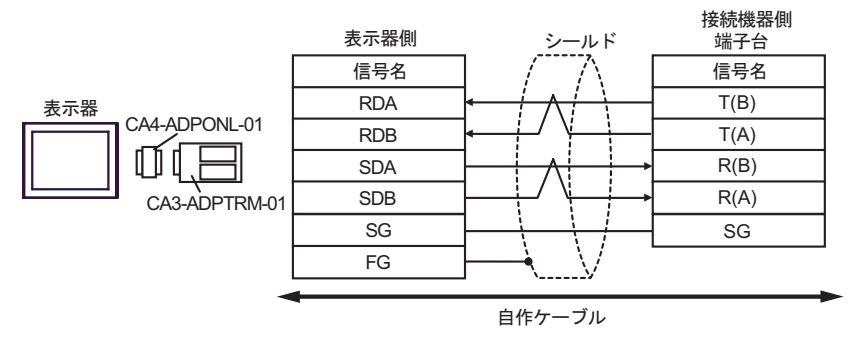

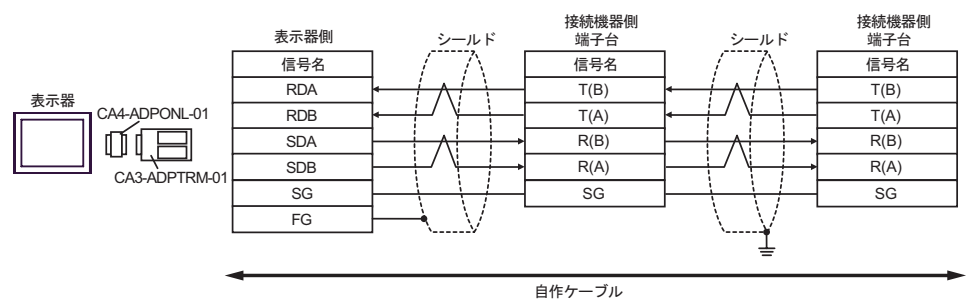
#### 10D)

1:1 接続の場合

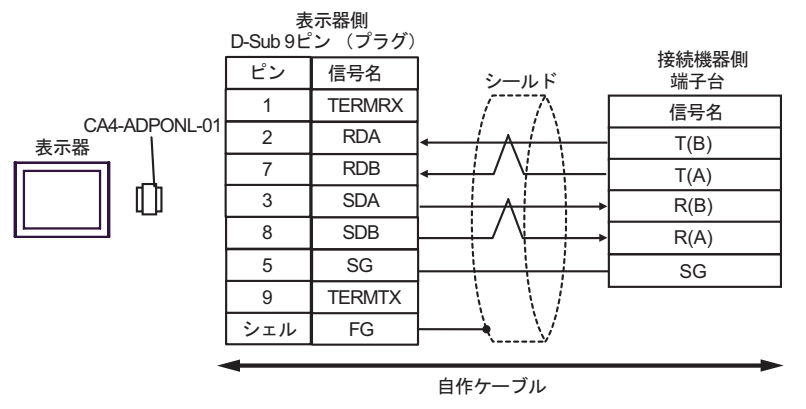

1:n 接続の場合

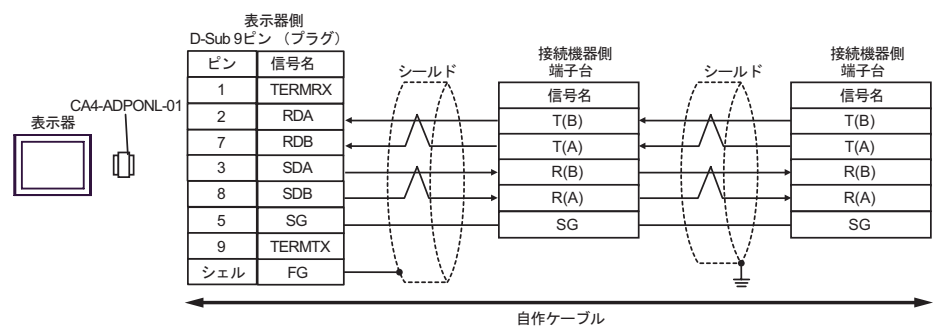

10E)

1:1 接続の場合

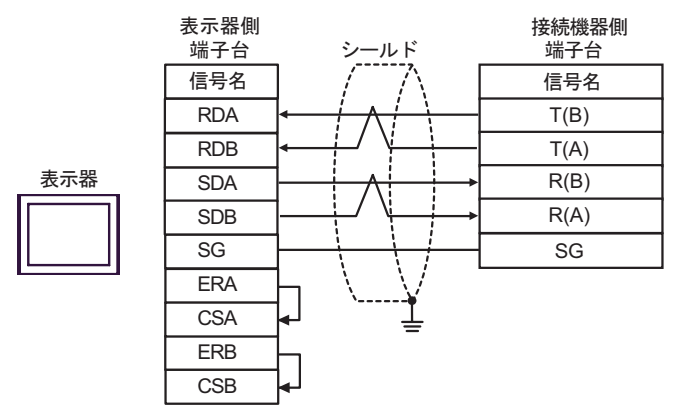

• 1:n 接続の場合

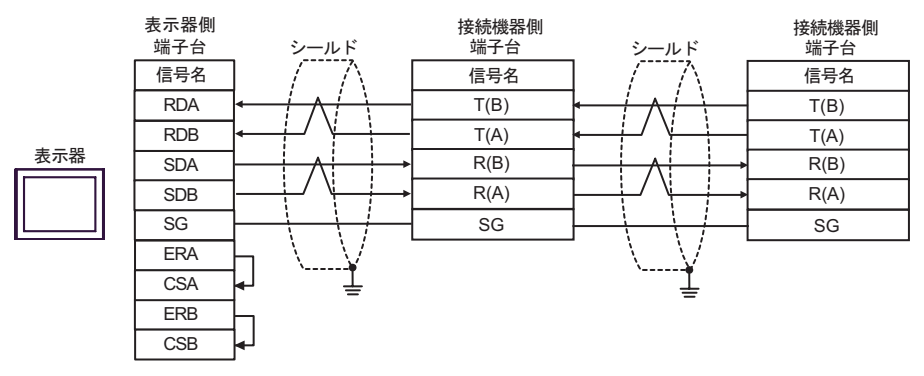

10F)

1:1 接続の場合

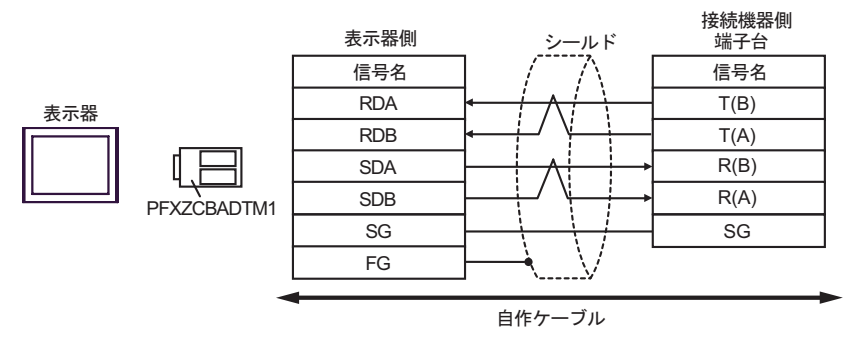

1:n 接続の場合

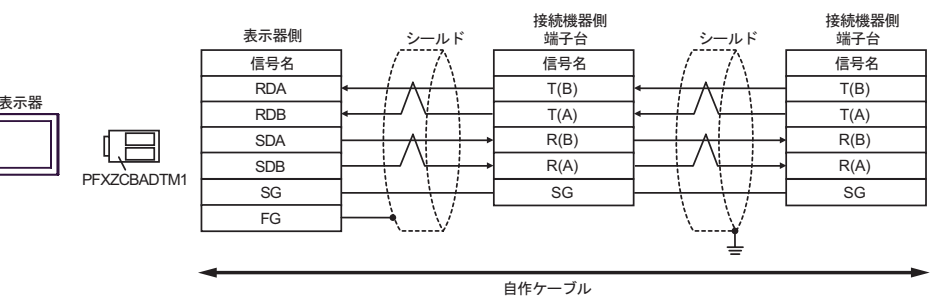

## 結線図 11

| 表示器<br>(接続ポート)                                                                                         | ケーブル |                                                  | 備考               |
|----------------------------------------------------------------------------------------------------|------|--------------------------------------------------|------------------|
| GP3000 (COM1)<br>GP4000 <sup>1</sup> (COM1)<br>ST (COM1)<br>LT3000 (COM1)<br>IPC <sup>2</sup><br>PC/AT | 11A  | 自作ケーブル                                           | ケーブル長:<br>15m 以内 |
| GP-4105 ( COM1 )                                                                                       | 11B  | 自作ケーブル                                           |                  |
| LT-4*01TM (COM1)                                                                                       | 11C  | (株)デジタル製 RJ45 RS-232C ケーブル (5m)<br>PFXZLMCBRJR21 |                  |

1 GP-4100 シリーズおよび GP-4203T を除く全 GP4000 機種

2 RS-232C で通信できる COM ポートのみ使用できます。
 ③ IPC の COM ポートについて (8ページ)

11A)

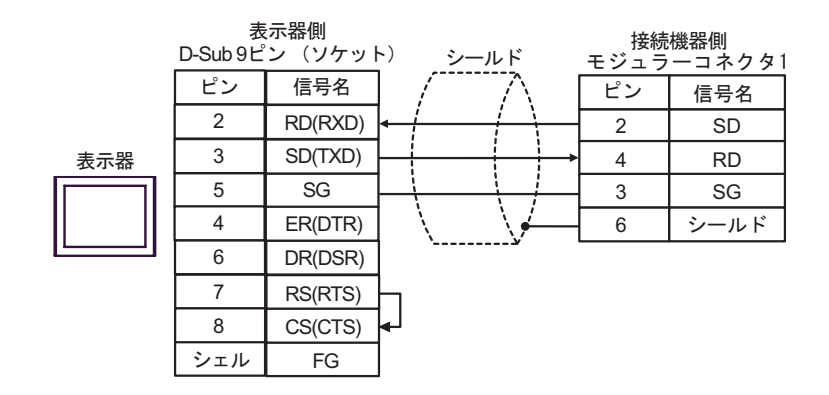

11B)

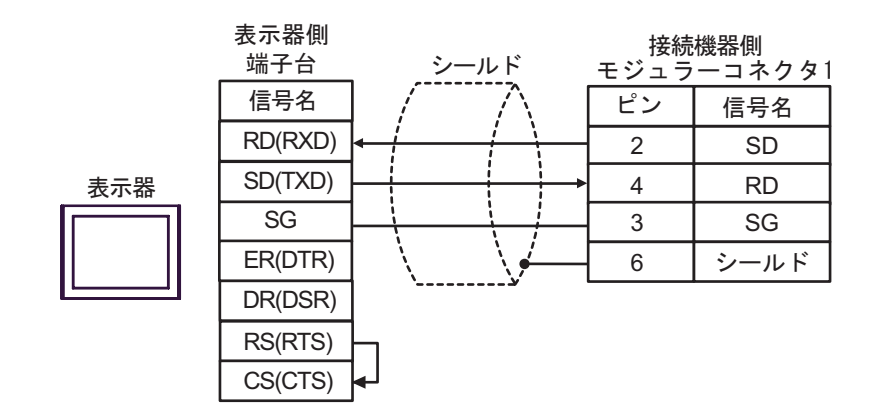

接続機器側 モジュラーコネクタ1 ピン 信号名 表示器 RXD 2 SD TXD 4 RD GND (1) 3 SG 6 シールド

| 番号  | 名称                                               | 備考 |
|-----|--------------------------------------------------|----|
| (1) | (株)デジタル製 RJ45 RS-232C ケーブル (5m)<br>PFXZLMCBRJR21 |    |

11C)

## 結線図 12

| 表示器<br>(接続ポート)                                                                                         |     | ケーブル                                             | 備考               |
|----------------------------------------------------------------------------------------------------|-----|--------------------------------------------------|------------------|
| GP3000 (COM1)<br>GP4000 <sup>1</sup> (COM1)<br>ST (COM1)<br>LT3000 (COM1)<br>IPC <sup>2</sup><br>PC/AT | 12A | 自作ケーブル                                           | ケーブル長:<br>15m 以内 |
| GP-4105 ( COM1 )                                                                                       | 12B | 自作ケーブル                                           |                  |
| LT-4*01TM (COM1)                                                                                       | 12C | (株)デジタル製 RJ45 RS-232C ケーブル (5m)<br>PFXZLMCBRJR21 |                  |

1 GP-4100 シリーズおよび GP-4203T を除く全 GP4000 機種

2 RS-232C で通信できる COM ポートのみ使用できます。

 『ア IPC の COM ポートについて (8ページ)

12A)

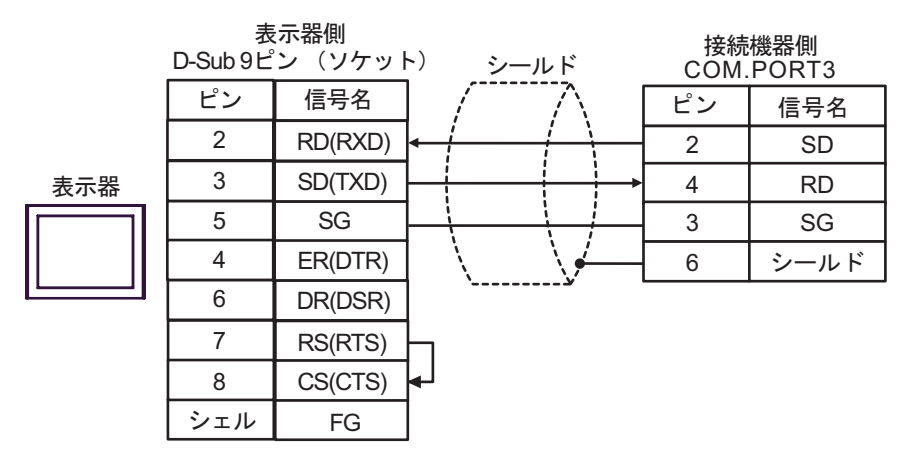

12B)

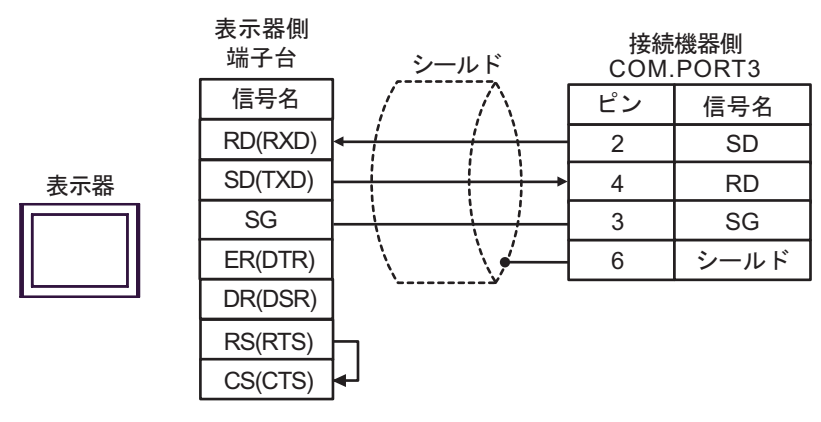

接続機器側 COM.PORT3 ピン 信号名 表示器 RXD 2 SD TXD 4 RD GND (1) 3 SG 6 シールド

| 番号  | 名称                                               | 備考 |
|-----|--------------------------------------------------|----|
| (1) | (株)デジタル製 RJ45 RS-232C ケーブル (5m)<br>PFXZLMCBRJR21 |    |

12C)

# 結線図 13

| 表示器<br>(接続ポート)                                                                                                    |            | ケーブル                                                                                                    | 備考                 |
|----------------------------------------------------------------------------------------------------|------------|----------------------------------------------------------------------------------------------------|--------------------|
| GP3000 <sup>1</sup> (COM1 )<br>AGP-3302B (COM2 )<br>GP-4*01TM (COM1 )<br>ST <sup>2</sup> (COM2 )<br>LT3000 (COM1 ) | 13A        | <ul> <li>(株)デジタル製 COM ポート変換アダプタ<br/>CA3-ADPCOM-01</li> <li>+</li> <li>(株)デジタル製コネクタ端子台変換アダプタ<br/>CA3-ADPTRM-01</li> <li>+</li> <li>自作ケーブル</li> </ul> |                    |
| GP3000 <sup>3</sup> ( COM2 )                                                                                       | 13B        | 目作ケーフル   (株)デジタル製オンラインアダプタ CA4-ADPONL-01   (株)デジタル製コネクタ端子台変換アダプタ CA3-ADPTRM-01   + 自作ケーブル                                                           |                    |
|                                                                                                    | 13D        | (株)デジタル製オンラインアダプタ<br>CA4-ADPONL-01<br>+<br>自作ケーブル                                                                                                   | ケーブル長:<br>1200m 以内 |
| IPC <sup>4</sup>                                                                                                   | 13E<br>13F | <ul> <li>(株)デジタル製 COM ポート変換アダプタ<br/>CA3-ADPCOM-01</li></ul>                                                                                         |                    |
| GP-4106 ( COM1 )                                                                                                   | 13G        | 自作ケーブル                                                                                                    |                    |
| GP-4107 (COM1)<br>GP-4*03T <sup>5</sup> (COM2)<br>GP-4203T (COM1)                                                  | 13H        | 自作ケーブル                                                                                                    |                    |
| GP4000 <sup>6</sup> ( COM2 )<br>GP-4201T ( COM1 )                                                                  | 13I<br>13B | (株)デジタル製 RS-422 端子台変換アダプタ<br>PFXZCBADTM1<br>+<br>自作ケーブル<br>自作ケーブル                                                                                   |                    |
| LT-4*01TM (COM1)                                                                                                   | 13J        | (株)デジタル製 RJ45 RS-485 ケーブル (5m)<br>PFXZLMCBRJR81                                                                                                    |                    |

## 1 AGP-3302B を除く全 GP3000 機種

2 AST-3211A および AST-3302B を除く全 ST 機種

- 3 GP-3200 シリーズおよび AGP-3302B を除く全 GP3000 機種
- 5 GP-4203T を除く
- 6 GP-4100 シリーズ、GP-4\*01TM、GP-4201T および GP-4\*03T を除く全 GP4000 機種
- 7 RS-422 端子台変換アダプタの代わりにコネクタ端子台変換アダプタ (CA3-ADPTRM-01)を使用する 場合、13A の結線図を参照してください。

13A)

1:1 接続

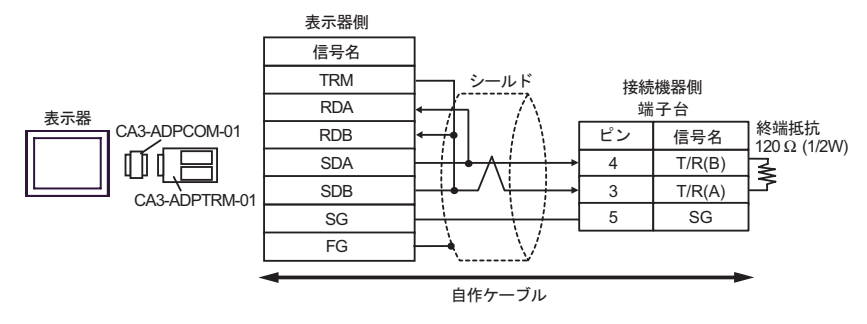

• 1:n 接続(内部通信線で接続する場合)

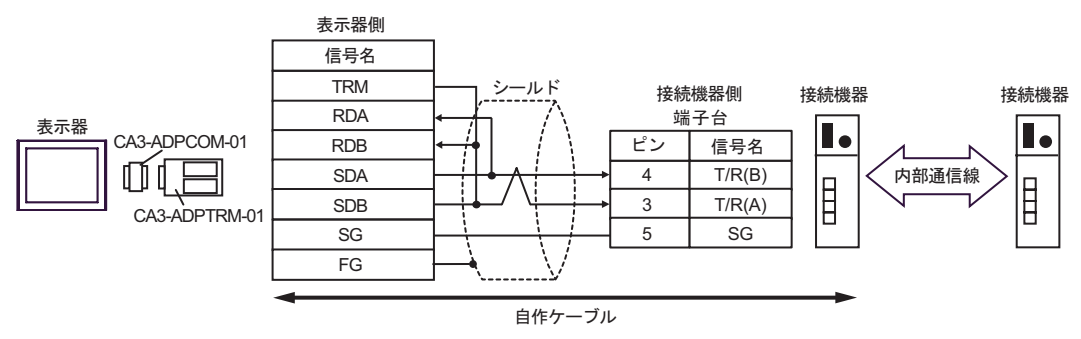

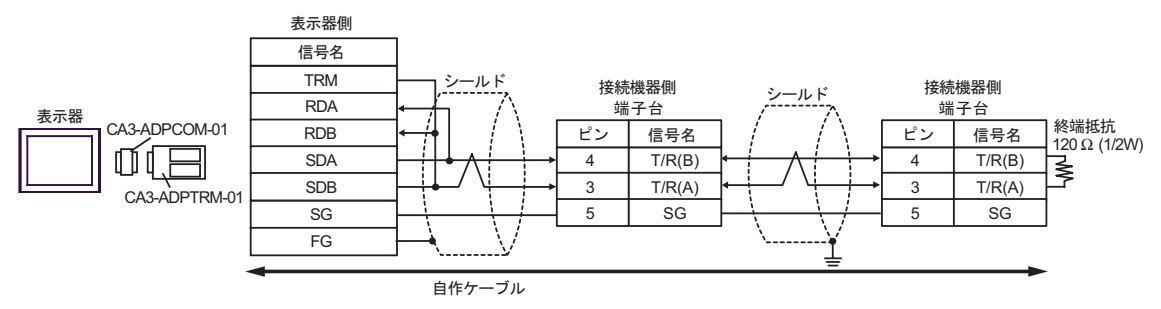

13B)

1:1 接続

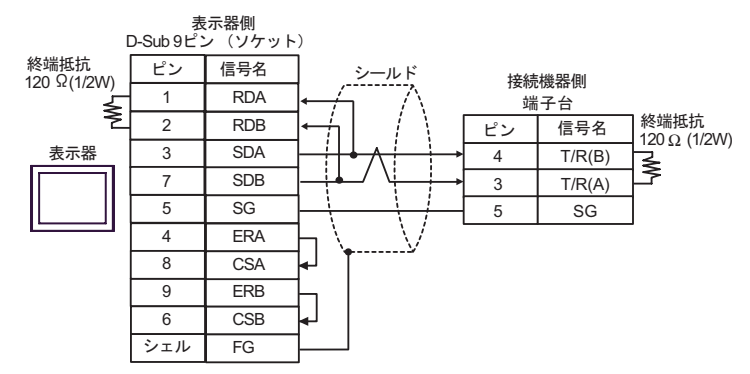

• 1:n 接続(内部通信線で接続する場合)

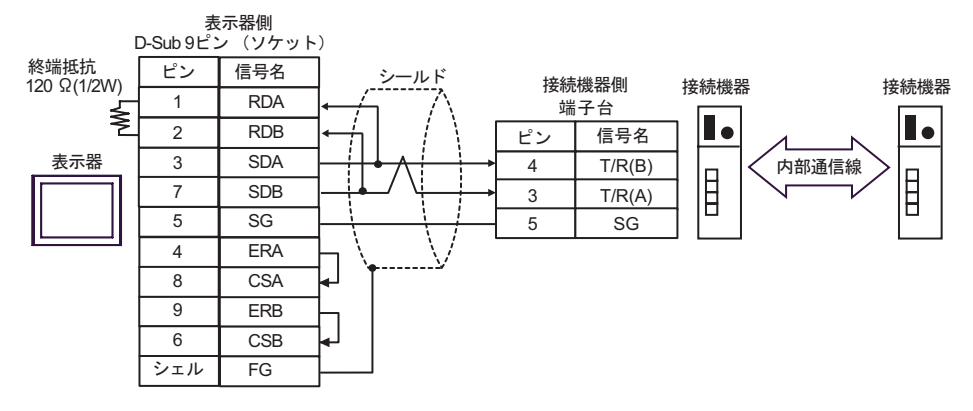

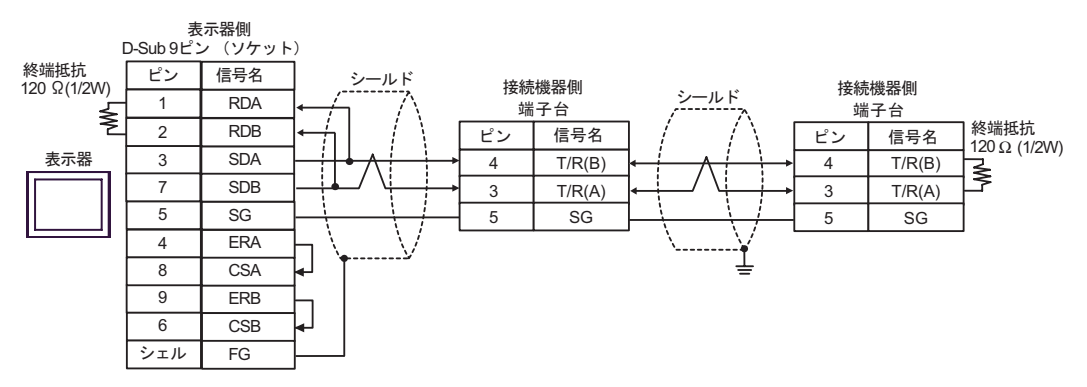

13C)

1:1 接続

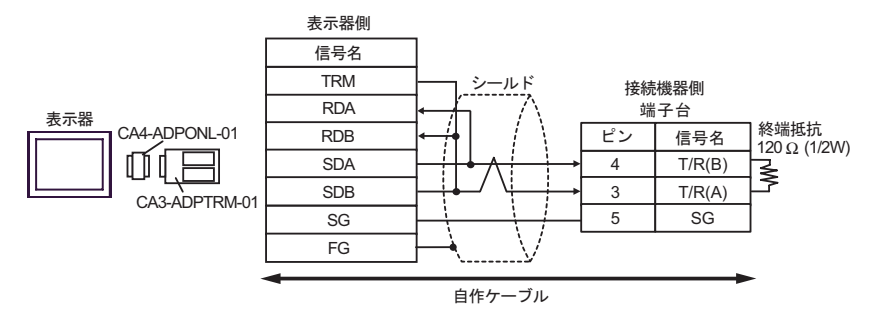

• 1:n 接続(内部通信線で接続する場合)

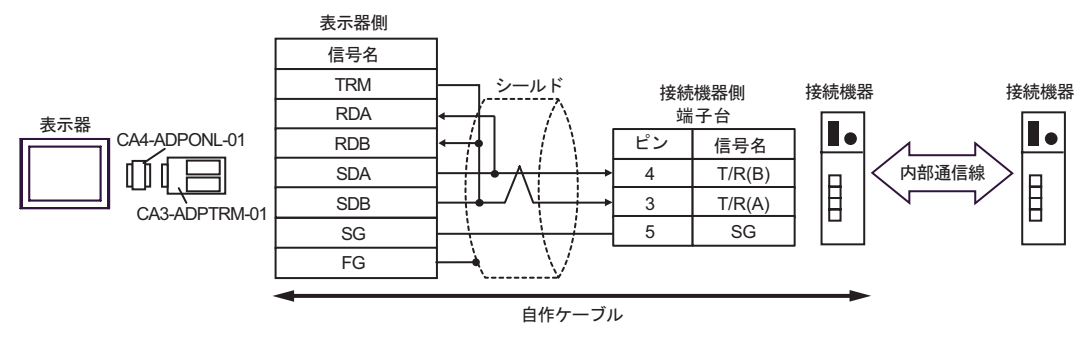

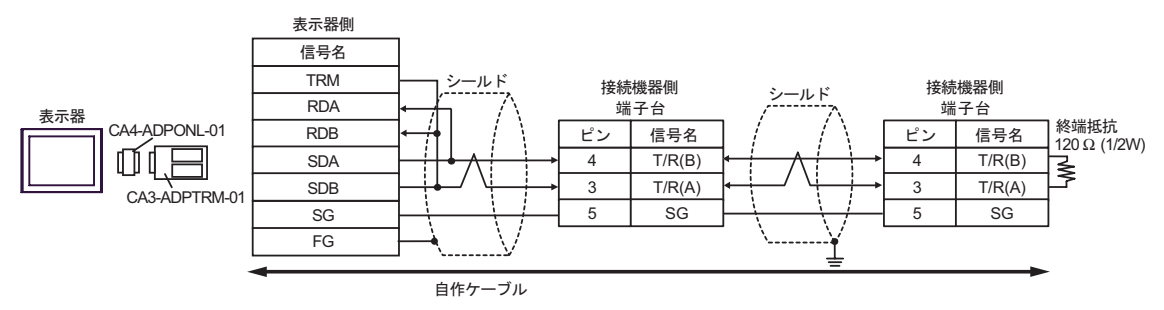

13D)

1:1 接続

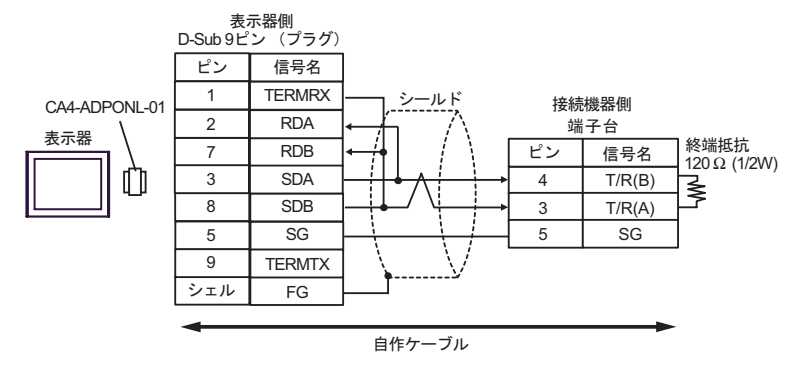

• 1:n 接続(内部通信線で接続する場合)

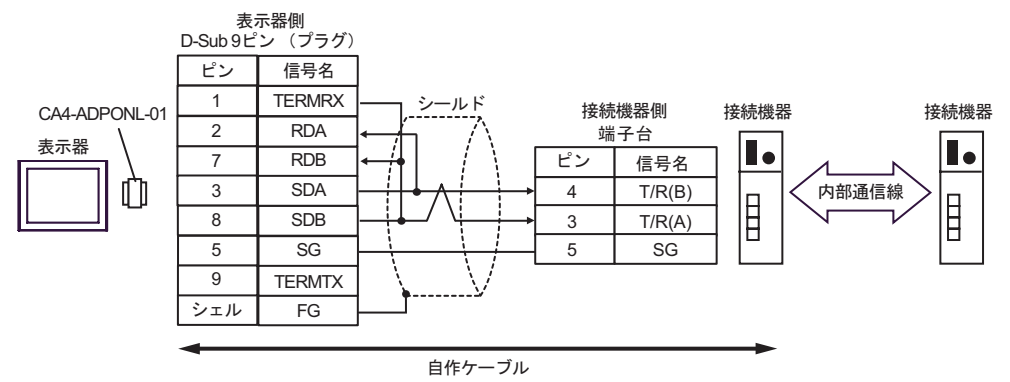

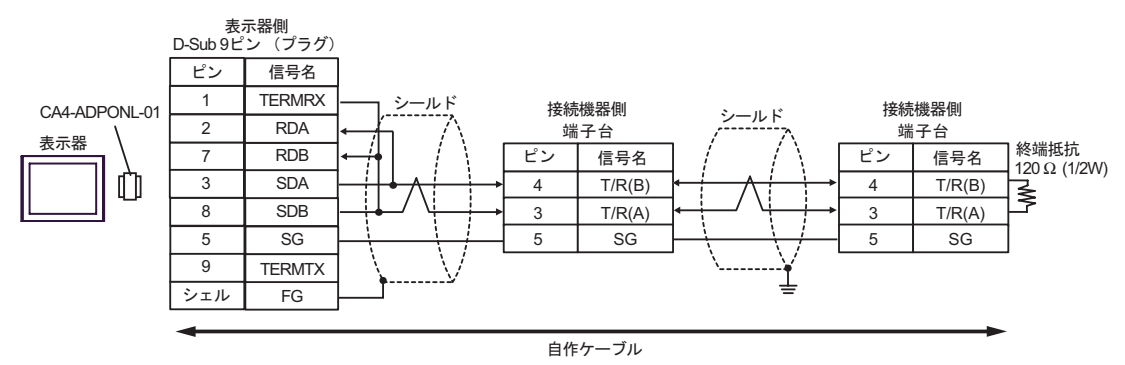

13E)

1:1 接続

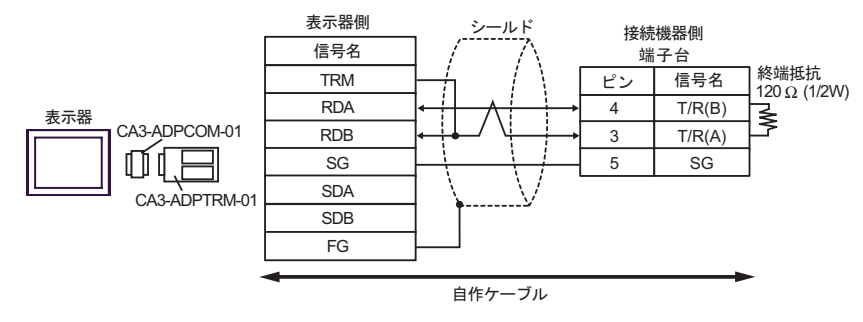

• 1:n 接続(内部通信線で接続する場合)

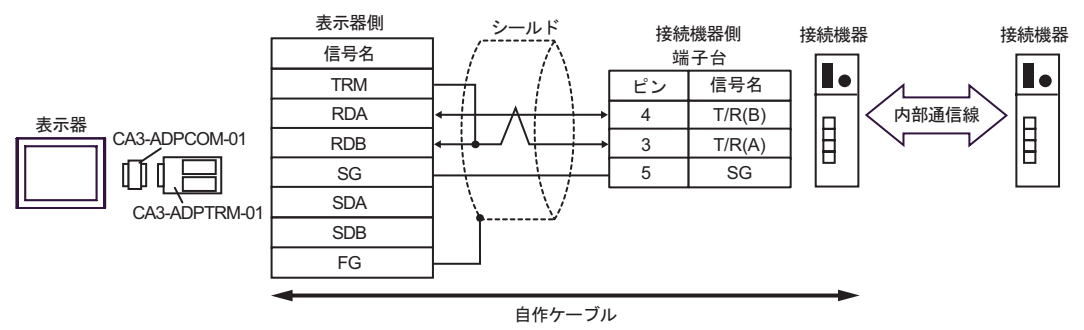

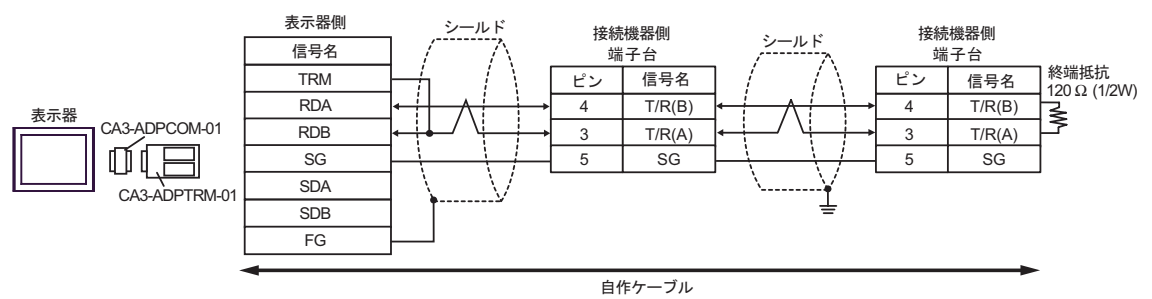

13F)

1:1 接続

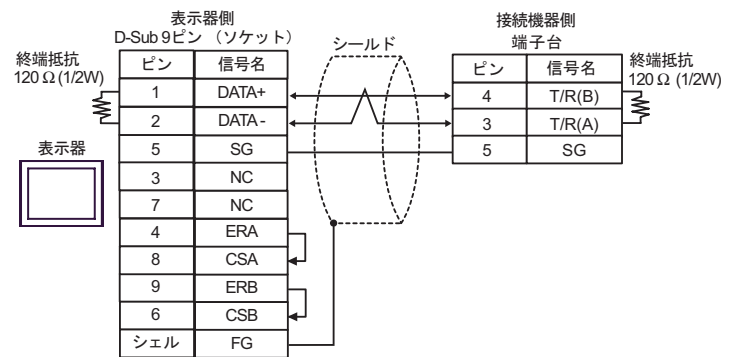

• 1:n 接続(内部通信線で接続する場合)

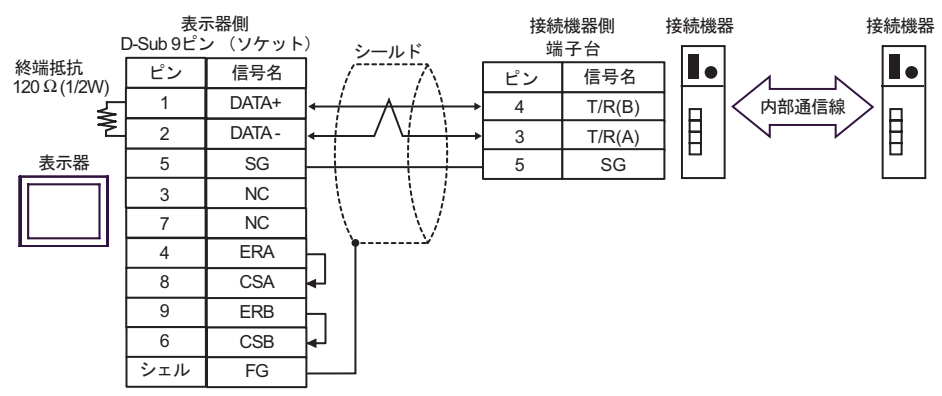

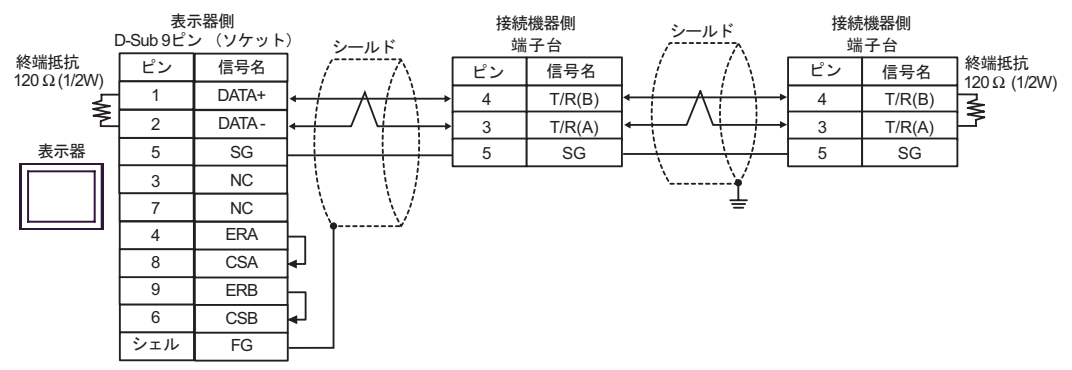

13G)

1:1 接続

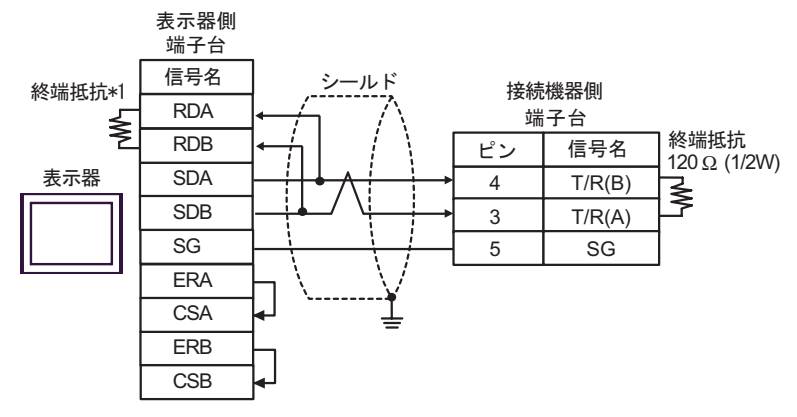

• 1:n 接続(内部通信線で接続する場合)

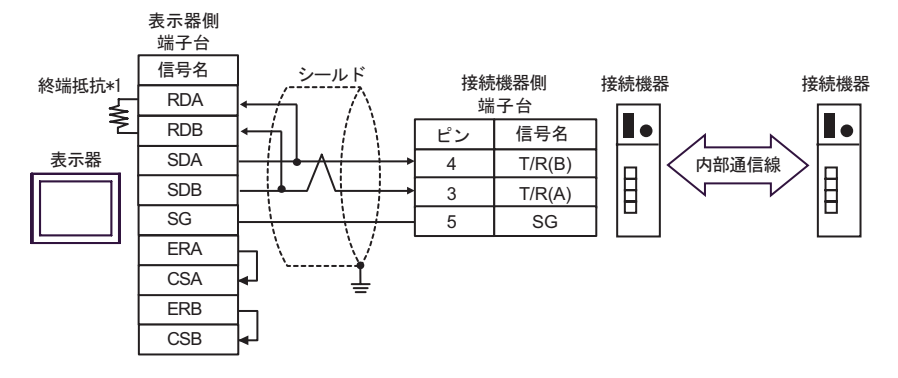

• 1:n 接続

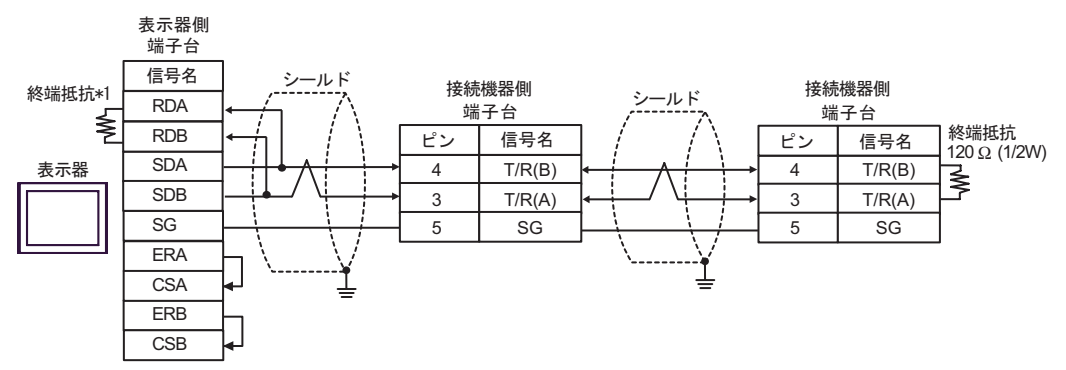

\*1 表示器に内蔵している抵抗を終端抵抗として使用します。表示器背面のディップスイッチを 以下のように設定してください。

| ディップスイッチ | 設定内容 |
|----------|------|
| 1        | OFF  |
| 2        | OFF  |
| 3        | ON   |
| 4        | ON   |

13H)

1:1 接続

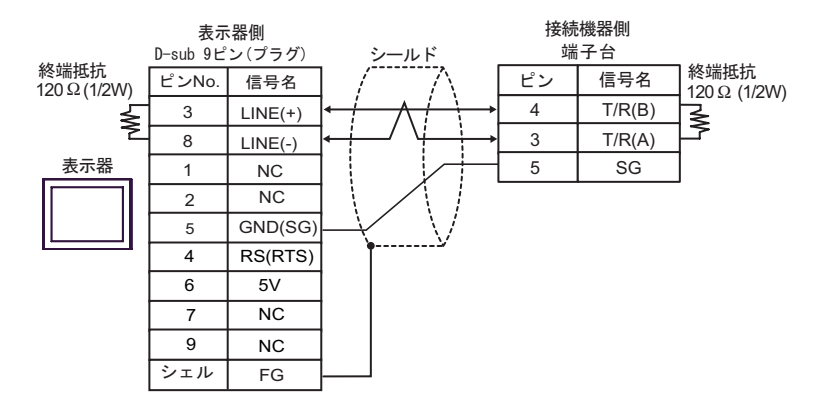

• 1:n 接続(内部通信線で接続する場合)

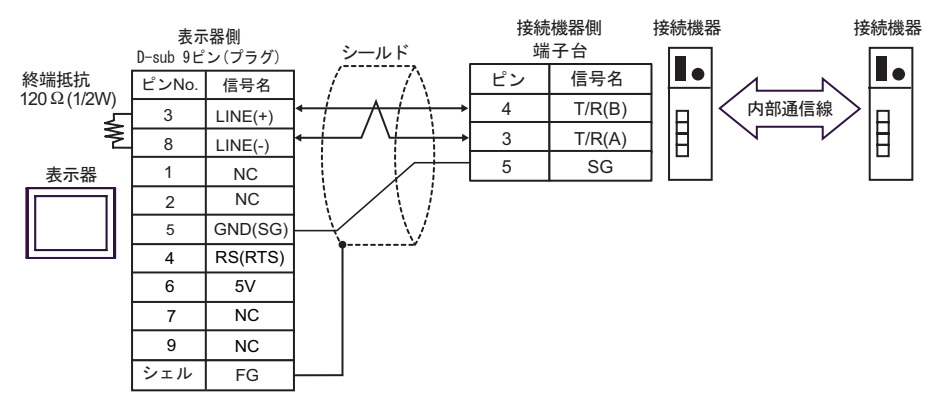

• 1:n 接続

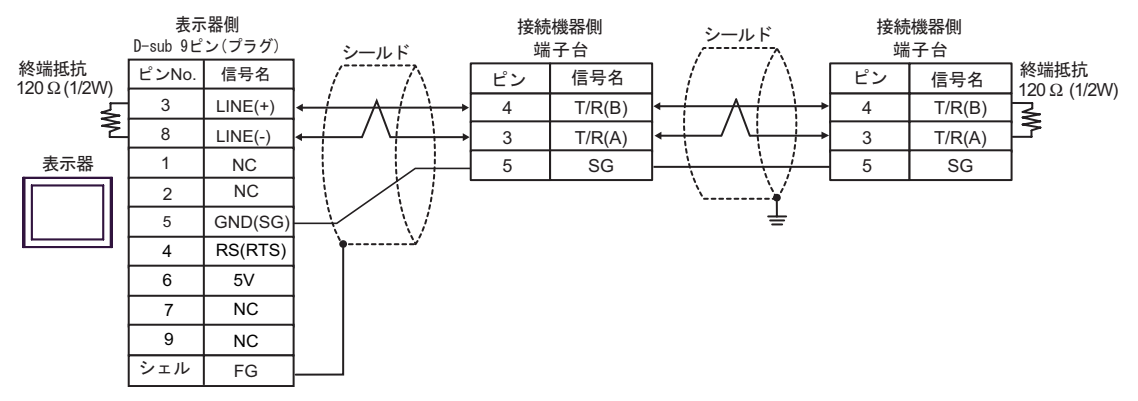

重要

表示器の5V出力(6番ピン)はSiemens製 PROFIBUSコネクタ用電源です。その他の機器の電源には使用できません。

| M | F | М | 0 |
|---|---|---|---|

• GP-4107 の COM では SG と FG が絶縁されています。

13I)

1:1 接続

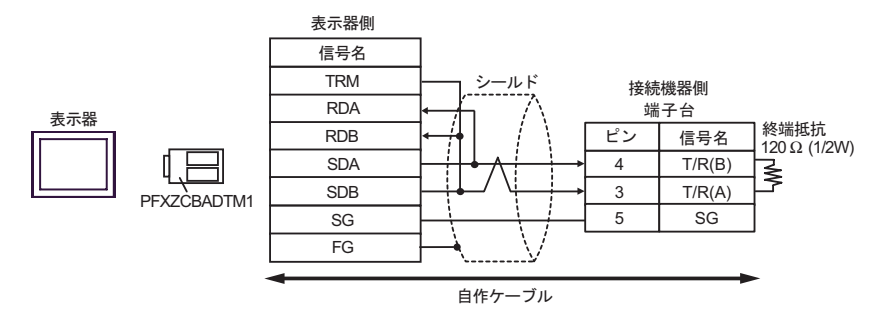

• 1:n 接続(内部通信線で接続する場合)

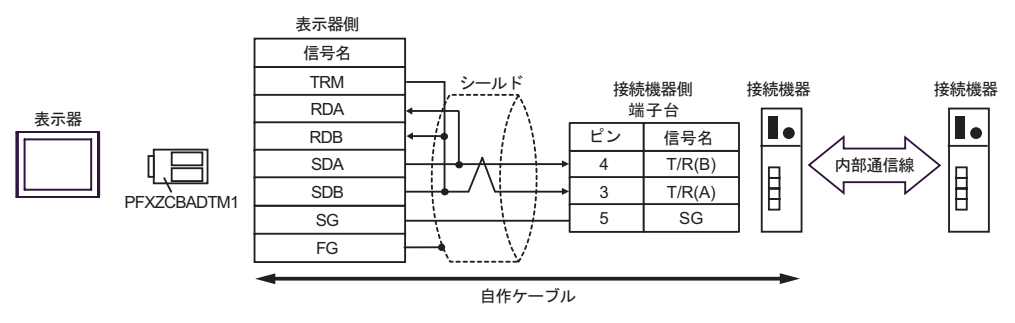

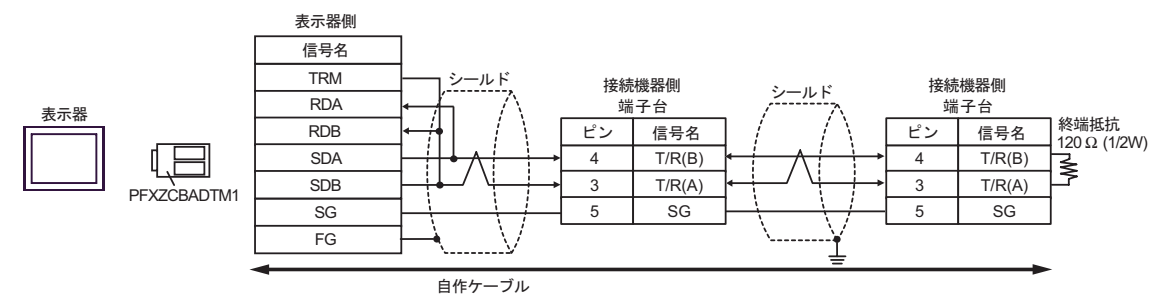

13J)

1:1 接続

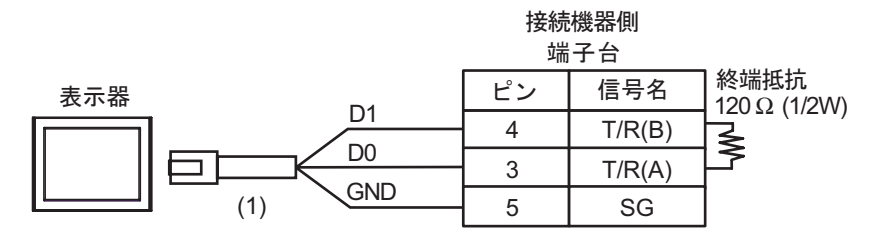

• 1:n 接続(内部通信線で接続する場合)

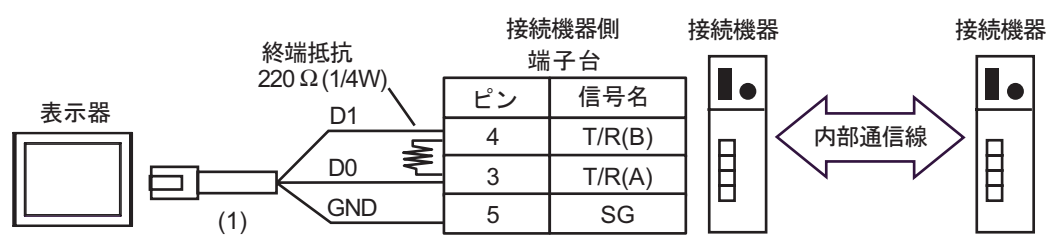

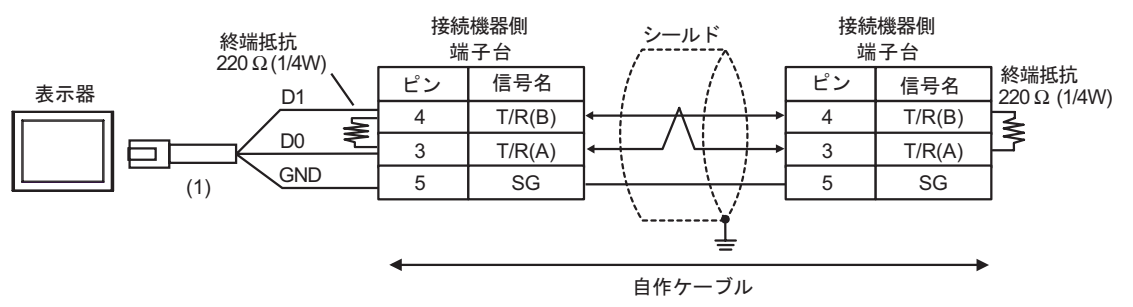

| 番号  | 名称                                              | 備考 |
|-----|-------------------------------------------------|----|
| (1) | (株)デジタル製 RJ45 RS-485 ケーブル (5m)<br>PFXZLMCBRJR81 |    |

結線図 14

| 表示器<br>(接続ポート)                                                                                                    |     | ケーブル                                                                                                    | 備考                 |
|----------------------------------------------------------------------------------------------------|-----|----------------------------------------------------------------------------------------------------|--------------------|
| GP3000 <sup>1</sup> (COM1 )<br>AGP-3302B (COM2 )<br>GP-4*01TM (COM1 )<br>ST <sup>2</sup> (COM2 )<br>LT 3000 (COM1 )<br>IPC <sup>3</sup> | 14A | <ul> <li>(株)デジタル製 COM ポート変換アダプタ<br/>CA3-ADPCOM-01</li> <li>+</li> <li>(株)デジタル製コネクタ端子台変換アダプタ<br/>CA3-ADPTRM-01</li> <li>+</li> <li>自作ケーブル</li> <li>+</li> <li>理化工業(株)製接続ケーブル</li> <li>5</li> <li>W-BF-02</li> </ul> |                    |
|                                                                                                    | 14B | 自作ケーブル<br>+<br>理化工業(株)製接続ケーブル <sup>5</sup><br>W-BF-02                                                                                                    |                    |
| GP3000 <sup>4</sup> ( COM2 )                                                                                                    | 14C | <ul> <li>(株)デジタル製オンラインアダプタ<br/>CA4-ADPONL-01         <ul> <li>+</li> <li>(株)デジタル製コネクタ端子台変換アダプタ<br/>CA3-ADPTRM-01</li></ul></li></ul>                                                                               | ケーブル長:<br>1200m 以内 |
|                                                                                                    | 14D | +<br>自作ケーブル<br>+<br>理化工業(株)製接続ケーブル <sup>5</sup><br>W-BF-02                                                                                                    |                    |
| GP-4106 ( COM1 )                                                                                                    | 14E | 自作ケーブル<br>+<br>理化工業(株)製接続ケーブル <sup>5</sup><br>W-BF-02                                                                                                    |                    |
| GP4000 <sup>6</sup> ( COM2 )<br>GP-4201T ( COM1 )                                                                                       | 14F | (株)デジタル製 RS-422 端子台変換アダプタ<br>PFXZCBADTM1<br>+<br>自作ケーブル<br>+<br>理化工業(株)製接続ケーブル <sup>5</sup><br>W-BF-02                                                                                                    |                    |
|                                                                                                    | 14B | 自作ケーブル<br>+<br>理化工業(株)製接続ケーブル <sup>5</sup><br>W-BF-02                                                                                                    |                    |

1 AGP-3302B を除く全 GP3000 機種

2 AST-3211A および AST-3302B を除く全 ST 機種

- 4 GP-3200 シリーズおよび AGP-3302B を除く全 GP3000 機種
- 5 接続機器を複数台使用する場合は理化工業(株)製接続ケーブル W-BF-02 を使用します。
- 6 GP-4100 シリーズ、GP-4\*01TM、GP-4201T および GP-4\*03T を除く全 GP4000 機種
- 7 RS-422 端子台変換アダプタの代わりにコネクタ端子台変換アダプタ (CA3-ADPTRM-01) を使用す る場合、14A の結線図を参照してください。

14A)

1:1 接続

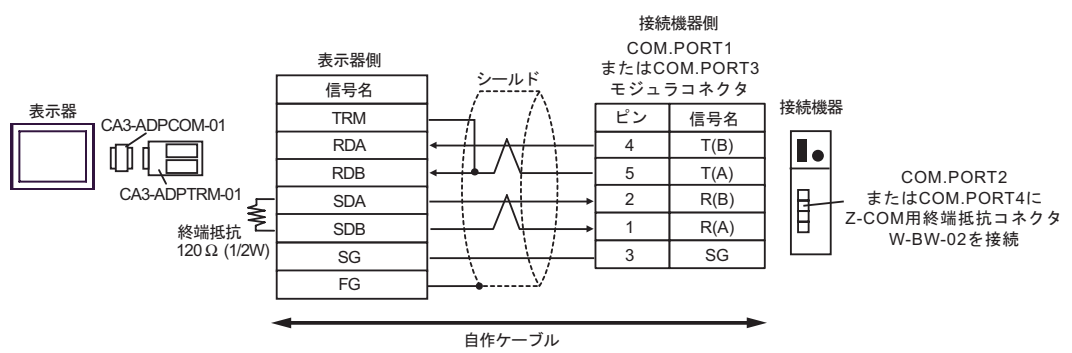

• 1:n 接続

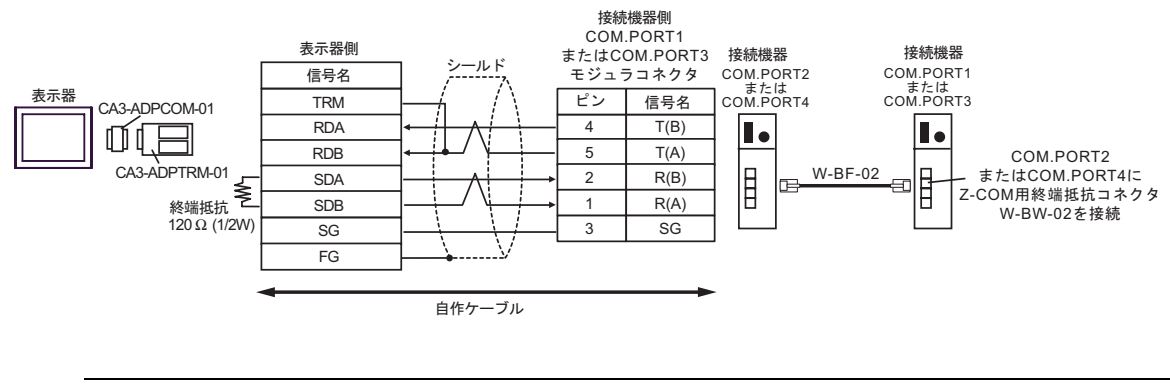

МЕМО

モジュラコネクタとしてヒロセ電機株式会社製 TM4P-66P を推奨します。
 接続機器の COM.PORT は COM.PORT1 と COM.PORT2、COM.PORT3 と COM.PORT4 の組み合わせで使用してください。

14B)

1:1 接続

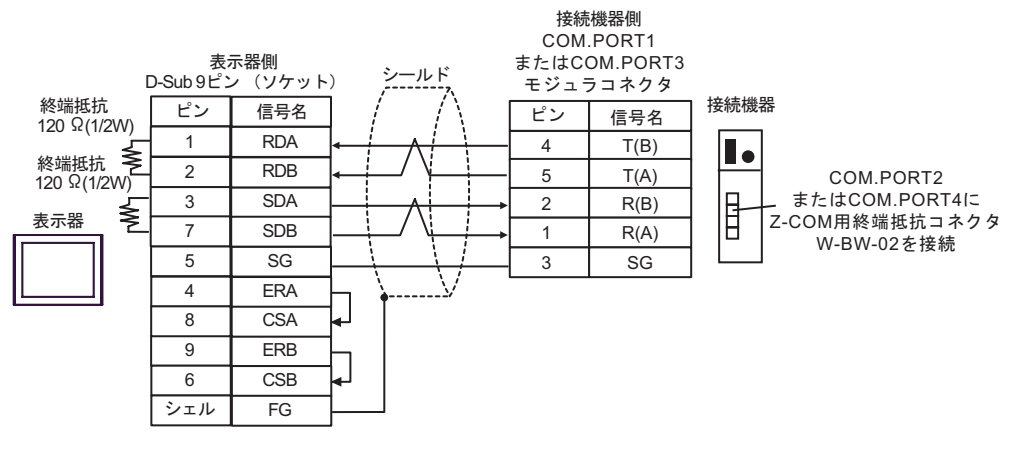

• 1:n 接続

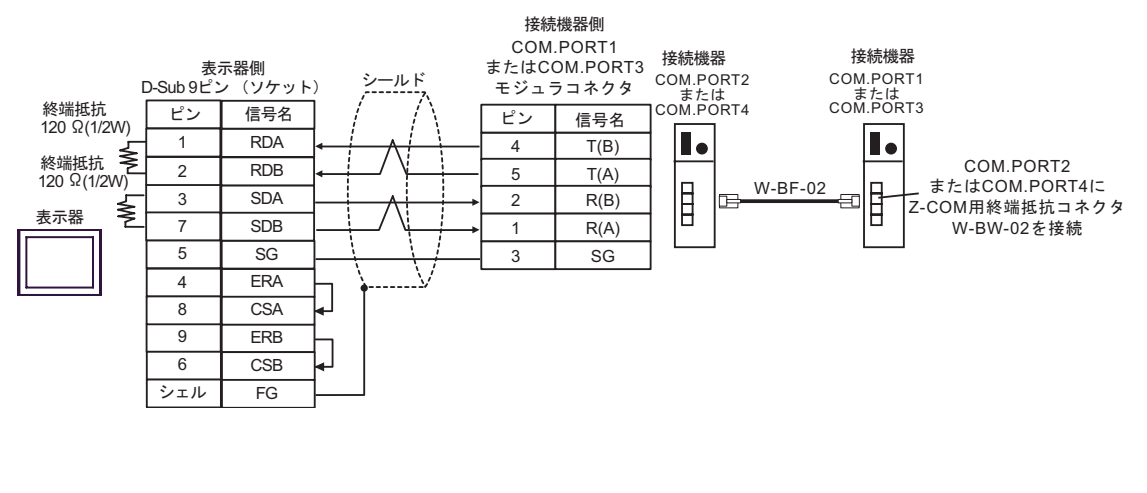

MEMO

モジュラコネクタとしてヒロセ電機株式会社製 TM4P-66P を推奨します。
 接続機器の COM.PORT は COM.PORT1 と COM.PORT2、 COM.PORT3 と COM.PORT4 の組み合わせで使用してください。

14C)

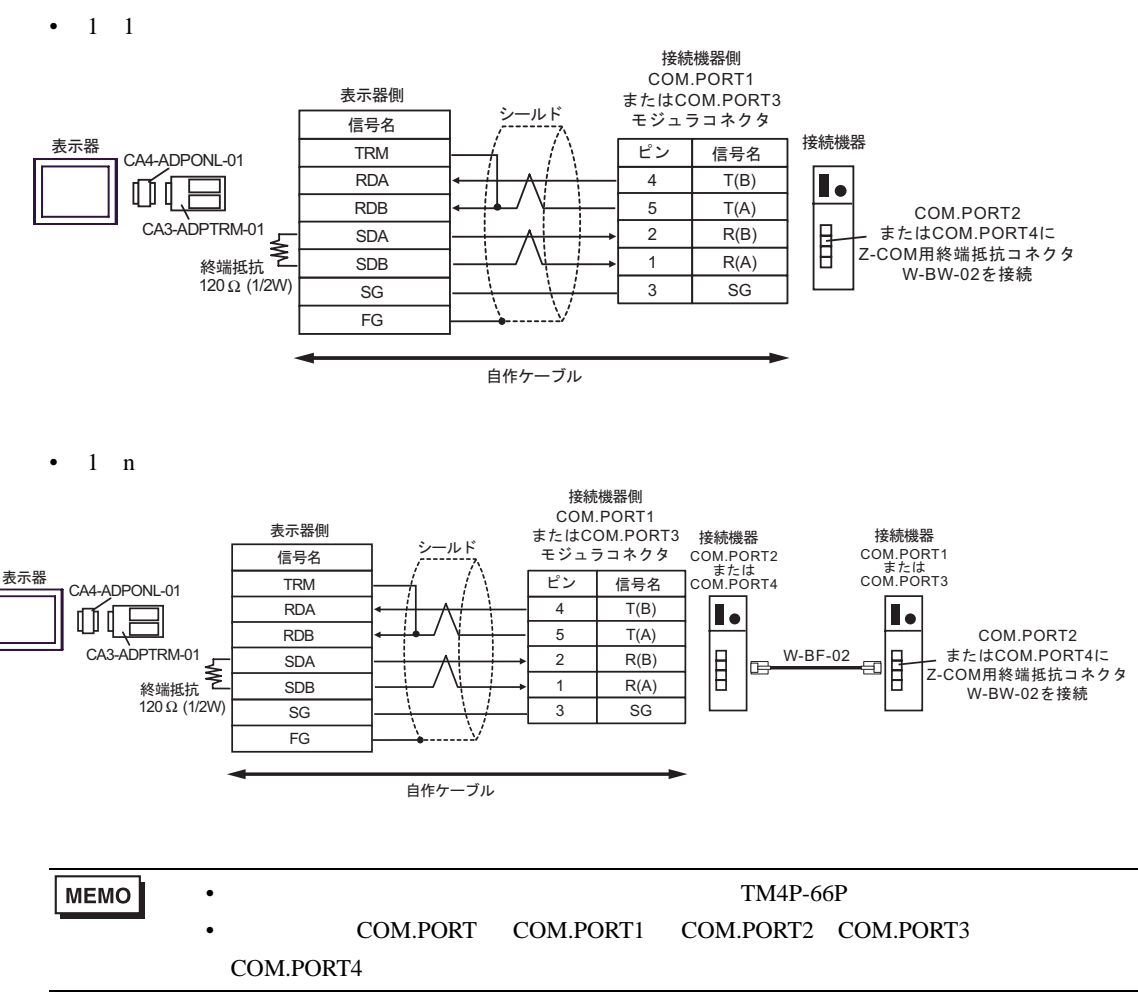

14D)

1:1 接続

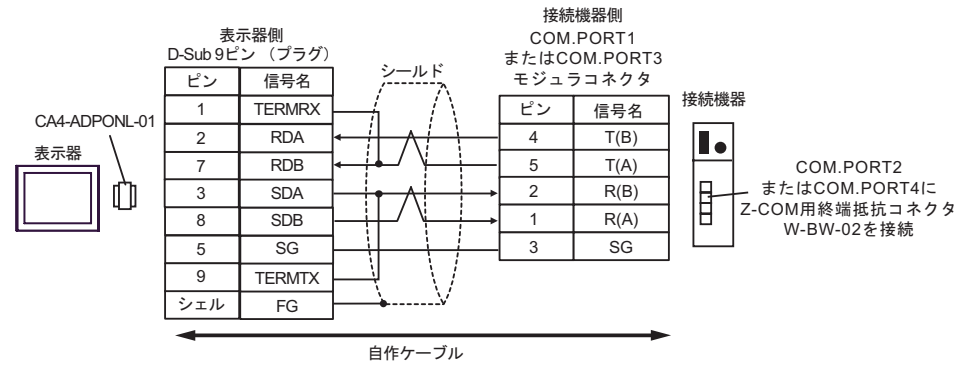

• 1:n 接続

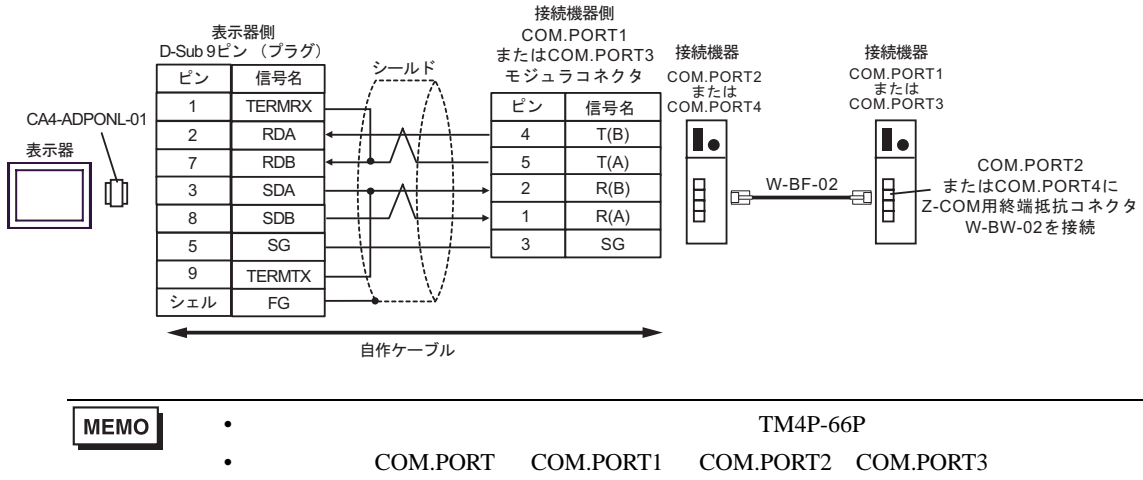

COM.PORT4 の組み合わせで使用してください。

14E)

1:1 接続

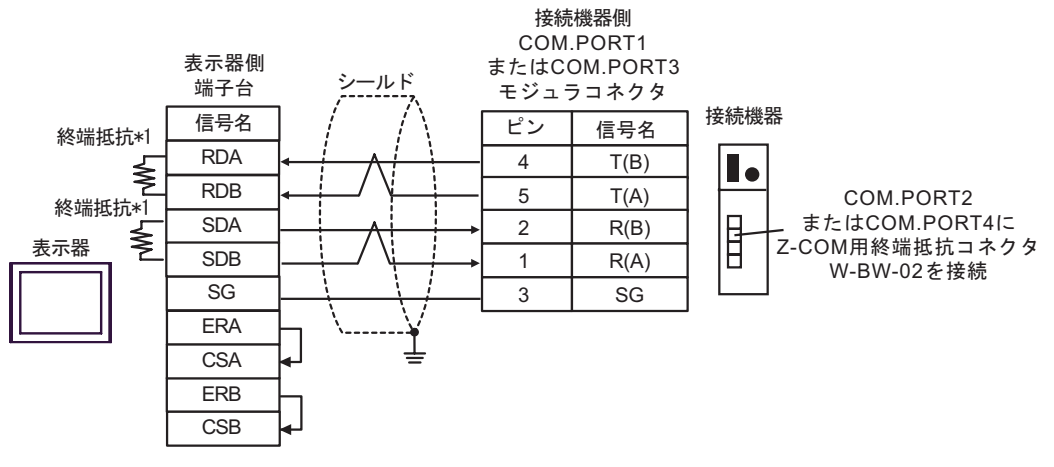

• 1:n 接続

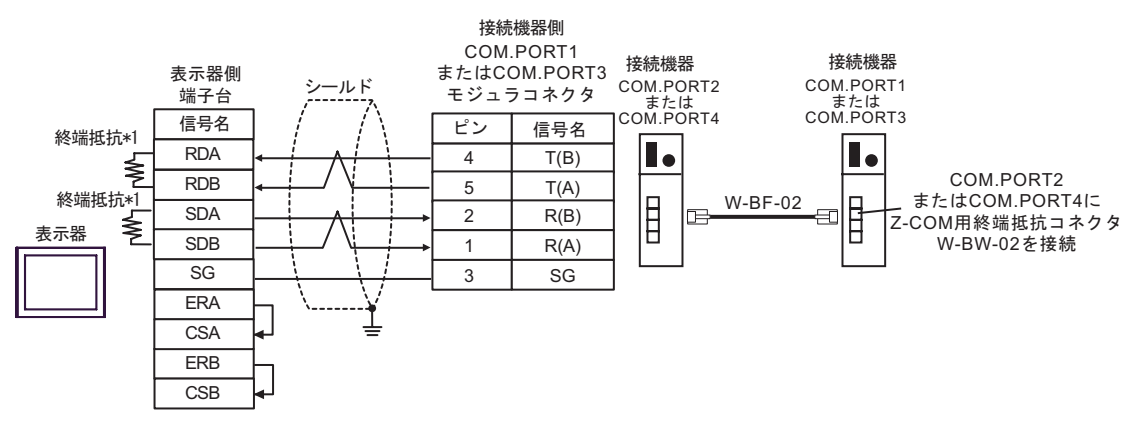

MEMO

• モジュラコネクタとしてヒロセ電機株式会社製 TM4P-66P を推奨します。

 接続機器の COM.PORT は COM.PORT1 と COM.PORT2、COM.PORT3 と COM.PORT4 の組み合わせで使用してください。

\*1 表示器に内蔵している抵抗を終端抵抗として使用します。表示器背面のディップスイッチを 以下のように設定してください。

| ディップスイッチ | 設定内容 |
|----------|------|
| 1        | ON   |
| 2        | ON   |
| 3        | ON   |
| 4        | ON   |

14F)

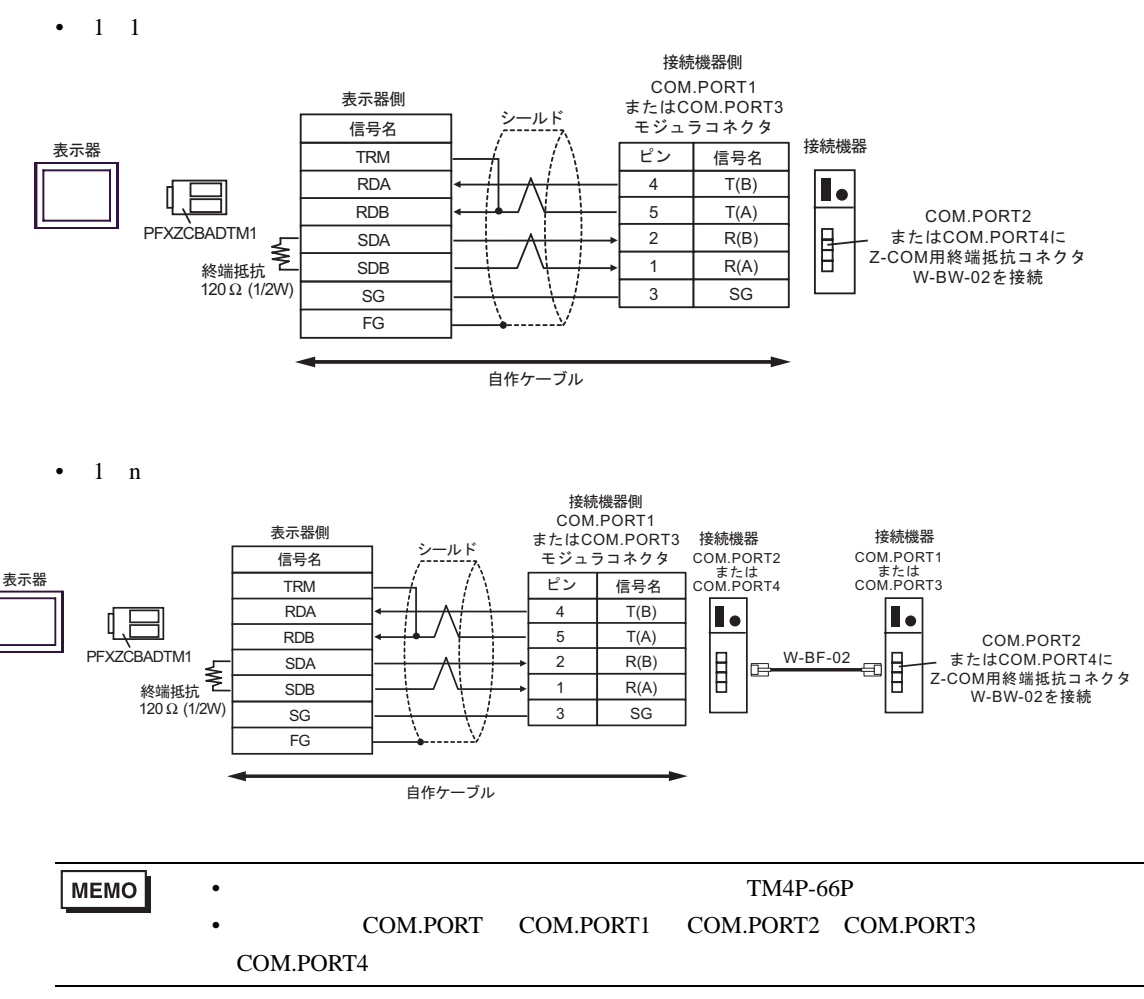

結線図 15

| 表示器<br>(接続ポート)                                                                                                    |     | ケーブル                                                                                                    | 備考                 |
|----------------------------------------------------------------------------------------------------|-----|----------------------------------------------------------------------------------------------------|--------------------|
| GP3000 <sup>1</sup> (COM1 )<br>AGP-3302B (COM2 )<br>GP-4*01TM (COM1 )<br>ST <sup>2</sup> (COM2 )<br>LT3000 (COM1 ) | 15A | <ul> <li>(株)デジタル製 COM ポート変換アダプタ<br/>CA3-ADPCOM-01</li></ul>                                                                                                    |                    |
|                                                                                                    | 15B | 自作ケーブル<br>+<br>理化工業(株)製接続ケーブル <sup>5</sup><br>W-BF-02                                                                                                    |                    |
| GP3000 <sup>3</sup> ( COM2 )                                                                                       | 15C | <ul> <li>(株)デジタル製オンラインアダプタ<br/>CA4-ADPONL-01</li> <li>+</li> <li>(株)デジタル製コネクタ端子台変換アダプタ<br/>CA3-ADPTRM-01</li> <li>+</li> <li>自作ケーブル</li> <li>+</li> <li>理化工業(株)製接続ケーブル</li> <li>5</li> <li>W-BF-02</li> </ul> | ケーブル長:<br>1200m 以内 |
|                                                                                                    | 15D | <ul> <li>(株)デジタル製オンラインアダプタ<br/>CA4-ADPONL-01</li> <li>+</li> <li>自作ケーブル</li> <li>+</li> <li>理化工業(株)製接続ケーブル</li> <li><sup>5</sup></li> <li>W-BF-02</li> </ul>                                                  |                    |
| IPC <sup>4</sup>                                                                                                   | 15E | <ul> <li>(株)デジタル製 COM ポート変換アダプタ<br/>CA3-ADPCOM-01</li></ul>                                                                                                    |                    |
|                                                                                                    | 15F | 自作ケーブル<br>+<br>理化工業(株)製接続ケーブル<br>W-BF-02 <sup>5</sup>                                                                                                    |                    |

| 表示器<br>(接続ポート)                                                          | ケーブル |                                                                                                    | 備考                 |
|-------------------------------------------------------------------------|------|----------------------------------------------------------------------------------------------------|--------------------|
| GP-4106 ( COM1 )                                                        | 15G  | 自作ケーブル<br>+<br>理化工業(株)製接続ケーブル <sup>5</sup><br>W-BF-02                                                  |                    |
| GP-4107 ( COM1 )<br>GP-4*03T <sup>6</sup> ( COM2 )<br>GP-4203T ( COM1 ) | 15H  | 自作ケーブル<br>+<br>理化工業(株)製接続ケーブル <sup>5</sup><br>W-BF-02                                                  |                    |
| GP4000 <sup>7</sup> ( COM2 )<br>GP-4201T ( COM1 )                       | 151  | (株)デジタル製 RS-422 端子台変換アダプタ<br>PFXZCBADTM1<br>+<br>自作ケーブル<br>+<br>理化工業(株)製接続ケーブル <sup>5</sup><br>W-BF-02 | ケーブル長:<br>1200m 以内 |
|                                                                         | 15B  | 自作ケーブル<br>+<br>理化工業(株)製接続ケーブル <sup>5</sup><br>W-BF-02                                                  |                    |
| LT-4*01TM (COM1)                                                        | 15J  | (株)デジタル製 RJ45 RS-485 ケーブル (5m)<br>PFXZLMCBRJR81<br>+<br>理化工業(株)製接続ケーブル <sup>5</sup><br>W-BF-02         |                    |

1 AGP-3302B を除く全 GP3000 機種

2 AST-3211A および AST-3302B を除く全 ST 機種

3 GP-3200 シリーズおよび AGP-3302B を除く全 GP3000 機種

4 RS-422/485(2 線式) で通信できる COM ポートのみ使用できます。 <sup>(</sup>☞) IPC の COM ポートについて (8ページ)

5 接続機器を複数台使用する場合は理化工業(株)製接続ケーブル W-BF-02 を使用します。

6 GP-4203T を除く

- 7 GP-4100 シリーズ、GP-4\*01TM、GP-4201T および GP-4\*03T を除く全 GP4000 機種
- 8 RS-422 端子台変換アダプタの代わりにコネクタ端子台変換アダプタ (CA3-ADPTRM-01)を使用する 場合、15A の結線図を参照してください。

15A)

1:1 接続

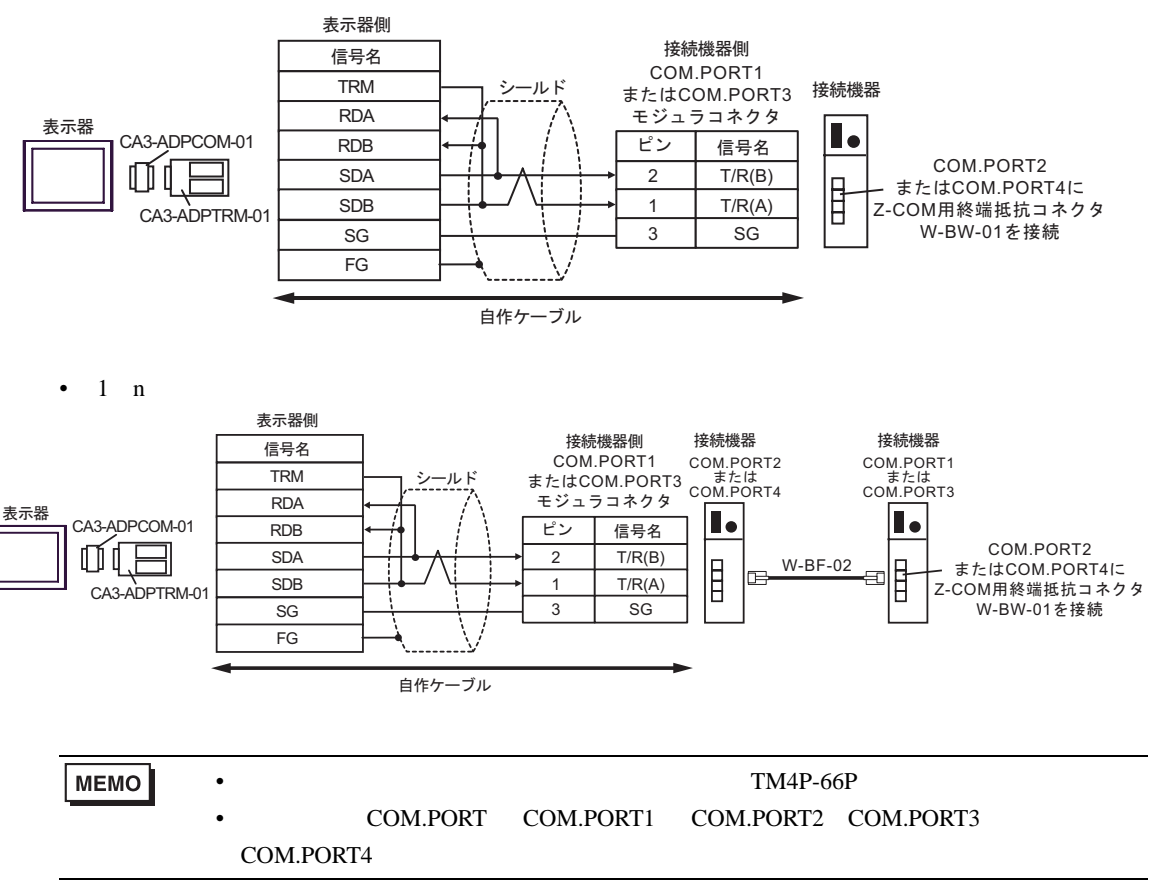

15B)

1:1 接続

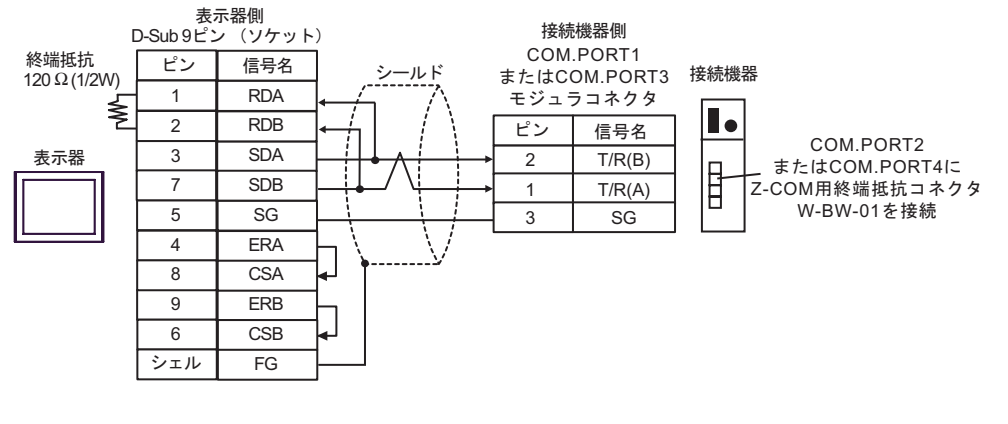

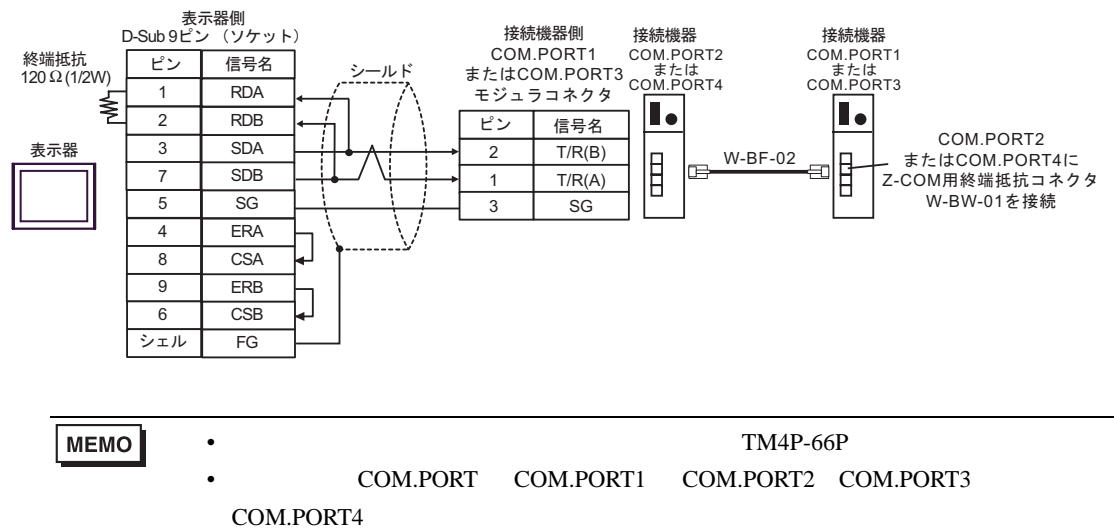

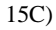

 1:1 接続 表示器側 接続機器側 信号名 COM.PORT1 TRM 接続機器 シールド またはCOM.PORT3 RDA モジュラコネクタ 表示器 CA4-ADPONL-01 RDB ピン 信号名 COM.PORT2 0 0 П SDA 2 T/R(B) またはCOM.PORT4に SDB 1 T/R(A) Z-COM用終端抵抗コネクタ CA3-ADPTRM-01 W-BW-01を接続 SG 3 SG FG 自作ケーブル 1:n 接続 . 表示器側 接続機器側 接続機器 接続機器 信号名 COM.PORT1 または COM.PORT3 COM.PORT1 COM.PORT2 またはCOM.PORT3 または モジュラコネクタ COM.PORT4 COM PORT1 TRM シールド モジュラコネクタ RDA 表示器 • 1 CA4-ADPONL-01 RDB ピン 信号名 Γ COM.PORT2 Q SDA 2 T/R(B) またはCOM.PORT4に W-BF-02 B -SDB 1 T/R(A) Z-COM用終端抵抗コネクタ CA3-ADPTRM-01 W-BW-01を接続 SG 3 SG FG 自作ケーブル

MEMO

• モジュラコネクタとしてヒロセ電機株式会社製 TM4P-66P を推奨します。 ・ 接続機器の COM.PORT は COM.PORT1 と COM.PORT2、 COM.PORT3 と COM.PORT4 の組み合わせで使用してください。

15D)

1:1 接続

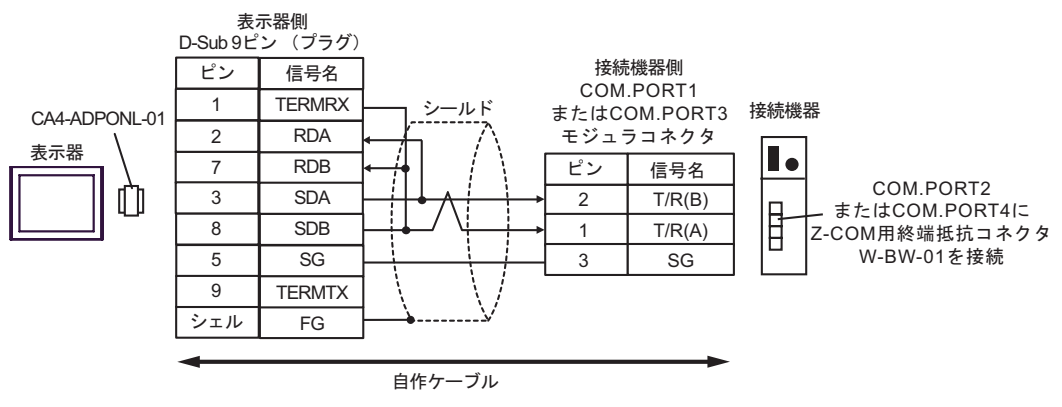

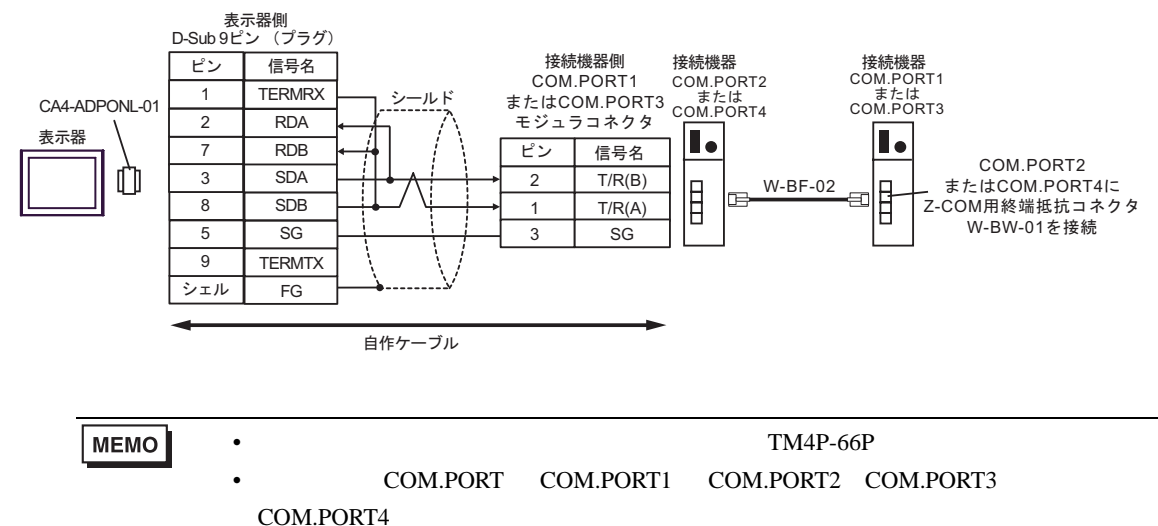

15E)

1:1 接続

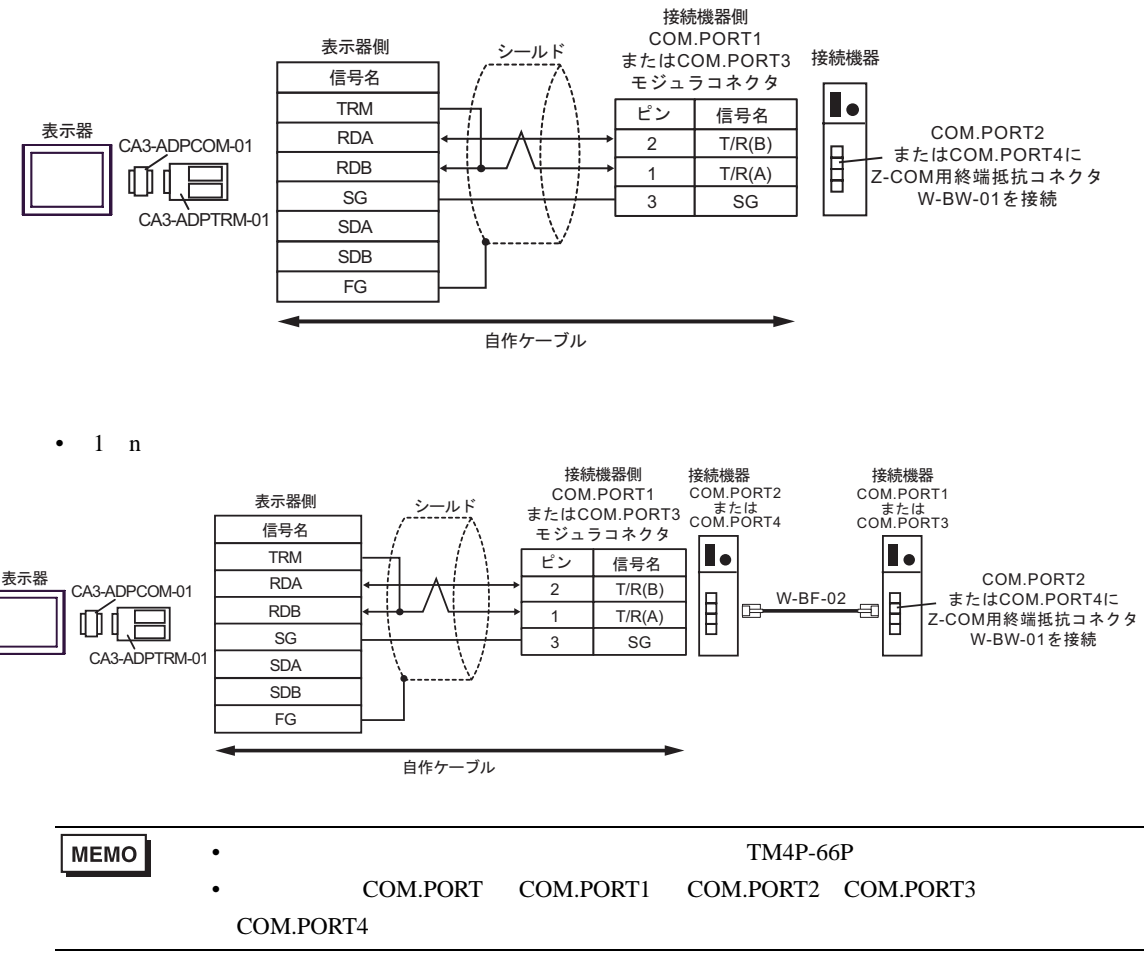

15F)

1:1 接続

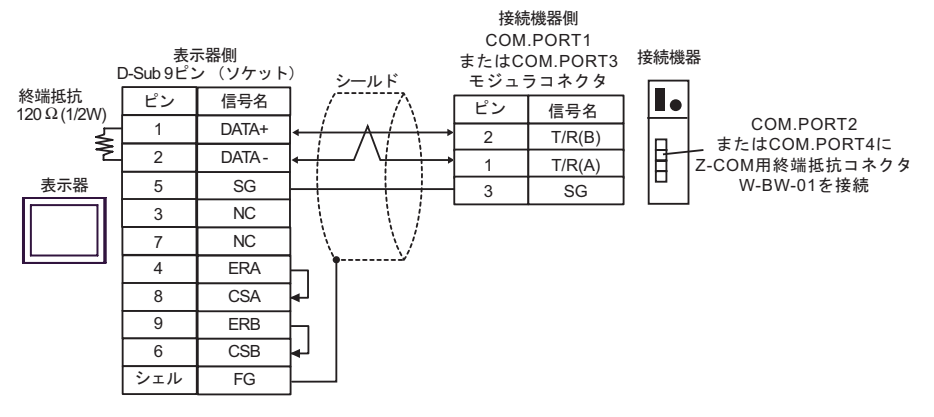

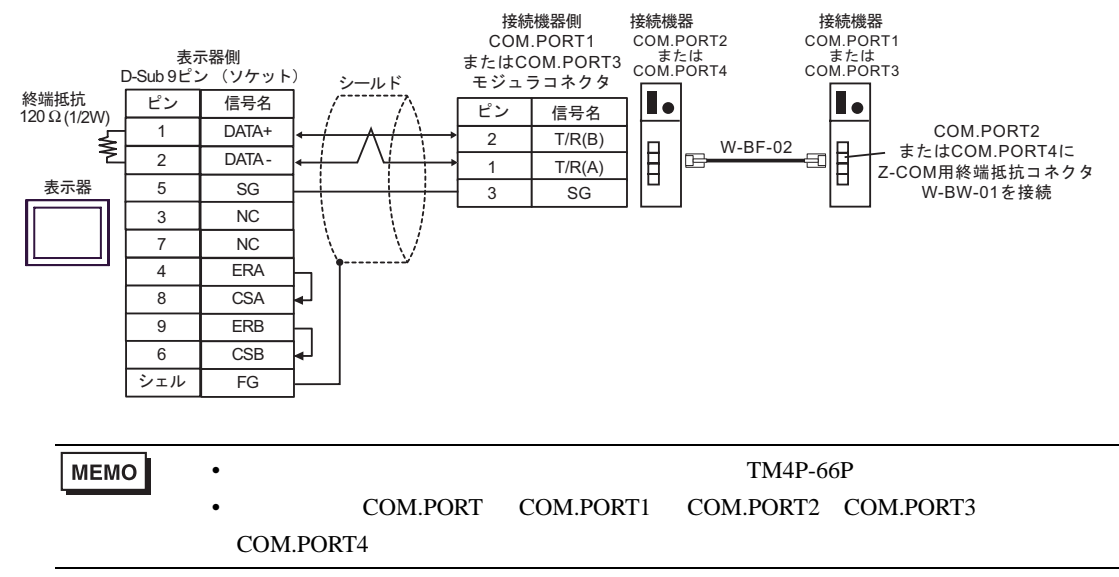

15G)

1:1 接続

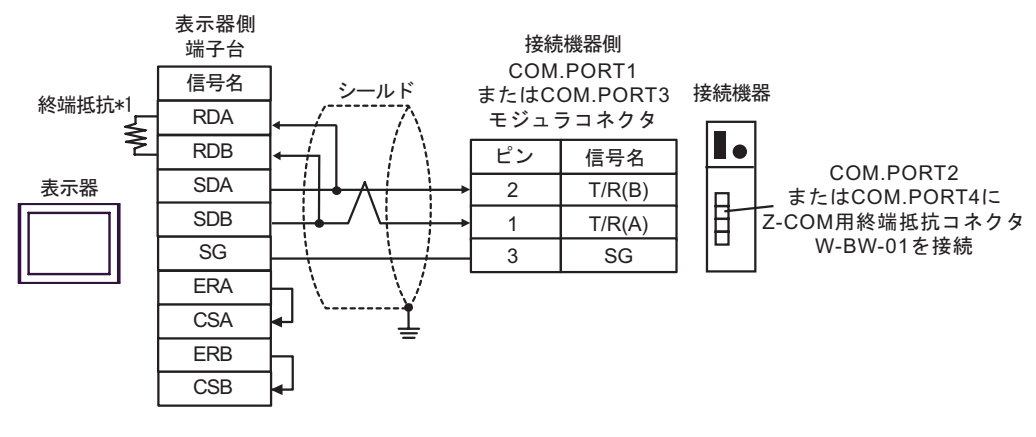

• 1:n 接続

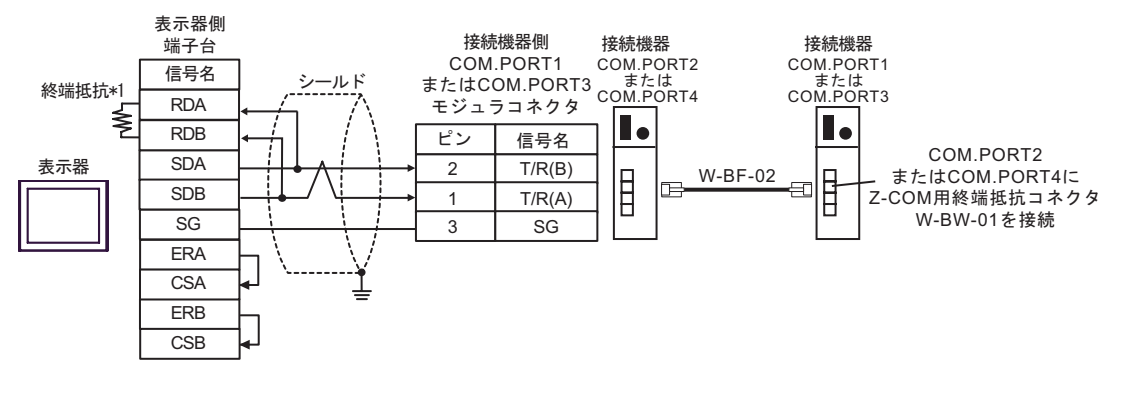

мемо

• モジュラコネクタとしてヒロセ電機株式会社製 TM4P-66P を推奨します。

- 接続機器の COM.PORT は COM.PORT1 と COM.PORT2、COM.PORT3 と COM.PORT4 の組み合わせで使用してください。
- \*1 表示器に内蔵している抵抗を終端抵抗として使用します。表示器背面のディップスイッチを 以下のように設定してください。

| ディップスイッチ | 設定内容 |
|----------|------|
| 1        | OFF  |
| 2        | OFF  |
| 3        | ON   |
| 4        | ON   |

15H)

1:1 接続

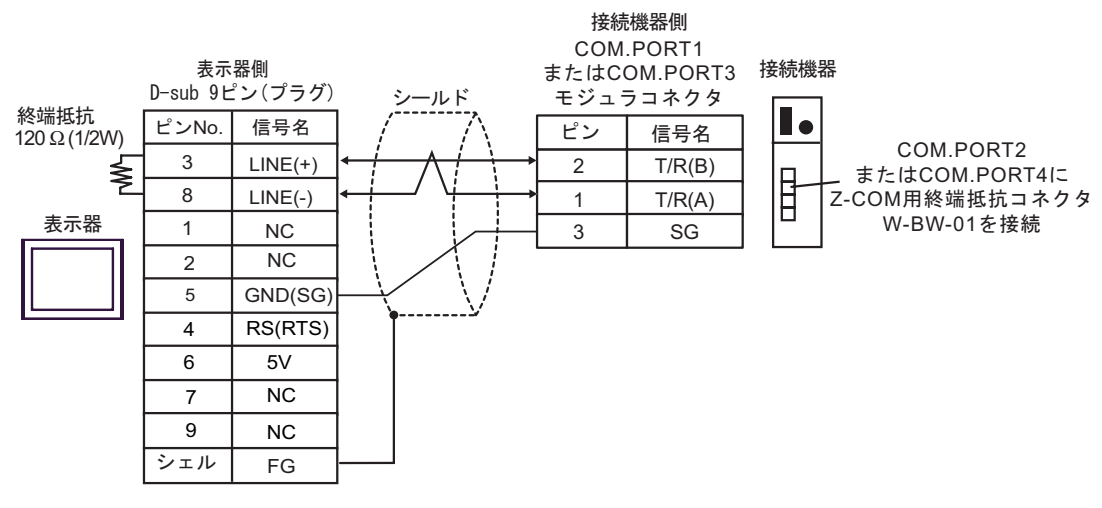

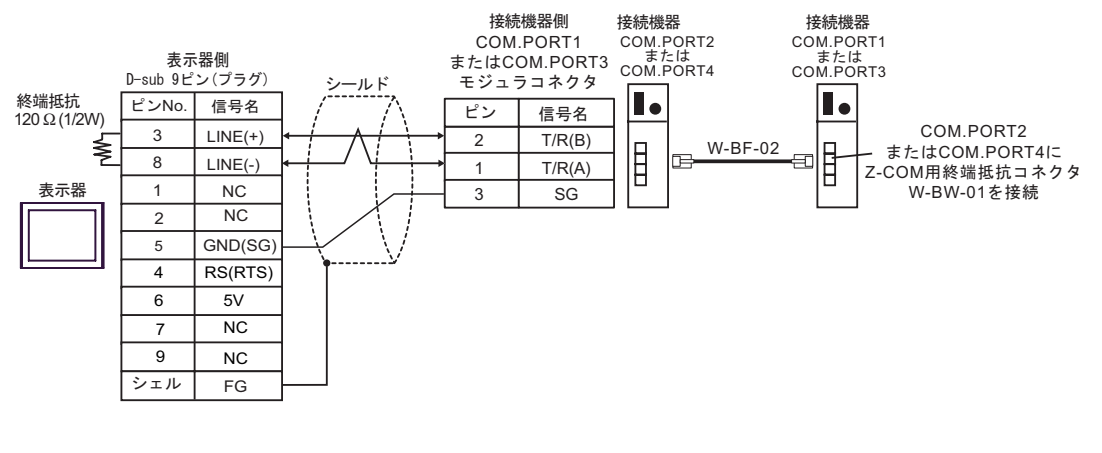

| 重要   | <ul> <li>表示器の 5V 出力(6番ピン)は Siemens 製 PROFIBUS コネクタ用電源です。その<br/>他の機器の電源には使用できません。</li> </ul> |
|------|---------------------------------------------------------------------------------------------|
|      |                                                                                             |
| МЕМО | ・ モジュラコネクタとしてヒロセ電機株式会社製 TM4P-66P を推奨します。                                                    |
|      | ・ 接続機器の COM.PORT は COM.PORT1 と COM.PORT2、COM.PORT3 と                                        |
|      | COM.PORT4 の組み合わせで使用してください。                                                                  |
|      | ・ GP-4107 の COM では SG と FG が絶縁されています。                                                       |
|      |                                                                                             |

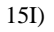

1:1 接続

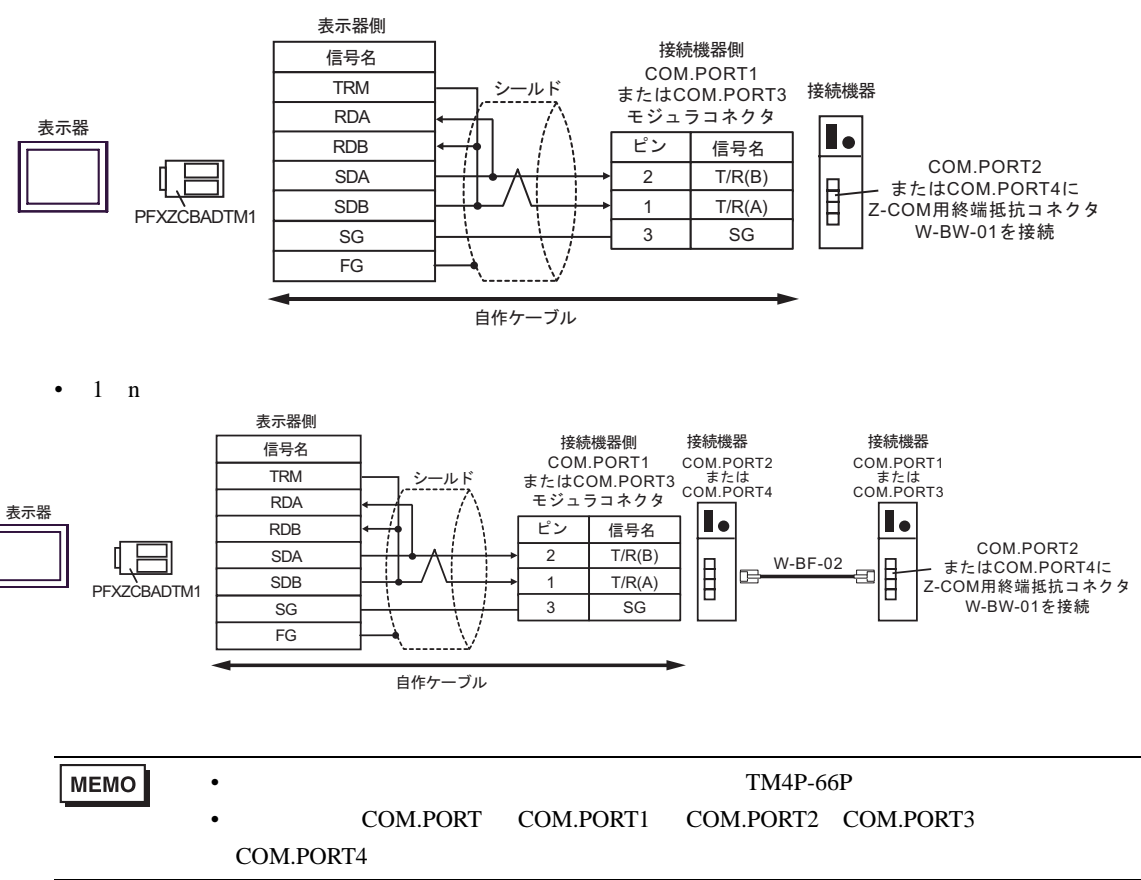
15J)

1:1 接続

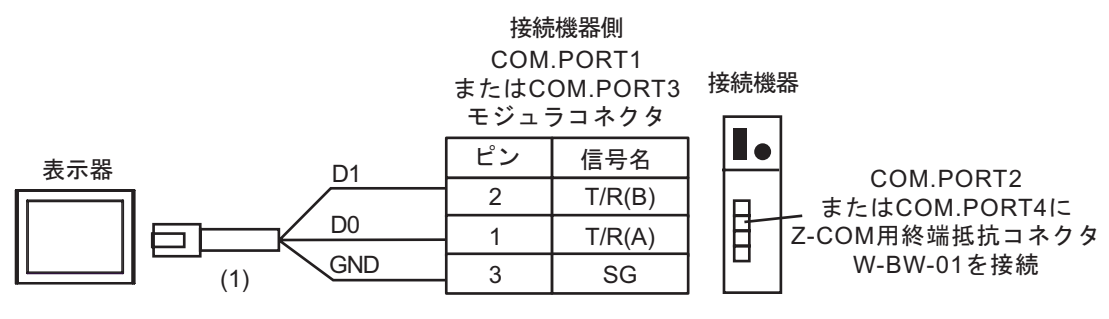

#### • 1:n 接続

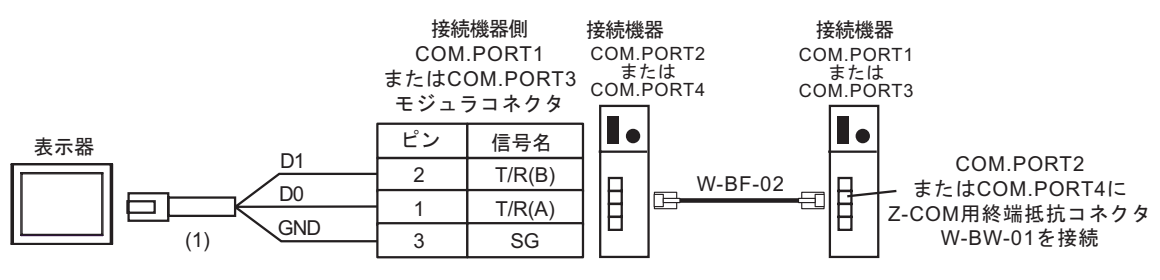

мемо

モジュラコネクタとしてヒロセ電機株式会社製 TM4P-66P を推奨します。
 接続機器の COM.PORT は COM.PORT1 と COM.PORT2、 COM.PORT3 と

COM.PORT4の組み合わせで使用してください。

| 番号  | 名称                                              | 備考 |
|-----|-------------------------------------------------|----|
| (1) | (株)デジタル製 RJ45 RS-485 ケーブル (5m)<br>PFXZLMCBRJR81 |    |

### 6 使用可能デバイス

使用可能なデバイスアドレスの範囲を下表に示します。ただし、実際にサポートされるデバイスの範 囲は接続機器によって異なりますので、ご使用の接続機器のマニュアルで確認してください。 接続機器のアドレスは以下のダイアログで入力します。

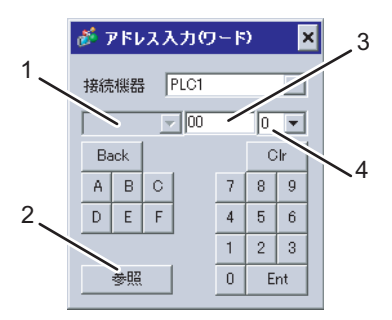

1. チャンネル番号 接続機器のチャンネル番号を選択します。 SR Mini HG(H-PCP-A/B)、SR Mini HG(H-PCP-J)、SRZ(Z-TIO)、SRZ(Z-DIO)、 SRZ(Z-CT)、SRZ(Z-COM) を使用した場合に選択できます。

- 2. 参照 使用できる識別子のリストを表示します。
- 使用する識別子をクリックして「選択」を押すと、アドレスが入力されます。 3. アドレス アドレスを設定します。 識別子とアドレスの組み合わせは接続機器によって異なります。識別子一覧を参照してください。
- 4. 小数点桁数 データの小数点桁数を設定します。
  - 読み出しの場合

調節計から読み出したデータは整数として扱います。

例)調節計の値が100.0の場合
 調節計の値 :100.0
 表示器で表示する値 :1000

数値表示で小数点を表示する場合は、「表示データ形式」の「小数点桁数」を設 定します。例の場合は小数点1桁目なので、「1」を設定します。

- 例)調節計の値が100.0の場合
  - 調節計の値 表示器で表示する値 : 100.0

小数点位置は指定するアドレスによって内部的に処理されます。

デバイス一覧のアドレスのまま指定
 :小数点位置なし
 デバイス一覧のアドレスに 0x1000 を加算した値を指定
 :小数点位置 1 桁
 デバイス一覧のアドレスに 0x2000 を加算した値を指定
 :小数点位置 2 桁
 デバイス一覧のアドレスに 0x3000 を加算した値を指定
 :小数点位置 3 桁

GPのデータはアドレス指定方法によって次のようになります。

|             | 表示器のデータ   |                          |                          |                          |  |  |  |
|-------------|-----------|--------------------------|--------------------------|--------------------------|--|--|--|
| 調節計の<br>データ | アドレスのまま指定 | アドレスに 0x1000 を<br>加算して指定 | アドレスに 0x2000 を<br>加算して指定 | アドレスに 0x3000 を<br>加算して指定 |  |  |  |
| 123         | 123       | 1230                     | 12300                    | 23000                    |  |  |  |
| 123.4       | 123       | 1234                     | 12340                    | 23400                    |  |  |  |
| 12.34       | 12        | 123                      | 1234                     | 12340                    |  |  |  |
| 1.234       | 1         | 12                       | 123                      | 1234                     |  |  |  |

- \* アドレスの指定方法と調節計のデータの小数点位置が一致しない場合、指定したアドレスの小数点桁数で切り捨て、または0を付加します。 データが10進表記で6桁以上の場合、上位桁を切り捨てたデータとなります。
- 書き込みの場合

調節計への書き込みは設定する値を整数で設定します。小数点位置は指定する アドレスによって内部的に処理されます。

デバイス一覧のアドレスのまま指定
 :小数点位置なし
 デバイス一覧のアドレスに 0x1000 を加算した値を指定
 :小数点位置 1 桁
 デバイス一覧のアドレスに 0x2000 を加算した値を指定
 :小数点位置 2 桁
 デバイス一覧のアドレスに 0x3000 を加算した値を指定
 :小数点位置 3 桁

- 例 1) CB シリーズの第1警報設定(A1)に100.0を書き込む場合 表示器で設定するアドレス値:0x1007 表示器で設定する書き込み値:1000
- 例 2) CB シリーズの第1警報設定(A1)に100を書き込む場合
   表示器で設定するアドレス値:0x0007
   表示器で設定する書き込み値:100

調節計に書き込むデータはアドレス指定方法によって次のようになります。

|             | 調節器に書き込むデータ                                                 |       |                          |                          |  |  |
|-------------|-------------------------------------------------------------|-------|--------------------------|--------------------------|--|--|
| 表示器の<br>データ | アドレスのまま指定         アドレスに 0x1000 を<br>加算して指定         アドレスに 0x |       | アドレスに 0x2000 を<br>加算して指定 | アドレスに 0x3000 を<br>加算して指定 |  |  |
| 1           | 1                                                           | 0.1   | 0.01                     | 0.001                    |  |  |
| 123         | 123                                                         | 12.3  | 1.23                     | 0.123                    |  |  |
| 1234        | 1234                                                        | 123.4 | 12.34                    | 1.234                    |  |  |

\* アドレスの指定方法と調節計のデータの小数点位置が一致しない場合、指定したアドレスの小数点桁数で切り捨て、または0を付加します。

各識別子の設定値範囲や小数点位置の詳細については、理化工業(株)製調節 計の通信取扱説明書をご参照ください。

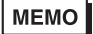

小数点位置はデバイス文字列とともに保存されます。

0000 アドレス 小数点位置(設定範囲は0~3)

#### 6.1 CB シリーズ

**□** はシステムデータエリアに指定できます。

| デバイス         | ビットアドレス        | ワードアドレス   | 32<br>bits | 備考  |
|--------------|----------------|-----------|------------|-----|
| コミュニケーション識別子 | 0000.00-0038.F | 0000-0038 | [L/H]      | 1 2 |

1 デバイスアドレスによっては書込み不可の場合があります。使用する前に、接続機器の マニュアルの識別属性を確認してください。

2 ビット書込みを行うと、いったん表示器が接続機器の該当するワードアドレスを読込み、読込んだワードアドレスにビットを立てて接続機器に戻します。表示器が接続機器のデータを読込んで返す間に、そのワードアドレスヘラダープログラムで書込み処理を行うと、正しいデータが書込めない場合があります。

| アドレス | 識別子 | 内容             | アドレス | 識別子 | 内容            |
|------|-----|----------------|------|-----|---------------|
| 00   | M1  | 測定值 (PV)       | 21   | XB  | 第2警報          |
| 01   | M2  | 電流検出器入力1       | 22   | CA  | 制御動作タイプの種類選択  |
| 02   | M3  | 電流検出器入力 2      | 23   | Z1  | 励磁 / 非励磁警報の選択 |
| 03   | AA  | 第1警報状態         | 24   | Z2  | 特殊仕様の選択 2     |
| 04   | AB  | 第2警報状態         | 25   | Z3  | 特殊仕様の選択3      |
| 05   | B1  | バーンアウト         | 26   | DH  | オプションの選択      |
| 06   | S1  | 設定値 (SV)       | 27   | XC  | SV 値警報の種類選択   |
| 07   | A1  | 第1警報設定         | 28   | XV  | 設定リミッタ上限      |
| 08   | A2  | 第2警報設定         | 29   | XW  | 設定リミッタ下限      |
| 09   | A3  | ヒータ断線警報1設定     | 2A   | XU  | 小数点位置設定       |
| 0A   | A4  | ヒータ断線警報2設定     | 2B   | MH  | 二位置動作の動作すきま設定 |
| 0B   | A5  | 制御ループ断線警報設定    | 2C   | HA  | 第1警報の動作すきま設定  |
| 0C   | A6  | LBA デッドバンド     | 2D   | HB  | 第2警報の動作すきま設定  |
| 0D   | G1  | オートチューニング (AT) | 2E   | XR  | CT レシオ設定      |
| 0E   | G2  | セルフチューニング (ST) | 2F   | F1  | デジタルフィルタの設定   |
| 0F   | P1  | 加熱側比例帯         | 30   | GH  | 安定判断時間係数      |
| 10   | I1  | 積分時間           | 31   | PU  | 比例帯算出係数       |
| 11   | D1  | 微分時間           | 32   | IU  | 積分時間算出係数      |
| 12   | W1  | アンチリセットワインドアップ | 33   | IL  | 積分値リミッタ       |
| 13   | Т0  | 加熱側比例周期        | 34   | HP  | 周辺温度ピークホールド   |
| 14   | P2  | 冷却側比例帯         | 35   | UT  | 稼働時間表示(上位)    |
| 15   | V1  | デッドバンド         | 36   | UU  | 稼働時間表示(下位)    |
| 16   | T1  | 冷却側比例周期        | 37   | EB  | EEPROM モード    |
| 17   | PB  | PV バイアス        | 38   | EM  | EEPROM ステータス  |
| 18   | LK  | 設定データロック       |      |     |               |
| 19   | SR  | RUN/STOP 機能    |      |     |               |
| 1A   | ER  | エラーコード         |      |     |               |
| 1B   | IO  | イニシャルセットモード切換  |      |     |               |
| 1C   | IP  | コード (COD) 設定   |      |     |               |
| 1D   | XI  | 入力の種類選択        |      |     |               |
| 1E   | XQ  | 冷却方法の種類選択      |      |     |               |
| 1F   | LV  | ヒータ断線警報        |      |     |               |
| 20   | XA  | 第1警報           |      |     |               |

| 重要   | <ul> <li>GP-Pro EX のシステムエリア設定で「システムデータエリアを使用する」の設定を<br/>行うと誤動作の原因になります。「システムデータエリアを使用する」は設定しない<br/>でください。</li> </ul> |
|------|----------------------------------------------------------------------------------------------------|
|      |                                                                                                    |
| MEMO | <ul> <li>調節計で使用できるシステムエリア設定は読込みエリアサイズのみです。読込みエリアサイズについては GP-Pro EX リファレンスマニュアルを参照してください。</li> </ul>                  |
|      | 参照 : GP-Pro EX リファレンスマニュアル「LS エリア(ダイレクトアクセス方式専<br>用エリア )」                                                            |
|      | • 表中のアイコンについてはマニュアル表記上の注意を参照してください。                                                                                  |
|      | ☞「表記のルール」                                                                                                    |
|      | <ul> <li>存在しないアドレスを使用した場合でも、読み出しエラーが表示されない場合があ<br/>ります。この場合、読み出されたデータは0が保持されます。なお、書き込みエ<br/>ラーは表示されます。</li> </ul>    |

### 6.2 FB シリーズ

**□** はシステムデータエリアに指定できます。

| デバイス         | ビットアドレス         | ワードアドレス   | 32<br>bits | 備考  |
|--------------|-----------------|-----------|------------|-----|
| コミュニケーション識別子 | 0000.00-00CF.1F | 0000-00CF | [L/H]      | 123 |

1 デバイスアドレスによっては書込み不可の場合があります。使用する前に、接続機器の マニュアルの識別属性を確認してください。

2 ビット書込みを行うと、いったん表示器が接続機器の該当するワードアドレスを読込み、読込んだワードアドレスにビットを立てて接続機器に戻します。表示器が接続機器のデータを読込んで返す間に、そのワードアドレスヘラダープログラムで書込み処理を行うと、正しいデータが書込めない場合があります。

3 32 ビットデバイス

| アドレス | 識別子 | 内容                          | アドレス | 識別子 | 内容                            |
|------|-----|-----------------------------|------|-----|-------------------------------|
| 00   | M1  | 測定値 (PV) モニタ                | 29   | CA  | 制御応答パラメータ                     |
| 01   | M3  | 電流検出器 1 (CT1) 入力値モニ<br>タ    | 2A   | P2  | 比例帯 [ 冷却側 ]                   |
| 02   | M4  | 電流検出器 2 (CT2) 入力値モニ<br>タ    | 2B   | I2  | 積分時間 [ 冷却側 ]                  |
| 03   | MS  | 設定値 (SV) モニタ                | 2C   | D2  | 微分時間 [ 冷却側 ]                  |
| 04   | S2  | リモート設定 (RS) 入力値モニタ          | 2D   | V1  | オーバーラップ / デッドバンド              |
| 05   | B1  | バーンアウト状態モニタ                 | 2E   | MR  | マニュアルリセット                     |
| 06   | B2  | 開度帰還抵抗入力のバーンアウ<br>ト状態モニタ    | 2F   | НН  | 設定変化率リミッタ上昇                   |
| 07   | AA  | イベント1状態モニタ                  | 30   | HL  | 設定変化率リミッタ下降                   |
| 08   | AB  | イベント2状態モニタ                  | 31   | TM  | エリアソーク時間                      |
| 09   | AC  | イベント3状態モニタ                  | 32   | LP  | リンク先エリア番号                     |
| 0A   | AD  | イベント 4 状態モニタ                | 33   | A7  | <b>ヒータ</b> 断線警報1(HBA1)設定<br>値 |
| 0B   | AE  | ヒータ断線警報 1 (HBA1) 状態<br>モニタ  | 34   | NE  | ヒータ断線判断点 1                    |
| 0C   | AF  | ヒータ断線警報 2 (HBA2) 状態<br>モニタ  | 35   | NF  | ヒータ溶着判断点1                     |
| 0D   | O1  | 操作出力値 (MV1) モニタ [ 加熱<br>側 ] | 36   | A8  | ヒータ断線警報 2 (HBA2) 設定<br>値      |
| 0E   | O2  | 操作出力値 (MV2) モニタ [ 冷却<br>側 ] | 37   | NH  | ヒータ断線判断点2                     |
| 0F   | ER  | エラーコード                      | 38   | NI  | ヒータ溶着判断点2                     |
| 10   | L1  | デジタル入力 (DI) 状態モニタ           | 39   | PB  | PV バイアス                       |
| 11   | Q1  | 出力状態モニタ                     | 3A   | F1  | PV デジタルフィルタ                   |
| 12   | LO  | 運転モード状態モニタ                  | 3B   | PR  | PV レシオ                        |
| 13   | TR  | メモリエリア運転経過時間モニ<br>タ         | 3C   | DP  | PV 低入力カットオフ                   |
| 14   | UT  | 積算稼働時間モニタ                   | 3D   | RB  | RS バイアス                       |
| 15   | Нр  | 周囲温度ピークホールド値モニ<br>タ         | 3E   | F2  | RS デジタルフィルタ                   |
| 16   | HM  | パワーフィードフォワード入力<br>値モニタ      | 3F   | PR  | RS レシオ                        |
| 17   | EM  | バックアップメモリ状態モニタ              | 40   | T0  | 比例周期[加熱側]                     |
| 18   | VR  | ROM バージョンモニタ (1-4 英<br>数字)  | 41   | T1  | 比例周期 [ 冷却側 ]                  |
| 19   | G1  | PID/AT 切換                   | 42   | ON  | マニュアル操作出力値                    |
| 1A   | J1  | オート / マニュアル切換               | 43   | LK  | 設定ロックレベル                      |
| 1B   | C1  | リモート / ローカル切換               | 44   | DX  | STOP 表示位置                     |
| 1C   | SR  | RUN/STOP 切換                 | 45   | DA  | バーグラフ表示                       |
| 1D   | ZA  | メモリエリア切換                    | 46   | DE  | バーグラフ表示分解能                    |
| 1E   | IL  | インターロック解除                   | 47   | DK  | ダイレクトキー1                      |
| 1F   | A1  | イベント1設定値                    | 48   | DL  | ダイレクトキー 2                     |
| 20   | A2  | イベント2設定値                    | 49   | DM  | ダイレクトキー 3                     |
| 21   | A3  | イベント3設定値                    | 4A   | DN  | ダイレクトキータイプ選択                  |
| 22   | A4  | イベント4設定値                    | 4B   | XI  | 入力種類                          |
| 23   | A5  | 制御ループ断線警報 (LBA) 時間          | 4C   | PU  | 表示単位                          |
| 24   | N1  | LBA デッドバンド                  | 4D   | XU  | 小数点位置                         |
| 25   | S1  | 設定値 (SV)                    | 4E   | XV  | 入力スケール上限                      |
| 26   | P1  | 比例帯[加熱側]                    | 4F   | XW  | 入力スケール下限                      |
| 27   | I1  | 積分時間 [ 加熱側 ]                | 50   | AV  | 入力異常判断点上限                     |
| 28   | D1  | 微分時間[加熱側]                   | 51   | AW  | 入力異常判断点下限                     |

| アドレス | 識別子 | 内容             | アドレス | 識別子 | 内容                             |
|------|-----|----------------|------|-----|--------------------------------|
| 52   | BS  | バーンアウト方向       | 7B   | OD  | 入力異常時のイベント 4 動作                |
| 53   | XH  | 開平演算           | 7C   | XS  | CT1 レシオ                        |
| 54   | JT  | 電源周波数          | 7D   | ZF  | CT1 割付                         |
| 55   | TZ  | サンプリング周期       | 7E   | ND  | ヒータ断線警報1(HBA1)種類               |
| 56   | XR  | リモート設定入力種類     | 7F   | DH  | ヒータ断線警報 1 (HBA1) 遅延<br>回数      |
| 57   | H2  | デジタル入力 (DI) 割付 | 80   | XT  | CT2 レシオ                        |
| 58   | E0  | 出力割付           | 81   | ZG  | CT2 割付                         |
| 59   | TH  | タイマ 1          | 82   | NG  | ヒータ断線警報 2 (HBA2) 種類            |
| 5A   | TI  | タイマ 2          | 83   | DF  | ヒータ断線警報 2 (HBA2) 遅延<br>回数      |
| 5B   | TJ  | <b>タイマ</b> 3   | 84   | XN  | ホット / コールドスタート                 |
| 5C   | TK  | タイマ 4          | 85   | SX  | スタート判断点                        |
| 5D   | NA  | 励磁/非励磁         | 86   | KM  | 外部入力種類                         |
| 5E   | LY  | 警報ランプ点灯条件1     | 87   | MC  | マスタチャネル選択                      |
| 5F   | LZ  | 警報ランプ点灯条件2     | 88   | XL  | SV トラッキング                      |
| 60   | SS  | STOP 時の出力状態    | 89   | OT  | MV 転送機能                        |
| 61   | LA  | 伝送出力種類         | 8A   | XE  | 制御動作                           |
| 62   | HV  | 伝送出力スケール上限     | 8B   | PK  | 積分 / 微分時間の小数点位置                |
| 63   | HW  | 伝送出力スケール下限     | 8C   | KA  | 微分項演算係数                        |
| 64   | XA  | イベント1種類        | 8D   | KB  | アンダーシュート抑制係数                   |
| 65   | WA  | イベント1待機動作      | 8E   | DG  | 微分ゲイン                          |
| 66   | LF  | イベント1インターロック   | 8F   | IV  | 二位置動作すきま上側                     |
| 67   | HA  | イベント 1 動作すきま   | 90   | IW  | 二位置動作すきま下側                     |
| 68   | TD  | イベント1遅延タイマ     | 91   | WH  | 入力異常時動作上限                      |
| 69   | OA  | 入力異常時のイベント1動作  | 92   | WL  | 入力異常時動作下限                      |
| 6A   | XB  | イベント2種類        | 93   | OE  | 入力異常時の操作出力値                    |
| 6B   | WB  | イベント2待機動作      | 94   | OF  | STOP 時の操作出力値 (MV1) [ 加<br>熱側 ] |
| 6C   | LG  | イベント 2 インターロック | 95   | OG  | STOP 時の操作出力値 (MV2) [ 冷<br>却側 ] |
| 6D   | HB  | イベント2動作すきま     | 96   | PH  | 出力変化率リミッタ上昇 (MV1)              |
| 6E   | TG  | イベント2遅延タイマ     | 97   | PL  | 出力変化率リミッタ下降 (MV1)              |
| 6F   | OB  | 入力異常時のイベント2動作  | 98   | OH  | 出力リミッタ上限 (MV1)                 |
| 70   | XC  | イベント3種類        | 99   | OL  | 出力リミッタ下限 (MV1)                 |
| 71   | WC  | イベント3待機動作      | 9A   | PX  | 出力変化率リミッタ上昇 (MV2)              |
| 72   | LH  | イベント3インターロック   | 9B   | PY  | 出力変化率リミッタ下降 (MV2)              |
| 73   | HC  | イベント3動作すきま     | 9C   | OX  | 出力リミッタ上限 (MV2)                 |
| 74   | TE  | イベント3遅延タイマ     | 9D   | OY  | 出力リミッタ下限 (MV2)                 |
| 75   | OC  | 入力異常時のイベント3動作  | 9E   | PF  | パワーフィードフォワード選択                 |
| 76   | XD  | イベント 4 種類      | 9F   | ΡZ  | パワーフィードフォワードゲイ<br>ン            |
| 77   | WD  | イベント4待機動作      | A0   | GB  | AT バイアス                        |
| 78   | LI  | イベント4インターロック   | A1   | G3  | AT サイクル                        |
| 79   | HD  | イベント4動作すきま     | A2   | OP  | AT オン<br>出力値                   |
| 7A   | TF  | イベント4遅延タイマ     | A3   | OQ  | AT オフ出力値                       |

| アドレス | 識別子 | 内容                        | アドレス | 識別子 | 内容                         |
|------|-----|---------------------------|------|-----|----------------------------|
| A4   | GH  | AT 動作すきま時間                | BA   | FV  | 開度調整                       |
| A5   | KC  | 比例帯調整係数 [加熱側]             | BB   | TN  | コントロールモータ時間                |
| A6   | KD  | 積分時間調整係数 [ 加熱側 ]          | BC   | OI  | コントロールモータ積算出力リ<br>ミッタ      |
| A7   | KE  | 微分時間調整係数 [加熱側]            | BD   | VS  | STOP 時のバルブ動作               |
| A8   | KF  | 比例帯調整係数 [ 冷却側 ]           | BE   | ST  | スタートアップチューニング<br>(ST)      |
| A9   | KG  | 積分時間調整係数 [ 冷却側 ]          | BF   | KI  | ST 比例帯調整係数                 |
| AA   | KH  | 微分時間調整係数 [ 冷却側 ]          | C0   | KJ  | ST 積分時間調整係数                |
| AB   | P6  | 比例帯リミッタ上限 [加熱側]           | C1   | KK  | ST 微分時間調整係数                |
| AC   | P7  | 比例帯リミッタ下限 [加熱側]           | C2   | SU  | ST 起動条件選択                  |
| AD   | I6  | 積分時間リミッタ上限 [加熱側]          | C3   | Y7  | 自動昇温グループ                   |
| AE   | I7  | 積分時間リミッタ下限 [加熱側]          | C4   | Y8  | 自動昇温学習                     |
| AF   | D6  | 微分時間リミッタ上限 [加熱側]          | C5   | RT  | 自動昇温むだ時間                   |
| B0   | D7  | 微分時間リミッタ下限 [加熱側]          | C6   | R2  | 自動昇温傾斜データ                  |
| B1   | P8  | 比例帯リミッタ上限 [冷却側]           | C7   | GQ  | RUN/STOP グループ              |
| B2   | P9  | 比例帯リミッタ下限 [冷却側]           | C8   | HU  | 設定変化率リミッタ単位時間              |
| B3   | 18  | 積分時間リミッタ上限 [冷却側]          | C9   | RU  | ソーク時間単位                    |
| B4   | I9  | 積分時間リミッタ下限 [冷却側]          | CA   | SH  | 設定リミッタ上限                   |
| B5   | D8  | 微分時間リミッタ上限 [冷却側]          | CB   | SL  | 設定リミッタ下限                   |
| B6   | D9  | 微分時間リミッタ下限 [冷却側]          | CC   | TS  | PV 転送機能                    |
| B7   | V2  | 開閉出力中立帯                   | CD   | DU  | 入力異常時の PV 点滅表示             |
| B8   | VH  | 開閉出力動作すきま                 | CE   | VR  | ROM バージョンモニタ (1-4 英<br>数字) |
| B9   | SY  | 開度帰還抵抗 (FBR) 入力断線時<br>の動作 | CF   | VR  | ROM バージョンモニタ (5-8 英<br>数字) |

| 重要 | • GP-Pro EX のシステムエリア設定で「システムデータエリアを使用する」の設定を |
|----|----------------------------------------------|
|    | 付つと 該動作の 原因になります。 システムテーダエリアを 使用する」 は設定しない   |
|    | でください。                                       |

MEMO

- ・ 調節計で使用できるシステムエリア設定は読込みエリアサイズのみです。読込みエリアサイズについては GP-Pro EX リファレンスマニュアルを参照してください。
- 参照:GP-Pro EX リファレンスマニュアル「LS エリア ( ダイレクトアクセス方式専 用エリア )」
- 表中のアイコンについてはマニュアル表記上の注意を参照してください。
   「表記のルール」
- 存在しないアドレスを使用した場合でも、読み出しエラーが表示されない場合があ ります。この場合、読み出されたデータは0が保持されます。なお、書き込みエ ラーは表示されます。

### 6.3 HA シリーズ

**□** はシステムデータエリアに指定できます。

| デバイス         | ビットアドレス         | ワードアドレス   | 32<br>bits | 備考    |
|--------------|-----------------|-----------|------------|-------|
| コミュニケーション識別子 | 0000.00-00E8.1F | 0000-00E8 | [L/H]      | 1 2 3 |

1 デバイスアドレスによっては書込み不可の場合があります。使用する前に、接続機器の マニュアルの識別属性を確認してください。

2 ビット書込みを行うと、いったん表示器が接続機器の該当するワードアドレスを読込み、読込んだワードアドレスにビットを立てて接続機器に戻します。表示器が接続機器のデータを読込んで返す間に、そのワードアドレスヘラダープログラムで書込み処理を行うと、正しいデータが書込めない場合があります。

3 32 ビットデバイス

| アドレス | 識別子 | 内容                       | アドレス | 識別子        | 内容                               |
|------|-----|--------------------------|------|------------|----------------------------------|
| 00   | M1  | 入力1の測定値(PV1)             | 29   | I1         | 入力1の積分時間                         |
| 01   | M0  | 入力2の測定値(PV2)             | 2A   | D1         | 入力1の微分時間                         |
| 02   | M2  | 開度帰還抵抗入力値モニタ             | 2B   | CA         | 入力1の制御応答パラメータ                    |
| 03   | M3  | 電流検出器入力値 1 (CT1) モニ<br>タ | 2C   | <b>S</b> 0 | 入力 2 の設定値 (SV2)                  |
| 04   | M4  | 電流検出器入力値 2 (CT2) モニ<br>タ | 2D   | P0         | 入力2の比例帯                          |
| 05   | MS  | 入力1の設定値(SV1)モニタ          | 2E   | IO         | 入力2の積分時間                         |
| 06   | MT  | 入力2の設定値(SV2)モニタ          | 2F   | D0         | 入力2の微分時間                         |
| 07   | S2  | リモート入力値モニタ               | 30   | C9         | 入力2の制御応答パラメータ                    |
| 08   | КН  | カスケードモニタ                 | 31   | HH         | 入力1の設定変化率リミッタ上<br>昇              |
| 09   | B1  | 入力 1 のバーンアウト状態           | 32   | HL         | 入力1の設定変化率リミッタ下<br>降              |
| 0A   | В0  | 入力2のバーンアウト状態             | 33   | НХ         | 入力 2 の設定変化率リミッタ上<br>昇            |
| 0B   | B2  | 開度帰還抵抗入力のバーンアウ<br>ト状態    | 34   | HY         | 入力 2 の設定変化率リミッタ下<br>降            |
| 0C   | AA  | イベント1状態                  | 35   | TM         | エリアソーク時間                         |
| 0D   | AB  | イベント2状態                  | 36   | LP         | リンク先エリア番号                        |
| 0E   | AC  | イベント 3 状態                | 37   | A7         | <b>ヒータ</b> 断線警報 1 (HBA1) 設定<br>値 |
| 0F   | AD  | イベント 4 状態                | 38   | A8         | ヒータ断線警報 2 (HBA2) 設定<br>値         |
| 10   | AE  | ヒータ断線警報1(HBA1)状態         | 39   | PB         | 入力 1 の PV バイアス                   |
| 11   | AF  | ヒータ断線警報 2 (HBA2) 状態      | 3A   | F1         | 入力 1 の PV デジタルフィルタ               |
| 12   | 01  | 入力1の操作出力値(MV1)           | 3B   | PR         | 入力 1 の PV レシオ                    |
| 13   | 00  | 入力2の操作出力値(MV2)           | 3C   | DP         | 入力 1 の PV 低入力カットオフ               |
| 14   | ER  | エラーコード                   | 3D   | Т0         | 入力1の比例周期                         |
| 15   | L1  | イベント入力 (DI) 状態           | 3E   | ON         | 入力1のマニュアル出力値                     |
| 16   | LO  | 運転モード状態                  | 3F   | PA         | 入力 2 の PV バイアス                   |
| 17   | TR  | メモリエリア運転経過時間モニタ          | 40   | F0         | 入力 2 の PV デジタルフィルタ               |
| 18   | G1  | 入力 1 の PID/AT 切換         | 41   | PQ         | 入力 2 の PV レシオ                    |
| 19   | G0  | 入力 2 の PID/AT 切換         | 42   | DO         | 入力 2 の PV 低入力カットオフ               |
| 1A   | J1  | 入力1のオート/マニュアル切換          | 43   | T2         | 入力2の比例周期                         |
| 1B   | JO  | 入力2のオート/マニュアル切換          | 44   | OM         | 入力2のマニュアル出力値                     |
| 1C   | C1  | リモート / ローカル切換            | 45   | LK         | 設定ロックレベル                         |
| 1D   | SR  | RUN/STOP 切換              | 46   | EM         | EEPROM ステータス                     |
| 1E   | ZA  | メモリエリア切換                 | 47   | EB         | EEPROM モード                       |
| 1F   | A1  | イベント1設定値                 | 48   | NE         | ヒータ断線判断点1                        |
| 20   | A2  | イベント2設定値                 | 49   | NF         | ヒータ溶着判断点1                        |
| 21   | A3  | イベント3設定値                 | 4A   | NH         | ヒータ断線判断点 2                       |
| 22   | A5  | 制御ループ断線警報 1(LBA1) 時<br>間 | 4B   | NI         | ヒータ溶着判断点 2                       |
| 23   | N1  | LBA1 デッドバンド              | 4C   | HP         | 不使用                              |
| 24   | A4  | イベント4設定値                 | 4D   | HQ         | 不使用                              |
| 25   | A6  | 制御ループ断線警報 2(LBA2) 時<br>間 | 4E   | HR         | 不使用                              |
| 26   | N2  | LBA2 デッドバンド              | 4F   | FP         | 不使用                              |
| 27   | S1  | 入力1の設定値(SV1)             | 50   | FQ         | 不使用                              |
| 28   | P1  | 入力1の比例帯                  | 51   | FR         | 不使用                              |

| アドレス | 識別子 | 内容                            | アドレス | 識別子 | 内容                      |
|------|-----|-------------------------------|------|-----|-------------------------|
| 52   | IL  | 不使用                           | 7B   | LC  | 伝送出力3種類選択               |
| 53   | AZ  | 不使用                           | 7C   | EV  | 伝送出力 3 スケール上限           |
| 54   | FS  | 不使用                           | 7D   | EW  | 伝送出力3スケール下限             |
| 55   | DX  | STOP 表示選択                     | 7E   | XA  | イベント1種類選択               |
| 56   | DA  | バーグラフ表示選択                     | 7F   | WA  | イベント1待機動作               |
| 57   | DE  | バーグラフ分解能設定                    | 80   | HA  | イベント1動作すきま              |
| 58   | DK  | オート / マニュアル切換キー操<br>作選択 (A/M) | 81   | OA  | イベント1入力異常時の動作           |
| 59   | DL  | リモート / ローカル切換キー操<br>作選択 (R/L) | 82   | FA  | イベント1割付                 |
| 5A   | DM  | RUN/STOP 切換キー操作選択<br>(R/S)    | 83   | XB  | イベント2種類選択               |
| 5B   | XI  | 入力1の入力種類選択                    | 84   | WB  | イベント2待機動作               |
| 5C   | PU  | 入力1の表示単位選択                    | 85   | HB  | イベント2動作すきま              |
| 5D   | XU  | 入力1の小数点位置選択                   | 86   | OB  | イベント2入力異常時の動作           |
| 5E   | XV  | 入力1の入力スケール上限                  | 87   | FB  | イベント2割付                 |
| 5F   | XW  | 入力1の入力スケール下限                  | 88   | XC  | イベント3種類選択               |
| 60   | AV  | 入力1の入力異常判断点上限                 | 89   | WC  | イベント3待機動作               |
| 61   | AW  | 入力1の入力異常判断点下限                 | 8A   | HC  | イベント3動作すきま              |
| 62   | BS  | 入力1のバーンアウト方向                  | 8B   | OC  | イベント3入力異常時の動作           |
| 63   | XH  | 入力1の開平演算有無選択                  | 8C   | FC  | イベント3割付                 |
| 64   | JT  | 電源周波数選択                       | 8D   | XD  | イベント4種類選択               |
| 65   | XJ  | 入力2の入力種類選択                    | 8E   | WD  | イベント4待機動作               |
| 66   | PT  | 入力2の表示単位選択                    | 8F   | HD  | イベント4動作すきま              |
| 67   | XT  | 入力2の小数点位置選択                   | 90   | OD  | イベント4入力異常時の動作           |
| 68   | XX  | 入力2の入力スケール上限                  | 91   | FD  | イベント4割付                 |
| 69   | XY  | 入力2の入力スケール下限                  | 92   | XR  | CT1 レシオ                 |
| 6A   | AX  | 入力2の入力異常判断点上限                 | 93   | ZF  | CT1 割付                  |
| 6B   | AY  | 入力2の入力異常判断点下限                 | 94   | XS  | CT2 レシオ                 |
| 6C   | BR  | 入力2のバーンアウト方向                  | 95   | ZG  | CT2 割付                  |
| 6D   | XG  | 入力2の開平演算有無選択                  | 96   | XN  | ホット / コールドスタート選択        |
| 6E   | H2  | イベント入力論理選択                    | 97   | KM  | 入力2の用途選択                |
| 6F   | E0  | 出力論理選択                        | 98   | RR  | カスケードレシオ                |
| 70   | TD  | 出力1タイマ設定                      | 99   | RB  | カスケードバイアス               |
| 71   | TG  | 出力 2 タイマ設定                    | 9A   | XL  | SV トラッキングの有無選択          |
| 72   | TH  | 出力 3 タイマ設定                    | 9B   | XE  | 入力1の制御動作選択              |
| 73   | TI  | 出力 4 タイマ設定                    | 9C   | РК  | 入力1の積分/微分時間の小数<br>点位置選択 |
| 74   | TJ  | 出力 5 タイマ設定                    | 9D   | DG  | 入力1の微分ゲイン               |
| 75   | LA  | 伝送出力 1 種類選択                   | 9E   | IV  | 入力1の二位置動作すきま上側          |
| 76   | HV  | 伝送出力1スケール上限                   | 9F   | IW  | 入力1の二位置動作すきま下側          |
| 77   | HW  | 伝送出力 1 スケール下限                 | A0   | WH  | 入力1の入力異常時動作選択上<br>限     |
| 78   | LB  | 伝送出力 2 種類選択                   | A1   | WL  | 入力 1 の入力異常時動作選択下<br>限   |
| 79   | CV  | 伝送出力 2 スケール上限                 | A2   | OE  | 入力 1 の入力異常時の操作出力<br>値   |
| 7A   | CW  | <br>伝送出力 2 スケール下限             | A3   | РН  | 入力 1 の出力変化率リミッタ上<br>昇   |

| アドレス | 識別子 | 内容                          | アドレス | 識別子 | 内容                         |
|------|-----|-----------------------------|------|-----|----------------------------|
| A4   | PL  | 入力 1 の出力変化率リミッタ下<br>降       | C7   | Нр  | 周囲温度ピークホールド値               |
| A5   | OH  | 入力1の出力リミッタ上限                | C8   | HM  | パワーフィードトランス入力値             |
| A6   | OL  | 入力1の出力リミッタ下限                | C9   | VG  | 開度帰還抵抗 (FBR) 入力割付          |
| A7   | PF  | 入力 1 のパワーフィードフォ<br>ワードの有無選択 | CA   | ΡZ  | 入力 1 のパワーフィードフォ<br>ワードゲイン  |
| A8   | XF  | 入力2の制御動作選択                  | СВ   | PW  | 入力 2 のパワーフィードフォ<br>ワードゲイン  |
| A9   | PJ  | 入力 2 の積分 / 微分時間の小数<br>点位置選択 | CC   | ND  | ヒータ断線警報 1 (HBA1) 機能<br>)選択 |
| AA   | DJ  | 入力 2 の微分ゲイン                 | CD   | DH  | ヒータ断線警報 1 (HBA1) 遅延<br>回数  |
| AB   | IX  | 入力2の二位置動作すきま上側              | CE   | NG  | ヒータ断線警報 2 (HBA2) 機能<br>選択  |
| AC   | IY  | 入力2の二位置動作すきま下側              | CF   | DF  | ヒータ断線警報 2 (HBA2) 遅延<br>回数  |
| AD   | WX  | 入力2の入力異常時動作選択上<br>限         | D0   | LY  | 警報ランプ点灯条件設定1               |
| AE   | WY  | 入力2の入力異常時動作選択下<br>限         | D1   | LZ  | 警報ランプ点灯条件設定 2              |
| AF   | OF  | 入力 2 の入力異常時の操作出力<br>値       | D2   | HT  | 不使用                        |
| B0   | PX  | 入力 2 の出力変化率リミッタ上<br>昇       | D3   | FT  | 不使用                        |
| B1   | РҮ  | 入力 2 の出力変化率リミッタ下<br>降       | D4   | OG  | 不使用                        |
| B2   | OX  | 入力2の出力リミッタ上限                | D5   | LI  | 不使用                        |
| B3   | OY  | 入力2の出力リミッタ下限                | D6   | OR  | 不使用                        |
| B4   | PG  | 入力 2 のパワーフィードフォ<br>ワードの有無選択 | D7   | TS  | 不使用                        |
| B5   | GB  | 入力 1 の AT バイアス              | D8   | US  | 不使用                        |
| B6   | G3  | 入力 1 の AT サイクル              | D9   | RH  | 不使用                        |
| B7   | GH  | 入力1のAT動作すきま時間               | DA   | RL  | 不使用                        |
| B8   | GA  | 入力 2 の AT バイアス              | DB   | RP  | 不使用                        |
| B9   | G2  | 入力 2 の AT サイクル              | DC   | Л   | 不使用                        |
| BA   | GG  | 入力 2 の AT 動作すきま時間           | DD   | JJ  | 不使用                        |
| BB   | V2  | 開閉出力中立帯                     | DE   | IO  | 不使用                        |
| BC   | VH  | 開閉出力動作すきま                   | DF   | OJ  | 不使用                        |
| BD   | SY  | 開度帰還抵抗 (FBR) 入力断線時<br>の動作選択 | E0   | QA  | 不使用                        |
| BE   | FV  | 開度調整                        | E1   | OT  | 不使用                        |
| BF   | HU  | 設定変化率リミッタ単位時間設<br>定         | E2   | OU  | 不使用                        |
| C0   | RU  | ソーク時間単位選択                   | E3   | MY  | 不使用                        |
| C1   | SH  | 入力1の設定リミッタ上限                | E4   | NY  | 不使用                        |
| C2   | SL  | 入力1の設定リミッタ下限                | E5   | MZ  | 不使用                        |
| C3   | ST  | 入力2の設定リミッタ上限                | E6   | NZ  | 不使用                        |
| C4   | SU  | 入力2の設定リミッタ下限                | E7   | VR  | ROM バージョン (1-4 英数字)        |
| C5   | VR  | ROM バージョン (1-4 英数字)         | E8   | VR  | ROM バージョン (5-7 英数字)        |
| C6   | UT  | 積算稼働時間                      | -    | -   | -                          |

| 重要   | <ul> <li>GP-Pro EX のシステムエリア設定で「システムデータエリアを使用する」の設定を<br/>行うと誤動作の原因になります。「システムデータエリアを使用する」は設定しない<br/>でください。</li> </ul> |
|------|----------------------------------------------------------------------------------------------------|
|      |                                                                                                    |
| MEMO | <ul> <li>調節計で使用できるシステムエリア設定は読込みエリアサイズのみです。読込みエリアサイズについては GP-Pro EX リファレンスマニュアルを参照してください。</li> </ul>                  |
|      | 参照 : GP-Pro EX リファレンスマニュアル「LS エリア(ダイレクトアクセス方式専<br>用エリア )」                                                            |
|      | • 表中のアイコンについてはマニュアル表記上の注意を参照してください。                                                                                  |
|      | ☞「表記のルール」                                                                                                    |
|      | <ul> <li>存在しないアドレスを使用した場合でも、読み出しエラーが表示されない場合があ<br/>ります。この場合、読み出されたデータは0が保持されます。なお、書き込みエ<br/>ラーは表示されます。</li> </ul>    |

6.4 MA シリーズ

**□** はシステムデータエリアに指定できます。

| デバイス         | ビットアドレス       | ワードアドレス   | 32<br>bits   | 備考  |
|--------------|---------------|-----------|--------------|-----|
| コミュニケーション識別子 | 0000.0-002A.F | 0000-002A | <u>[[] H</u> | 1 2 |

1 デバイスアドレスによっては書込み不可の場合があります。使用する前に、接続機器の マニュアルの識別属性を確認してください。

2 ビット書込みを行うと、いったん表示器が接続機器の該当するワードアドレスを読込み、読込んだワードアドレスにビットを立てて接続機器に戻します。表示器が接続機器のデータを読込んで返す間に、そのワードアドレスヘラダープログラムで書込み処理を行うと、正しいデータが書込めない場合があります。

<識別子一覧>

| アドレス | 識別子 | 内容               | アドレス | 識別子 | 内容               |
|------|-----|------------------|------|-----|------------------|
| 00   | M1  | 測定値 (PV)         | 16   | I1  | 積分時間             |
| 01   | M2  | 電流検出器1測定値        | 17   | D1  | 微分時間             |
| 02   | M3  | 電流検出器 2 測定値      | 18   | W1  | アンチリセットワインドアップ   |
| 03   | MS  | 設定値モニタ           | 19   | V1  | オーバーラップ / デッドバンド |
| 04   | B1  | バーンアウト状態         | 1A   | HH  | 設定変化率リミッタ        |
| 05   | AA  | 第1警報状態           | 1B   | EI  | チャネルの使用 / 不使用    |
| 06   | AB  | 第2警報状態           | 1C   | SR  | RUN/STOP 切換      |
| 07   | AC  | 第3警報状態           | 1D   | G1  | PID/AT 切換        |
| 08   | AJ  | 出力状態             | 1E   | PB  | PV バイアス          |
| 09   | 01  | 操作出力値            | 1F   | F1  | デジタルフィルタ         |
| 0A   | O2  | 冷却側操作出力値         | 20   | T0  | 比例周期             |
| 0B   | ER  | エラーコード           | 21   | T1  | 冷却側比例周期          |
| 0C   | L1  | DI 状態            | 22   | TL  | スキャンインターバル時間     |
| 0D   | ZA  | メモリエリア番号切換       | 23   | IP  | デバイスアドレス         |
| 0E   | S1  | 設定値 (SV)         | 24   | IR  | 通信速度             |
| 0F   | A1  | 第1警報             | 25   | IQ  | データビット構成         |
| 10   | N1  | 制御ループ断線警報デッドバン   | 26   | IT  | インターバル時間         |
|      |     | ド (LBD)          |      |     |                  |
| 11   | A2  | 第2警報             | 27   | EB  | EEPROM 保存モード     |
| 12   | N2  | ヒータ断線警報 2 (HBA2) | 28   | EM  | EEPROM 保存状態      |
| 13   | A3  | 第3警報             | 29   | LK  | ロックレベル1          |
| 14   | P1  | 比例带              | 2A   | LL  | ロックレベル2          |
| 15   | P2  | 冷却側比例帯           | -    | -   | -                |

重要

 GP-Pro EX のシステムエリア設定で「システムデータエリアを使用する」の設定を 行うと誤動作の原因になります。「システムデータエリアを使用する」は設定しない でください。

# MEMO 調節計で使用できるシステムエリア設定は読込みエリアサイズのみです。読込みエリアサイズについては GP-Pro EX リファレンスマニュアルを参照してください。 参照: GP-Pro EX リファレンスマニュアル「LS エリア(ダイレクトアクセス方式専用エリア)」 表中のアイコンについてはマニュアル表記上の注意を参照してください。 <sup>(3)</sup>「表記のルール」

 存在しないアドレスを使用した場合でも、読み出しエラーが表示されない場合があ ります。この場合、読み出されたデータは0が保持されます。なお、書き込みエ ラーは表示されます。 6.5 SRV シリーズ

**□** はシステムデータエリアに指定できます。

| デバイス         | ビットアドレス        | ワードアドレス   | 32<br>bits | 備考    |
|--------------|----------------|-----------|------------|-------|
| コミュニケーション識別子 | 0000.0-0085.1F | 0000-0085 | [L/H]      | 1 2 3 |

1 デバイスアドレスによっては書込み不可の場合があります。使用する前に、接続機器の マニュアルの識別属性を確認してください。

2 ビット書込みを行うと、いったん表示器が接続機器の該当するワードアドレスを読込み、読込んだワードアドレスにビットを立てて接続機器に戻します。表示器が接続機器のデータを読込んで返す間に、そのワードアドレスヘラダープログラムで書込み処理を行うと、正しいデータが書込めない場合があります。

3 32 ビットデバイス

| アドレス | 識別子     | 内容                        | アドレス | 識別子     | 内容                         |
|------|---------|---------------------------|------|---------|----------------------------|
| 00   | M1(ch1) | CH1 測定値 (PV)              | 29   | PB(ch1) | CH1 PV バイアス                |
| 01   | M1(ch2) | CH2 測定値 (PV)              | 2A   | PB(ch2) | CH2 PV バイアス                |
| 02   | AJ(ch1) | CH1 総合イベント状態              | 2B   | A1(ch1) | CH1 第1イベント設定値              |
| 03   | AJ(ch2) | CH2 総合イベント状態              | 2C   | A1(ch2) | CH2 第1イベント設定値              |
| 04   | B1(ch1) | CH1 バーンアウト状態              | 2D   | A2(ch1) | CH1 第2イベント設定値              |
| 05   | B1(ch2) | CH2 バーンアウト状態              | 2E   | A2(ch2) | CH2 第2イベント設定値              |
| 06   | AA(ch1) | CH1 第1イベント状態              | 2F   | EI(ch1) | CH1 運転モード                  |
| 07   | AA(ch2) | CH2 第1イベント状態              | 30   | EI(ch2) | CH2 運転モード                  |
| 08   | AB(ch1) | CH1 第2イベント状態              | 31   | G1(ch1) | CH1 PID/AT 切換              |
| 09   | AB(ch2) | CH2 第2イベント状態              | 32   | G1(ch2) | CH2 PID/AT 切換              |
| 0A   | AC(ch1) | CH1 ヒータ断線警報 (HBA) 状<br>態  | 33   | J1(ch1) | CHI オート/マニュアル切換            |
| 0B   | AC(ch2) | CH2 ヒータ断線警報 (HBA) 状<br>態  | 34   | J1(ch2) | CH2 オート/マニュアル切換            |
| 0C   | AP(ch1) | CH1 制御ループ断線警報 (LBA)<br>状態 | 35   | ON(ch1) | CH1 マニュアル出力値               |
| 0D   | AP(ch2) | CH2 制御ループ断線警報 (LBA)<br>状態 | 36   | ON(ch2) | CH2 マニュアル出力値               |
| 0E   | O1(ch1) | CH1 加熱側操作出力値              | 37   | OH(ch1) | CH1 出力リミッタ上限               |
| 0F   | O1(ch2) | CH2 加熱側操作出力値              | 38   | OH(ch2) | CH2 出力リミッタ上限               |
| 10   | O2(ch1) | CH1 冷却側操作出力値              | 39   | OL(ch1) | CH1 出力リミッタ下限               |
| 11   | O2(ch2) | CH2 冷却側操作出力値              | 3A   | OL(ch2) | CH2 出力リミッタ下限               |
| 12   | M3(ch1) | CH1 CT 入力測定值              | 3B   | T0(ch1) | CH1 加熱側比例周期                |
| 13   | M3(ch2) | CH2 CT 入力測定值              | 3C   | T0(ch2) | CH2 加熱側比例周期                |
| 14   | MS(ch1) | CH1 設定値モニタ                | 3D   | T1(ch1) | CH1 冷却側比例周期                |
| 15   | MS(ch2) | CH2 設定値モニタ                | 3E   | T1(ch2) | CH2 冷却側比例周期                |
| 16   | ER      | エラーコード                    | 3F   | F1(ch1) | CH1 デジタルフィルタ               |
| 17   | HE(ch1) | CH1 昇温完了状態                | 40   | F1(ch2) | CH2 デジタルフィルタ               |
| 18   | HE(ch2) | CH2 昇温完了状態                | 41   | A3(ch1) | CH1 ヒータ断線警報 (HBA) 設<br>定値  |
| 19   | S1(ch1) | CH1 設定値 (SV)              | 42   | A3(ch2) | CH2 ヒータ断線警報 (HBA) 設<br>定値  |
| 1A   | S1(ch2) | CH2 設定値 (SV)              | 43   | DH(ch1) | CH1 ヒータ断線警報 (HBA) 遅<br>延回数 |
| 1B   | P1(ch1) | CH1 加熱側比例帯                | 44   | DH(ch2) | CH2 ヒータ断線警報 (HBA) 遅<br>延回数 |
| 1C   | P1(ch2) | CH2 加熱側比例帯                | 45   | SR      | 制御開始 / 停止切換                |
| 1D   | P2(ch1) | CH1 冷却側比例帯                | 46   | AV(ch1) | CH1 入力異常判断点上限              |
| 1E   | P2(ch2) | CH2 冷却側比例帯                | 47   | AV(ch2) | CH2 入力異常判断点上限              |
| 1F   | I1(ch1) | CH1 積分時間                  | 48   | AW(ch1) | CH1 入力異常判断点下限              |
| 20   | I1(ch2) | CH2 積分時間                  | 49   | AW(ch2) | CH2 入力異常判断点下限              |
| 21   | D1(ch1) | CH1 微分時間                  | 4A   | WH(ch1) | CH1 入力異常時動作選択上限            |
| 22   | D1(ch2) | CH2 微分時間                  | 4B   | WH(ch2) | CH2 入力異常時動作選択上限            |
| 23   | CA(ch1) | CH1 制御応答指定パラメータ           | 4C   | WL(ch1) | CH1 入力異常時動作選択下限            |
| 24   | CA(ch2) | CH2 制御応答指定パラメータ           | 4D   | WL(ch2) | CH2 入力異常時動作選択下限            |
| 25   | V1(ch1) | CH1 オーバーラップ / デッドバ<br>ンド  | 4E   | OE(ch1) | CH1 入力異常時の操作出力値            |
| 26   | V1(ch2) | CH2 オーバーラップ / デッドバ<br>ンド  | 4F   | OE(ch2) | CH2 入力異常時の操作出力値            |
| 27   | HH(ch1) | CH1 設定変化率リミッタ             | 50   | GH(ch1) | CH1 AT 動作すきま時間             |
| 28   | HH(ch2) | CH2 設定変化率リミッタ             | 51   | GH(ch2) | CH2 AT 動作すきま時間             |

| アドレス | 識別子     | 内容                            | アドレス | 識別子     | 内容              |
|------|---------|-------------------------------|------|---------|-----------------|
| 52   | GB(ch1) | CH1 AT バイアス                   | 6C   | XU(ch1) | CH1 入力レンジ小数点位置  |
| 53   | GB(ch2) | CH2 AT バイアス                   | 6D   | XU(ch2) | CH2 入力レンジ小数点位置  |
| 54   | XH      | イベント LED モード設定                | 6E   | PU(ch1) | CH1 温度単位選択      |
| 55   | HP(ch1) | CH1 制御ループ断線警報 (LBA)<br>使用選択   | 6F   | PU(ch2) | CH2 温度単位選択      |
| 56   | HP(ch2) | CH2 制御ループ断線警報 (LBA)<br>使用選択   | 70   | XE(ch1) | CH1 制御の種類       |
| 57   | C6(ch1) | CH1 制御ループ断線警報 (LBA)<br>時間     | 71   | XE(ch2) | CH2 制御の種類       |
| 58   | C6(ch2) | CH2 制御ループ断線警報 (LBA)<br>時間     | 72   | IV(ch1) | CH1 二位置動作すきま上側  |
| 59   | V2(ch1) | CH1 制御ループ断線警報 (LBA)<br>デッドバンド | 73   | IV(ch2) | CH2 二位置動作すきま上側  |
| 5A   | V2(ch2) | CH2 制御ループ断線警報 (LBA)<br>デッドバンド | 74   | IW(ch1) | CH1 二位置動作すきま下側  |
| 5B   | E1      | DI 設定                         | 75   | IW(ch2) | CH2 二位置動作すきま下側  |
| 5C   | L1      | DI 状態                         | 76   | HA(ch1) | CH1 第1イベント動作すきま |
| 5D   | QA      | DO1 設定                        | 77   | HA(ch2) | CH2 第1イベント動作すきま |
| 5E   | QB      | DO2 設定                        | 78   | HB(ch1) | CH1 第2イベント動作すきま |
| 5F   | Q1      | DO 状態                         | 79   | HB(ch2) | CH2 第2イベント動作すきま |
| 60   | AR      | イベントインターロック解除                 | 7A   | XA(ch1) | CH1 第1イベントの種類   |
| 61   | HD(ch1) | CH1 昇温完了範囲                    | 7B   | XA(ch2) | CH2 第1イベントの種類   |
| 62   | HD(ch2) | CH2 昇温完了範囲                    | 7C   | XB(ch1) | CH1 第2イベントの種類   |
| 63   | T3(ch1) | CH1 昇温完了ソーク時間                 | 7D   | XB(ch2) | CH2 第2イベントの種類   |
| 64   | T3(ch2) | CH2 昇温完了ソーク時間                 | 7E   | WA(ch1) | CH1 第1イベント動作    |
| 65   | IN      | イニシャルセットモード                   | 7F   | WA(ch2) | CH2 第1イベント動作    |
| 66   | XI(ch1) | CH1 入力レンジ番号                   | 80   | WB(ch1) | CH1 第2イベント動作    |
| 67   | XI(ch2) | CH2 入力レンジ番号                   | 81   | WB(ch2) | CH2 第2イベント動作    |
| 68   | XV(ch1) | CH1 入力スケール上限                  | 82   | TD(ch1) | CH1 イベント遅延タイマ   |
| 69   | XV(ch2) | CH2 入力スケール上限                  | 83   | TD(ch2) | CH2 イベント遅延タイマ   |
| 6A   | XW(ch1) | CH1 入力スケール下限                  | 84   | ZX      | 送信切換時間設定        |
| 6B   | XW(ch2) | CH2 入力スケール下限                  | 85   | X2      | 運転モード保持設定       |

| 皇 罢 |
|-----|
|-----|

 GP-Pro EX のシステムエリア設定で「システムデータエリアを使用する」の設定を 行うと誤動作の原因になります。「システムデータエリアを使用する」は設定しない でください。

MEMO

 調節計で使用できるシステムエリア設定は読込みエリアサイズのみです。読込みエリアサイズについては GP-Pro EX リファレンスマニュアルを参照してください。
 参照:GP-Pro EX リファレンスマニュアル「LS エリア(ダイレクトアクセス方式専用エリア)」
 表中のアイコンについてはマニュアル表記上の注意を参照してください。
 ③<sup>P</sup>「表記のルール」
 存在しないアドレスを使用した場合でも、読み出しエラーが表示されない場合があいます。

存在しないアトレスを使用した場合でも、読み面しエラーが表示されない場合があります。この場合、読み出されたデータは0が保持されます。なお、書き込みエラーは表示されます。

6.6 SRX シリーズ

**□** はシステムデータエリアに指定できます。

| デバイス         | ビットアドレス         | ワードアドレス   | 32<br>bits | 備考    |
|--------------|-----------------|-----------|------------|-------|
| コミュニケーション識別子 | 0000.00-008C.1F | 0000-008C | [L/H]      | 1 2 3 |

1 デバイスアドレスによっては書込み不可の場合があります。使用する前に、接続機器の マニュアルの識別属性を確認してください。

2 ビット書込みを行うと、いったん表示器が接続機器の該当するワードアドレスを読込み、読込んだワードアドレスにビットを立てて接続機器に戻します。表示器が接続機器のデータを読込んで返す間に、そのワードアドレスヘラダープログラムで書込み処理を行うと、正しいデータが書込めない場合があります。

3 32 ビットデバイス

| アドレス | 識別子     | 内容                        | アドレス | 識別子     | 内容                         |
|------|---------|---------------------------|------|---------|----------------------------|
| 00   | M1(ch1) | CH1 測定値 (PV)              | 29   | J1(ch1) | CH1 オート/マニュアル切換            |
| 01   | M1(ch2) | CH2 測定値 (PV)              | 2A   | J1(ch2) | CH2 オート/マニュアル切換            |
| 02   | AJ(ch1) | CH1 総合イベント状態              | 2B   | ON(ch1) | CH1 マニュアル出力値               |
| 03   | AJ(ch2) | CH2 総合イベント状態              | 2C   | ON(ch2) | CH2 マニュアル出力値               |
| 04   | B1(ch1) | CH1 バーンアウト状態              | 2D   | OH(ch1) | CH1 出力リミッタ上限               |
| 05   | B1(ch2) | CH2 バーンアウト状態              | 2E   | OH(ch2) | CH2 出力リミッタ上限               |
| 06   | AA(ch1) | CH1 第1イベント状態              | 2F   | OL(ch1) | CH1 出力リミッタ下限               |
| 07   | AA(ch2) | CH2 第1イベント状態              | 30   | OL(ch2) | CH2 出力リミッタ下限               |
| 08   | AB(ch1) | CH1 第2イベント状態              | 31   | T0(ch1) | CH1 比例周期                   |
| 09   | AB(ch2) | CH2 第2イベント状態              | 32   | T0(ch2) | CH2 比例周期                   |
| 0A   | AC(ch1) | CH1 ヒータ断線警報 (HBA) 状<br>態  | 33   | F1(ch1) | CH1 デジタルフィルタ               |
| 0B   | AC(ch2) | CH2 ヒータ断線警報 (HBA) 状<br>態  | 34   | F1(ch2) | CH2 デジタルフィルタ               |
| 0C   | AP(ch1) | CH1 制御ループ断線警報 (LBA)<br>状態 | 35   | A3(ch1) | CH1 ヒータ断線警報 (HBA) 設<br>定値  |
| 0D   | AP(ch2) | CH2 制御ループ断線警報 (LBA)<br>状態 | 36   | A3(ch2) | CH2 ヒータ断線警報 (HBA) 設<br>定値  |
| 0E   | O1(ch1) | CH1 操作出力值                 | 37   | DH(ch1) | CH1 ヒータ断線警報 (HBA) 遅<br>延回数 |
| 0F   | O1(ch2) | CH2 操作出力值                 | 38   | DH(ch2) | CH2 ヒータ断線警報 (HBA) 遅<br>延回数 |
| 10   | M3(ch1) | CH1 CT 入力測定值              | 39   | XN(ch1) | CH1 ホット/コールドスタート<br>選択     |
| 11   | M3(ch2) | CH2 CT 入力測定值              | 3A   | XN(ch2) | CH2 ホット/コールドスタート<br>選択     |
| 12   | MS(ch1) | CH1 設定値モニタ                | 3B   | SX(ch1) | CH1 スタート判断点                |
| 13   | MS(ch2) | CH1 設定値モニタ                | 3C   | SX(ch2) | CH2 スタート判断点                |
| 14   | ER      | エラーコード                    | 3D   | SR      | 制御開始 / 停止切換                |
| 15   | S1(ch1) | CH1 設定值(SV)               | 3E   | AV(ch1) | CH1 入力異常判断点上限              |
| 16   | S1(ch2) | CH2 設定値(SV)               | 3F   | AV(ch2) | CH2 入力異常判断点上限              |
| 17   | P1(ch1) | CH1 比例帯                   | 40   | AW(ch1) | CH1 入力異常判断点下限              |
| 18   | P1(ch2) | CH2 比例帯                   | 41   | AW(ch2) | CH2 入力異常判断点下限              |
| 19   | I1(ch1) | CH1 積分時間                  | 42   | WH(ch1) | CH1 入力異常時動作選択上限            |
| 1A   | I1(ch2) | CH2 積分時間                  | 43   | WH(ch2) | CH2 入力異常時動作選択上限            |
| 1B   | D1(ch1) | CH1 微分時間                  | 44   | WL(ch1) | CH1 入力異常時動作選択下限            |
| 1C   | D1(ch2) | CH2 微分時間                  | 45   | WL(ch2) | CH2 入力異常時動作選択下限            |
| 1D   | CA(ch1) | CH1 制御応答指定パラメータ           | 46   | OE(ch1) | CH1 入力異常時の操作出力値            |
| 1E   | CA(ch2) | CH2 制御応答指定パラメータ           | 47   | OE(ch2) | CH2 入力異常時の操作出力値            |
| 1F   | PB(ch1) | CH1 PV バイアス               | 48   | GH(ch1) | CH1 AT 動作すきま時間             |
| 20   | PB(ch2) | CH2 PV バイアス               | 49   | GH(ch2) | CH2 AT 動作すきま時間             |
| 21   | A1(ch1) | CH1 第1イベント設定値             | 4A   | GB(ch1) | CH1 AT バイアス                |
| 22   | A1(ch2) | CH2 第1イベント設定値             | 4B   | GB(ch2) | CH2 AT バイアス                |
| 23   | A2(ch1) | CH1 第2イベント設定値             | 4C   | C1      | リモート / ローカル切換              |
| 24   | A2(ch2) | CH2 第2イベント設定値             | 4D   | XH      | イベント LED モード設定             |
| 25   | EI(ch1) | CH1 運転モード                 | 4E   | E1(ch1) | CH1 デジタル入力設定 1<br>(RESET)  |
| 26   | EI(ch2) | CH2 運転モード                 | 4F   | E1(ch2) | CH2 デジタル入力設定 1<br>(RESET)  |
| 27   | G1(ch1) | CH1 PID/AT 切換             | 50   | E2(ch1) | CH1 デジタル入力設定 2 (RUN)       |
| 28   | G1(ch2) | CH2 PID/AT 切換             | 51   | E2(ch2) | CH2 デジタル入力設定 2 (RUN)       |

| アドレス | 識別子     | 内容                              | アドレス | 識別子     | 内容                    |
|------|---------|---------------------------------|------|---------|-----------------------|
| 52   | E3(ch1) | CH1 デジタル入力設定 3 (FIX)            | 70   | PU(ch2) | CH2 温度単位選択            |
| 53   | E3(ch2) | CH2 デジタル入力設定 3 (FIX)            | 71   | XE(ch1) | CH1 制御の種類             |
| 54   | E4(ch1) | CH1 デジタル入力設定 4 (MAN)            | 72   | XE(ch2) | CH2 制御の種類             |
| 55   | E4(ch2) | CH2 デジタル入力設定 4 (MAN)            | 73   | IV(ch1) | CH1 二位置動作すきま上側        |
| 56   | E5(ch1) | CH1 デジタル入力設定 5<br>(HOLD)        | 74   | IV(ch2) | CH2 二位置動作すきま上側        |
| 57   | E5(ch2) | CH2 デジタル入力設定 5<br>(HOLD)        | 75   | IW(ch1) | CH1 二位置動作すきま下側        |
| 58   | E6(ch1) | CH1 デジタル入力設定 6 (STEP)           | 76   | IW(ch2) | CH2 二位置動作すきま下側        |
| 59   | E6(ch2) | CH2 デジタル入力設定 6 (STEP)           | 77   | HA(ch1) | CH1 第1イベント動作すきま       |
| 5A   | E7(ch1) | CH1 デジタル入力設定 7(プロ<br>グラムパターン選択) | 78   | HA(ch2) | CH2 第1イベント動作すきま       |
| 5B   | E7(ch2) | CH2 デジタル入力設定 7(プロ<br>グラムパターン選択) | 79   | HB(ch1) | CH1 第2イベント動作すきま       |
| 5C   | E8(ch1) | CH1 デジタル入力設定 8 (AT/<br>PID)     | 7A   | HB(ch2) | CH2 第2イベント動作すきま       |
| 5D   | E8(ch2) | CH2 デジタル入力設定 8 (AT/<br>PID)     | 7B   | XA(ch1) | CH1 第1イベントの種類         |
| 5E   | HP(ch1) | CH1 制御ループ断線警報 (LBA)<br>使用選択     | 7C   | XA(ch2) | CH2 第1イベントの種類         |
| 5F   | HP(ch2) | CH2 制御ループ断線警報 (LBA)<br>使用選択     | 7D   | XB(ch1) | CH1 第2イベントの種類         |
| 60   | C6(ch1) | CH1 制御ループ断線警報 (LBA)<br>時間       | 7E   | XB(ch2) | CH2 第2イベントの種類         |
| 61   | C6(ch2) | CH2 制御ループ断線警報 (LBA)<br>時間       | 7F   | WA(ch1) | CH1 第1イベント待機動作の有<br>無 |
| 62   | V2(ch1) | CH1 制御ループ断線警報 (LBA)<br>デッドバンド   | 80   | WA(ch2) | CH2 第1イベント待機動作の有<br>無 |
| 63   | V2(ch2) | CH2 制御ループ断線警報 (LBA)<br>デッドバンド   | 81   | WB(ch1) | CH1 第2イベント待機動作の有<br>無 |
| 64   | PK(ch1) | CH1 積分 / 微分時間小数点位置              | 82   | WB(ch2) | CH2 第2イベント待機動作の有<br>無 |
| 65   | PK(ch2) | CH2 積分 / 微分時間小数点位置              | 83   | DF(ch1) | CH1 イベント遅延回数          |
| 66   | IN      | イニシャルセットモード                     | 84   | DF(ch2) | CH2 イベント遅延回数          |
| 67   | XI(ch1) | CH1 入力レンジ番号                     | 85   | ZX      | 送信切換時間設定              |
| 68   | XI(ch2) | CH2 入力レンジ番号                     | 86   | XP(ch1) | CH1 セグメントタイム単位設定      |
| 69   | XV(ch1) | CH1 入力スケール上限                    | 87   | XP(ch2) | CH2 セグメントタイム単位設定      |
| 6A   | XV(ch2) | CH2 入力スケール上限                    | 88   | X2      | 運転モード保持設定             |
| 6B   | XW(ch1) | CH1 入力スケール下限                    | 89   | PH(ch1) | CH1 出力変化率リミッタ上昇       |
| 6C   | XW(ch2) | CH2 入力スケール下限                    | 8A   | PH(ch2) | CH2 出力変化率リミッタ上昇       |
| 6D   | XU(ch1) | CH1 入力レンジ小数点位置                  | 8B   | PL(ch1) | CH1 出力変化率リミッタ下降       |
| 6E   | XU(ch2) | CH2 入力レンジ小数点位置                  | 8C   | PL(ch2) | CH2 出力変化率リミッタ下降       |
| 6F   | PU(ch1) | CH1 温度単位選択                      | -    | -       | -                     |

重要

 GP-Pro EX のシステムエリア設定で「システムデータエリアを使用する」の設定を 行うと誤動作の原因になります。「システムデータエリアを使用する」は設定しない でください。

# MEMO 調節計で使用できるシステムエリア設定は読込みエリアサイズのみです。読込みエリアサイズについては GP-Pro EX リファレンスマニュアルを参照してください。 参照: GP-Pro EX リファレンスマニュアル「LS エリア(ダイレクトアクセス方式専用エリア)」 表中のアイコンについてはマニュアル表記上の注意を参照してください。 <sup>(GP)</sup>「表記のルール」

 存在しないアドレスを使用した場合でも、読み出しエラーが表示されない場合があ ります。この場合、読み出されたデータは0が保持されます。なお、書き込みエ ラーは表示されます。

#### 6.7 SA シリーズ

**□** はシステムデータエリアに指定できます。

| デバイス         | ビットアドレス       | ワードアドレス   | 32<br>bits | 備考  |
|--------------|---------------|-----------|------------|-----|
| コミュニケーション識別子 | 0000.0-001E.F | 0000-001E | [L/H]      | 1 2 |

1 デバイスアドレスによっては書込み不可の場合があります。使用する前に、接続機器の マニュアルの識別属性を確認してください。

2 ビット書込みを行うと、いったん表示器が接続機器の該当するワードアドレスを読込み、読込んだワードアドレスにビットを立てて接続機器に戻します。表示器が接続機器のデータを読込んで返す間に、そのワードアドレスヘラダープログラムで書込み処理を行うと、正しいデータが書込めない場合があります。

<識別子一覧>

| アドレス | 識別子 | 内容                  | アドレス | 識別子 | 内容               |
|------|-----|---------------------|------|-----|------------------|
| 00   | M1  | 測定値 (PV)            | 10   | I1  | 積分時間 (I)         |
| 01   | B1  | バーンアウト              | 11   | D1  | 微分時間 (D)         |
| 02   | AA  | 第1警報状態              | 12   | W1  | アンチリセットワインドアップ   |
| 03   | AB  | 第2警報状態              | 13   | Т0  | 加熱側比例周期          |
| 04   | 01  | 加熱側操作出力値            | 14   | P2  | 冷却側比例帯           |
| 05   | O2  | 冷却側操作出力値            | 15   | V1  | オーバーラップ / デッドバンド |
| 06   | ER  | エラーコード              | 16   | T1  | 冷却側比例周期          |
| 07   | SR  | RUN/STOP 機能         | 17   | PB  | PV バイアス          |
| 08   | G1  | オートチューニング           | 18   | F1  | デジタルフィルタ         |
| 09   | G2  | セルフチューニング           | 19   | LK  | 設定データロック         |
| 0A   | S1  | 設定値 (SV)            | 1A   | EB  | EEPROM 保存モード     |
| 0B   | A1  | 第1警報設定              | 1B   | EM  | EEPROM 保存状態      |
| 0C   | A2  | 第2警報設定              | 1C   | LA  | アナログ出力仕様選択       |
| 0D   | A5  | 制御ループ断線警報設定         | 1D   | HV  | アナログ出力スケール上限     |
| 0E   | A6  | 制御ループ断線警報デッドバン<br>ド | 1E   | HW  | アナログ出力スケール下限     |
| 0F   | P1  | 加熱側比例帯 (P)          |      |     |                  |

| <b>重要</b><br>• GP-Pro EX のシステムエリア設定で「システムデータエリアを使用する」の<br>行うと誤動作の原因になります。「システムデータエリアを使用する」は設<br>でください。 | )設定を<br>定しない |
|----------------------------------------------------------------------------------------------------|--------------|
|----------------------------------------------------------------------------------------------------|--------------|

 
 MEMO
 ・ 調節計で使用できるシステムエリア設定は読込みエリアサイズのみです。読込みエ リアサイズについては GP-Pro EX リファレンスマニュアルを参照してください。

- 参照:GP-Pro EX リファレンスマニュアル「LS エリア (ダイレクトアクセス方式専 用エリア )」
- 表中のアイコンについてはマニュアル表記上の注意を参照してください。
   「表記のルール」
- 存在しないアドレスを使用した場合でも、読み出しエラーが表示されない場合があ ります。この場合、読み出されたデータは0が保持されます。なお、書き込みエ ラーは表示されます。

6.8 SR Mini HG (H-PCP-A/B) シリーズ

**□** はシステムデータエリアに指定できます。

| デバイス             | ビットアドレス             | ワードアドレス                             | 32<br>bits | 備考  |
|------------------|---------------------|-------------------------------------|------------|-----|
|                  | 01/0000.0-01/00BD.F | 01/0000-01/00BD                     |            |     |
|                  | 02/0000.0-02/00BD.F | 02/0000-02/00BD                     |            |     |
|                  | 03/0000.0-03/00BD.F | 03/0000-03/00BD                     |            |     |
|                  | 04/0000.0-04/00BD.F | 04/0000-04/00BD                     |            |     |
|                  | 05/0000.0-05/00BD.F | 05/0000-05/00BD                     |            |     |
|                  | 06/0000.0-06/00BD.F | 06/0000-06/00BD                     |            |     |
|                  | 07/0000.0-07/00BD.F | 07/0000-07/00BD                     |            |     |
|                  | 08/0000.0-08/00BD.F | 08/0000-08/00BD                     |            |     |
|                  | 09/0000.0-09/00BD.F | 09/0000.0-09/00BD.F 09/0000-09/00BD |            |     |
|                  | 10/0000.0-10/00BD.F | 10/0000-10/00BD                     |            | 123 |
| コミュニケーション識別子<br> | 11/0000.0-11/00BD.F | 11/0000-11/00BD                     |            | -   |
|                  | 12/0000.0-12/00BD.F | 12/0000-12/00BD                     |            |     |
|                  | 13/0000.0-13/00BD.F | 13/0000-13/00BD                     |            |     |
|                  | 14/0000.0-14/00BD.F | 14/0000-14/00BD                     |            |     |
|                  | 15/0000.0-15/00BD.F | 15/0000-15/00BD                     |            |     |
|                  | 16/0000.0-16/00BD.F | 16/0000-16/00BD                     |            |     |
|                  | 17/0000.0-17/00BD.F | 17/0000-17/00BD                     |            |     |
|                  | 18/0000.0-18/00BD.F | 18/0000-18/00BD                     |            |     |
|                  | 19/0000.0-19/00BD.F |                                     |            |     |
|                  | 20/0000.0-20/00BD.F | 20/0000-20/00BD                     |            |     |

1 デバイスアドレスによっては書込み不可の場合があります。使用する前に、接続機器のマニュ アルの識別属性を確認してください。

2 ビット書込みを行うと、いったん表示器が接続機器の該当するワードアドレスを読込み、読込んだワードアドレスにビットを立てて接続機器に戻します。表示器が接続機器のデータを読込んで返す間に、そのワードアドレスヘラダープログラムで書込み処理を行うと、正しいデータが書込めない場合があります。

3 SR-Mini-HG(H-PCP-A/B) および SR-Mini-HG(H-PCP-J) シリーズについては、識別子がサポート するモジュールとしてチャンネル番号を指定する必要があります。

> 01/0000 *チャンネル*番号(設定範囲は01~20)

| アドレス | 識別子 | 内容               | アドレス | 識別子 | 内容                             |
|------|-----|------------------|------|-----|--------------------------------|
| 00   | M1  | 温度入力測定値          | 2C   | NJ  | AI 運転モード切換                     |
| 01   | AA  | 第1警報状態           | 2D   | AP  | LBA 警報状態                       |
| 02   | AB  | 第2警報状態           | 2E   | HP  | LBA 使用選択                       |
| 03   | B1  | バーンアウト状態         | 2F   | C6  | LBA 時間                         |
| 04   | 01  | 加熱操作出力値          | 30   | V2  | LBA デッドバンド                     |
| 05   | O2  | 冷却操作出力值          | 31   | M6  | AO 出力値モニタ                      |
| 06   | AC  | ヒータ断線警報状態        | 32   | S6  | AO 出力設定値                       |
| 07   | M3  | CT 入力測定值 1       | 33   | XO  | AO 機能選択                        |
| 08   | M4  | CT 入力測定值 2       | 34   | OY  | AO 対応チャネル設定                    |
| 09   | MS  | 設定値モニタ           | 35   | CV  | AO ズーム上限                       |
| 0A   | HE  | 昇温完了状態           | 36   | CW  | AO ズーム下限                       |
| 0B   | ER  | エラーコード           | 37   | JK  | AOゼロ点調整設定                      |
| 0C   | G1  | PID/AT 切換        | 38   | JL  | AO フルスケール調整設定                  |
| 0D   | S1  | 温度設定値            | 39   | L1  | DI モジュールの入力状態                  |
| 0E   | P1  | 加熱側比例帯           | 3A   | C2  | CC-Link セレクティングフラグ             |
| 0E   | D2  |                  | 210  | 02  | イベント DO 状態 (DO-C モ             |
| OF   | P2  | 冷却側比例带           | 3B   | Q3  | ジュール)                          |
| 10   | I1  | 待公吐問             | 30   | 04  | イベント DO マニュアル出力値               |
| 10   | 11  | 何刀叫可回            | 50   | Ϋ́  | (DO-C モジュール)                   |
| 11   | D1  | 微分時間             | 3D   | A7  | イベント DO 拡張警報設定値                |
| 12   | V1  | オーバーラップ / デッドバンド | 3E   | KH  | カスケードモニタ                       |
| 13   | CA  | 制御応答指定パラメータ      | 3F   | KF  | カスケード ON/OFF                   |
| 14   | A1  | 第1警報設定値          | 40   | KG  | カスケードゲイン                       |
| 15   | A2  | 第2警報設定値          | 41   | KI  | カスケードバイアス                      |
| 16   | A3  | ヒータ断線警報設定値1      | 42   | M7  | TI 温度入力測定值                     |
| 17   | A4  | ヒータ断線警報設定値2      | 43   | AF  | TI 第1 警報状態                     |
| 18   | EI  | 運転モード切換          | 44   | AG  | TI 第2警報状態                      |
| 19   | T0  | 加熱側比例周期          | 45   | B2  | TI バーンアウト状態                    |
| 1A   | T1  | 冷却側比例周期          | 46   | A8  | TI 第1 警報設定值                    |
| 1B   | PB  | PV バイアス          | 47   | A9  | TI 第2警報設定值                     |
| 1C   | SR  | 制御開始 / 停止        | 48   | PC  | TI モジュール PV バイアス               |
| 1D   | IN  | イニシャルセットモード      | 49   | EJ  | TI 運転モード切換                     |
| 1E   | ZA  | メモリエリア番号         | 4A   | L3  | PCP モジュール DI 状態                |
| 1F   | AR  | 警報インターロック解除      | 4B   | L4  | イベント DI 入力接点入力モニ<br>タ          |
| 20   | J1  | オート / マニュアル切換    | 4C   | L5  | イベント DI 入力論理入力モニ<br>タ          |
| 21   | ON  | マニュアル出力値         | 4D   | Q5  | イベント DI 入力論理出力モニ<br>タ          |
| 22   | HD  | 昇温完了範囲           | 4E   | AH  | CT モジュールヒータ断線警報<br>状態          |
| 23   | HS  | 昇温完了判定           | 4F   | AJ  | 総合警報状態                         |
| 24   | T3  | 昇温完了ソーク時間        | 50   | M8  | 開度モニタ                          |
| 25   | M5  | AI 入力測定値         | 51   | V3  | 開度出力中立帯                        |
| 26   | AD  | AI 第1警報状態        | 52   | TJ  | モータ時間                          |
| 27   | AE  | AI 第2警報状態        | 53   | OS  | 積算出力リミッタ                       |
| 28   | A5  | AI 第1警報設定值       | 54   | 00  | 開度マニュアル出力値                     |
| 29   | A6  | AI 第2警報設定值       | 55   | C1  | ローカル / コンピュータ切換                |
| 2A   | JI  | AI ゼロ点補正         | 56   | XI  | 入力レンジ番号 [ -TIO- 、<br>H-CIO-A]  |
| 2B   | JJ  | AI フルスケール補正      | 57   | SH  | 設定リミッタ(上限)[ -TIO-<br>、H-CIO-A] |

| アドレス | 識別子 | 内容                                                               | アドレス | 識別子 | 内容                                    |
|------|-----|------------------------------------------------------------------|------|-----|---------------------------------------|
| 58   | SL  | 設定リミッタ(下限)[ -TIO-<br>、H-CIO-A]                                   | 73   | LA  | 第1警報インターロックの有無<br>[ -TIO- 、H-CIO-A]   |
| 59   | F1  | デジタルフィルタ [ -TIO- 、<br>H-CIO-A]                                   | 74   | LB  | 第2警報インターロックの有無<br>[ -TIO- 、H-CIO-A]   |
| 5A   | AV  | 入力異常判断点 ( 上限 ) [ -<br>TIO- 、H-CIO-A]                             | 75   | OA  | 入力異常時の第1警報動作選択<br>[ -TIO- 、H-CIO-A]   |
| 5B   | AW  | 入力異常判断点(下限)[ -<br>TIO- 、H-CIO-A]                                 | 76   | OB  | 入力異常時の第 2 警報動作選択<br>[ -TIO- 、H-CIO-A] |
| 5C   | WH  | 入力異常時の動作(上限)[ -<br>TIO- 、H-CIO-A]                                | 77   | DF  | 警報遅延回数 [ -TIO- 、H-<br>CIO-A]          |
| 5D   | WL  | 入力異常時の動作(下限)[ -<br>TIO- 、H-CIO-A]                                | 78   | CL  | モジュール初期化 [ -PCP-A/<br>B]              |
| 5E   | GB  | AT バイアス [ -TIO- 、H-<br>CIO-A]                                    | 79   | VP  | PCP モジュール DO の種類選択<br>[ -PCP-A/B]     |
| 5F   | HH  | 設定変化率リミッタ [ -TIO-<br>、H-CIO-A]                                   | 7A   | ZF  | CT 使用チャネル設定 [ -CT-A]                  |
| 60   | ОН  | 出カリミッタ ( 上限 )[ 加熱冷却<br>制御時 : 加熱側出カリミッタ上<br>限 ] [ -TIO- 、H-CIO-A] | 7B   | LT  | DO の機能選択 [ -DO-A/B/D]                 |
| 61   | OL  | 出力リミッタ(下限)[加熱冷却<br>制御時:冷却側出力リミッタ上<br>限][ -TIO- 、H-CIO-A]         | 7C   | ХК  | DIの機能選択[ -DI-A]                       |
| 62   | IV  | 二位置制御動作すきま(上側)[<br>-TIO- 、H-CIO-A]                               | 7D   | H2  | DI の使用選択 [ -DI-A]                     |
| 63   | IW  | 二位置制御動作すきま(下側)[<br>-TIO- 、H-CIO-A]                               | 7E   | VK  | AI 入力レンジ番号 [H-AI-A/B]                 |
| 64   | OE  | 入力異常時の操作出力値 [ -<br>TIO- 、H-CIO-A]                                | 7F   | JS  | AI 表示スケール上限 [H-AI-A/B]                |
| 65   | PH  | 出力変化率リミッタ(上昇)[<br>-TIO- 、H-CIO-A]                                | 80   | JV  | AI 表示スケール下限 [H-AI-A/B]                |
| 66   | PL  | 出力変化率リミッタ(下降)[<br>-TIO- 、H-CIO-A]                                | 81   | HC  | AI 第 1 警報動作すきま [H-AI-A/<br>B]         |
| 67   | XE  | 正動作 / 逆動作選択 [ -TIO-<br>、H-CIO-A]                                 | 82   | HF  | AI 第 2 警報動作すきま [H-AI-A/<br>B]         |
| 68   | XN  | ホット / コールドスタート選択<br>[ -TIO- 、H-CIO-A]                            | 83   | XC  | AI 第 1 警報の種類 [H-AI-A/B]               |
| 69   | SX  | スタート判断点 [ -TIO- 、<br>H-CIO-A]                                    | 84   | XD  | AI 第 2 警報の種類 [H-AI-A/B]               |
| 6A   | X1  | 制御開始 / 停止保持設定 [ -<br>PCP-A/B]                                    | 85   | WC  | AI 第 1 警報待機動作の有無 [H-<br>AI-A/B]       |
| 6B   | EK  | 昇温完了保持機能選択 [ -<br>PCP-A/B]                                       | 86   | WD  | AI 第 2 警報待機動作の有無 [H-<br>AI-A/B]       |
| 6C   | ZX  | 送信切換時間設定 [ -PCP-A/<br>B]                                         | 87   | LC  | AI 第 1 警報インターロックの有<br>無 [H-AI-A/B]    |
| 6D   | НА  | 第1警報動作すきま[ -TIO-<br>、H-CIO-A]                                    | 88   | LD  | AI 第 2 警報インターロックの有<br>無 [H-AI-A/B]    |
| 6E   | HB  | 第2警報動作すきま[ -TIO-<br>、H-CIO-A]                                    | 89   | ТК  | AI 警報遅延回数 [H-AI-A/B]                  |
| 6F   | XA  | 第1警報種類選択 [ -TIO- 、<br>H-CIO-A]                                   | 8A   | JU  | AI 小数点位置 [H-AI-A/B]                   |
| 70   | XB  | 第 2 警報種類選択 [ -TIO- 、<br>H-CIO-A]                                 | 8B   | JT  | 電源周波数選択 [H-PCP-A/B]                   |
| 71   | WA  | 第1警報待機動作の有無[ -<br>TIO- 、H-CIO-A]                                 | 8C   | F2  | AI デジタルフィルタ [H-AI-A/B]                |
| 72   | WB  | 第 2 警報待機動作の有無 [ -<br>TIO- 、H-CIO-A]                              | 8D   | VA  | AI 移動平均選択 [H-AI-A/B]                  |

| アドレス | 識別子 | 内容                                  | アドレス | 識別子 | 内容                                                |
|------|-----|-------------------------------------|------|-----|---------------------------------------------------|
| 8E   | XV  | 表示スケール上限 [H-TIO-H/J、<br>H-CIO-A]    | A6   | LF  | TI 第 1 警報インターロックの有<br>無 [H-TI-A/B/C]              |
| 8F   | XW  | 表示スケール下限 [H-TIO-H/J、<br>H-CIO-A]    | A7   | LG  | TI 第 2 警報インターロックの有<br>無 [H-TI-A/B/C]              |
| 90   | XU  | 小数点位置 [H-TIO-H/J、H-CIO-<br>A]       | A8   | OC  | TI 入力異常時の第 1 警報動作選<br>択 [H-TI-A/B/C]              |
| 91   | HV  | AO 表示スケール上限 [H-AO-A/<br>B]          | A9   | OD  | TI 入力異常時の第 2 警報動作選<br>択 [H-TI-A/B/C]              |
| 92   | HW  | AO 表示スケール下限 [H-AO-A/<br>B]          | AA   | DG  | TI 警報遅延回数 [H-TI-A/B/C]                            |
| 93   | JR  | AO 小数点位置 [H-AO-A/B]                 | AB   | R1  | イベント DI 種類選択 1 [H-DI-B]                           |
| 94   | PW  | AO 出力変化率リミッタ [H-AO-<br>A/B]         | AC   | R2  | イベント DI 種類選択 2 [H-DI-B]                           |
| 95   | XF  | イベント DO 機能選択 [H-DO-C]               | AD   | R3  | イベント DI 種類選択 3 [H-DI-B]                           |
| 96   | XG  | イベント DO 対応チャネル設定<br>[H-DO-C]        | AE   | R4  | イベント DI 種類選択 4 [H-DI-B]                           |
| 97   | XH  | イベント DO モード切換設定<br>[H-DO-C]         | AF   | E1  | イベント DI 対応チャネル選択 1<br>[H-DI-B]                    |
| 98   | HG  | イベント DO 拡張警報動作すき<br>ま [H-DO-C]      | B0   | E2  | イベント DI 対応チャネル選択 2<br>[H-DI-B]                    |
| 99   | LE  | イベント DO 拡張警報インター<br>ロックの有無 [H-DO-C] | B1   | E3  | イベント DI 対応チャネル選択 3<br>[H-DI-B]                    |
| 9A   | TI  | イベント DO 拡張警報遅延回数<br>[H-DO-C]        | B2   | E4  | イベント DI 対応チャネル選択 4<br>[H-DI-B]                    |
| 9B   | XL  | カスケードトラッキングの有無<br>[H-CIO-A]         | B3   | W1  | イベント DI 反転選択 1 [H-DI-B]                           |
| 9C   | KD  | カスケードデータ選択 [H-CIO-<br>A]            | B4   | W2  | イベント DI 反転選択 2 [H-DI-B]                           |
| 9D   | Н3  | カスケード DI 機能選択 [H-CIO-<br>A]         | B5   | W3  | イベント DI 反転選択 3 [H-DI-B]                           |
| 9E   | XJ  | TI 入力レンジ番号 [H-TI-A/B/C]             | B6   | W4  | イベント DI 反転選択 4 [H-DI-B]                           |
| 9F   | F3  | TI デジタルフィルタ [H-TI-A/B/<br>C]        | B7   | LU  | イベント DI 論理回路選択 [H-<br>DI-B]                       |
| A0   | HI  | TI 第 1 警報動作すきま [H-TI-A/<br>B/C]     | B8   | LW  | イベント DI 遅延タイマ設定 [H-<br>DI-B]                      |
| A1   | HJ  | TI 第 2 警報動作すきま [H-TI-A/<br>B/C]     | B9   | DH  | HBA 判断回数設定 [H-CT-A]                               |
| A2   | XP  | TI 第1警報の種類 [H-TI-A/B/C]             | BA   | FV  | 開度調整カウンタ [H-TIO-K]                                |
| A3   | XQ  | TI 第 2 警報の種類 [H-TI-A/B/C]           | BB   | VQ  | PCP <b>モジュール</b> DI の種類選択<br>[H-PCP-B]            |
| A4   | WE  | TI 第 1 警報待機動作の有無 [H-<br>TI-A/B/C]   | BC   | H4  | PCP モジュール DI の使用選択<br>[H-PCP-B]                   |
| A5   | WF  | TI 第 2 警報待機動作の有無 [H-<br>TI-A/B/C]   | BD   | VS  | PCP モジュール DO の非励磁選<br>択 [H-PCP-A、M-PCP-A (Z-190)] |

重要

 GP-Pro EX のシステムエリア設定で「システムデータエリアを使用する」の設定を 行うと誤動作の原因になります。「システムデータエリアを使用する」は設定しない でください。

# MEMO 調節計で使用できるシステムエリア設定は読込みエリアサイズのみです。読込みエリアサイズについては GP-Pro EX リファレンスマニュアルを参照してください。 参照: GP-Pro EX リファレンスマニュアル「LS エリア(ダイレクトアクセス方式専用エリア)」 表中のアイコンについてはマニュアル表記上の注意を参照してください。 <sup>(GP)</sup>「表記のルール」

 存在しないアドレスを使用した場合でも、読み出しエラーが表示されない場合があ ります。この場合、読み出されたデータは0が保持されます。なお、書き込みエ ラーは表示されます。 6.9 SR Mini HG (H-PCP-J) シリーズ

**□** はシステムデータエリアに指定できます。

| デバイス         | ビットアドレス             | ワードアドレス         | 32<br>bits | 備考  |
|--------------|---------------------|-----------------|------------|-----|
|              | 01/0000.0-01/00D4.F | 01/0000-01/00D4 |            |     |
|              | 02/0000.0-02/00D4.F | 02/0000-02/00D4 |            |     |
|              | 03/0000.0-03/00D4.F | 03/0000-03/00D4 |            |     |
|              | 04/0000.0-04/00D4.F | 04/0000-04/00D4 |            |     |
|              | 05/0000.0-05/00D4.F | 05/0000-05/00D4 |            |     |
|              | 06/0000.0-06/00D4.F | 06/0000-06/00D4 |            |     |
|              | 07/0000.0-07/00D4.F | 07/0000-07/00D4 |            |     |
|              | 08/0000.0-08/00D4.F | 08/0000-08/00D4 |            |     |
|              | 09/0000.0-09/00D4.F | 09/0000-09/00D4 |            |     |
|              | 10/0000.0-10/00D4.F | 10/0000-10/00D4 |            |     |
|              | 11/0000.0-11/00D4.F | 11/0000-11/00D4 |            |     |
| コミュニケーション識別子 | 12/0000.0-12/00D4.F | 12/0000-12/00D4 | [L/H]      | 123 |
|              | 13/0000.0-13/00D4.F | 13/0000-13/00D4 |            |     |
|              | 14/0000.0-14/00D4.F | 14/0000-14/00D4 |            |     |
|              | 15/0000.0-15/00D4.F | 15/0000-15/00D4 |            |     |
|              | 16/0000.0-16/00D4.F | 16/0000-16/00D4 |            |     |
|              | 17/0000.0-17/00D4.F | 17/0000-17/00D4 |            |     |
|              | 18/0000.0-18/00D4.F | 18/0000-18/00D4 |            |     |
|              | 19/0000.0-19/00D4.F | 19/0000-19/00D4 |            |     |
|              | 20/0000.0-20/00D4.F | 20/0000-20/00D4 |            |     |
|              | :                   | :               |            |     |
|              | 95/0000.0-95/00D4.F | 95/0000-95/00D4 |            |     |
|              | 96/0000.0-96/00D4.F | 96/0000-96/00D4 |            |     |

1 デバイスアドレスによっては書込み不可の場合があります。使用する前に、接続機器のマニュ アルの識別属性を確認してください。

- 2 ビット書込みを行うと、いったん表示器が接続機器の該当するワードアドレスを読込み、読込んだワードアドレスにビットを立てて接続機器に戻します。表示器が接続機器のデータを読込んで返す間に、そのワードアドレスヘラダープログラムで書込み処理を行うと、正しいデータが書込めない場合があります。
- 3 SR-Mini-HG(H-PCP-A/B) および SR-Mini-HG(H-PCP-J) シリーズについては、識別子がサポート するモジュールとしてチャンネル番号を指定する必要があります。

01/0000 - チャンネル番号(設定範囲は01~96)

| <識別子- | −覧 > |
|-------|------|
|-------|------|

| アドレス | 識別子 | 内容                                                         | アドレス | 識別子        | 内容                                                  |
|------|-----|------------------------------------------------------------|------|------------|-----------------------------------------------------|
| 00   | M1  | 温度入力測定値 (PV) [H-TIO-<br>、H-CIO-A] / モータ速度測定<br>値 [H-SIO-A] | 1A   | T1         | 冷却側比例周期 [H-TIO- 、H-<br>CIO-A]                       |
| 01   | AA  | 第1警報状態 [H-TIO- 、H-<br>CIO-A、H-SIO-A]                       | 1B   | PB         | PV バイアス [H-TIO- 、H-CIO-<br>A、H-SIO-A]               |
| 02   | AB  | 第 2 警報状態 [H-TIO- 、H-<br>CIO-A、H-SIO-A]                     | 1C   | SR         | 制御開始 / 停止切換 [H-PCP-J]                               |
| 03   | B1  | バーンアウト状態 [H-TIO- 、<br>H-CIO-A、H-SIO-A]                     | 1D   | IN         | イニシャル設定モード [H-PCP-J]                                |
| 04   | 01  | 加熱側操作出力値 [H-TIO- 、<br>H-CIO-A]                             | 1E   | ZA         | メモリエリア番号 [H-TIO- 、<br>H-CIO-A、H-SIO-A]              |
| 05   | 02  | 冷却側操作出力値 [H-TIO-  、<br>H-CIO-A]                            | 1F   | AR         | 警報インターロック解除 [H-<br>TIO- 、H-CIO-A、H-TI- 、<br>H-AI- ] |
| 06   | AC  | ヒータ断線警報状態 [H-TIO-A/<br>C/D、H-CIO-A]                        | 20   | <b>J</b> 1 | オート / マニュアル切換 [H-<br>TIO- 、H-CIO-A]                 |
| 07   | M3  | 電流検出器入力測定値 1 [H-TIO-<br>A/C/D]                             | 21   | ON         | マニュアル出力値 [H-TIO- 、<br>H-CIO-A]                      |
| 08   | M4  | 電流検出器入力測定値 2 [H-CT-<br>A]                                  | 22   | HD         | 昇温完了範囲 [H-TIO- 、H-<br>CIO-A]                        |
| 09   | MS  | 設定値モニタ [H-TIO- 、H-<br>CIO-A、H-SIO-A]                       | 23   | HS         | 昇温完了判定 [H-TIO- 、H-<br>CIO-A]                        |
| 0A   | HE  | 昇温完了状態 [H-TIO- 、H-<br>CIO-A]                               | 24   | Т3         | 昇温完了ソーク時間 [H-TIO- 、<br>H-CIO-A]                     |
| 0B   | ER  | エラーコード [H-PCP-J]                                           | 25   | M5         | AI 入力測定値 [H-AI-A/B]                                 |
| 0C   | G1  | PID/AT 切換 [H-TIO- 、H-CIO-<br>A、H-SIO-A]                    | 26   | AD         | AI 第 1 警報状態 [H-AI-A/B]                              |
| 0D   | S1  | 温度設定値 (SV) [H-TIO- 、H-<br>CIO-A] / モータ速度設定値 [H-<br>SIO-A]  | 27   | AE         | AI 第 2 警報状態 [H-AI-A/B]                              |
| 0E   | P1  | 加熱側比例帯 [H-TIO- 、H-<br>CIO-A、H-SIO-A]                       | 28   | A5         | AI 第 1 警報設定値 [H-AI-A/B]                             |
| 0F   | P2  | 冷却側比例帯 [H-TIO- 、H-<br>CIO-A]                               | 29   | A6         | AI 第 2 警報設定値 [H-AI-A/B]                             |
| 10   | I1  | 積分時間 [H-TIO- 、H-CIO-A、<br>H-SIO-A]                         | 2A   | Л          | AI ゼロ点補正 [H-AI-A/B]                                 |
| 11   | D1  | 微分時間 [H-TIO- 、H-CIO-A、<br>H-SIO-A]                         | 2B   | JJ         | AI フルスケール補正 [H-AI-A/B]                              |
| 12   | V1  | オーバーラップ/デッドバンド<br>[H-TIO- 、H-CIO-A]                        | 2C   | NJ         | AI 運転モード切換 [H-AI-A/B]                               |
| 13   | CA  | 制御応答指定パラメータ [H-<br>TIO- 、H-CIO-A、H-SIO-A]                  | 2D   | AP         | 制御ループ断線警報 (LBA) 状態<br>[H-TIO- 、H-CIO-A]             |
| 14   | A1  | 第 1 警報設定値 [H-TIO- 、H-<br>CIO-A、H-SIO-A]                    | 2E   | HP         | LBA 使用選択 [H-TIO- 、H-<br>CIO-A]                      |
| 15   | A2  | 第2警報設定値 [H-TIO- 、H-<br>CIO-A、H-SIO-A]                      | 2F   | C6         | LBA 時間 [H-TIO- 、H-CIO-A]                            |
| 16   | A3  | ヒータ断線警報設定値1[H-TIO-<br>A/C/D]                               | 30   | V2         | LBA デッドバンド [H-TIO- 、<br>H-CIO-A]                    |
| 17   | A4  | <b>ヒータ</b> 断線警報設定値 2 [H-CT-<br>A]                          | 31   | M6         | AO 出力値モニタ [H-AO-A/B]                                |
| 18   | EI  | 運転モード切換 [H-TIO- 、H-<br>CIO-A、H-SIO-A]                      | 32   | S6         | AO 出力設定値 [H-AO-A/B]                                 |
| 19   | то  | 加熱側比例周期 [H-TIO- 、H-<br>CIO-A]                              | 33   | XO         | AO 機能選択 [H-AO-A/B]                                  |

| アドレス | 識別子 | 内容                                  | アドレス | 識別子 | 内容                                                                  |
|------|-----|-------------------------------------|------|-----|---------------------------------------------------------------------|
| 34   | OY  | AO 対応チャネル設定 [H-AO-A/<br>B]          | 50   | M8  | 開度モニタ [H-TIO-K]                                                     |
| 35   | CV  | AO ズーム上限 [H-AO-A/B]                 | 51   | V3  | 開度出力中立帯 [H-TIO-K]                                                   |
| 36   | CW  | AO ズーム下限 [H-AO-A/B]                 | 52   | TJ  | モータ時間 [H-TIO-K]                                                     |
| 37   | JK  | AO ゼロ点補正 [H-AO-A/B]                 | 53   | OS  | 積算出力リミッタ [H-TIO-K]                                                  |
| 38   | JL  | AO フルスケール補正 [H-AO-A/<br>B]          | 54   | 00  | 開度マニュアル出力値 [H-TIO-<br>K]                                            |
| 39   | L1  | H-DI-A モジュールの入力状態<br>[H-DI-A]       | 55   | C1  | ローカル / コンピュータ切換                                                     |
| 3A   | C2  | CC-Link セレクティングフラグ                  | 56   | HH  | 設定変化率リミッタ [H-TIO- 、<br>H-CIO-A、H-SIO-A]                             |
| 3B   | Q3  | イベント DO 状態 [H-DO-C]                 | 57   | D0  | H-DO-G 操作出力值 [H-DO-G]                                               |
| 3C   | Q4  | イベント DO マニュアル出力値<br>[H-DO-C]        | 58   | D2  | H-DO-G DO 出力状態 [H-DO-G]                                             |
| 3D   | A7  | イベント DO 拡張警報設定値<br>[H-DO-C]         | 59   | D3  | H-DO-G 出力リミッタ ( 上限 )<br>[H-DO-G]                                    |
| 3E   | KH  | カスケードモニタ [H-CIO-A]                  | 5A   | D4  | H-DO-G 出力リミッタ ( 下限 )<br>[H-DO-G]                                    |
| 3F   | KF  | カスケード ON/OFF [H-CIO-A]              | 5B   | D5  | H-DO-G 出力周期 [H-DO-G]                                                |
| 40   | KG  | カスケードゲイン [H-CIO-A]                  | 5C   | D6  | H-DO-G オート / マニュアル切<br>換 [H-DO-G]                                   |
| 41   | KI  | カスケードバイアス [H-CIO-A]                 | 5D   | D7  | H-DO-G マニュアル出力値 [H-<br>DO-G]                                        |
| 42   | M7  | TI 入力測定値 [H-TI-A/B/C]               | 5E   | D8  | H-DO-G マスタチャネル設定 [H-<br>DO-G]                                       |
| 43   | AF  | TI 第 1 警報状態 [H-TI-A/B/C]            | 5F   | D9  | H-DO-G 出力レシオ設定値 [H-<br>DO-G]                                        |
| 44   | AG  | TI 第 2 警報状態 [H-TI-A/B/C]            | 60   | ST  | PLC スキャンタイム設定 [H-<br>PCP-J]                                         |
| 45   | B2  | TI バーンアウト状態 [H-TI-A/B/<br>C]        | 61   | GY  | AT 終了時の積分リミッタ [H-<br>TIO- 、H-CIO-A、H-SIO-A]                         |
| 46   | A8  | TI 第 1 警報設定値 [H-TI-A/B/C]           | 62   | XI  | 入力レンジ番号 [H-TIO- 、H-<br>CIO-A、H-SIO-A]                               |
| 47   | A9  | TI 第 2 警報設定值 [H-TI-A/B/C]           | 63   | SH  | 設定リミッタ(上限)[H-TIO-<br>、H-CIO-A、H-SIO-A]                              |
| 48   | PC  | H-TI- モジュール PV バイアス<br>[H-TI-A/B/C] | 64   | SL  | 設定リミッタ(下限)[H-TIO-<br>、H-CIO-A、H-SIO-A]                              |
| 49   | EJ  | TI 運転モード切換 [H-TI-A/B/C]             | 65   | F1  | デジタルフィルタ [H-TIO- 、<br>H-CIO-A、H-SIO-A]                              |
| 4A   | L3  | PCP モジュール DI 状態                     | 66   | AV  | 入力異常判断点 (上限) [H-TIO-<br>、H-CIO-A、H-SIO-A]                           |
| 4B   | L4  | イベント DI 接点入力モニタ [H-<br>DI-B]        | 67   | AW  | 入力異常判断点 (下限) [H-TIO-<br>、H-CIO-A、H-SIO-A]                           |
| 4C   | L5  | イベント DI 論理入力モニタ [H-<br>DI-B]        | 68   | WH  | 入力異常時の動作 (上限)[H-<br>TIO- 、H-CIO-A、H-SIO-A]                          |
| 4D   | Q5  | イベント DI 論理出力モニタ [H-<br>DI-B]        | 69   | WL  | 入力異常時の動作(下限)[H-<br>TIO- 、H-CIO-A、H-SIO-A]                           |
| 4E   | AH  | ヒータ断線警報状態 [H-CT-A]                  | 6A   | GB  | AT パイアス [H-TIO- 、H-CIO-<br>A、H-SIO-A]                               |
| 4F   | AJ  | 総合警報状態 [H-PCP-J]                    | 6B   | ОН  | 出力リミッタ(上限)[加熱冷却<br>制御時:加熱側出力リミッタ上<br>限][H-TIO-、H-CIO-A、H-<br>SIO-A] |

### 温度調節計ドライバ

| アドレス | 識別子 | 内容                                                                  | アドレス | 識別子 | 内容                                       |
|------|-----|---------------------------------------------------------------------|------|-----|------------------------------------------|
| 6C   | OL  | 出力リミッタ(下限)[加熱冷却<br>制御時:冷却側出力リミッタ上<br>限][H-TIO-、H-CIO-A、H-<br>SIO-A] | 83   | DF  | 警報遅延回数 [H-TIO- 、H-<br>CIO-A、H-SIO-A]     |
| 6D   | IV  | 二位置制御動作すきま(上側)<br>[H-TIO- 、H-CIO-A、H-SIO-<br>A]                     | 84   | CL  | モジュール初期化 [H-PCP-J]                       |
| 6E   | IW  | 二位置制御動作すきま(下側)<br>[H-TIO- 、H-CIO-A、H-SIO-<br>A]                     | 85   | ZF  | CT 使用チャネル設定 [H-CT-A]                     |
| 6F   | OE  | 入力異常時の操作出力値 [H-<br>TIO- 、H-CIO-A、H-SIO-A]                           | 86   | LT  | DO の機能選択 [H-DO-A/B/D]                    |
| 70   | PH  | 出力変化率リミッタ(上昇)[H-<br>TIO- 、H-CIO-A、H-SIO-A]                          | 87   | ХК  | DI の機能選択 [H-DI-A]                        |
| 71   | PL  | 出力変化率リミッタ(下降)[H-<br>TIO- 、H-CIO-A、H-SIO-A]                          | 88   | H2  | DI の使用選択 [H-DI-A]                        |
| 72   | XE  | 正動作 / 逆動作選択 [H-TIO- 、<br>H-CIO-A、H-SIO-A]                           | 89   | VK  | AI 入力レンジ番号 [H-AI-A/B]                    |
| 73   | XN  | ホット / コールドスタート選択<br>[H-TIO- 、H-CIO-A、H-SIO-<br>A]                   | 8A   | JS  | AI 表示スケール上限 [H-AI-A/B]                   |
| 74   | SX  | <b>スタート</b> 判断点 [H-TIO- 、H-<br>CIO-A]                               | 8B   | JV  | AI 表示スケール下限 [H-AI-A/B]                   |
| 75   | X1  | 制御開始 / 停止保持設定 [H-<br>PCP-J]                                         | 8C   | НС  | AI 第1警報動作すきま [H-AI-A/<br>B]              |
| 76   | EK  | 昇温完了保持機能選択 [H-PCP-J]                                                | 8D   | HF  | AI 第 2 警報動作すきま [H-AI-A/<br>B]            |
| 77   | ZX  | インターバル時間設定 COM.<br>PORT1/COM. PORT2( 通信切換<br>時間設定 ) [H-PCP-J]       | 8E   | XC  | AI 第 1 警報の種類 [H-AI-A/B]                  |
| 78   | ZY  | インターバル時間設定 COM.<br>PORT3( 通信切換時間設定 ) [H-<br>PCP-J]                  | 8F   | XD  | AI 第 2 警報の種類 [H-AI-A/B]                  |
| 79   | HA  | 第1警報動作すきま [H-TIO- 、<br>H-CIO-A、H-SIO-A]                             | 90   | WC  | AI 第 1 警報待機動作の有無 [H-<br>AI-A/B]          |
| 7A   | HB  | 第2警報動作すきま [H-TIO- 、<br>H-CIO-A、H-SIO-A]                             | 91   | WD  | AI 第 2 警報待機動作の有無 [H-<br>AI-A/B]          |
| 7B   | XA  | 第1警報種類選択 [H-TIO- 、<br>H-CIO-A、H-SIO-A]                              | 92   | LC  | AI 第 1 警報インターロックの有<br>無 [H-AI-A/B]       |
| 7C   | XB  | 第 2 警報種類選択 [H-TIO- 、<br>H-CIO-A、H-SIO-A]                            | 93   | LD  | AI 第 2 警報インターロックの有<br>無 [H-AI-A/B]       |
| 7D   | WA  | 第 1 警報待機動作の有無 [H-<br>TIO- 、H-CIO-A、H-SIO-A]                         | 94   | ТК  | AI 警報遅延回数 [H-AI-A/B]                     |
| 7E   | WB  | 第2警報待機動作の有無 [H-<br>TIO- 、H-CIO-A、H-SIO-A]                           | 95   | JU  | AI 小数点位置 [H-AI-A/B]                      |
| 7F   | LA  | 第 1 警報インターロックの有無<br>[H-TIO- 、H-CIO-A、H-SIO-<br>A]                   | 96   | JT  | 電源周波数選択 [H-PCP-J]                        |
| 80   | LB  | 第 2 警報インターロックの有無<br>[H-TIO- 、H-CIO-A、H-SIO-<br>A]                   | 97   | F2  | AI デジタルフィルタ [H-AI-A/B]                   |
| 81   | OA  | 入力異常時の第 1 警報動作選択<br>[H-TIO- 、H-CIO-A、H-SIO-<br>A]                   | 98   | VA  | AI 移動平均選択 [H-AI-A/B]                     |
| 82   | OB  | 入力異常時の第 2 警報動作選択<br>[H-TIO- 、H-CIO-A、H-SIO-<br>A]                   | 99   | XV  | 表示スケール上限 [H-TIO-H/J、<br>H-CIO-A、H-SIO-A] |

| アドレス | 識別子 | 内容                                               | アドレス | 識別子 | 内容                                          |
|------|-----|--------------------------------------------------|------|-----|---------------------------------------------|
| 9A   | XW  | 表示スケール下限 [H-TIO-H/J、<br>H-CIO-A、H-SIO-A]         | B8   | R3  | イベント DI 種類選択 3 [H-DI-B]                     |
| 9B   | XU  | 小数点位置 [H-TIO-H/J、H-CIO-<br>A、H-SIO-A]            | B9   | R4  | イベント DI 種類選択 4 [H-DI-B]                     |
| 9C   | HV  | AO 表示スケール上限 [H-AO-A/<br>B]                       | BA   | E1  | イベント DI 対応チャネル選択 1<br>[H-DI-B]              |
| 9D   | HW  | AO 表示スケール下限 [H-AO-A/<br>B]                       | BB   | E2  | イベント DI 対応チャネル選択 2<br>[H-DI-B]              |
| 9E   | JR  | AO 小数点位置 [H-AO-A/B]                              | BC   | E3  | イベント DI 対応チャネル選択 3<br>[H-DI-B]              |
| 9F   | PW  | AO 出力変化率リミッタ [H-AO-<br>A/B]                      | BD   | E4  | イベント DI 対応チャネル選択 4<br>[H-DI-B]              |
| A0   | XF  | イベント DO 機能選択 [H-DO-C]                            | BE   | W1  | イベント DI 反転選択 1 [H-DI-B]                     |
| A1   | XG  | イベント DO 対応チャネル設定<br>[H-DO-C]                     | BF   | W2  | イベント DI 反転選択 2 [H-DI-B]                     |
| A2   | XH  | イベント DO モード切換設定<br>[H-DO-C]                      | C0   | W3  | イベント DI 反転選択 3 [H-DI-B]                     |
| A3   | HG  | イベント DO 拡張警報動作すき<br>ま [H-DO-C]                   | C1   | W4  | イベント DI 反転選択 4 [H-DI-B]                     |
| A4   | LE  | イベント DO 拡張警報インター<br>ロックの有無 [H-DO-C]              | C2   | LU  | イベント DI 論理回路選択 [H-<br>DI-B]                 |
| A5   | TI  | イベント DO 拡張警報遅延回数<br>[H-DO-C]                     | C3   | LW  | イベント DI 遅延タイマ設定 [H-<br>DI-B]                |
| A6   | XL  | カスケードトラッキングの有無<br>[H-CIO-A]                      | C4   | DH  | HBA 判断回数設定 [H-CT-A]                         |
| A7   | KD  | カスケードデータ選択 [H-CIO-<br>A]                         | C5   | FV  | 開度調整カウンタ [H-TIO-K]                          |
| A8   | Н3  | カスケード DI 機能選択 [H-CIO-<br>A] / DI の処理選択 [H-SIO-A] | C6   | VS  | H-PCP-J モジュール DO の非励<br>磁選択 [H-PCP-J]       |
| A9   | XJ  | TI 入力レンジ番号 [H-TI-A/B/C]                          | C7   | JF  | H-SIO-A フルスケール時の入力<br>周波数 [H-SIO-A]         |
| AA   | F3  | TI デジタルフィルタ [H-TI-A/B/<br>C]                     | C8   | SC  | H-SIO-A 制御範囲 [H-SIO-A]                      |
| AB   | HI  | TI 第 1 警報動作すきま [H-TI-A/<br>B/C]                  | C9   | SU  | H-SIO-A 出力スケール上限 [H-<br>SIO-A]              |
| AC   | HJ  | TI 第 2 警報動作すきま [H-TI-A/<br>B/C]                  | CA   | SD  | H-SIO-A 出力スケール下限 [H-<br>SIO-A]              |
| AD   | XP  | TI 第1警報の種類 [H-TI-A/B/C]                          | CB   | SP  | H-SIO-A 測定方式 [H-SIO-A]                      |
| AE   | XQ  | TI 第 2 警報の種類 [H-TI-A/B/C]                        | CC   | SQ  | H-SIO-A 分周数 [H-SIO-A]                       |
| AF   | WE  | TI 第 1 警報待機動作の有無 [H-<br>TI-A/B/C]                | CD   | RT  | H-SIO-A ゲート時間 [H-SIO-A]                     |
| В0   | WF  | TI 第 2 警報待機動作の有無 [H-<br>TI-A/B/C]                | CE   | SA  | H-SIO-A オートゼロ時間 [H-<br>SIO-A]               |
| B1   | LF  | TI 第 1 警報インターロックの有<br>無 [H-TI-A/B/C]             | CF   | SW  | H-SIO-A 警報待機キャンセル時<br>間 [H-SIO-A]           |
| B2   | LG  | TI 第 2 警報インターロックの有<br>無 [H-TI-A/B/C]             | D0   | SM  | H-SIO-A オープン / クローズド<br>ループ制御切換 [H-SIO-A]   |
| B3   | OC  | TI 入力異常時の第1警報動作選<br>択 [H-TI-A/B/C]               | D1   | SE  | H-SIO-A 補正トリガ [H-SIO-A]                     |
| B4   | OD  | TI 入力異常時の第 2 警報動作選<br>択 [H-TI-A/B/C]             | D2   | J2  | H-SIO-A 補正実測値 [H-SIO-A]                     |
| B5   | DG  | TI 警報遅延回数 [H-TI-A/B/C]                           | D3   | JW  | PV バイアス単位選択 [H-TIO-H/<br>J、H-CIO-A、H-SIO-A] |
| B6   | R1  | イベント DI 種類選択 1 [H-DI-B]                          | D4   | VU  | H-PCP-J モジュール DO の種類<br>選択 [H-PCP-J]        |
| B7   | R2  | イベント DI 種類選択 2 [H-DI-B]                          | -    | -   | -                                           |

| 重要   | <ul> <li>GP-Pro EX のシステムエリア設定で「システムデータエリアを使用する」の設定を<br/>行うと誤動作の原因になります。「システムデータエリアを使用する」は設定しない<br/>でください。</li> </ul> |
|------|----------------------------------------------------------------------------------------------------|
|      |                                                                                                    |
| МЕМО | <ul> <li>調節計で使用できるシステムエリア設定は読込みエリアサイズのみです。読込みエリアサイズについては GP-Pro EX リファレンスマニュアルを参照してください。</li> </ul>                  |
|      | 参照 : GP-Pro EX リファレンスマニュアル「LS エリア(ダイレクトアクセス方式専<br>用エリア )」                                                            |
|      | • 表中のアイコンについてはマニュアル表記上の注意を参照してください。                                                                                  |
|      | 「『「表記のルール」                                                                                                    |
|      | <ul> <li>存在しないアドレスを使用した場合でも、読み出しエラーが表示されない場合があ<br/>ります。この場合、読み出されたデータは0が保持されます。なお、書き込みエ<br/>ラーは表示されます。</li> </ul>    |

6.10 REX-F9000 シリーズ

**□** はシステムデータエリアに指定できます。

| デバイス         | ビットアドレス         | ワードアドレス   | 32<br>bits | 備考    |
|--------------|-----------------|-----------|------------|-------|
| コミュニケーション識別子 | 0000.00-002F.1F | 0000-002F | [L/H]      | 1 2 3 |

1 デバイスアドレスによっては書込み不可の場合があります。使用する前に、接続機器の マニュアルの識別属性を確認してください。

2 ビット書込みを行うと、いったん表示器が接続機器の該当するワードアドレスを読込み、読込んだワードアドレスにビットを立てて接続機器に戻します。表示器が接続機器のデータを読込んで返す間に、そのワードアドレスヘラダープログラムで書込み処理を行うと、正しいデータが書込めない場合があります。

3 32 ビットデバイス

| < | 識別 | 子- | 覧> |
|---|----|----|----|
|---|----|----|----|

| アドレス | 識別子 | 内容               | アドレス | 識別子 | 内容            |
|------|-----|------------------|------|-----|---------------|
| 00   | M1  | 測定値 (PV)         | 18   | HB  | 第2警報動作すきま     |
| 01   | AA  | 第1警報出力           | 19   | TG  | 第2警報タイマ設定     |
| 02   | AB  | 第2警報出力           | 1A   | LA  | アナログ出力仕様選択    |
| 03   | 01  | 操作出力値 (MV)       | 1B   | HV  | アナログ出力スケール上限  |
| 04   | B1  | バーンアウト           | 1C   | HW  | アナログ出力スケール下限  |
| 05   | ER  | エラーコード           | 1D   | DA  | バーグラフ表示選択     |
| 06   | G1  | PID/ オートチューニング切換 | 1E   | XI  | 入力の種類         |
| 07   | J1  | オート / マニュアル切換    | 1F   | XU  | 小数点位置選択       |
| 08   | SR  | 制御の実行 / 停止切換     | 20   | JT  | 電源周波数         |
| 09   | S1  | 設定値 (SV)         | 21   | SH  | 設定リミッタ(上限)    |
| 0A   | A1  | 第1警報設定           | 22   | SL  | 設定リミッタ(下限)    |
| 0B   | A2  | 第2警報設定           | 23   | Т0  | 出力周期          |
| 0C   | P1  | 比例帯              | 24   | XE  | 正/逆動作選択       |
| 0D   | I1  | 積分時間             | 25   | PF  | パワーフィードフォワード  |
| 0E   | D1  | 微分時間             | 26   | XA  | 第1警報種類選択      |
| 0F   | CA  | 制御応答パラメータ        | 27   | NA  | 第1警報励磁/非励磁選択  |
| 10   | PB  | PV バイアス          | 28   | OA  | 第1警異常時の動作選択   |
| 11   | PC  | センサバイアス          | 29   | WA  | 第1警報待機動作選択    |
| 12   | F1  | デジタルフィルタ         | 2A   | XB  | 第2警報種類選択      |
| 13   | OH  | 出力リミッタ(上限)       | 2B   | NB  | 第2警報励磁/非励磁選択  |
| 14   | OL  | 出力リミッタ(下限)       | 2C   | OB  | 第2警報異常時の動作選択  |
| 15   | GB  | AT バイアス          | 2D   | WB  | 第2警報待機動作選択    |
| 16   | HA  | 第1警報動作すきま        | 2E   | LK  | 設定データロックレベル選択 |
| 17   | TD  | 第1警報タイマ設定        | 2F   | LM  | モードロックレベル選択   |

重要

 GP-Pro EX のシステムエリア設定で「システムデータエリアを使用する」の設定を 行うと誤動作の原因になります。「システムデータエリアを使用する」は設定しない でください。
## ・ 調節計で使用できるシステムエリア設定は読込みエリアサイズのみです。読込みエリアサイズについては GP-Pro EX リファレンスマニュアルを参照してください。 参照:GP-Pro EX リファレンスマニュアル「LS エリア(ダイレクトアクセス方式専用エリア)」 ・ 表中のアイコンについてはマニュアル表記上の注意を参照してください。 ③ 「表記のルール」

6.11 REX-F シリーズ

**□** はシステムデータエリアに指定できます。

| デバイス         | ビットアドレス       | ワードアドレス   | 32<br>bits | 備考  |
|--------------|---------------|-----------|------------|-----|
| コミュニケーション識別子 | 0000.0-0055.F | 0000-0055 | [L/H]      | 1 2 |

1 デバイスアドレスによっては書込み不可の場合があります。使用する前に、接続機器の マニュアルの識別属性を確認してください。

2 ビット書込みを行うと、いったん表示器が接続機器の該当するワードアドレスを読込み、読込んだワードアドレスにビットを立てて接続機器に戻します。表示器が接続機器のデータを読込んで返す間に、そのワードアドレスヘラダープログラムで書込み処理を行うと、正しいデータが書込めない場合があります。

| アドレス | 識別子 | 内容                        | アドレス | 識別子 | 内容                        |
|------|-----|---------------------------|------|-----|---------------------------|
| 00   | M1  | 測定値 (PV) 入力               | 2B   | OE  | 異常時マニュアル出力                |
| 01   | AA  | 第1警報出力                    | 2C   | GB  | AT バイアス                   |
| 02   | AB  | 第2警報出力                    | 2D   | HA  | 第1警報動作すきま                 |
| 03   | AC  | ヒータ断線警報                   | 2E   | TD  | 第1警報タイマ設定                 |
| 04   | 01  | 操作出力(加熱側)                 | 2F   | A3  | ヒータ断線警報                   |
| 05   | O2  | 操作出力(冷却側)                 | 30   | HB  | 第2警報動作すきま                 |
| 06   | B1  | バーンアウト                    | 31   | TG  | 第2警報タイマ設定                 |
| 07   | B2  | 開度帰還抵抗 (FBR) 入力バーン<br>アウト | 32   | LA  | アナログ出力仕様選択                |
| 08   | S2  | リモート設定値 (RS)              | 33   | HV  | アナログ出力 出力範囲上限             |
| 09   | M2  | 開度帰還入力値 (POS)             | 34   | HW  | アナログ出力 出力範囲下限             |
| 0A   | M3  | 電流検出器入力値                  | 35   | V2  | 中立帯                       |
| 0B   | MS  | 設定値 (SV) モニタ              | 36   | VH  | 開閉出力の動作すきま                |
| 0C   | J1  | オート/マニュアル切換               | 37   | SY  | 開度帰還抵抗 (FBR) 断線時の動<br>作選択 |
| 0D   | C1  | ローカル/リモート切換               | 38   | DA  | バーグラフ表示選択                 |
| 0E   | E1  | メモエリア内部 / 外部の切換           | 39   | XI  | 測定値 (PV) 入力種類選択           |
| 0F   | ZA  | 制御エリア No の切換              | 3A   | AV  | 入力異常判断点上限                 |
| 10   | G1  | PID 制御 / オートチューニング<br>切換  | 3B   | AW  | 入力異常判断点下限                 |
| 11   | RA  | ローカルモード / コンピュータ<br>モード識別 | 3C   | WH  | 入力異常時の動作選択上限              |
| 12   | SR  | 運転の実行 / 停止の切換             | 3D   | WL  | 入力異常時の動作選択下限              |
| 13   | ON  | 操作出力值 (MV)                | 3E   | XV  | 入力プログラマブル目盛上限             |
| 14   | S1  | 設定値 (SV)                  | 3F   | XW  | 入力プログラマブル目盛下限             |
| 15   | A1  | 第1警報設定                    | 40   | XU  | 小数点位置選択                   |
| 16   | A2  | 第2警報設定                    | 41   | XH  | 開閉演算の有無                   |
| 17   | P1  | 比例帯(加熱側)                  | 42   | SH  | 設定リミッタ上限                  |
| 18   | I1  | 積分時間                      | 43   | SL  | 設定リミッタ下限                  |
| 19   | D1  | 微分時間                      | 44   | XR  | リモート設定 (RS) 入力種類選択        |
| 1A   | CA  | 制御応答指定パラメータ               | 45   | XL  | SV トラッキングの有無              |
| 1B   | P2  | 冷却側比例帯                    | 46   | T0  | 比例周期(加熱側)                 |
| 1C   | V1  | デッドバンド                    | 47   | T1  | 冷却側比例周期                   |
| 1D   | HH  | 設定変化率リミッタ                 | 48   | XE  | 正/逆動作選択                   |
| 1E   | PB  | PV バイアス                   | 49   | XN  | ホット / コールドスタート選択          |
| 1F   | F1  | PV デジタルフィルタ               | 4A   | SX  | スタート判断点                   |
| 20   | DP  | PV 低入力カットオフ               | 4B   | XA  | 第1警報動作選択                  |
| 21   | RR  | RS レシオ                    | 4C   | NA  | 第1警報励磁/非励磁選択              |
| 22   | RB  | RS バイアス                   | 4D   | OA  | 第1警報入力異常時動作選択             |
| 23   | F2  | RS デジタルフィルタ               | 4E   | WA  | 第1警報待機動作選択                |
| 24   | OH  | 出力リミッタ上限                  | 4F   | XB  | 第2警報動作選択                  |
| 25   | OL  | 出力リミッタ下限                  | 50   | NB  | 第2警報励磁/非励磁選択              |
| 26   | OQ  | 冷却出力最短 ON 時間              | 51   | OB  | 第2警報入力異常時動作選択             |
| 27   | PH  | 出力変化率リミッタ上昇               | 52   | WB  | 第2警報待機動作選択                |
| 28   | PL  | 出力変化率リミッタ下降               | 53   | LK  | 設定データロックレベル               |
| 29   | IV  | 二位置動作 動作すきま上側             | 54   | LL  | エリアロック                    |
| 2A   | IW  | 二位置動作 動作すきま下側             | 55   | DH  | 運転実行 / 停止 表示有無            |

重要

 GP-Pro EX のシステムエリア設定で「システムデータエリアを使用する」の設定を 行うと誤動作の原因になります。「システムデータエリアを使用する」は設定しない でください。

# MEMO 調節計で使用できるシステムエリア設定は読込みエリアサイズのみです。読込みエリアサイズについては GP-Pro EX リファレンスマニュアルを参照してください。 参照: GP-Pro EX リファレンスマニュアル「LS エリア(ダイレクトアクセス方式専用エリア)」 表中のアイコンについてはマニュアル表記上の注意を参照してください。 <sup>(3)</sup>「表記のルール」

6.12 REX-D シリーズ

**□** はシステムデータエリアに指定できます。

| デバイス         | ビットアドレス       | ワードアドレス   | 32<br>bits | 備考  |
|--------------|---------------|-----------|------------|-----|
| コミュニケーション識別子 | 0000.0-003E.F | 0000-003E | [L/H]      | 1 2 |

1 デバイスアドレスによっては書込み不可の場合があります。使用する前に、接続機器の マニュアルの識別属性を確認してください。

2 ビット書込みを行うと、いったん表示器が接続機器の該当するワードアドレスを読込み、読込んだワードアドレスにビットを立てて接続機器に戻します。表示器が接続機器のデータを読込んで返す間に、そのワードアドレスヘラダープログラムで書込み処理を行うと、正しいデータが書込めない場合があります。

<識別子一覧>

| アドレス | 識別子 | 内容                            | アドレス | 識別子 | 内容                       |
|------|-----|-------------------------------|------|-----|--------------------------|
| 00   | M1  | 測定值 (PV)                      | 20   | TG  | 警報 2 タイマ設定               |
| 01   | M2  | 第1電流検出器入力値(CT1)               | 21   | TH  | HBA 遅延タイマ                |
| 02   | M3  | 第2電流検出器入力値(CT2)               | 22   | P1  | 比例帯(加熱側)                 |
| 03   | AA  | 第1警報出力                        | 23   | I1  | 積分時間                     |
| 04   | AB  | 第2警報出力                        | 24   | D1  | 微分時間                     |
| 05   | AC  | ヒータ断線警報出力1                    | 25   | W1  | アンチリセットワインドアップ<br>(ARW)  |
| 06   | AD  | ヒータ断線警報出力2                    | 26   | P2  | 冷却比例帯                    |
| 07   | AE  | 制御ループ断線警報                     | 27   | V1  | オーバーラップ / デッドバンド         |
| 08   | B1  | バーンアウト                        | 28   | MH  | 二位置動作の動作すきま              |
| 09   | 01  | 操作出力 1(加熱側)                   | 29   | MR  | マニュアルリセット                |
| 0A   | O2  | 操作出力 2(冷却側)                   | 2A   | XP  | ファジィ                     |
| 0B   | MS  | 設定値 (SV) モニタ                  | 2B   | Т0  | 制御出力1の比例周期               |
| 0C   | ER  | エラー情報                         | 2C   | OH  | 出力リミッタ上限                 |
| 0D   | J1  | オート (AUTO)/<br>マニュアル (MAN) 切換 | 2D   | OL  | 出力リミッタ下限                 |
| 0E   | SR  | 運転実行 (RUN)/ 停止切換 (STOP)       | 2E   | XE  | 正動作 / 逆動作選択              |
| 0F   | G1  | PID 制御 / オートチューニング切<br>換      | 2F   | T1  | 制御出力2の比例周期               |
| 10   | S1  | 設定値 (SV1)                     | 30   | OI  | 制御出力2の出力リミッタ上限           |
| 11   | ON  | 操作出力值                         | 31   | LA  | アナログ出力仕様選択               |
| 12   | S2  | ステップ設定値 (SV2)                 | 32   | HV  | アナログ出力範囲上限               |
| 13   | A1  | 第1警報設定                        | 33   | HW  | アナログ出力範囲下限               |
| 14   | A2  | 第2警報設定                        | 34   | XI  | 入力種類選択                   |
| 15   | A3  | ヒータ断線警報1設定                    | 35   | XV  | スケーリング上限                 |
| 16   | A4  | ヒータ断線警報2設定                    | 36   | XW  | スケーリング下限                 |
| 17   | PB  | PV バイアス                       | 37   | XU  | 小数点位置選択                  |
| 18   | HH  | SV 変化率リミッタ                    | 38   | PQ  | AUTO/MAN 選択              |
| 19   | XA  | 第1警報動作選択                      | 39   | DH  | 運転実行 / 停止表示選択            |
| 1A   | HA  | 第1警報動作すきま                     | 3A   | XR  | 電流検出器の種類選択               |
| 1B   | TD  | 警報1タイマ設定                      | 3B   | XQ  | 空冷 / 水冷選択                |
| 1C   | A5  | 制御ループ断線警報設定                   | 3C   | GH  | オートチューニング (AT) 動作す<br>きま |
| 1D   | V3  | LBA デッドバンド                    | 3D   | WH  | 入力異常時の動作選択               |
| 1E   | XB  | 第2警報動作選択                      | 3E   | XO  | ユニバーサル出力の選択              |
| 1F   | HB  | 第2警報動作すきま                     |      |     |                          |

GP-Pro EX 機器接続マニュアル

| 重要   | <ul> <li>GP-Pro EX のシステムエリア設定で「システムデータエリアを使用する」の設定を<br/>行うと誤動作の原因になります。「システムデータエリアを使用する」は設定しない<br/>でください。</li> </ul> |
|------|----------------------------------------------------------------------------------------------------|
|      |                                                                                                    |
| MEMO | <ul> <li>調節計で使用できるシステムエリア設定は読込みエリアサイズのみです。読込みエリアサイズについては GP-Pro EX リファレンスマニュアルを参照してください。</li> </ul>                  |
|      | 参照 : GP-Pro EX リファレンスマニュアル「LS エリア(ダイレクトアクセス方式専<br>用エリア )」                                                            |
|      | • 表中のアイコンについてはマニュアル表記上の注意を参照してください。                                                                                  |
|      | ☞「表記のルール」                                                                                                    |
|      | <ul> <li>存在しないアドレスを使用した場合でも、読み出しエラーが表示されない場合があ<br/>ります。この場合、読み出されたデータは0が保持されます。なお、書き込みエ<br/>ラーは表示されます。</li> </ul>    |

6.13 REX-G9 シリーズ

**□** はシステムデータエリアに指定できます。

| デバイス         | ビットアドレス         | ワードアドレス   | 32<br>bits | 備考  |
|--------------|-----------------|-----------|------------|-----|
| コミュニケーション識別子 | 0000.00-005E.1F | 0000-005E | [L/H]      | 123 |

1 デバイスアドレスによっては書込み不可の場合があります。使用する前に、接続機器の マニュアルの識別属性を確認してください。

2 ビット書込みを行うと、いったん表示器が接続機器の該当するワードアドレスを読込み、読込んだワードアドレスにビットを立てて接続機器に戻します。表示器が接続機器のデータを読込んで返す間に、そのワードアドレスヘラダープログラムで書込み処理を行うと、正しいデータが書込めない場合があります。

| アドレス | 識別子 | 内容                        | アドレス | 識別子 | 内容                          |
|------|-----|---------------------------|------|-----|-----------------------------|
| 00   | M1  | 測定値 (PV) 入力               | 30   | HC  | 警報3ヒステリシス                   |
| 01   | AA  | 第1警報出力                    | 31   | LA  | アナログ出力1仕様選択                 |
| 02   | AB  | 第2警報出力                    | 32   | HV  | アナログ出力1範囲上限値                |
| 03   | AC  | 第3警報出力                    | 33   | HW  | アナログ出力1範囲下限値                |
| 04   | 01  | 操作出力1                     | 34   | LB  | アナログ出力2仕様選択                 |
| 05   | B1  | バーンアウト                    | 35   | CV  | アナログ出力2範囲上限値                |
| 06   | B2  | 開度帰還抵抗 (FBR) 入力バーンア<br>ウト | 36   | CW  | アナログ出力 2 範囲下限値              |
| 07   | S2  | リモート設定値                   | 37   | V2  | 中立帯                         |
| 08   | M2  | 開度表示                      | 38   | VH  | オープン / クローズ ヒステリシス          |
| 09   | MS  | 設定値 (SV) モニタ              | 39   | SY  | 開度帰還抵抗 (FBR) 入力断線時の<br>動作選択 |
| 0A   | J1  | オート/マニュアル切換               | 3A   | TL  | 表示更新サイクル                    |
| 0B   | C1  | リモート/ローカル切換               | 3B   | DA  | 偏差バーグラフ(表示/非表示)             |
| 0C   | E1  | メモエリア外部 / 内部の切換           | 3C   | DB  | RS バーグラフ (表示 / 非表示 )        |
| 0D   | ZA  | 制御エリア No. の切換             | 3D   | DC  | PV バーグラフ (表示 / 非表示)         |
| 0E   | G1  | PID 制御 / オートチューニングの切換     | 3E   | DE  | 偏差バーグラフの表示範囲                |
| 0F   | RA  | コンピュータモード/ローカルモー<br>ドの切換  | 3F   | XI  | PV 入力の種類選択                  |
| 10   | SR  | 運転の実行 / 停止の切換             | 40   | AV  | 入力異常判断点上限                   |
| 11   | ON  | 操作出力值                     | 41   | AW  | 入力異常判断点下限                   |
| 12   | S1  | 設定値 (SV)                  | 42   | WH  | 入力異常時の動作選択上限                |
| 13   | A1  | 警報1設定                     | 43   | WL  | 入力異常時の動作選択下限                |
| 14   | A2  | 警報2設定                     | 44   | XV  | 入力プログラマブル目盛上限               |
| 15   | A3  | 警報3設定                     | 45   | XW  | 入力プログラマブル目盛下限               |
| 16   | P1  | 比例帯                       | 46   | PU  | PV 入力の単位                    |
| 17   | I1  | 積分時間                      | 47   | XU  | 小数点位置の選択                    |
| 18   | D1  | 微分時間                      | 48   | XH  | 開閉演算の有無                     |
| 19   | CA  | 制御応答指定パラメータ               | 49   | SH  | 設定リミッタ上限                    |
| 1A   | PB  | PV バイアス                   | 4A   | SL  | 設定リミッタ下限                    |
| 1B   | F1  | PV デジタルフィルタ               | 4B   | XR  | RS 入力の種類選択                  |
| 1C   | VA  | PV 移動平均の有無                | 4C   | XL  | SV トラッキングの有無                |
| 1D   | DP  | PV 低入力カットオフ               | 4D   | T0  | 出力周期                        |
| 1E   | HH  | 設定変化率リミッタ上昇               | 4E   | XE  | 正 / 逆動作選択                   |
| 1F   | HL  | 設定変化率リミッタ下降               | 4F   | DT  | 微分演算周期                      |
| 20   | RR  | RS レシオ                    | 50   | XN  | Hot/Cold スタート選択             |
| 21   | RB  | RS バイアス                   | 51   | XA  | 警報1動作選択                     |
| 22   | F2  | RS デジタルフィルタ               | 52   | NA  | 警報1励磁/非励磁選択                 |
| 23   | VB  | RS 移動平均の有無                | 53   | OA  | 警報1入力異常時の動作選択               |
| 24   | OH  | 出力リミッタ上限                  | 54   | WA  | 警報1待機動作の有無                  |
| 25   | OL  | 出力リミッタ下限                  | 55   | XB  | 警報2動作選択                     |
| 26   | PH  | 出力変化率リミッタ上昇               | 56   | NB  | 警報2励磁/非励磁選択                 |
| 27   | PL  | 出力変化率リミッタ下降               | 57   | OB  | 警報2入力異常時の動作選択               |
| 28   | IV  | 二位置動作 (A) のヒステリシス上側       | 58   | WB  | 警報2待機動作の有無                  |
| 29   | IW  | 二位置動作 (A) のヒステリシス下側       | 59   | XC  | 警報3動作選択                     |
| 2A   | DG  | 微分ゲイン                     | 5A   | NC  | 警報3励磁/非励磁選択                 |
| 2B   | OE  | 異常時のマニュアル出力値              | 5B   | OC  | 警報3入力異常時の動作選択               |
| 2C   | GB  | AT バイアス                   | 5C   | WC  | 警報3待機動作の有無                  |
| 2D   | G2  | AT のサイクル数                 | 5D   | JT  | 電源周波数                       |
| 2E   | HA  | 警報1ヒステリシス                 | 5E   | LK  | 設定ロック No.                   |
| 2F   | HB  | 警報2ヒステリシス                 |      |     |                             |

| 重要   | <ul> <li>GP-Pro EX のシステムエリア設定で「システムデータエリアを使用する」の設定を<br/>行うと誤動作の原因になります。「システムデータエリアを使用する」は設定しない<br/>でください。</li> </ul> |
|------|----------------------------------------------------------------------------------------------------|
|      |                                                                                                    |
| MEMO | <ul> <li>調節計で使用できるシステムエリア設定は読込みエリアサイズのみです。読込みエリアサイズについては GP-Pro EX リファレンスマニュアルを参照してください。</li> </ul>                  |
|      | 参照 : GP-Pro EX リファレンスマニュアル「LS エリア(ダイレクトアクセス方式専<br>用エリア )」                                                            |
|      | • 表中のアイコンについてはマニュアル表記上の注意を参照してください。                                                                                  |
|      | ☞「表記のルール」                                                                                                    |
|      | <ul> <li>存在しないアドレスを使用した場合でも、読み出しエラーが表示されない場合があ<br/>ります。この場合、読み出されたデータは0が保持されます。なお、書き込みエ<br/>ラーは表示されます。</li> </ul>    |

6.14 REX-P300 シリーズ

**□** はシステムデータエリアに指定できます。

| デバイス         | デバイス ビットアドレス ワードアドレス               |                        | 32<br>bits | 備考    |
|--------------|------------------------------------|------------------------|------------|-------|
| コミュニケーション識別子 | 0000.00-001F.1F<br>002D.00-0078.1F | 0000-001F<br>002D-0078 | [L / H]    | 1 2 3 |

1 デバイスアドレスによっては書込み不可の場合があります。使用する前に、接続機器の マニュアルの識別属性を確認してください。

2 ビット書込みを行うと、いったん表示器が接続機器の該当するワードアドレスを読込み、読込んだワードアドレスにビットを立てて接続機器に戻します。表示器が接続機器のデータを読込んで返す間に、そのワードアドレスヘラダープログラムで書込み処理を行うと、正しいデータが書込めない場合があります。

| アドレス | 識別子 | 内容                | アドレス | 識別子 | 内容                                     |
|------|-----|-------------------|------|-----|----------------------------------------|
| 00   | M1  | 測定値 (PV) モニタ      | 2C   | -   | -                                      |
| 01   | S1  | 設定値 (SV) モニタ      | 2D   | S2  | FIX 設定値                                |
| 02   | 01  | 操作出力モニタ 1(加熱側)    | 2E   | PB  | PV バイアス                                |
| 03   | O2  | 操作出力モニタ 2( 冷却側 )  | 2F   | PR  | RS レシオ                                 |
| 04   | AA  | 第1警報モニタ           | 30   | PW  | レベル PID の設定 1                          |
| 05   | AB  | 第2警報モニタ           | 31   | PX  | レベル PID の設定 2                          |
| 06   | B1  | バーンアウト            | 32   | PY  | レベル PID の設定 3                          |
| 07   | PS  | 実行パターン番号          | 33   | F1  | デジタルフィルタ                               |
| 08   | SN  | 実行セグメント番号         | 34   | DP  | PV 低入力カットオフ                            |
| 09   | T1  | タイムシグナル出力 No.1 状態 | 35   | A1  | 第1警報設定                                 |
| 0A   | T2  | タイムシグナル出力 No.2 状態 | 36   | A2  | 第2警報設定                                 |
| 0B   | T3  | タイムシグナル出力 No.3 状態 | 37   | XA  | 第1警報動作選択                               |
| 0C   | T4  | タイムシグナル出力 No.4 状態 | 38   | XB  | 第2警報動作選択                               |
| 0D   | T5  | タイムシグナル出力 No.5 状態 | 39   | HA  | 第1警報動作すきま                              |
| 0E   | T6  | タイムシグナル出力 No.6 状態 | 3A   | HB  | 第2警報動作すきま                              |
| 0F   | T7  | タイムシグナル出力 No.7 状態 | 3B   | TD  | 第1警報タイマー                               |
| 10   | T8  | タイムシグナル出力 No.8 状態 | 3C   | TG  | 第2警報タイマー                               |
| 11   | EO  | パターンエンド出力         | 3D   | NA  | 第1警報励磁/非励磁選択                           |
| 12   | AC  | OUT2 動作出力         | 3E   | NB  | 第2警報励磁/非励磁選択                           |
| 13   | AD  | OUT3 動作出力         | 3F   | P1  | 比例帯 1                                  |
| 14   | AE  | OUT4 動作出力         | 40   | P3  | 比例帯 2                                  |
| 15   | ER  | エラー               | 41   | P5  | 比例帯 3                                  |
| 16   | TR  | セグメント残り時間         | 42   | P7  | 比例帯 4                                  |
| 17   | RT  | プログラム実行回数(残り回数)   | 43   | I1  | 積分時間1                                  |
| 18   | ON  | 操作出力值             | 44   | I2  | 積分時間 2                                 |
| 19   | G1  | PID/AT 切換         | 45   | I3  | 積分時間 3                                 |
| 1A   | XM  | 運転モード             | 46   | I4  | 積分時間 4                                 |
| 1B   | EN  | パターンエンド状態         | 47   | D1  | 微分時間1                                  |
| 1C   | WT  | ウエイト状態            | 48   | D2  | 微分時間 2                                 |
| 1D   | HO  | ホールド状態            | 49   | D3  | 微分時間 3                                 |
| 1E   | SK  | ステップ機能            | 4A   | D4  | 微分時間 4                                 |
| 1F   | SM  | 検索機能              | 4B   | W1  | アンチリセットワインドアップ<br>1(ARW)               |
| 20   | -   | -                 | 4C   | W2  | アンチリセットワインドアップ<br>2(ARW)               |
| 21   | -   | -                 | 4D   | W3  | アンチリセットワインドアップ<br>3(ARW)               |
| 22   | -   | -                 | 4E   | W4  | アンチリセットワインドアップ<br>4(ARW)               |
| 23   | -   | -                 | 4F   | P2  | 冷却側比例帯 1                               |
| 24   | -   | -                 | 50   | P4  | 冷却側比例帯 2                               |
| 25   | -   | -                 | 51   | P6  | 冷却側比例帯 3                               |
| 26   | -   | -                 | 52   | P8  | 冷却側比例帯 4                               |
| 27   | -   | -                 | 53   | V1  | デッドバンド / オーバーラップ<br>1 / コントロールモータ中立帯 1 |
| 28   | -   | -                 | 54   | V2  | デッドバンド / オーバーラップ<br>2 / コントロールモータ中立帯 2 |
| 29   | -   | -                 | 55   | V3  | デッドバンド / オーバーラップ<br>3 / コントロールモータ中立帯 3 |
| 2A   | -   | -                 | 56   | V4  | デッドバンド / オーバーラップ<br>4 / コントロールモータ中立帯 4 |
| 2B   | -   | -                 | 57   | XP  | ファジィ 1                                 |

| アドレス | 識別子 | 内容                      | アドレス | 識別子 | 内容                           |
|------|-----|-------------------------|------|-----|------------------------------|
| 58   | FW  | ファジィ 2                  | 69   | XI  | 入力種類選択                       |
| 59   | FX  | ファジィ 3                  | 6A   | XV  | スケール上限                       |
| 5A   | FY  | ファジィ 4                  | 6B   | XW  | スケール下限                       |
| 5B   | TC  | 出力周期 1/コントロールモータ<br>時間  | 6C   | XU  | 小数点位置                        |
| 5C   | T0  | 出力周期 2                  | 6D   | SS  | プログラムスタート時の SV               |
| 5D   | OH  | 出力リミッタ上限 / 積算出力リ<br>ミッタ | 6E   | X1  | パターンエンド時の制御状態                |
| 5E   | OL  | 出力リミッタ下限                | 6F   | XN  | リセット時の出力値 / リセット<br>時の制御状態選択 |
| 5F   | XE  | 正/逆動作選択                 | 70   | XK  | 接点入力のパターン入力方法                |
| 60   | KB  | OUT2 動作選択               | 71   | XQ  | 加熱冷却制御時の水冷 / 空冷選<br>択        |
| 61   | A3  | OUT2 設定値                | 72   | PD  | ホット / コールドスタート選択             |
| 62   | XC  | OUT3 動作選択               | 73   | GH  | オートチューニング (AT) の動作<br>すきま    |
| 63   | A4  | OUT3 設定値                | 74   | JT  | 使用電源周波数                      |
| 64   | XD  | OUT4 動作選択               | 75   | B2  | バーンアウト動作                     |
| 65   | A5  | OUT4 設定値                | 76   | WH  | 入力異常時の動作選択                   |
| 66   | LA  | アナログ出力仕様選択              | 77   | XH  | 開閉演算の有無                      |
| 67   | HV  | アナログ出力スケーリング上限          | 78   | PU  | 設定時間単位                       |
| 68   | HW  | アナログ出力スケーリング下限          |      |     |                              |

重要

 GP-Pro EX のシステムエリア設定で「システムデータエリアを使用する」の設定を 行うと誤動作の原因になります。「システムデータエリアを使用する」は設定しない でください。

MEMO

・ 調節計で使用できるシステムエリア設定は読込みエリアサイズのみです。読込みエリアサイズについては GP-Pro EX リファレンスマニュアルを参照してください。

参照 : GP-Pro EX リファレンスマニュアル「LS エリア ( ダイレクトアクセス方式専 用エリア )」

表中のアイコンについてはマニュアル表記上の注意を参照してください。
 「表記のルール」

6.15 REX-P250 シリーズ

**□** はシステムデータエリアに指定できます。

| デバイス         | ビットアドレス       | ワードアドレス   | 32<br>bits | 備考  |
|--------------|---------------|-----------|------------|-----|
| コミュニケーション識別子 | 0000.0-0027.F | 0000-0027 | [L/H]      | 1 2 |

1 デバイスアドレスによっては書込み不可の場合があります。使用する前に、接続機器の マニュアルの識別属性を確認してください。

2 ビット書込みを行うと、いったん表示器が接続機器の該当するワードアドレスを読込み、読込んだワードアドレスにビットを立てて接続機器に戻します。表示器が接続機器のデータを読込んで返す間に、そのワードアドレスヘラダープログラムで書込み処理を行うと、正しいデータが書込めない場合があります。

<識別子一覧>

| アドレス | 識別子 | 内容                             | アドレス | 識別子 | 内容                               |
|------|-----|--------------------------------|------|-----|----------------------------------|
| 00   | M1  | 測定値 (PV)                       | 14   | G1  | AT/PID の識別                       |
| 01   | S1  | (運転中の)設定値(SV)                  | 15   | TT  | AT 学習機能                          |
| 02   | ON  | 操作出力値 (MV) またはマニュ<br>アル制御出力設定値 | 16   | SK  | ステップ機能                           |
| 03   | TR  | セグメント残り時間                      | 17   | S2  | 設定値 (SV)                         |
| 04   | RT  | プログラム実行回数                      | 18   | PP  | PID メモリ NO.(PP)                  |
| 05   | M2  | 開度帰還入力値または電流検出<br>器入力値         | 19   | AP  | 警報メモリ NO.(AP)                    |
| 06   | AA  | 警報1出力                          | 1A   | PQ  | PID メモリ NO.(PQ)                  |
| 07   | AB  | 警報 2 出力                        | 1B   | AQ  | 警報メモリ NO.(AQ)                    |
| 08   | B1  | バーンアウト                         | 1C   | PB  | PV バイアス                          |
| 09   | HO  | ホールド状態                         | 1D   | HA  | 警報1ヒステリシス幅                       |
| 0A   | EN  | エンド状態                          | 1E   | HB  | 警報2ヒステリシス幅                       |
| 0B   | WT  | ウエイト状態                         | 1F   | TC  | 比例周期設定                           |
| 0C   | T1  | タイムシグナル No.1 状態                | 20   | F1  | デジタルフィルタ                         |
| 0D   | T2  | タイムシグナル No.2 状態                | 21   | XN  | スタートモード選択                        |
| 0E   | T3  | タイムシグナル No.3 状態                | 22   | SS  | スタート時の設定値 (SV) 選択 (<br>プログラム制御 ) |
| 0F   | T4  | タイムシグナル No.4 状態                | 23   | ER  | エラーコード                           |
| 10   | XM  | 運転モート                          | 24   | CL  | データオールクルア                        |
| 11   | PS  | 実行パターン                         | 25   | TR  | セグメント残り時間                        |
| 12   | SN  | 実行セグメント                        | 26   | TR  | セグメント残り時間                        |
| 13   | RA  | COMP/LOC の識別                   | 27   | TR  | セグメント残り時間                        |

重要

 GP-Pro EX のシステムエリア設定で「システムデータエリアを使用する」の設定を 行うと誤動作の原因になります。「システムデータエリアを使用する」は設定しない でください。

# MEMO 調節計で使用できるシステムエリア設定は読込みエリアサイズのみです。読込みエリアサイズについては GP-Pro EX リファレンスマニュアルを参照してください。 参照: GP-Pro EX リファレンスマニュアル「LS エリア(ダイレクトアクセス方式専用エリア)」 表中のアイコンについてはマニュアル表記上の注意を参照してください。 <sup>(GP)</sup>「表記のルール」

6.16 REX-AD シリーズ

**□** はシステムデータエリアに指定できます。

| デバイス         | ビットアドレス       | ワードアドレス   | 32<br>bits | 備考  |
|--------------|---------------|-----------|------------|-----|
| コミュニケーション識別子 | 0000.0-003B.F | 0000-003B | [L/H]      | 1 2 |

1 デバイスアドレスによっては書込み不可の場合があります。使用する前に、接続機器の マニュアルの識別属性を確認してください。

2 ビット書込みを行うと、いったん表示器が接続機器の該当するワードアドレスを読込み、読込んだワードアドレスにビットを立てて接続機器に戻します。表示器が接続機器のデータを読込んで返す間に、そのワードアドレスヘラダープログラムで書込み処理を行うと、正しいデータが書込めない場合があります。

<識別子一覧>

| アドレス | 識別子 | 内容           | アドレス | 識別子 | 内容                |
|------|-----|--------------|------|-----|-------------------|
| 00   | M1  | 測定値 (PV)     | 1E   | NB  | 第2警報励磁/非励磁選択      |
| 01   | AA  | 第1警報モニタ      | 1F   | HB  | 第2警報動作すきま         |
| 02   | AB  | 第2警報モニタ      | 20   | TG  | 第2警報タイマ設定         |
| 03   | AC  | 第3警報モニタ      | 21   | XC  | 第3警報動作選択          |
| 04   | AD  | 第4警報モニタ      | 22   | QC  | 第3警報インターロック       |
| 05   | AE  | 第5警報モニタ      | 23   | NC  | 第3警報励磁/非励磁選択      |
| 06   | AF  | 第6警報モニタ      | 24   | HC  | 第3警報動作すきま         |
| 07   | AG  | EXCEED モニタ   | 25   | TH  | 第3警報タイマ設定         |
| 08   | B1  | バーンアウト       | 26   | XD  | 第4警報動作選択          |
| 09   | ER  | エラー情報        | 27   | QD  | 第4警報インターロック       |
| 0A   | HP  | ピークホールドモニタ   | 28   | ND  | 第4警報励磁/非励磁選択      |
| 0B   | HQ  | ボトムホールドモニタ   | 29   | HD  | 第4警報動作すきま         |
| 0C   | TM  | 持続時間モニタ      | 2A   | TI  | 第4警報タイマ設定         |
| 0D   | HR  | ホールドリセット     | 2B   | XE  | 第5警報動作選択          |
| 0E   | IR  | インターロック解除    | 2C   | QE  | 第5警報インターロック       |
| 0F   | A1  | 第1警報設定       | 2D   | NE  | 第5警報励磁/非励磁選択      |
| 10   | A2  | 第2警報設定       | 2E   | HE  | 第5警報動作すきま         |
| 11   | A3  | 第3警報設定       | 2F   | TJ  | 第5警報タイマ設定         |
| 12   | A4  | 第4警報設定       | 30   | XF  | 第6警報動作選択          |
| 13   | A5  | 第5警報設定       | 31   | QF  | 第6警報インターロック       |
| 14   | A6  | 第6警報設定       | 32   | NF  | 第6警報励磁/非励磁選択      |
| 15   | PB  | PV バイアス      | 33   | HF  | 第6警報動作すきま         |
| 16   | F1  | デジタルフィルタ     | 34   | TK  | 第6警報タイマ設定         |
| 17   | XA  | 第1警報動作選択     | 35   | HV  | アナログ出力上限設定値       |
| 18   | QA  | 第1警報インターロック  | 36   | HW  | アナログ出力下限設定値       |
| 19   | NA  | 第1警報励磁/非励磁選択 | 37   | XI  | 入力種類選択            |
| 1A   | HA  | 第1警報動作すきま    | 38   | XV  | スケーリング上限値設定 (SCH) |
| 1B   | TD  | 第1警報タイマ設定    | 39   | XW  | スケーリング下限値設定 (SCL) |
| 1C   | XB  | 第2警報動作選択     | 3A   | XU  | 小数点位置選択           |
| 1D   | QB  | 第2警報インターロック  | 3B   | TS  | 時間単位切換設定          |

重要

 GP-Pro EX のシステムエリア設定で「システムデータエリアを使用する」の設定を 行うと誤動作の原因になります。「システムデータエリアを使用する」は設定しない でください。

# MEMO 調節計で使用できるシステムエリア設定は読込みエリアサイズのみです。読込みエリアサイズについては GP-Pro EX リファレンスマニュアルを参照してください。 参照: GP-Pro EX リファレンスマニュアル「LS エリア(ダイレクトアクセス方式専用エリア)」 表中のアイコンについてはマニュアル表記上の注意を参照してください。 <sup>(GP)</sup>「表記のルール」

6.17 REX-PG シリーズ

**□** はシステムデータエリアに指定できます。

| デバイス         | ビットアドレス       | ワードアドレス   | 32<br>bits | 備考  |
|--------------|---------------|-----------|------------|-----|
| コミュニケーション識別子 | 0000.0-0021.F | 0000-0021 | [L/H]      | 1 2 |

1 デバイスアドレスによっては書込み不可の場合があります。使用する前に、接続機器の マニュアルの識別属性を確認してください。

2 ビット書込みを行うと、いったん表示器が接続機器の該当するワードアドレスを読込み、読込んだワードアドレスにビットを立てて接続機器に戻します。表示器が接続機器のデータを読込んで返す間に、そのワードアドレスヘラダープログラムで書込み処理を行うと、正しいデータが書込めない場合があります。

| アドレス | 識別子 | 内容            | アドレス | 識別子 | 内容            |
|------|-----|---------------|------|-----|---------------|
| 00   | M1  | 測定値 (PV)      | 11   | HA  | 第1警報動作すきま     |
| 01   | AA  | 第1警報モニタ       | 12   | TD  | 第1警報タイマ設定     |
| 02   | AB  | 第2警報モニタ       | 13   | XB  | 第2警報動作選択      |
| 03   | B1  | バーンアウト        | 14   | QB  | 第2警報インターロック機能 |
| 04   | ER  | エラー情報         | 15   | NB  | 第2警報 励磁/非励磁   |
| 05   | HP  | ピークホールドモニタ    | 16   | HB  | 第2警報動作すきま     |
| 06   | HQ  | ボトムホールドモニタ    | 17   | TG  | 第2警報タイマ設定     |
| 07   | AZ  | オートゼロ         | 18   | HW  | アナログ出力下限設定    |
| 08   | HR  | ホールドリセット      | 19   | HV  | アナログ出力上限設定    |
| 09   | IR  | 警報インターロック解除   | 1A   | TO  | アナログ出力タイマ設定   |
| 0A   | A1  | 第1警報設定        | 1B   | XI  | 入力種類選択        |
| 0B   | A2  | 第2警報設定        | 1C   | GA  | ゲイン設定         |
| 0C   | IB  | 入力断線時の動作選択    | 1D   | PU  | 圧力単位設定        |
| 0D   | TL  | 表示タイム設定       | 1E   | XU  | 小数点位置選択       |
| 0E   | XA  | 第1警報動作選択      | 1F   | XW  | 圧力表示下限設定      |
| 0F   | QA  | 第1警報インターロック機能 | 20   | XV  | 圧力表示上限設定      |
| 10   | NA  | 第1警報 励磁/非励磁   | 21   | LI  | リニアライズ種類選択    |

| 重要 | <ul> <li>GP-Pro EX のシステムエリア設定で「システムデータエリアを使用する」の設定を<br/>行うと誤動作の原因になります。「システムデータエリアを使用する」は設定しない<br/>でください。</li> </ul> |
|----|----------------------------------------------------------------------------------------------------|
|    |                                                                                                    |

| MEMO | • | 調節計で使用できるシステムエリア設定は読込みエリアサイズのみです。読込みエ      |
|------|---|--------------------------------------------|
| 7    |   | リアサイズについては GP-Pro EX リファレンスマニュアルを参照してください。 |

- 参照:GP-Pro EX リファレンスマニュアル「LS エリア ( ダイレクトアクセス方式専 用エリア )」
- 表中のアイコンについてはマニュアル表記上の注意を参照してください。
   (プ)「表記のルール」
- 存在しないアドレスを使用した場合でも、読み出しエラーが表示されない場合があ ります。この場合、読み出されたデータは0が保持されます。なお、書き込みエ ラーは表示されます。

6.18 AE500 シリーズ

**□** はシステムデータエリアに指定できます。

| デバイス         | ビットアドレス       | ワードアドレス   | 32<br>bits | 備考  |
|--------------|---------------|-----------|------------|-----|
| コミュニケーション識別子 | 0000.0-0012.F | 0000-0012 | [L/H]      | 1 2 |

1 デバイスアドレスによっては書込み不可の場合があります。使用する前に、接続機器の マニュアルの識別属性を確認してください。

2 ビット書込みを行うと、いったん表示器が接続機器の該当するワードアドレスを読込み、読込んだワードアドレスにビットを立てて接続機器に戻します。表示器が接続機器のデータを読込んで返す間に、そのワードアドレスヘラダープログラムで書込み処理を行うと、正しいデータが書込めない場合があります。

| アドレス | 識別子 | 内容       | アドレス | 識別子 | 内容           |
|------|-----|----------|------|-----|--------------|
| 00   | M1  | 測定値 (PV) | 0A   | A4  | 第4警報設定       |
| 01   | AA  | 第1警報状態   | 0B   | HA  | 第1警報動作すきま    |
| 02   | AB  | 第2警報状態   | 0C   | HB  | 第2警報動作すきま    |
| 03   | AC  | 第3警報状態   | 0D   | HC  | 第3警報動作すきま    |
| 04   | AD  | 第4警報状態   | 0E   | HD  | 第4警報動作すきま    |
| 05   | B1  | バーンアウト   | 0F   | PB  | PV バイアス      |
| 06   | ER  | エラーコード   | 10   | HV  | アナログ出力スケール上限 |
| 07   | A1  | 第1警報設定   | 11   | HW  | アナログ出力スケール下限 |
| 08   | A2  | 第2警報設定   | 12   | LK  | 設定データロック機能   |
| 09   | A3  | 第3警報設定   |      |     |              |

| 重要   | <ul> <li>GP-Pro EX のシステムエリア設定で「システムデータエリアを使用する」の設定を<br/>行うと誤動作の原因になります。「システムデータエリアを使用する」は設定しない<br/>でください。</li> </ul> |
|------|----------------------------------------------------------------------------------------------------|
|      |                                                                                                    |
| MEMO | <ul> <li>調節計で使用できるシステムエリア設定は読込みエリアサイズのみです。読込みエ<br/>リアサイズについては GP-Pro EX リファレンスマニュアルを参照してください。</li> </ul>             |
|      | 参照:GP-Pro EX リファレンスマニュアル「LS エリア(ダイレクトアクセス方式専<br>用エリア )」                                                              |
|      | • 表中のアイコンについてはマニュアル表記上の注意を参照してください。                                                                                  |
|      | 「登」表記のルール」                                                                                                    |
|      | <ul> <li>存在しないアドレスを使用した場合でも、読み出しエラーが表示されない場合があ<br/>ります。この場合、読み出されたデータは0が保持されます。なお、書き込みエ<br/>ラーは表示されます。</li> </ul>    |

6.19 LE100 シリーズ

**□** はシステムデータエリアに指定できます。

| デバイス         | ビットアドレス       | ワードアドレス   | 32<br>bits | 備考  |
|--------------|---------------|-----------|------------|-----|
| コミュニケーション識別子 | 0000.0-0072.F | 0000-0072 | [L/H]      | 1 2 |

1 デバイスアドレスによっては書込み不可の場合があります。使用する前に、接続機器の マニュアルの識別属性を確認してください。

2 ビット書込みを行うと、いったん表示器が接続機器の該当するワードアドレスを読込み、読込んだワードアドレスにビットを立てて接続機器に戻します。表示器が接続機器のデータを読込んで返す間に、そのワードアドレスヘラダープログラムで書込み処理を行うと、正しいデータが書込めない場合があります。

| アドレス | 識別子 | 内容             | アドレス | 識別子 | 内容               |
|------|-----|----------------|------|-----|------------------|
| 00   | M1  | 測定値 ( PV)      | 29   | L1  | リニアライズテーブル数設定 1  |
| 01   | AA  | 出力1状態モニタ       | 2A   | L2  | リニアライズテーブル数設定 2  |
| 02   | AB  | 出力2状態モニタ       | 2B   | L3  | リニアライズテーブル数設定 3  |
| 03   | AC  | 出力3状態モニタ       | 2C   | L4  | リニアライズテーブル数設定4   |
| 04   | AD  | 出力4状態モニタ       | 2D   | L5  | リニアライズテーブル数設定 5  |
| 05   | AE  | 出力 5 状態モニタ     | 2E   | L6  | リニアライズテーブル数設定 6  |
| 06   | AF  | 出力6状態モニタ       | 2F   | L7  | リニアライズテーブル数設定7   |
| 07   | AG  | 出力 7 状態モニタ     | 30   | L8  | リニアライズテーブル数設定 8  |
| 08   | AH  | 出力 8 状態モニタ     | 31   | L9  | リニアライズテーブル数設定9   |
| 09   | B1  | バーンアウト         | 32   | LA  | リニアライズテーブル数設定 10 |
| 0A   | ER  | エラーコード         | 33   | F1  | デジタルフィルタ         |
| 0B   | ID  | ID データ         | 34   | XA  | 出力1種類選択          |
| 0C   | ID  | ID データ         | 35   | DA  | 出力1偏差設定          |
| 0D   | ID  | ID データ         | 36   | QA  | 出力1インターロック有無選択   |
| 0E   | MS  | 比重モニタ          | 37   | NA  | 出力 1a 接 / b 接    |
| 0F   | ML  | スケール下限モニタ      | 38   | HA  | 出力1動作すきま         |
| 10   | MH  | スケール上限モニタ      | 39   | TA  | 出力1タイマ設定         |
| 11   | HP  | ピークホールドモニタ     | 3A   | XB  | 出力2種類選択          |
| 12   | HQ  | ボトムホールドモニタ     | 3B   | DB  | 出力2偏差設定          |
| 13   | MW  | ウェハー処理回数モニタ    | 3C   | QB  | 出力2インターロック有無選択   |
| 14   | MZ  | エンプティ補正量モニタ    | 3D   | NB  | 出力 2a 接 / b 接    |
| 15   | A1  | 出力1設定          | 3E   | HB  | 出力2動作すきま         |
| 16   | A2  | 出力2設定          | 3F   | TB  | 出力2タイマ設定         |
| 17   | A3  | 出力 3 設定        | 40   | XC  | 出力3種類選択          |
| 18   | A4  | 出力4設定          | 41   | DC  | 出力3偏差設定          |
| 19   | A5  | 出力 5 設定        | 42   | QC  | 出力3インターロック有無選択   |
| 1A   | A6  | 出力 6 設定        | 43   | NC  | 出力 3a 接 / b 接    |
| 1B   | A7  | 出力7設定          | 44   | HC  | 出力3動作すきま         |
| 1C   | A8  | 出力 8 設定        | 45   | TC  | 出力 3 タイマ設定       |
| 1D   | A9  | 実液出力設定         | 46   | XD  | 出力4種類選択          |
| 1E   | AZ  | エンプティ調整        | 47   | DD  | 出力4偏差設定          |
| 1F   | WT  | ウェハー処理回数       | 48   | QD  | 出力4インターロック有無選択   |
| 20   | CW  | ウェハー処理回数初期化    | 49   | ND  | 出力 4a 接 / b 接    |
| 21   | HR  | ホールドリセット       | 4A   | HD  | 出力4動作すきま         |
| 22   | IR  | インターロック解除      | 4B   | TD  | 出力4タイマ設定         |
| 23   | LK  | 設定ロック          | 4C   | XE  | 出力 5 種類選択        |
| 24   | IS  | デフォルト設定        | 4D   | DE  | 出力 5 偏差設定        |
| 25   | EC  | エラー解除          | 4E   | QE  | 出力 5 インターロック有無選択 |
| 26   | LU  | 小数点位置選択        | 4F   | NE  | 出力 5a 接 / b 接    |
| 27   | LT  | リニアライズテーブル数設定  | 50   | HE  | 出力 5 動作すきま       |
| 28   | LO  | リニアライズテーブル数設定0 | 51   | TE  | 出力 5 タイマ設定       |

| アドレス | 識別子 | 内容             | アドレス | 識別子 | 内容          |
|------|-----|----------------|------|-----|-------------|
| 52   | XF  | 出力6種類選択        | 63   | TH  | 出力 8 タイマ設定  |
| 53   | DF  | 出力 6 偏差設定      | 64   | HV  | モニタ出力上限     |
| 54   | QF  | 出力6インターロック有無選択 | 65   | HW  | モニタ出力下限     |
| 55   | NF  | 出力 6a 接 / b 接  | 66   | EG  | 最終比重設定      |
| 56   | HF  | 出力6動作すきま       | 67   | SW  | ウェハー処理回数    |
| 57   | TF  | 出力6タイマ設定       | 68   | XX  | スケール上限      |
| 58   | XG  | 出力7種類選択        | 69   | SG  | 比重設定        |
| 59   | DG  | 出力7偏差設定        | 6A   | J1  | スケール1実液設定   |
| 5A   | QG  | 出力7インターロック有無選択 | 6B   | J2  | スケール2実液設定   |
| 5B   | NG  | 出力 7a 接 / b 接  | 6C   | J3  | 下限側実液補正2    |
| 5C   | HG  | 出力7動作すきま       | 6D   | J4  | 上限側実液補正2    |
| 5D   | TG  | 出力7タイマ設定       | 6E   | UN  | 単位設定        |
| 5E   | XH  | 出力 8 種類選択      | 6F   | SP  | 比重設定切換      |
| 5F   | DH  | 出力 8 偏差設定      | 70   | SS  | 比重補正機能有無選択  |
| 60   | QH  | 出力8インターロック有無選択 | 71   | DS  | DI 機能選択     |
| 61   | NH  | 出力 8a 接 / b 接  | 72   | MM  | 体積 / 高さ表示選択 |
| 62   | HH  | 出力8動作すきま       |      |     |             |

| 重要   | <ul> <li>GP-Pro EX のシステムエリア設定で「システムデータエリアを使用する」の設定を<br/>行うと誤動作の原因になります。「システムデータエリアを使用する」は設定しない<br/>でください。</li> </ul> |
|------|----------------------------------------------------------------------------------------------------|
|      |                                                                                                    |
| MEMO | <ul> <li>調節計で使用できるシステムエリア設定は読込みエリアサイズのみです。読込みエリアサイズについては GP-Pro EX リファレンスマニュアルを参照してください。</li> </ul>                  |
|      | 参照:GP-Pro EX リファレンスマニュアル「LS エリア(ダイレクトアクセス方式専<br>用エリア )」                                                              |
|      | • 表中のアイコンについてはマニュアル表記上の注意を参照してください。                                                                                  |
|      | 「塗」を記のルール」                                                                                                    |
|      | <ul> <li>存在しないアドレスを使用した場合でも、読み出しエラーが表示されない場合があ<br/>ります。この場合、読み出されたデータは0が保持されます。なお、書き込みエ<br/>ラーは表示されます。</li> </ul>    |

6.20 SRZ (Z-TIO) シリーズ

**□** はシステムデータエリアに指定できます。

| デバイス         | ビットアドレス                   | ワードアドレス         | 32<br>bits | 備考    |
|--------------|---------------------------|-----------------|------------|-------|
|              | 01/0000.00<br>-01/00CF.1F | 01/0000-01/00CF |            |       |
|              | 02/0000.00<br>-02/00CF.1F | 02/0000-02/00CF |            | 1 2 3 |
| コミュニクーション識別士 | 03/0000.00<br>-03/00CF.1F | 03/0000-03/00CF |            | 4     |
|              | 04/0000.00<br>-04/00CF.1F | 04/0000-04/00CF |            |       |

1 デバイスアドレスによっては書込み不可の場合があります。使用する前に、接続機器の マニュアルの識別属性を確認してください。

- 2 ビット書込みを行うと、いったん表示器が接続機器の該当するワードアドレスを読込み、読込んだワードアドレスにビットを立てて接続機器に戻します。表示器が接続機器のデータを読込んで返す間に、そのワードアドレスヘラダープログラムで書込み処理を行うと、正しいデータが書込めない場合があります。
- 3 識別子にはチャネル用、モジュール用のものがあります。チャネル用の識別子については、正しいチャネル番号を指定する必要があります。モジュール用の識別子はチャネル番号を指定しても無視されます。

01/0000

- チャネル番号(設定範囲は01~04)

| アドレス | 識別子 | 内容                 | アドレス | 識別子 | 内容                        |
|------|-----|--------------------|------|-----|---------------------------|
| 00   | VR  | ROM バージョン          | 32   | A7  | ヒータ断線警報(HBA)設定値           |
| 01   | VR  | ROM バージョン          | 33   | NE  | ヒータ断線判断点                  |
| 02   | M1  | 測定値 (PV)           | 34   | NF  | ヒータ溶着判断点                  |
| 03   | AJ  | 総合イベント状態           | 35   | PB  | PV バイアス                   |
| 04   | LO  | 運転モード状態モニタ         | 36   | F1  | PV デジタルフィルタ               |
| 05   | ER  | エラーコード             | 37   | PR  | PV レシオ                    |
| 06   | 01  | 操作出力値(MV)モニタ「加熱側」  | 38   | DP  | PV 低入力カットオフ               |
| 07   | O2  | 操作出力値(MV)モニタ[冷却側]  | 39   | RB  | RSバイアス                    |
| 08   | M3  | 電流検出器 (CT) 入力値モニタ  | 3A   | F2  | RS デジタルフィルタ               |
| 09   | MS  | 設定値(SV)モニタ         | 3B   | RR  | RS レシオ                    |
| 0A   | S2  | リモート設定 (RS) 入力値モニタ | 3C   | DV  | 出力分配切換                    |
| 0B   | B1  | バーンアウト状態モニタ        | 3D   | DW  | 出力分配バイアス                  |
| 0C   | AA  | イベント1状態モニタ         | 3E   | DQ  | 出力分配レシオ                   |
| 0D   | AB  | イベント2状態モニタ         | 3F   | TO  | 比例周期                      |
| 0E   | AC  | イベント 3 状態モニタ       | 40   | VI  | 比例周期の最低 ON/OFF 時間         |
| 0F   | AD  | イベント 4 状態モニタ       | 41   | ON  | マニュアル操作出力値                |
| 10   | AE  | ビータ新線警報(HBA)状態モニタ  | 42   | RV  | エリアソーク時間停止機能              |
| 11   | 01  |                    | 43   | NG  | <u></u><br>NM モード選択(外乱1用) |
| 12   | TR  | メモリエリア運転経過時間モニタ    | 44   | NX  | NM モード選択(外乱2用)            |
| 13   | UT  | 着算稼動時間モニタ          | 45   | NI  | NM 量 1 ( 外乱 1 用 )         |
| 14   | Hp  | 周囲温度ピークホールド値モニタ    | 46   | NJ  | NM 量 1 (外乱 2 田 )          |
| 15   | EM  |                    | 47   | NK  | NM 量 2 ( 外刮 1 田 )         |
| 16   | ED  | <b>油理出力モニタ</b> 1   | 48   | NM  | NM 量 2 (外間 2 円)           |
| 17   | EE  | 論理出力モニタ?           | 49   | NN  | NM 切換時間 ( 外刮 1 用 )        |
| 18   | G1  | NUCLET 1110        | 4A   | NO  | NM 切換時間(外乱2日)             |
| 19   | J1  | オート/マニュアル切換        | 4B   | NO  | NM 動作時間(外乱1田)             |
| 1A   | C1  | リモート / ローカル切換      | 4C   | NL  | NM 動作時間(外乱2用)             |
| 1B   | SR  | RUN/STOP 切換        | 4D   | NR  | NM 動作待ち時間(外乱1用)           |
| 1C   | ZA  | メモリエリア切換           | 4E   | NY  | NM 動作待ち時間(外乱2用)           |
| 1D   | AR  | インターロック解除          | 4F   | NT  | NM 量学習回数                  |
| 1E   | A1  | イベント1設定値           | 50   | NU  |                           |
| 1F   | A2  | イベント2設定値           | 51   | EI  | 運転モード                     |
| 20   | A3  | イベント3設定値           | 52   | ST  | スタートアップチューニング(ST)         |
| 21   | A4  | イベント4設定値           | 53   | Y8  | 自動昇温学習                    |
| 22   | A5  | 制御ループ断線警報(LBA)時間   | 54   | EF  | 論理用通信スイッチ                 |
| 23   | N1  | LBA デッドバンド         | 55   | XI  | 入力種類                      |
| 24   | S1  | 設定値(SV)            | 56   | PU  | 表示単位                      |
| 25   | P1  | 比例帯 [加熱側]          | 57   | XU  | 小数点位置                     |
| 26   | I1  | 積分時間 [ 加熱側 ]       | 58   | XV  | 入力スケール上限                  |
| 27   | D1  | 微分時間 [ 加熱側 ]       | 59   | XW  | 入力スケール下限                  |
| 28   | CA  | 制御応答パラメータ          | 5A   | AV  | 入力異常判断点上限                 |
| 29   | P2  | 比例帯 [ 冷却側 ]        | 5B   | AW  | 入力異常判断点下限                 |
| 2A   | I2  | 積分時間 [ 冷却側 ]       | 5C   | BS  | バーンアウト方向                  |
| 2B   | D2  | 微分時間 [ 冷却側 ]       | 5D   | XH  | 開平演算                      |
| 2C   | V1  | オーバーラップ / デッドバンド   | 5E   | E0  | 出力割付(論理出力選択機能)            |
| 2D   | MR  | マニュアルリセット          | 5F   | NA  | 励磁/非励磁(論理出力選択機能)          |
| 2E   | HH  | 設定変化率リミッタ上昇        | 60   | XA  | イベント1種類                   |
| 2F   | HL  | 設定変化率リミッタ下降        | 61   | FA  | イベント1チャンネル設定              |
| 30   | TM  | エリアソーク時間           | 62   | WA  | イベント1<br>待機動作             |
| 31   | LP  | リンク先エリア番号          | 63   | LF  | イベント1インターロック              |

| アドレス | 識別子 | 内容                   | アドレス | 識別子 | 内容                      |
|------|-----|----------------------|------|-----|-------------------------|
| 64   | HA  | イベント1動作すきま           | 93   | OL  | 出力リミッタ下限 [加熱側]          |
| 65   | TD  | イベント1遅延タイマ           | 94   | PX  | 出力変化率リミッタ上昇 [冷却側]       |
| 66   | OA  | イベント 1 動作の強制 ON 選択   | 95   | PY  | 出力変化率リミッタ下降 [ 冷却側 ]     |
| 67   | XB  | イベント2種類              | 96   | OX  | 出力リミッタ上限 [ 冷却側 ]        |
| 68   | FB  | イベント 2 チャンネル設定       | 97   | OY  | 出力リミッタ下限 [ 冷却側 ]        |
| 69   | WB  | イベント2待機動作            | 98   | GB  | AT バイアス                 |
| 6A   | LG  | イベント2インターロック         | 99   | G3  | AT サイクル                 |
| 6B   | HB  | イベント2動作すきま           | 9A   | OP  | AT オン出力値                |
| 6C   | TG  | イベント2遅延タイマ           | 9B   | OQ  | AT オフ出力値                |
| 6D   | OB  | イベント 2 動作の強制 ON 選択   | 9C   | GH  | AT 動作すきま時間              |
| 6E   | XC  | イベント3種類              | 9D   | KC  | 比例帯調整係数 [ 加熱側 ]         |
| 6F   | FC  | イベント 3 チャンネル設定       | 9E   | KD  | 積分時間調整係数 [ 加熱側 ]        |
| 70   | WC  | イベント3待機動作            | 9F   | KE  | 微分時間調整係数[加熱側]           |
| 71   | LH  | イベント3インターロック         | A0   | KF  | 比例帯調整係数[冷却側]            |
| 72   | HC  | イベント3動作すきま           | A1   | KG  | 積分時間調整係数 [ 冷却側 ]        |
| 73   | TE  | イベント 3 遅延タイマ         | A2   | KH  | 微分時間調整係数 [ 冷却側 ]        |
| 74   | OC  | イベント 3 動作の強制 ON 選択   | A3   | P6  | 比例帯リミッタ上限[加熱側]          |
| 75   | XD  | イベント4種類              | A4   | P7  | 比例帯リミッタ下限 [ 加熱側 ]       |
| 76   | FD  | イベント4チャンネル設定         | A5   | I6  | 積分時間リミッタ上限[加熱側]         |
| 77   | WD  | イベント4待機動作            | A6   | I7  | 積分時間リミッタ下限[加熱側]         |
| 78   | LI  | イベント4インターロック         | A7   | D6  | 微分時間リミッタ上限[加熱側]         |
| 79   | HD  | イベント4動作すきま           | A8   | D7  | 微分時間リミッタ下限[加熱側]         |
| 7A   | TF  | イベント4遅延タイマ           | A9   | P8  | 比例帯リミッタ上限 [ 冷却側 ]       |
| 7B   | OD  | イベント 4 動作の強制 ON 選択   | AA   | P9  | 比例帯リミッタ下限 [ 冷却側 ]       |
| 7C   | XS  | CTレシオ                | AB   | I8  | 積分時間リミッタ上限[冷却側]         |
| 7D   | ZF  | CT 割付                | AC   | I9  | 積分時間リミッタ下限[冷却側]         |
| 7E   | ND  | ヒータ断線警報 (HBA) 種類     | AD   | D8  | 微分時間リミッタ上限[冷却側]         |
| 7F   | DH  | ヒータ断線警報 (HBA) 遅延回数   | AE   | D9  | 微分時間リミッタ下限[冷却側]         |
| 80   | XN  | ホット / コールドスタート       | AF   | V2  | 開閉出力中立帯                 |
| 81   | SX  | スタート判断点              | во   | SY  | 開度帰還批抗(FBR)入力断線<br>時の動作 |
| 82   | XL  | SV トラッキング            | B1   | FV  | 開度調整                    |
| 83   | OT  | MV 転送機能              | B2   | TN  | コントロールモータ時間             |
| 84   | XE  | 制御動作                 | B3   | OI  | 積算出力リミッタ                |
| 85   | PK  | 積分 / 微分時間の小数点位置      | B4   | VS  | STOP 時のバルブ動作            |
| 86   | KA  | 微分動作選択               | B5   | KI  | ST 比例帯調整係数              |
| 87   | KB  | アンダーシュート抑制係数         | B6   | KJ  | ST 積分時間調整係数             |
| 88   | DG  | 微分ゲイン                | B7   | KK  | ST 微分時間調整係数             |
| 89   | IV  | 二位置動作すきま上側           | B8   | SU  | ST 起動条件                 |
| 8A   | IW  | 二位置動作すきま下側           | B9   | Y7  | 自動昇温グループ                |
| 8B   | WH  | 入力異常時動作上限            | BA   | RT  | 自動昇温むだ時間                |
| 8C   | WL  | 入力異常時動作下限            | BB   | R2  | 自動昇温傾斜データ               |
| 8D   | OE  | 入力異常時の操作出力値          | BC   | NS  | NM 切換時間の小数点位置           |
| 8E   | OF  | STOP 時の操作出力値 [加熱側]   | BD   | NV  | NM 出力值平均処理時間            |
| 8F   | OG  | STOP 時の操作出力値 [ 冷却側 ] | BE   | NW  | NM 測定安定幅                |
| 90   | PH  | 出力変化率リミッタ上昇 [加熱側]    | BF   | HU  | 設定変化率リミッタ単位時間           |
| 91   | PL  | 出力変化率リミッタ下降 [加熱側]    | C0   | RU  | ソーク時間単位                 |
| 92   | OH  | 出力リミッタ上限 [加熱側]       | C1   | SH  | 設定リミッタ上限                |

| アドレス | 識別子 | 内容                                    | アドレス | 識別子 | 内容                            |
|------|-----|---------------------------------------|------|-----|-------------------------------|
| C2   | SL  | 設定リミッタ下限                              | C9   | DY  | 出力分配<br>マスタチャンネル<br>モジュールアドレス |
| C3   | TS  | PV 転送機能                               | CA   | DZ  | 出力分配<br>マスタチャンネル選択            |
| C4   | EA  | 運転モード割付1<br>(論理出力選択機能)<br>論理出力1~4     | СВ   | RL  | 連動モジュールアドレス                   |
| C5   | EB  | 運転モード割付 2<br>(論理出力選択機能)<br>論理出力 5 ~ 8 | CC   | RM  | 連動モジュールチャンネル選択                |
| C6   | KM  | SV 選択機能の動作選択                          | CD   | RN  | 連動モジュール選択スイッチ                 |
| C7   | MC  | リモート SV 機能<br>マスタチャンネル<br>モジュールアドレス   | CE   | X1  | 制御開始 / 停止保持設定                 |
| C8   | MN  | リモート SV 機能<br>マスタチャンネル選択              | CF   | ZX  | インターバル時間                      |

| 重要   | <ul> <li>GP-Pro EX のシステムエリア設定で「システムデータエリアを使用する」の設定を<br/>行うと誤動作の原因になります。「システムデータエリアを使用する」は設定しない<br/>でください。</li> </ul> |
|------|----------------------------------------------------------------------------------------------------|
|      |                                                                                                    |
| MEMO | <ul> <li>調節計で使用できるシステムエリア設定は読込みエリアサイズのみです。読込みエ<br/>リアサイズについては GP-Pro EX リファレンスマニュアルを参照してください。</li> </ul>             |
|      | 参照:GP-Pro EX リファレンスマニュアル「LS エリア(ダイレクトアクセス方式専<br>用エリア )」                                                              |
|      | <ul> <li>表中のアイコンについてはマニュアル表記上の注意を参照してください。</li> <li>「参「表記のルール」</li> </ul>                                            |
|      | <ul> <li>存在しないアドレスを使用した場合でも、読み出しエラーが表示されない場合があ<br/>ります。この場合、読み出されたデータは0が保持されます。なお、書き込みエ</li> </ul>                   |

ラーは表示されます。

GP-Pro EX 機器接続マニュアル

6.21 SRZ (Z-DIO) シリーズ

**□** はシステムデータエリアに指定できます。

| デバイス         | ビットアドレス                   | ワードアドレス         | 32<br>bits | 備考    |
|--------------|---------------------------|-----------------|------------|-------|
|              | 01/0000.00<br>-01/001E.1F | 01/0000-01/001E |            |       |
|              | 02/0000.00<br>-02/001E.1F | 02/0000-02/001E |            |       |
|              | 03/0000.00<br>-03/001E.1F | 03/0000-03/001E |            |       |
|              | 04/0000.00<br>-04/001E.1F | 04/0000-04/001E |            | 1 2 3 |
| コミューケーション識別子 | 05/0000.00<br>-05/001E.1F | 05/0000-05/001E | [L/H]      | 4     |
|              | 06/0000.00<br>-06/001E.1F | 06/0000-06/001E |            |       |
|              | 07/0000.00<br>-07/001E.1F | 07/0000-07/001E |            |       |
|              | 08/0000.00<br>-08/001E.1F | 08/0000-08/001E |            |       |

1 デバイスアドレスによっては書込み不可の場合があります。使用する前に、接続機器の マニュアルの識別属性を確認してください。

- 2 ビット書込みを行うと、いったん表示器が接続機器の該当するワードアドレスを読込み、読込んだワードアドレスにビットを立てて接続機器に戻します。表示器が接続機器のデータを読込んで返す間に、そのワードアドレスヘラダープログラムで書込み処理を行うと、正しいデータが書込めない場合があります。
- 3 識別子にはチャネル用、モジュール用のものがあります。チャネル用の識別子については、正しいチャネル番号を指定する必要があります。モジュール用の識別子はチャネル番号を指定しても無視されます。

<u>01</u>/0000

--- チャネル番号(設定範囲は01~08)

| アドレス | 識別子 | 内容                 | アドレス | 識別子 | 内容                                  |
|------|-----|--------------------|------|-----|-------------------------------------|
| 00   | VR  | ROM バージョン          | 10   | VJ  | DO 比例周期の最低 ON/OFF 時間                |
| 01   | VR  | ROM バージョン          | 11   | H2  | DI 機能割付                             |
| 02   | L1  | デジタル入力 ( DI ) 状態 1 | 12   | E1  | メモリエリアセット信号の有効 /<br>無効              |
| 03   | L6  | デジタル入力 ( DI ) 状態 2 | 13   | LQ  | DO 信号割付モジュールアドレス 1<br>[ DO1 ~ DO4 ] |
| 04   | Q2  | デジタル出力 ( DO ) 状態 1 | 14   | LR  | DO 信号割付モジュールアドレス 2<br>[ DO5 ~ DO8 ] |
| 05   | Q3  | デジタル出力 (DO)状態 2    | 15   | LT  | DO 出力割付 1 [ DO1 ~ 4 ]               |
| 06   | ER  | エラーコード             | 16   | LX  | DO 出力割付 2 [ DO5 ~ 8 ]               |
| 07   | UT  | 積算稼動時間モニタ          | 17   | NB  | DO 励磁 / 非励磁                         |
| 08   | EM  | バックアップメモリ状態モニタ     | 18   | DD  | DO 出力分配<br>マスタチャンネルモジュールア<br>ドレス    |
| 09   | SR  | RUN/STOP 切換        | 19   | DJ  | DO 出力分配<br>マスタチャンネル選択               |
| 0A   | Q4  | DO マニュアル出力 1       | 1A   | OJ  | DO_STOP 時の操作出力値                     |
| 0B   | Q5  | DO マニュアル出力 2       | 1B   | D3  | DO 出力リミッタ上限                         |
| 0C   | DO  | DO 出力分配切換          | 1C   | D4  | DO 出力リミッタ下限                         |
| 0D   | 08  | DO 出力分配バイアス        | 1D   | X1  | 制御開始 / 停止保持設定                       |
| 0E   | 09  | DO 出力分配レシオ         | 1E   | ZX  | インターバル時間                            |
| 0F   | V0  | DO 比例周期            |      |     |                                     |

 

 ● GP-Pro EX のシステムエリア設定で「システムデータエリアを使用する」の設定を 行うと誤動作の原因になります。「システムデータエリアを使用する」は設定しない でください。

МЕМО

・ 調節計で使用できるシステムエリア設定は読込みエリアサイズのみです。読込みエリアサイズについては GP-Pro EX リファレンスマニュアルを参照してください。

- 参照:GP-Pro EX リファレンスマニュアル「LS エリア ( ダイレクトアクセス方式専用エリア )」
- 表中のアイコンについてはマニュアル表記上の注意を参照してください。
   「表記のルール」
- 存在しないアドレスを使用した場合でも、読み出しエラーが表示されない場合があ ります。この場合、読み出されたデータは0が保持されます。なお、書き込みエ ラーは表示されます。

6.22 SRZ(Z-CT)シリーズ

**□** はシステムデータエリアに指定できます。

| デバイス          | ビットアドレス                   | ワードアドレス         | 32<br>bits | 備考         |
|---------------|---------------------------|-----------------|------------|------------|
|               | 01/0000.00<br>-01/001D.1F | 01/0000-01/001D |            |            |
|               | 02/0000.00<br>-02/001D.1F | 02/0000-02/001D |            |            |
|               | 03/0000.00<br>-03/001D.1F | 03/0000-03/001D |            |            |
|               | 04/0000.00<br>-04/001D.1F | 04/0000-04/001D |            | 1 2 3<br>4 |
|               | 05/0000.00<br>-05/001D.1F | 05/0000-05/001D |            |            |
| コントーケーションが知りて | 06/0000.00<br>-06/001D.1F | 06/0000-06/001D |            |            |
| コミュニッーション認力す  | 07/0000.00<br>-07/001D.1F | 07/0000-07/001D |            |            |
|               | 08/0000.00<br>-08/001D.1F | 08/0000-08/001D |            |            |
|               | 09/0000.00<br>-09/001D.1F | 09/0000-09/001D |            |            |
|               | 10/0000.00<br>-10/001D.1F | 10/0000-10/001D |            |            |
|               | 11/0000.00<br>-11/001D.1F | 11/0000-11/001D |            |            |
|               | 12/0000.00<br>-12/001D.1F | 12/0000-12/001D |            |            |

- デバイスアドレスによっては書込み不可の場合があります。使用する前に、接続機器の マニュアルの識別属性を確認してください。
- 2 ビット書込みを行うと、いったん表示器が接続機器の該当するワードアドレスを読込み、読込んだワードアドレスにビットを立てて接続機器に戻します。表示器が接続機器のデータを読込んで返す間に、そのワードアドレスヘラダープログラムで書込み処理を行うと、正しいデータが書込めない場合があります。
- 3 識別子にはチャネル用、モジュール用のものがあります。チャネル用の識別子については、正しいチャネル番号を指定する必要があります。モジュール用の識別子はチャネル番号を指定しても無視されます。

<u>01</u>/0000

—— チャネル番号(設定範囲は01~12)

| アドレス | 識別子 | 内容                         | アドレス | 識別子 | 内容                        |
|------|-----|----------------------------|------|-----|---------------------------|
| 00   | VR  | ROM バージョン                  | 0F   | BO  | ヒータ過電流警報選択                |
| 01   | VR  | ROM バージョン                  | 10   | CX  | ヒータ断線警報(HBA)インター<br>ロック解除 |
| 02   | M4  | 電流検出器(CT)入力値モニタ            | 11   | СҮ  | ヒータ過電流警報インターロッ<br>ク解除     |
| 03   | M5  | 負荷率換算 CT モニタ               | 12   | LK  | 設定ロック                     |
| 04   | AF  | ヒータ断線警報 (HBA) 状態モ<br>ニタ    | 13   | BV  | CT 種類                     |
| 05   | AG  | ヒータ過電流警報状態モニタ              | 14   | XT  | CT レシオ ( CT の巻き数 )        |
| 06   | ER  | エラーコード                     | 15   | DI  | ヒータ断線警報(HBA)遅延回<br>数      |
| 07   | UT  | 積算稼動時間モニタ                  | 16   | BW  | ヒータ断線警報(HBA)自動設<br>定係数    |
| 08   | EM  | バックアップメモリ状態モニタ             | 17   | B9  | ヒータ過電流警報自動設定係数            |
| 09   | CJ  | 自動設定状態モニタ                  | 18   | BP  | 自動設定判断電流値                 |
| 0A   | BT  | ヒータ断線 / ヒータ過電流警報自<br>動設定選択 | 19   | BQ  | 自動設定時間                    |
| 0B   | BU  | 自動設定切換                     | 1A   | BX  | CT 割付モジュールアドレス            |
| 0C   | A8  | ヒータ断線警報 (HBA)設定値           | 1B   | BY  | CT 割付モジュールチャンネル           |
| 0D   | BZ  | ヒータ断線警報 (HBA) 選択           | 1C   | IC  | 負荷率換算方式                   |
| 0E   | A6  | ヒータ過電流警報設定値                | 1D   | ZX  | インターバル時間                  |

| 重要 | <ul> <li>GP-Pro EX のシステムエリア設定で「システムデータエリアを使用する」の設定を<br/>行うと誤動作の原因になります。「システムデータエリアを使用する」は設定しない<br/>でください。</li> </ul> |
|----|----------------------------------------------------------------------------------------------------|
|----|----------------------------------------------------------------------------------------------------|

 
 ・ 調節計で使用できるシステムエリア設定は読込みエリアサイズのみです。読込みエ リアサイズについては GP-Pro EX リファレンスマニュアルを参照してください。

- 参照:GP-Pro EX リファレンスマニュアル「LS エリア (ダイレクトアクセス方式専 用エリア )」
- ・ 表中のアイコンについてはマニュアル表記上の注意を参照してください。
   「表記のルール」
- 存在しないアドレスを使用した場合でも、読み出しエラーが表示されない場合があ ります。この場合、読み出されたデータは0が保持されます。なお、書き込みエ ラーは表示されます。

MEMO

6.23 SRZ (Z-COM) シリーズ

**□** はシステムデータエリアに指定できます。

| デバイス         | ビットアドレス                     | ワードアドレス           | 32<br>bits   | 備考    |
|--------------|-----------------------------|-------------------|--------------|-------|
| コミュニケーション識別子 | 001/0000.00<br>-001/0123.1F | 001/0000-001/0123 |              |       |
|              | 002/0000.00<br>-002/0123.1F | 002/0000-002/0123 |              | 1 2 3 |
|              | 003/0000.00<br>-003/0123.1F | 003/0000-003/0123 |              |       |
|              | :                           | :                 |              |       |
|              | 191/0000.00<br>-191/0123.1F | 191/0000-191/0123 | 000-191/0123 |       |
|              | 192/0000.00<br>-192/0123.1F | 192/0000-192/0123 |              |       |

1 デバイスアドレスによっては書込み不可の場合があります。使用する前に、接続機器の マニュアルの識別属性を確認してください。

- 2 ビット書込みを行うと、いったん表示器が接続機器の該当するワードアドレスを読込み、読込んだワードアドレスにビットを立てて接続機器に戻します。表示器が接続機器のデータを読込んで返す間に、そのワードアドレスヘラダープログラムで書込み処理を行うと、正しいデータが書込めない場合があります。
- 3 識別子にはチャネル用、モジュール用、SRZ ユニット用のものがあります。SRZ ユニット用の識別子についてのみ、チャネル番号は無視されます。チャネル用およびモジュール用の識別子については、SRZ ユニット構成に従って正しいチャネル番号を計算する必要があります。チャネル番号の計算方法は以下のとおりです(詳細は接続機器のマニュアルを参照してください)。
  - ・モジュールごとのデータ(モジュール種類関係なし) 通信上のチャネル番号=モジュールアドレス設定+オフセット値+1
  - ・モジュールごとのデータ(モジュールの種類ごと) 通信上のチャネル番号=モジュールアドレス設定+1
  - ・チャネルごとのデータ
     通信上のチャネル番号 = モジュールアドレス設定 × 機能モジュールの最大チャネル数
     + モジュール内のチャネル番号

<u>001</u>/0000 チャネル番号(設定範囲は001~192)

| アドレス | 識別子 | 内容                              | アドレス | 識別子 | 内容                         |
|------|-----|---------------------------------|------|-----|----------------------------|
| 00   | VR  | ROM バージョン(Z-COM モ<br>ジュール)      | 21   | VT  | PLC スキャンタイム                |
| 01   | VR  | ROM バージョン(Z-COM モ<br>ジュール)      | 22   | R5  | PLC 通信開始時間                 |
| 02   | VQ  | ROM バージョン(機能モ<br>ジュール)          | 23   | RY  | モジュール接続台数の設定方法             |
| 03   | VQ  | ROM バージョン(機能モ<br>ジュール)          | 24   | RK  | スレーブマッピング方式                |
| 04   | UT  | 積算稼動時間モニタ ( Z-COM モ<br>ジュール )   | 25   | QY  | モジュール接続台数(Z-TIO モ<br>ジュール) |
| 05   | UV  | 積算稼動時間モニタ(機能モ<br>ジュール)          | 26   | QU  | モジュール接続台数(Z-DIO モ<br>ジュール) |
| 06   | ER  | エラーコード(Z-COM モジュール)             | 27   | QO  | モジュール接続台数(Z-CT モ<br>ジュール)  |
| 07   | EZ  | エラーコード(機能モジュール)                 | 28   | QA  | 有効グループ数                    |
| 08   | EM  | バックアップメモリ状態モニタ<br>(Z-COM モジュール) | 29   | X2  | 制御開始 / 停止保持設定(ユ<br>ニットごと)  |
| 09   | CZ  | バックアップメモリ状態モニタ<br>(機能モジュール)     | 2A   | M1  | 測定値(PV)                    |
| 0A   | QM  | システム通信状態                        | 2B   | AJ  | 総合イベント状態                   |
| 0B   | QL  | SRZ 正常通信フラグ                     | 2C   | LO  | 運転モード状態モニタ                 |
| 0C   | ES  | PLC 通信エラーコード                    | 2D   | 01  | 操作出力値(MV)モニタ[加熱<br>側]      |
| 0D   | QN  | ユニット認識フラグ                       | 2E   | O2  | 操作出力値(MV)モニタ[冷却<br>側]      |
| 0E   | QK  | 接続モジュール数モニタ                     | 2F   | M3  | 電流検出器 (CT) 入力値モニタ          |
| 0F   | SR  | RUN/STOP 切換(ユニットご<br>と)         | 30   | MS  | 設定値(SV)モニタ                 |
| 10   | SW  | RUN/STOP 切換(モジュールご<br>と)        | 31   | S2  | リモート設定 (RS) 入力値モニ<br>タ     |
| 11   | X1  | 制御開始/停止保持設定(モ<br>ジュールごと)        | 32   | B1  | バーンアウト状態モニタ                |
| 12   | VK  | 通信1プロトコル                        | 33   | AA  | イベント1状態モニタ                 |
| 13   | VL  | 通信1通信速度                         | 34   | AB  | イベント2状態モニタ                 |
| 14   | VM  | 通信1データビット構成                     | 35   | AC  | イベント 3 状態モニタ               |
| 15   | VN  | 通信1インターバル時間                     | 36   | AD  | イベント4状態モニタ                 |
| 16   | VP  | 通信 2 プロトコル                      | 37   | AE  | ヒータ断線警報(HBA)状態モ<br>ニタ      |
| 17   | VU  | 通信2通信速度                         | 38   | Q1  | 出力状態モニタ                    |
| 18   | VW  | 通信2データビット構成                     | 39   | TR  | メモリエリア運転経過時間モニ<br>タ        |
| 19   | VX  | 通信2インターバル時間                     | 3A   | Нр  | 周囲温度ピークホールド値モニ<br>タ        |
| 1A   | QV  | 局番                              | 3B   | ED  | 論理出力モニタ1                   |
| 1B   | QW  | PC 番号 ( CPU 番号 )                | 3C   | EE  | 論理出力モニタ2                   |
| 1C   | QZ  | レジスタ種類                          | 3D   | G1  | PID/AT 切換                  |
| 1D   | QS  | レジスタ開始番号(上位4ビット)                | 3E   | J1  | オート/マニュアル切換                |
| 1E   | QX  | レジスタ開始番号(下位 16<br>ビット)          | 3F   | C1  | リモート / ローカル切換              |
| 1F   | QQ  | システムデータアドレスバイア<br>ス             | 40   | ZA  | メモリエリア切換                   |
| 20   | QT  | COM モジュールリンク認識時<br>間            | 41   | AR  | インターロック解除                  |

| アドレス | 識別子 | 内容                   | アドレス | 識別子 | 内容                     |
|------|-----|----------------------|------|-----|------------------------|
| 42   | A1  | イベント1設定値             | 71   | NR  | NM 動作待ち時間(外乱1用)        |
| 43   | A2  | イベント2設定値             | 72   | NY  | NM 動作待ち時間(外乱2用)        |
| 44   | A3  | イベント3設定値             | 73   | NT  | NM 量学習回数               |
| 45   | A4  | イベント4設定値             | 74   | NU  | NM 起動信号                |
| 46   | A5  | 制御ループ断線警報(LBA)時<br>間 | 75   | EI  | 運転モード                  |
| 47   | N1  | LBA デッドバンド           | 76   | ST  | スタートアップチューニング<br>(ST)  |
| 48   | S1  | 設定値(SV)              | 77   | Y8  | 自動昇温学習                 |
| 49   | P1  | 比例帯 [加熱側]            | 78   | EF  | 論理用通信スイッチ              |
| 4A   | I1  | 積分時間 [ 加熱側 ]         | 79   | XI  | 入力種類                   |
| 4B   | D1  | 微分時間 [加熱側]           | 7A   | PU  | 表示単位                   |
| 4C   | CA  | 制御応答パラメータ            | 7B   | XU  | 小数点位置                  |
| 4D   | P2  | 比例帯 [ 冷却側 ]          | 7C   | XV  | 入力スケール上限               |
| 4E   | I2  | 積分時間 [ 冷却側 ]         | 7D   | XW  | 入力スケール下限               |
| 4F   | D2  | 微分時間 [ 冷却側 ]         | 7E   | AV  | 入力異常判断点上限              |
| 50   | V1  | オーバーラップ / デッドバンド     | 7F   | AW  | 入力異常判断点下限              |
| 51   | MR  | マニュアルリセット            | 80   | BS  | バーンアウト方向               |
| 52   | HH  | 設定変化率リミッタ上昇          | 81   | XH  | 開平演算                   |
| 53   | HL  | 設定変化率リミッタ下降          | 82   | E0  | 出力割付(論理出力選択機能)         |
| 54   | TM  | エリアソーク時間             | 83   | NA  | 励磁 / 非励磁(論理出力選択機<br>能) |
| 55   | LP  | リンク先エリア番号            | 84   | XA  | イベント1種類                |
| 56   | A7  | ヒータ断線警報 (HBA) 設定値    | 85   | FA  | イベント1チャネル設定            |
| 57   | NE  | ヒータ断線判断点             | 86   | WA  | イベント1待機動作              |
| 58   | NF  | ヒータ溶着判断点             | 87   | LF  | イベント1インターロック           |
| 59   | PB  | PV バイアス              | 88   | HA  | イベント1動作すきま             |
| 5A   | F1  | PV デジタルフィルタ          | 89   | TD  | イベント1遅延タイマ             |
| 5B   | PR  | PV レシオ               | 8A   | OA  | イベント 1 動作の強制 ON 選択     |
| 5C   | DP  | PV 低入力カットオフ          | 8B   | XB  | イベント2種類                |
| 5D   | RB  | RS バイアス              | 8C   | FB  | イベント2チャネル設定            |
| 5E   | F2  | RS デジタルフィルタ          | 8D   | WB  | イベント2待機動作              |
| 5F   | RR  | RS レシオ               | 8E   | LG  | イベント2インターロック           |
| 60   | DV  | 出力分配切換               | 8F   | HB  | イベント2動作すきま             |
| 61   | DW  | 出力分配バイアス             | 90   | TG  | イベント2遅延タイマ             |
| 62   | DQ  | 出力分配レシオ              | 91   | OB  | イベント 2 動作の強制 ON 選択     |
| 63   | T0  | 比例周期                 | 92   | XC  | イベント3種類                |
| 64   | VI  | 比例周期の最低 ON/OFF 時間    | 93   | FC  | イベント3チャネル設定            |
| 65   | ON  | マニュアル操作出力値           | 94   | WC  | イベント3待機動作              |
| 66   | RV  | エリアソーク時間停止機能         | 95   | LH  | イベント3インターロック           |
| 67   | NG  | NM モード選択 (外乱1用)      | 96   | HC  | イベント3動作すきま             |
| 68   | NX  | NM モード選択 (外乱2用)      | 97   | TE  | イベント3遅延タイマ             |
| 69   | NI  | NM 量1(外乱1用)          | 98   | OC  | イベント 3 動作の強制 ON 選択     |
| 6A   | NJ  | NM量1(外乱2用)           | 99   | XD  | イベント4種類                |
| 6B   | NK  | NM量2(外乱1用)           | 9A   | FD  | イベント4チャネル設定            |
| 6C   | NM  | NM 量 2 (外乱 2 用)      | 9B   | WD  | イベント4待機動作              |
| 6D   | NN  | NM 切換時間(外乱1用)        | 9C   | LI  | イベント4インターロック           |
| 6E   | NO  | NM 切換時間(外乱2用)        | 9D   | HD  | イベント4動作すきま             |
| 6F   | NQ  | NM 動作時間(外乱1用)        | 9E   | TF  | イベント4遅延タイマ             |
| 70   | NL  | NM 動作時間(外乱2用)        | 9F   | OD  | イベント 4 動作の強制 ON 選択     |

| アドレス | 識別子 | 内容                   | アドレス | 識別子 | 内容                                    |
|------|-----|----------------------|------|-----|---------------------------------------|
| A0   | XS  | CT レシオ               | C8   | P7  | 比例帯リミッタ下限 [加熱側]                       |
| A1   | ZF  | CT 割付                | C9   | I6  | 積分時間リミッタ上限 [加熱側]                      |
| A2   | ND  | ヒータ断線警報 (HBA) 種類     | CA   | I7  | 積分時間リミッタ下限 [加熱側]                      |
| A3   | DH  | ヒータ断線警報(HBA)遅延回<br>数 | СВ   | D6  | 微分時間リミッタ上限 [ 加熱側 ]                    |
| A4   | XN  | ホット / コールドスタート       | CC   | D7  | 微分時間リミッタ下限 [加熱側]                      |
| A5   | SX  | スタート判断点              | CD   | P8  | 比例帯リミッタ上限 [ 冷却側 ]                     |
| A6   | XL  | SV トラッキング            | CE   | P9  | 比例帯リミッタ下限 [ 冷却側 ]                     |
| A7   | OT  | MV 転送機能              | CF   | 18  | 積分時間リミッタ上限 [ 冷却側 ]                    |
| A8   | XE  | 制御動作                 | D0   | I9  | 積分時間リミッタ下限 [ 冷却側 ]                    |
| A9   | PK  | 積分 / 微分時間の小数点位置      | D1   | D8  | 微分時間リミッタ上限 [ 冷却側 ]                    |
| AA   | KA  | 微分動作選択               | D2   | D9  | 微分時間リミッタ下限 [ 冷却側 ]                    |
| AB   | KB  | アンダーシュート抑制係数         | D3   | V2  | 開閉出力中立帯                               |
| AC   | DG  | 微分ゲイン                | D4   | SY  | 開度帰還抵抗(FBR)入力断線<br>時の動作               |
| AD   | IV  | 二位置動作すきま上側           | D5   | FV  | 開度調整                                  |
| AE   | IW  | 二位置動作すきま下側           | D6   | TN  | コントロールモータ時間                           |
| AF   | WH  | 入力異常時動作上限            | D7   | OI  | 積算出力リミッタ                              |
| B0   | WL  | 入力異常時動作下限            | D8   | VS  | STOP 時のバルブ動作                          |
| B1   | OE  | 入力異常時の操作出力値          | D9   | KI  | ST 比例帯調整係数                            |
| B2   | OF  | STOP 時の操作出力値 [ 加熱側 ] | DA   | KJ  | ST 積分時間調整係数                           |
| B3   | OG  | STOP 時の操作出力値 [ 冷却側 ] | DB   | KK  | ST 微分時間調整係数                           |
| B4   | PH  | 出力変化率リミッタ上昇 [加熱側]    | DC   | SU  | ST 起動条件                               |
| B5   | PL  | 出力変化率リミッタ下降 [加熱側]    | DD   | Y7  | 自動昇温グループ                              |
| B6   | OH  | 出力リミッタ上限 [加熱側]       | DE   | RT  | 自動昇温むだ時間                              |
| B7   | OL  | 出力リミッタ下限 [加熱側]       | DF   | R2  | 自動昇温傾斜データ                             |
| B8   | PX  | 出力変化率リミッタ上昇 [ 冷却側 ]  | E0   | NS  | NM 切換時間の小数点位置                         |
| B9   | PY  | 出力変化率リミッタ下降 [ 冷却側 ]  | E1   | NV  | NM 出力值平均処理時間                          |
| BA   | OX  | 出力リミッタ上限 [冷却側]       | E2   | NW  | NM 測定安定幅                              |
| BB   | OY  | 出力リミッタ下限 [冷却側]       | E3   | HU  | 設定変化率リミッタ単位時間                         |
| BC   | GB  | AT バイアス              | E4   | RU  | ソーク時間単位                               |
| BD   | G3  | AT サイクル              | E5   | SH  | 設定リミッタ上限                              |
| BE   | OP  | AT オン出力値             | E6   | SL  | 設定リミッタ下限                              |
| BF   | OQ  | AT オフ出力値             | E7   | TS  | PV 転送機能                               |
| C0   | GH  | AT 動作すきま時間           | E8   | EA  | 運転モード割付1(論理出力選<br>択機能)論理出力1~4         |
| C1   | КС  | 比例帯調整係数[加熱側]         | E9   | EB  | 運転モード割付 2 ( 論理出力選<br>択機能 ) 論理出力 5 ~ 8 |
| C2   | KD  | 積分時間調整係数 [加熱側]       | EA   | KM  | SV 選択機能の動作選択                          |
| C3   | KE  | 微分時間調整係数[加熱側]        | EB   | MC  | リモート SV 機能<br>マスタチャネル<br>モジュールアドレス    |
| C4   | KF  | 比例帯調整係数 [ 冷却側 ]      | EC   | MN  | リモート SV 機能<br>マスタチャネル選択               |
| C5   | KG  | 積分時間調整係数 [ 冷却側 ]     | ED   | DY  | 出力分配<br>マスタチャネル<br>モジュールアドレス          |
| C6   | КН  | 微分時間調整係数[冷却側]        | EE   | DZ  | 出力分配<br>マスタチャネル選択                     |
| C7   | P6  | 比例帯リミッタ上限 [加熱側]      | EF   | RL  | 連動モジュールアドレス                           |
|      |     |                      |      |     |                                       |

| アドレス | 識別子 | 内容                                    | アドレス | 識別子 | 内容                         |
|------|-----|---------------------------------------|------|-----|----------------------------|
| F0   | RM  | 連動モジュールチャネル選択                         | 10A  | VF  | DIO インターバル時間               |
| F1   | RN  | 連動モジュール選択スイッチ                         | 10B  | M4  | 電流検出器(CT)入力値モニタ            |
| F2   | VG  | TIO インターバル時間                          | 10C  | M5  | 負荷率換算 CT モニタ               |
| F3   | L1  | デジタル入力 ( DI ) 状態 1                    | 10D  | AF  | ヒータ断線警報(HBA)状態モニ<br>タ      |
| F4   | L6  | デジタル入力 (DI) 状態 2                      | 10E  | AG  | ヒータ過電流警報状態モニタ              |
| F5   | Q2  | デジタル出力 (DO) 状態 1                      | 10F  | CJ  | 自動設定状態モニタ                  |
| F6   | Q3  | デジタル出力 ( DO ) 状態 2                    | 110  | BT  | ヒータ断線 / ヒータ過電流警報<br>自動設定選択 |
| F7   | Q4  | DO マニュアル出力 1                          | 111  | BU  | 自動設定切換                     |
| F8   | Q5  | DO マニュアル出力 2                          | 112  | A8  | ヒータ断線警報(HBA)設定値            |
| F9   | DO  | DO 出力分配切換                             | 113  | BZ  | ヒータ断線警報(HBA)選択             |
| FA   | 08  | DO 出力分配バイアス                           | 114  | A6  | ヒータ過電流警報設定値                |
| FB   | 09  | DO 出力分配レシオ                            | 115  | BO  | ヒータ過電流警報選択                 |
| FC   | V0  | DO 比例周期                               | 116  | CX  | ヒータ断線警報(HBA)<br>インターロック解除  |
| FD   | VJ  | DO 比例周期の最低<br>ON/OFF 時間               | 117  | СҮ  | ヒータ過電流警報<br>インターロック解除      |
| FE   | H2  | DI 機能割付                               | 118  | LK  | 設定ロック                      |
| FF   | E1  | メモリエリアセット信号の<br>有効 / 無効               | 119  | BV  | CT 種類                      |
| 100  | LQ  | DO 信号割付<br>モジュールアドレス 1<br>[DO1 ~ DO4] | 11A  | ХТ  | CT レシオ ( CT の巻き数 )         |
| 101  | LR  | DO 信号割付<br>モジュールアドレス 2<br>[DO5 ~ DO8] | 11B  | DI  | ヒータ断線警報(HBA)<br>遅延回数       |
| 102  | LT  | DO 出力割付 1<br>[DO1 ~ DO4]              | 11C  | BW  | ヒータ断線警報(HBA)<br>自動設定係数     |
| 103  | LX  | DO 出力割付 2<br>[DO5 ~ DO8]              | 11D  | B9  | ヒータ過電流警報自動設定係数             |
| 104  | NB  | DO 励磁 / 非励磁                           | 11E  | BP  | 自動設定判断電流値                  |
| 105  | DD  | DO 出力分配<br>マスタチャネル<br>モジュールアドレス       | 11F  | BQ  | 自動設定時間                     |
| 106  | DJ  | DO 出力分配<br>マスタチャネル選択                  | 120  | BX  | CT 割付モジュールアドレス             |
| 107  | OJ  | DO_STOP 時の操作出力値                       | 121  | BY  | CT 割付モジュールチャネル             |
| 108  | D3  | DO 出力リミッタ上限                           | 122  | IC  | 負荷率換算方式                    |
| 109  | D4  | DO 出力リミッタ下限                           | 123  | VH  | CT インターバル時間                |

重要

 GP-Pro EX のシステムエリア設定で「システムデータエリアを使用する」の設定を 行うと誤動作の原因になります。「システムデータエリアを使用する」は設定しない でください。

#### ・ 調節計で使用できるシステムエリア設定は読込みエリアサイズのみです。読込みエ リアサイズについては GP-Pro EX リファレンスマニュアルを参照してください。 参照: GP-Pro EX リファレンスマニュアル「LS エリア(ダイレクトアクセス方式専 用エリア)」 表中のアイコンについてはマニュアル表記上の注意を参照してください。 <sup>(3)</sup>「表記のルール」

#### 7 デバイスコードとアドレスコード

デバイスコードとアドレスコードは、データ表示器などのアドレスタイプで「デバイスタイプ&アドレス」を設定している場合に使用します

7.1 CB シリーズ

| デバイス         | デバイス名 | デバイスコード<br>(HEX) | アドレスコード    |
|--------------|-------|------------------|------------|
| コミュニケーション識別子 | -     | 0080             | ワードアドレスと同じ |

7.2 FB シリーズ

| デバイス         | デバイス名 | デバイスコード<br>(HEX) | アドレスコード    |
|--------------|-------|------------------|------------|
| コミュニケーション識別子 | -     | 0080             | ワードアドレスと同じ |

7.3 HA シリーズ

| デバイス         | デバイス名 | デバイスコード<br>(HEX) | アドレスコード    |
|--------------|-------|------------------|------------|
| コミュニケーション識別子 | -     | 0080             | ワードアドレスと同じ |

7.4 MA シリーズ

| デバイス         | デバイス名 | デバイスコード<br>(HEX) | アドレスコード    |
|--------------|-------|------------------|------------|
| コミュニケーション識別子 | -     | 0080             | ワードアドレスと同じ |

#### 7.5 SRV シリーズ

| デバイス         | デバイス名 | デバイスコード<br>(HEX) | アドレスコード    |
|--------------|-------|------------------|------------|
| コミュニケーション識別子 | -     | 0080             | ワードアドレスと同じ |

7.6 SRX シリーズ

| デバイス         | デバイス名 | デバイスコード<br>(HEX) | アドレスコード    |
|--------------|-------|------------------|------------|
| コミュニケーション識別子 | -     | 0080             | ワードアドレスと同じ |
## 7.7 SA シリーズ

| デバイス         | デバイス名 | デバイスコード<br>(HEX) | アドレスコード    |
|--------------|-------|------------------|------------|
| コミュニケーション識別子 | -     | 0080             | ワードアドレスと同じ |

7.8 SR Mini HG (H-PCP-A/B) シリーズ

| デバイス             | デバイス名 | チャネル番号 | デバイスコード<br>(HEX) | アドレスコード    |
|------------------|-------|--------|------------------|------------|
|                  | -     | 01/    | 0080             |            |
|                  | -     | 02/    | 0180             |            |
|                  | -     | 03/    | 0280             |            |
|                  | -     | 04/    | 0380             |            |
|                  | -     | 05/    | 0480             |            |
|                  | -     | 06/    | 0580             |            |
|                  | -     | 07/    | 0680             |            |
|                  | -     | 08/    | 0780             |            |
|                  | -     | 09/    | 0880             |            |
|                  | -     | 10/    | 0980             |            |
| コミュ_ケーション識別子<br> | -     | 11/    | 0A80             | リードアドレスと同し |
|                  | -     | 12/    | 0B80             |            |
|                  | -     | 13/    | 0C80             |            |
|                  | -     | 14/    | 0D80             |            |
|                  | -     | 15/    | 0E80             |            |
|                  | -     | 16/    | 0F80             |            |
|                  | -     | 17/    | 1080             |            |
|                  | -     | 18/    | 1180             |            |
|                  | -     | 19/    | 1280             |            |
|                  | -     | 20/    | 1380             |            |

# 7.9 SR Mini HG (H-PCP-J) シリーズ

| デバイス         | デバイス名 | チャネル番号 | デバイスコード<br>(HEX) | アドレスコード    |
|--------------|-------|--------|------------------|------------|
|              | -     | 01/    | 0080             |            |
|              | -     | 02/    | 0180             |            |
|              | -     | 03/    | 0280             |            |
|              | -     | 04/    | 0380             |            |
|              | -     | 05/    | 0480             |            |
|              | -     | 06/    | 0580             |            |
|              | -     | 07/    | 0680             |            |
|              | -     | 08/    | 0780             |            |
|              | -     | 09/    | 0880             |            |
|              | -     | 10/    | 0980             |            |
|              | -     | 11/    | 0A80             |            |
| コミュニケーション識別子 | -     | 12/    | 0B80             | ワードアドレスと同じ |
|              | -     | 13/    | 0C80             |            |
|              | -     | 14/    | 0D80             |            |
|              | -     | 15/    | 0E80             |            |
|              | -     | 16/    | 0F80             |            |
|              | -     | 17/    | 1080             |            |
|              | -     | 18/    | 1180             |            |
|              | -     | 19/    | 1280             |            |
|              | -     | 20/    | 1380             |            |
|              | :     | :      | :                |            |
|              | -     | 95/    | 5E80             |            |
|              | -     | 96/    | 5F80             |            |

## 7.10 REX-F9000 シリーズ

| デバイス         | デバイス名 | デバイスコード<br>(HEX) | アドレスコード    |
|--------------|-------|------------------|------------|
| コミュニケーション識別子 | -     | 0080             | ワードアドレスと同じ |

7.11 REX-F シリーズ

| デバイス         | デバイス名 | デバイスコード<br>(HEX) | アドレスコード    |
|--------------|-------|------------------|------------|
| コミュニケーション識別子 | -     | 0080             | ワードアドレスと同じ |

#### 7.12 REX-D シリーズ

| デバイス         | デバイス名 | デバイスコード<br>(HEX) | アドレスコード    |
|--------------|-------|------------------|------------|
| コミュニケーション識別子 | -     | 0080             | ワードアドレスと同じ |

#### 7.13 REX-G9 シリーズ

| デバイス         | デバイス名 | デバイスコード<br>(HEX) | アドレスコード    |
|--------------|-------|------------------|------------|
| コミュニケーション識別子 | -     | 0080             | ワードアドレスと同じ |

### 7.14 REX-P300 シリーズ

| デバイス         | デバイス名 | デバイスコード<br>(HEX) | アドレスコード    |
|--------------|-------|------------------|------------|
| コミュニケーション識別子 | -     | 0080             | ワードアドレスと同じ |

### 7.15 REX-P250 シリーズ

| デバイス         | デバイス名 | デバイスコード<br>(HEX) | アドレスコード    |
|--------------|-------|------------------|------------|
| コミュニケーション識別子 | -     | 0080             | ワードアドレスと同じ |

#### 7.16 REX-AD シリーズ

| デバイス         | デバイス名 | デバイスコード<br>(HEX) | アドレスコード    |
|--------------|-------|------------------|------------|
| コミュニケーション識別子 | -     | 0080             | ワードアドレスと同じ |

#### 7.17 REX-PG シリーズ

| デバイス         | デバイス名 | デバイスコード<br>(HEX) | アドレスコード    |
|--------------|-------|------------------|------------|
| コミュニケーション識別子 | -     | 0080             | ワードアドレスと同じ |

7.18 AE500 シリーズ

| デバイス         | デバイス名 | デバイスコード<br>(HEX) | アドレスコード    |
|--------------|-------|------------------|------------|
| コミュニケーション識別子 | -     | 0080             | ワードアドレスと同じ |

## 7.19 LE100 シリーズ

| デバイス         | デバイス名 | デバイスコード<br>(HEX) | アドレスコード    |
|--------------|-------|------------------|------------|
| コミュニケーション識別子 | -     | 0080             | ワードアドレスと同じ |

### 7.20 SRZ (Z-TIO) シリーズ

| デバイス         | デバイス名 | チャネル番号 | デバイスコード<br>(HEX) | アドレスコード    |
|--------------|-------|--------|------------------|------------|
| コミュニケーション識別子 | -     | 01/    | 0080             | ワードアドレスと同じ |
|              | -     | 02/    | 0180             |            |
|              | -     | 03/    | 0280             |            |
|              | -     | 04/    | 0380             |            |

7.21 SRZ (Z-DIO) シリーズ

| デバイス         | デバイス名 | チャネル番号 | デバイスコード<br>(HEX) | アドレスコード    |
|--------------|-------|--------|------------------|------------|
| コミュニケーション識別子 | -     | 01/    | 0080             |            |
|              | -     | 02/    | 0180             | ワードアドレスと同じ |
|              | -     | 03/    | 0280             |            |
|              | -     | 04/    | 0380             |            |
|              | -     | 05/    | 0480             |            |
|              | -     | 06/    | 0580             |            |
|              | -     | 07/    | 0680             |            |
|              | -     | 08/    | 0780             |            |

7.22 SRZ (Z-CT) シリーズ

| デバイス         | デバイス名 | チャネル番号 | デバイスコード<br>(HEX) | アドレスコード    |
|--------------|-------|--------|------------------|------------|
|              | -     | 01/    | 0080             |            |
|              | -     | 02/    | 0180             |            |
|              | -     | 03/    | 0280             |            |
|              | -     | 04/    | 0380             |            |
| コミュニケーション識別子 | -     | 05/    | 0480             | ワードアドレスと同じ |
|              | -     | 06/    | 0580             |            |
|              | -     | 07/    | 0680             |            |
|              | -     | 08/    | 0780             |            |
|              | -     | 09/    | 0880             |            |
|              | -     | 10/    | 0980             |            |
|              | -     | 11/    | 0A80             |            |
|              | -     | 12/    | 0B80             |            |

## 7.23 SRZ (Z-COM) シリーズ

| デバイス             | デバイス名 | チャネル番号 | デバイスコード<br>(HEX) | アドレスコード    |
|------------------|-------|--------|------------------|------------|
|                  | -     | 001/   | 0080             |            |
|                  | -     | 002/   | 0180             |            |
|                  | -     | 003/   | 0280             |            |
|                  | -     | 004/   | 0380             |            |
|                  | -     | 005/   | 0480             |            |
|                  | -     | 006/   | 0580             | ワードアドレスと同じ |
|                  | -     | 007/   | 0680             |            |
| コミユ_クーション識別士<br> | -     | 008/   | 0780             |            |
|                  | -     | 009/   | 0880             |            |
|                  | -     | 010/   | 0980             |            |
|                  | -     | 011/   | 0A80             |            |
|                  | :     | :      | :                |            |
|                  | -     | 191/   | BE80             |            |
|                  | -     | 192/   | BF80             |            |

# 8 エラーメッセージ

エラーメッセージは表示器の画面上に「番号:機器名:エラーメッセージ(エラー発生箇所)」のよう に表示されます。それぞれの内容は以下のとおりです。

| 項目       | 内容                                                                                                    |
|----------|----------------------------------------------------------------------------------------------------|
| 番号       | エラー番号                                                                                                    |
| 機器名      | エラーが発生した接続機器の名称。接続機器名は GP-Pro EX で設定する接続機器<br>の名称です。(初期値 [PLC1])                                                                                                    |
| エラーメッセージ | 発生したエラーに関するメッセージを表示します。                                                                                                    |
| エラー発生箇所  | エラーが発生した接続機器の IP アドレスやデバイスアドレス、接続機器から受信したエラーコードを表示します。<br>MEMO<br>• IP アドレスは「IP アドレス (10 進数): MAC アドレス (16 進数)」のように表示<br>されます。<br>• デバイスアドレスは「アドレス:デバイスアドレス」のように表示されます。<br>• 受信エラーコードは「10 進数[16 進数]」のように表示されます。 |

エラーメッセージの表示例

「RHAA035:PLC1: 書込み要求でエラー応答を受信しました ( 受信エラーコード :2[02H])」

| MEMO | • 受信したエラーコードの詳細は、接続機器のマニュアルを参照してください。   |
|------|-----------------------------------------|
|      | ・ ドライバ共通のエラーメッセージについては「保守/トラブル解決ガイド」の「表 |
|      | 示器で表示されるエラー」を参照してください。                  |

#### 接続機器特有のエラーメッセージ

| エラー番号   | エラーメッセージ                                                                            | 内容                           |
|---------|-------------------------------------------------------------------------------------|------------------------------|
| RHxx128 | (接続機器名):識別子<br>(識別子)の設定値は不<br>正です。調節計マニュア<br>ルを確認してください。                            | 書き込んだ値が設定できる桁数を超えた場合に表示されます。 |
| RHxx129 | (接続機器名): チャンネ<br>ル番号(チャンネル番<br>号)の SRZ ユニットに識<br>別子(識別子)は存在し<br>ません。再度確認してく<br>ださい。 | 存在しない識別子を使用した場合に表示されます。      |